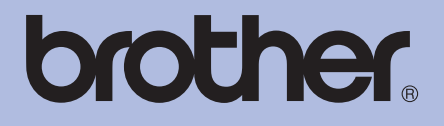

# Brother Imprimantă Laser MANUAL DE UTILIZARE

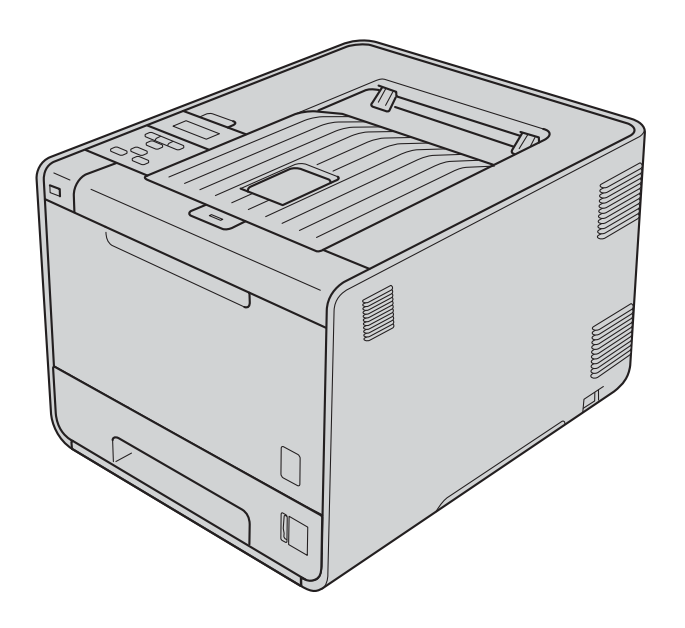

HL-4140CN HL-4150CDN HL-4570CDW HL-4570CDWT

**Pentru utilizatorii cu deficiențe de vedere** Puteți citi acest manual cu ajutorul programului de conversie a textului în limbaj oral Screen Reader.

Trebuie să configurați componentele hardware și să instalați driverul pentru a putea utiliza aparatul.

Utilizați Ghid de instalare și configurare rapidă pentru a configura aparatul. Veți găsi un exemplar imprimat în cutie.

Citiți Manual de utilizare în întregime înainte de a utiliza aparatul.

Vă rugăm să ne vizitați la <u>http://solutions.brother.com/</u> unde puteți beneficia de asistență pentru produs, cele mai recente actualizări ale driverelor și aplicații utilitare, precum și răspunsuri la întrebări frecvente (FAQs) și chestiuni tehnice.

Notă: Nu toate modelele sunt disponibile în toate țările.

### Utilizarea acestui manual

### Simboluri utilizate în acest ghid

Următoarele simboluri și convenții sunt utilizate în această documentație.

|   | AVERTIZARE | <u>AVERTIZARE</u> indică o situație potențial periculoasă care, dacă nu este evitată, poate avea ca rezultat decesul sau rănirea gravă.                                |
|---|------------|----------------------------------------------------------------------------------------------------|
|   | ATENȚIE    | <u>ATENȚIE</u> indică o situație potențial periculoasă care, dacă nu este evitată, poate avea ca rezultat rănirea minoră sau moderată.                                 |
| 0 | IMPORTANT  | <u>IMPORTANT</u> indică o situație potențial periculoasă care poate avea ca rezultat accidente de deteriorarea proprietății sau pierderea funcționalității produsului. |
|   |            | Pictogramele Suprafață fierbinte vă avertizează să nu atingeți piesele încinse ale imprimantei.                                                                        |
|   | Notă       | Notele vă indică modul de reacție la o posibilă situație sau vă oferă sugestii privind funcționarea cu alte caracteristici.                                            |

## Cuprins

#### 1 Metode de imprimare

| Despre acest aparat                                                              | 1  |
|----------------------------------------------------------------------------------|----|
| Vedere din față și vedere din spate                                              | 1  |
| Hârtie sau alte suporturi de imprimare acceptate                                 | 2  |
| Hârtie și suporturi de imprimare recomandate                                     | 2  |
| Tipuri si formate de hârtie                                                      | 2  |
| Manipularea si utilizarea hârtiei speciale                                       | 5  |
| Suprafată neimprimabilă                                                          | 8  |
| Metode de imprimare                                                              | 9  |
| Imprimarea pe hârtie obisnuită                                                   | g  |
| Imprimarea pe plicuri și pe hârție groasă                                        | 15 |
| Imprimarea duplex                                                                | 19 |
| Indicatii privind imprimarea fată-verso                                          | 19 |
| Imprimare duplex automată (numai pentru HI -4150CDN/HI -4570CDW(T))              | 20 |
| Imprimarea duplex manuală                                                        | 22 |
| Imprimarea datelor de pe un suport de stocare USB Elash cu imprimare directă     | 23 |
| Formate de fisiere acceptate                                                     | 23 |
| Setările implicite de imprimare directă                                          | 23 |
| Crearea unui fisier PRN sau PostScrint <sup>®</sup> 3™ pentru imprimarea directă | 24 |
| Imprimarea datelor direct de ne suportul de stocare USB Flash                    | 24 |
|                                                                                  | 20 |
|                                                                                  |    |

#### 2 Driver și programe software

28

1

| 3. p 3. m                                                                   | =• |
|-----------------------------------------------------------------------------|----|
| Driver de imprimantă                                                        |    |
| Funcții în driverul de imprimantă (pentru Windows <sup>®</sup> )            |    |
| Utilizarea driverului de imprimantă BR-Script3r                             |    |
| (emulare de limbaj PostScript <sup>®</sup> 3™ pentru Windows <sup>®</sup> ) | 46 |
| Funcții în driverul de imprimantă (pentru Macintosh)                        | 54 |
| Dezinstalarea driverului de imprimantă                                      | 67 |
| Driver de imprimantă pentru Windows <sup>®</sup>                            |    |
| Driver de imprimantă pentru Macintosh                                       | 67 |
| Software                                                                    |    |
| Software pentru rețele                                                      |    |
|                                                                             |    |

#### 3 Panou de comandă

| ~ | ~  |
|---|----|
| 6 | q  |
| v | Υ. |

| Panoul de control | 69 |
|-------------------|----|
| Butoane           | 70 |
| Go                | 70 |
| Cancel            | 71 |
| Secure            | 71 |
| Butonul + sau     | 71 |
| Back              | 71 |
| ОК                | 72 |

| LED-uri                                          | 73 |
|--------------------------------------------------|----|
| LCD                                              | 74 |
| Lumina de fundal                                 | 74 |
| Mesaje pe LCD                                    | 74 |
| Reprinting documents (Reimprimarea documentelor) | 76 |
| Imprimarea Datelor protejate                     | 77 |
| Tabelul meniului                                 | 78 |
| Setări implicite                                 | 90 |
| Calibrarea culorilor                             | 91 |
| Auto înreg                                       | 91 |
| Înreg. manuală                                   | 92 |
| Frecventă                                        | 92 |

### 4 Opțional

| Tava inferioară (LT-300CL)       |    |
|----------------------------------|----|
| SO-DIMM                          |    |
| Tipuri de SO-DIMM                | 94 |
| İnstalarea memoriei suplimentare |    |

### 5 Întreținere de rutină

| Înlocuirea consumabilelor            |     |
|--------------------------------------|-----|
| Înainte de a înlocui consumabilele   |     |
| Cartuşe cu toner                     |     |
| Unitatea cilindru                    |     |
| Ansamblu curea de transfer           |     |
| Cutia pentru reziduurile de toner    |     |
| Curățare                             |     |
| Curățarea aparatului la exterior     |     |
| Curățarea aparatului la interior     |     |
| Curățarea firelor corotron           |     |
| Curățarea cilindrului                |     |
| Curățarea rolei pentru agățat hârtie |     |
| Transportarea aparatului             | 140 |
|                                      |     |

### 6 Depanare

#### 149

| Identificarea problemei                                                           | 149 |
|-----------------------------------------------------------------------------------|-----|
| Mesaje pe LCD                                                                     | 150 |
| Manipularea hârtiei                                                               | 154 |
| Blocaje de hârtie și modul de scoatere a hârtiei blocate                          | 155 |
| Blocaj în tava MF (blocaj de hârtie în tava MF)                                   | 156 |
| Blocaj tava 1/blocaj tava 2 (Blocaj de hârtie în interiorul tăvii de hârtie)      | 156 |
| Blocaj duplex (hârtie blocată sub tava standard de hârtie (tava 1) sau în cuptor) | 159 |
| Blocaj spate (Blocaj de hârtie în spatele capacului din spate)                    | 162 |
| Blocaj în interior (blocaj de hârtie în interiorul aparatului)                    | 165 |
|                                                                                   |     |

93

### 97

| Îmbunătățirea calității de imprimare       |     |
|--------------------------------------------|-----|
| Rezolvarea problemelor legate de imprimare |     |
| Probleme retea sau Probleme ale retelei    |     |
| Alte probleme                              |     |
| Pentru Macintosh cu USB                    |     |
| BR-Script 3                                | 177 |

#### A Anexă

| 178 | 3 |
|-----|---|
|-----|---|

|                                                            | 204        |
|------------------------------------------------------------|------------|
|                                                            | 201        |
| i Canada)                                                  | 201        |
|                                                            | 200        |
| a și alte țări)                                            | 200        |
| or de bare sau a caracterelor extinse                      | 192        |
| vind comenzile pentru coduri de bară                       | 192        |
| imboluri și caractere                                      | 191        |
| Web Based Management (tehnologie de management de sisteme) |            |
| simboluri                                                  |            |
| te privind alegerea hârtiei                                |            |
| nulatorul                                                  | 185        |
| aų                                                         | 100<br>185 |
| ×4:                                                        |            |
| suportul de imprimare                                      |            |
| i                                                          |            |
|                                                            | 182        |
| are directă                                                | 182        |
|                                                            | 181        |
|                                                            | 180        |
|                                                            | 178        |
|                                                            |            |

### Despre acest aparat

#### Vedere din față și vedere din spate

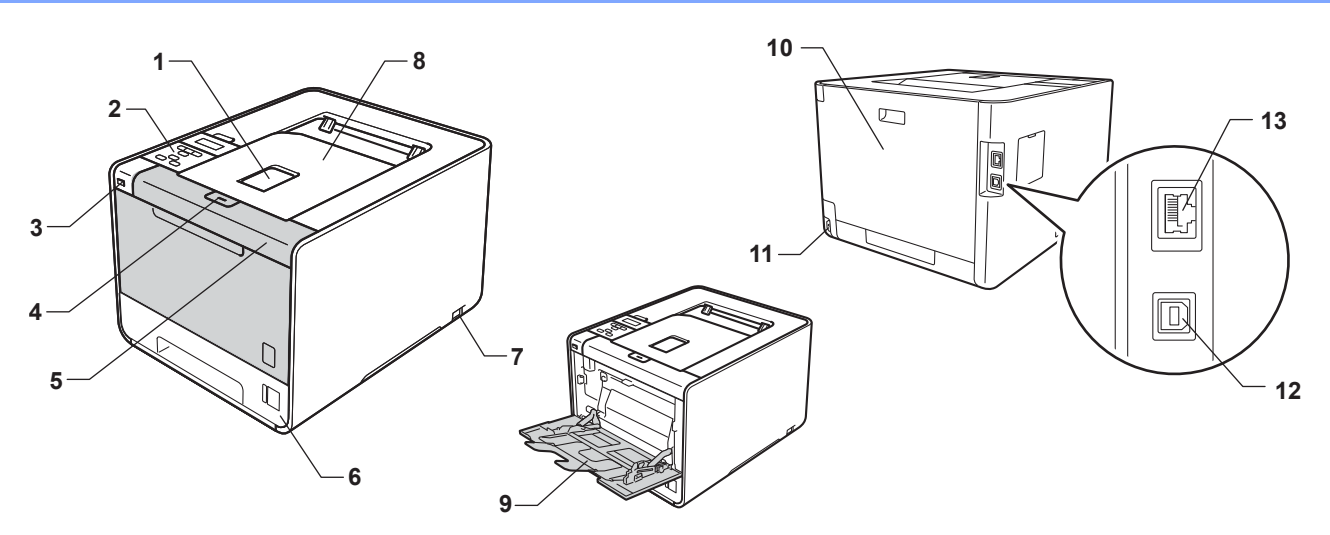

- 1 Clapetă suport pentru tava de ieșire a hârtiei cu fața în jos (clapetă suport)
- 2 Panou de control cu ecran cu cristale lichide (LCD), cu capacitate de înclinare
- 3 Interfață directă de imprimare prin USB
- 4 Buton de eliberare a capacului frontal
- 5 Capac frontal
- 6 Tava pentru hârtie
- 7 Întrerupător
- 8 Tava de ieşire a hârtiei cu fața în jos
- 9 Tavă multifuncțională (tavă MF)
- 10 Capac din spate (tavă de ieșire a hârtiei cu fața în sus, când este deschis)
- 11 Ştecher de curent alternativ
- 12 Conector USB
- 13 Port 10BASE-T/100BASE-TX

### Hârtie sau alte suporturi de imprimare acceptate

Calitatea de imprimare poate varia în funcție de tipul de hârtie pe care îl utilizați.

Puteți utiliza următoarele tipuri de suporturi de imprimare: hârtie subțire, hârtie obișnuită, hârtie groasă, hârtie pentru corespondență, hârtie reciclată, hârtie lucioasă, etichete sau plicuri.

Pentru rezultate optime, respectați instrucțiunile de mai jos:

- NU puneți tipuri de hârtie diferite în tava pentru hârtie în acelaşi timp, deoarece hârtia se poate bloca sau poate fi alimentată incorect.
- Pentru imprimare corectă, trebuie să alegeți acelaşi format de hârtie din aplicația software ca cel aflat în tava de hârtie.
- Evitați să atingeți suprafața imprimată a hârtiei imediat după imprimare.
- Inainte de a cumpăra un stoc de hârtie, testați o mică cantitate pentru a vă asigura că hârtia este adecvată.

#### Hârtie și suporturi de imprimare recomandate

|                  | Europa                                                          | SUA                                                         |
|------------------|-----------------------------------------------------------------|-------------------------------------------------------------|
| Hârtie obişnuită | Xerox Premier TCF 80 g/m <sup>2</sup>                           | Xerox 4200 20 lb                                            |
|                  | Xerox Business 80 g/m <sup>2</sup>                              | Imprimare laser Hammermill (90 g/m <sup>2</sup> )           |
| Hârtie reciclată | Xerox Recycled Supreme 80 g/m <sup>2</sup>                      | (Nu se recomandă o anumită marcă)                           |
| Etichete         | Etichetă Avery pentru imprimante laser L7163                    | Etichete Avery albe pentru imprimante laser<br>#5160        |
| Plic             | Seria Antalis River (DL)                                        | (Nu se recomandă o anumită marcă)                           |
| Hârtie lucioasă  | International Paper Rey Color Laser Gloss 140/m <sup>2</sup> A4 | Office Depot Brand Glossy Laser<br>Presentation Paper 65 lb |

#### Tipuri și formate de hârtie

Aparatul este alimentat cu hârtie din tăvile de hârtie instalate.

Denumirile utilizate pentru tăvile pentru hârtie în driverul de imprimantă și în acest ghid sunt:

| Tava pentru hârtie                                                                            | Tava 1  |
|-----------------------------------------------------------------------------------------------|---------|
| Tava inferioară opțională<br>(standard pentru HL-4570CDWT)                                    | Tava 2  |
| Tava multifuncțională                                                                         | Tava MF |
| Unitate duplex pentru imprimare<br>duplex automată (numai pentru<br>HL-4150CDN/HL-4570CDW(T)) | DX      |

Atunci când vizionați această pagină, puteți sări la pagina cu fiecare metodă de imprimare făcând clic pe (j) în tabel.

| Tip suport de imprimare                                                                                 | Tava 1 | Tava 2 | Tava MF                                              | DX | Alegeți tipul media din<br>driverul imprimantei                               |
|----------------------------------------------------------------------------------------------------|--------|--------|------------------------------------------------------|----|-------------------------------------------------------------------------------|
| <b>Hârtie obişnuită</b><br>75 g/m <sup>2</sup> - 105 g/m <sup>2</sup>                                   | Ū      | Ū      | Ū                                                    | Ū  | Plain Paper (Hârtie<br>Obişnuită )                                            |
| Hârtie reciclată                                                                                        | Û      | Û      | Û                                                    | Û  | Recycled Paper (Hârtie<br>Reciclată)                                          |
| Hârtie pentru corespondență<br>Hârtie aspră– 60 g/m <sup>2</sup> -<br>163 g/m <sup>2</sup> (16 - 43 lb) |        |        | (j)<br>60 g/m <sup>2</sup> -<br>163 g/m <sup>2</sup> |    | Bond Paper (Hârtie cu<br>Valoare)                                             |
| <b>Hârtie subțire</b><br>60 g/m <sup>2</sup> - 75 g/m <sup>2</sup>                                      | Û      | Ū      | Ū                                                    | Ū  | Thin Paper (Hârtie<br>Subțire)                                                |
| <b>Hârtie groasă</b><br>105 g/m <sup>2</sup> - 163 g/m <sup>2</sup>                                     |        |        | Ū                                                    |    | Thick Paper (Hărtie<br>Groasă) sau Thicker<br>Paper (Hârtie mai Groasă)       |
| Etichete                                                                                                |        |        | (j)<br>A4 sau<br>Letter                              |    | Label (Etichetă)                                                              |
| Envelopes (Plicuri)                                                                                     |        |        | Ū                                                    |    | Envelopes (Plicuri)<br>Env. Thin (Plic. Subțiri)<br>Env. Thick (Plic. Groase) |
| Hârtie lucioasă                                                                                         |        |        | 0                                                    | Û  | Glossy Paper (Hârtie<br>Lucioasă)                                             |

|                                         | Tava 1                                                                                          | Tava 2                                                                   | Tava MF                                                                                       | DX |
|-----------------------------------------|-------------------------------------------------------------------------------------------------|--------------------------------------------------------------------------|-----------------------------------------------------------------------------------------------|----|
| Dimensiune hârtie                       | A4, Letter, Legal,<br>B5 (ISO/JIS),<br>Executive, A5,<br>A5 (Long Edge),<br>A6, B6 (ISO), Folio | A4, Letter, Legal,<br>B5 (ISO/JIS),<br>Executive, A5,<br>B6 (ISO), Folio | Lățime:<br>69,8 - 216 mm<br>(2,75 - 8,5 in.)<br>Lungime:<br>116 - 406,4 mm<br>(4,57 - 16 in.) | A4 |
| Număr de coli<br>(80 g/m <sup>2</sup> ) | 250 de coli                                                                                     | 500 de coli                                                              | 50 de coli                                                                                    |    |

#### Specificații pentru hârtia recomandată

Următoarele specificații pentru hârtie sunt potrivite pentru acest aparat.

| Greutatea de bază                 | 75 - 90 g/m <sup>2</sup> (20 - 24 lb)       |
|-----------------------------------|---------------------------------------------|
| Grosime                           | 80 - 110 μm                                 |
| Asprime                           | Mai mare de 20 sec.                         |
| Rigiditate                        | 90 - 150 cm <sup>3</sup> /100               |
| Direcție fibră                    | Fibră lungă                                 |
| Rezistență specifică volum        | 10e <sup>9</sup> - 10e <sup>11</sup> ohm    |
| Rezistență specifică<br>suprafață | 10e <sup>9</sup> - 10e <sup>12</sup> ohm-cm |
| Umplutură                         | CaCO <sub>3</sub> (neutru)                  |
| Conținut cenuşă                   | Sub 23 wt%                                  |
| Luminozitate                      | Mai mare de 80 %                            |
| Opacitate                         | Mai mare de 85%                             |

Utilizați hârtie fabricată pentru copierea pe hârtie obişnuită.

- Folosiți hârtie de 75 90 g/m<sup>2</sup>.
- Utilizați hârtie cu fibră lungă cu Ph neutru și umiditate de aproximativ 5%.

Acest aparat poate folosi hârtie reciclată care respectă specificațiile normei DIN 19309.

(Pentru a alege hârtia cea mai potrivită pentru acest aparat, consultați *Informații importante privind alegerea hârtiei* la pagina 187.)

#### Manipularea și utilizarea hârtiei speciale

Acest aparat poate funcționa bine cu majoritatea tipurilor de hârtie xerografică și pentru corespondență. Totuși, unele elemente variabile ale hârtiei pot influența calitatea de imprimare sau fiabilitatea manipulării. Testați întotdeauna mostrele de hârtie înainte de achiziționare, pentru a vă asigura că acestea oferă performanțele dorite. Depozitați hârtia în ambalajul original și păstrați-l sigilat. Păstrați hârtia în poziție orizontală și nu o expuneți la umezeală, la lumina directă a soarelui și la căldură.

Indicații importante pentru selectarea hârtiei:

- NU folosiți hârtie pentru imprimantele cu jet de cerneală deoarece aceasta se poate bloca sau poate deteriora aparatul.
- Hârtia pretipărită trebuie să folosească cerneală care poate rezista la temperatura procesului de topire din aparat (200 de grade Celsius (392 de grade Fahrenheit)).
- Dacă folosiți hârtie autoadezivă, hârtie cu suprafețe rugoase sau hârtie cu încrețituri sau îndoituri, hârtia poate prezenta performanțe degradate.
- Atunci când utilizați hârtie lucioasă, încărcați foile pe rând în tava MF pentru a evita blocarea hârtiei.

#### Tipuri de hârtie pe care trebuie să le evitați

#### IMPORTANT

Este posibil ca unele tipuri de hârtie să nu funcționeze bine sau să deterioreze aparatul.

NU folosiți hârtie:

- · cu un grad ridicat de texturare
- · foarte fină sau lucioasă
- ondulată sau cu încrețituri

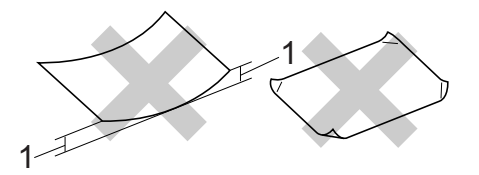

- 1 O ondulare de cel puțin 2 mm (0,08 inchi) poate cauza apariția blocajelor.
- specială sau cu suprafaţă chimică
- deteriorată, îndoită sau împăturită
- · care depăşeşte greutatea recomandată din acest ghid
- · cu agrafe sau ace
- cu anteturi inscripționate cu vopsea la temperatură joasă sau prin termografie
- hârtie continuă sau auto-copiativă
- creată pentru imprimare cu jet de cerneală

Dacă veți folosi unul din tipurile de hârtie enumerate mai sus, aparatul se poate defecta. Brother nu acoperă acest gen de defecțiune prin nici un contract de garanție sau service.

#### Plicuri

Majoritatea plicurilor create pentru imprimante laser sunt adecvate pentru aparatul dumneavoastră. Totuşi, unele plicuri pot prezenta probleme de alimentare sau de calitate a imprimării din cauza modului de fabricare. Un plic corespunzător trebuie să aibă margini cu pliuri drepte, bine îndoite, iar marginea de atac nu trebuie să fie mai groasă de două coli de hârtie. Plicul trebuie să stea perfect orizontal și să nu aibă aspect de pungă sau de hârtie subțire. Trebuie să cumpărați plicuri de calitate de la un furnizor care înțelege că veți folosi plicurile într-un aparat laser.

Vă recomandăm să imprimați un plic-test pentru a vă asigura că rezultatele imprimării sunt cele dorite.

#### Tipuri de plicuri pe care trebuie să le evitați

#### IMPORTANT

NU folosiți plicuri:

- deteriorate, ondulate, cu încrețituri, de formă neregulată, foarte lucioase sau cu textură în relief;
- cu fermoare, capse, legate cu sfoară, cu părți autoadezive, cu ferestre, găuri, decupaje sau perforații;
- cu aspect de pungă, care nu sunt bine îndoite, care sunt ştanțate (cu scris în relief) sau preimprimate la interior;
- · care au fost imprimate anterior cu o imprimantă laser/cu LED-uri;
- · care nu pot fi perfect stivuite;
- realizate din hârtie a cărei greutate depăşeşte greutatea hârtiei indicată în specificațiile imprimantei;
- cu margini strâmbe sau ale căror colțuri nu formează unghiuri drepte;
- cu clei pe suprafață, după cum se arată în figura de mai jos:

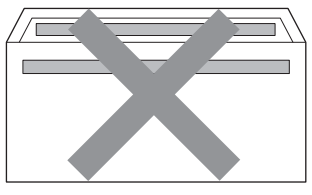

• cu aripioară dublă, după cum se arată în figura de mai jos:

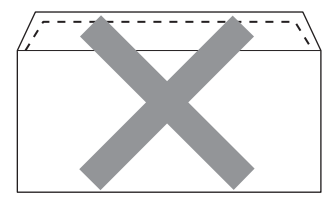

- cu cale de plic neîndoite în momentul achiziționării;
- cu cale de plic asemănătoare cu cele din figura de mai jos:

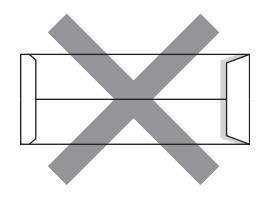

• cu fiecare parte îndoită ca în figura de mai jos:

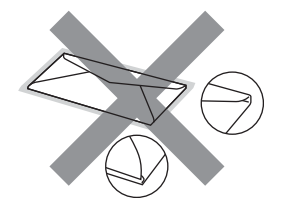

Dacă veți folosi unul din tipurile de plicuri enumerate mai sus, aparatul se poate defecta. Este posibil ca Brother să nu acopere acest gen de defecțiune prin niciun contract de garanție sau service.

#### Etichete

Acest aparat poate imprima majoritatea tipurilor de etichete create pentru aparate laser. Etichetele trebuie să conțină un adeziv pe bază de acril, deoarece acest material este mai stabil la temperaturile ridicate din cuptor. Adezivii nu trebuie să intre în contact cu componentele aparatului, deoarece setul de etichete se poate bloca în unitatea cilindru sau în role și poate cauza blocaje sau probleme legate de calitatea imprimării. Adezivul nu trebuie expus între etichete. Etichetele trebuie aranjate astfel încât să acopere întreaga lungime și lățime a colii. Utilizarea unor etichete cu spații poate cauza exfolierea etichetelor, precum și blocaje sau probleme grave legate de imprimare.

Toate etichetele utilizate cu acest aparat trebuie să poată accepta o temperatură de 200 de grade Celsius (392 de grade Fahrenheit) timp de 0,1 secunde.

#### Tipuri de etichete pe care trebuie să le evitați

Nu utilizați etichete deteriorate, ondulate, cu încrețituri sau a căror formă este neobișnuită.

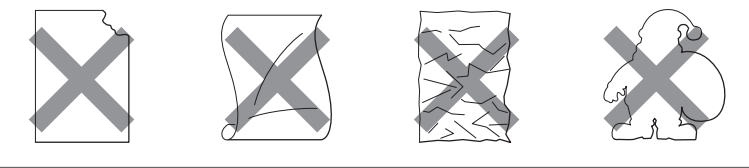

### **IMPORTANT**

- Evitați alimentarea cu etichete atunci când coala-suport este expusă, deoarece aparatul se poate deteriora.
- Colile cu etichete nu trebuie să aibă o greutate mai mare decât cea din specificațiile din Manual de utilizare. Etichetele care depăşesc greutatea specificată nu pot fi alimentate sau imprimate corespunzător şi pot cauza deteriorarea aparatului.
- NU reutilizați și nu inserați etichete care au mai fost utilizate sau de pe coli cu etichete lipsă.

### Suprafață neimprimabilă

Suprafața hârtiei care nu poate fi imprimată este prezentată în tabelul de mai jos:

### 🖉 Notă

Zona pe care nu se poate imprima poate varia în funcție de dimensiunea hârtiei și de driverul de imprimantă utilizate. Zona pe care nu se poate imprima din ilustrația de mai jos se referă la hârtia de dimensiune A4/Letter.

Orientare portret

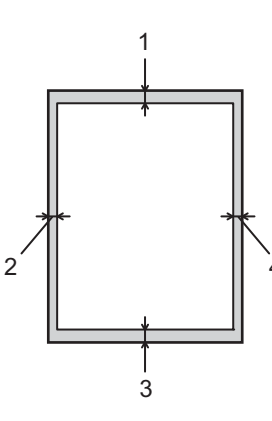

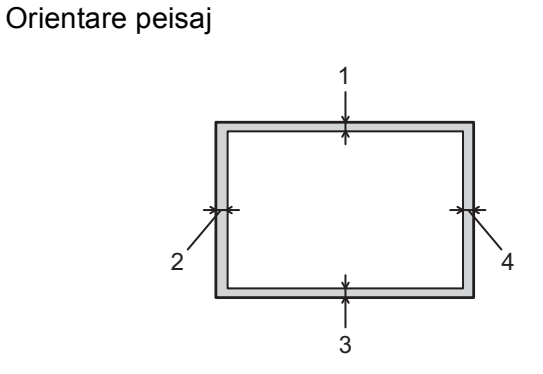

|   | Driver de imprimantă pentru Windows <sup>®</sup> și driver de imprimantă pentru<br>Macintosh |  |
|---|----------------------------------------------------------------------------------------------|--|
|   | Driver de imprimantă BRScript pentru Windows <sup>®</sup> și Macintosh                       |  |
| 1 | 4,23 mm (0,16 inci)                                                                          |  |
| 2 | 4,23 mm (0,16 inci)                                                                          |  |
| 3 | 4,23 mm (0,16 inci)                                                                          |  |
| 4 | 4,23 mm (0,16 inci)                                                                          |  |

### Metode de imprimare

### Imprimarea pe hârtie obişnuită

#### Imprimarea pe hârtie obişnuită din tava 1 și tava 2

(Pentru hârtia recomandată pentru utilizare, consultați *Tipuri și formate de hârtie* la pagina 2.)

1 Scoateți complet tava de hârtie din aparat.

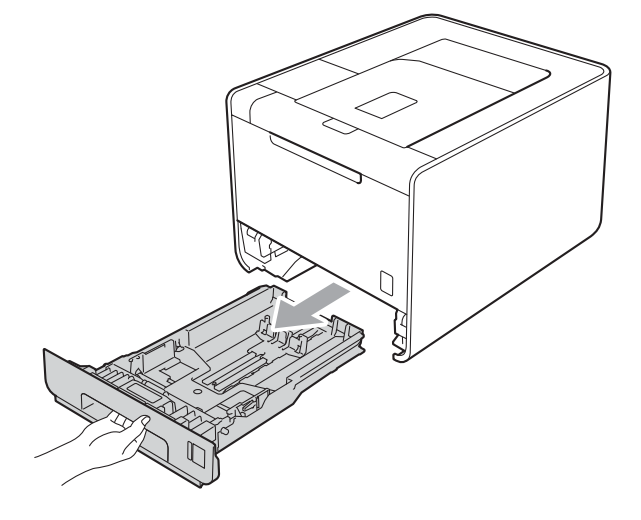

### **AVERTIZARE**

NU atingeți părțile hașurate prezentate în ilustrație. Aceste role se pot roti la viteză mare.

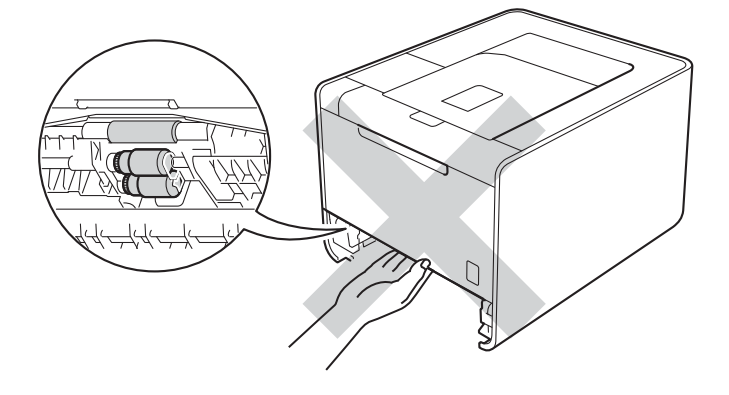

În timp ce apăsați maneta verde de deblocare a ghidajelor pentru hârtie, glisați ghidajele pentru hârtie astfel încât să corespundă cu formatul hârtiei. Asigurați-vă că ghidajele sunt bine fixate în locaşele lor.

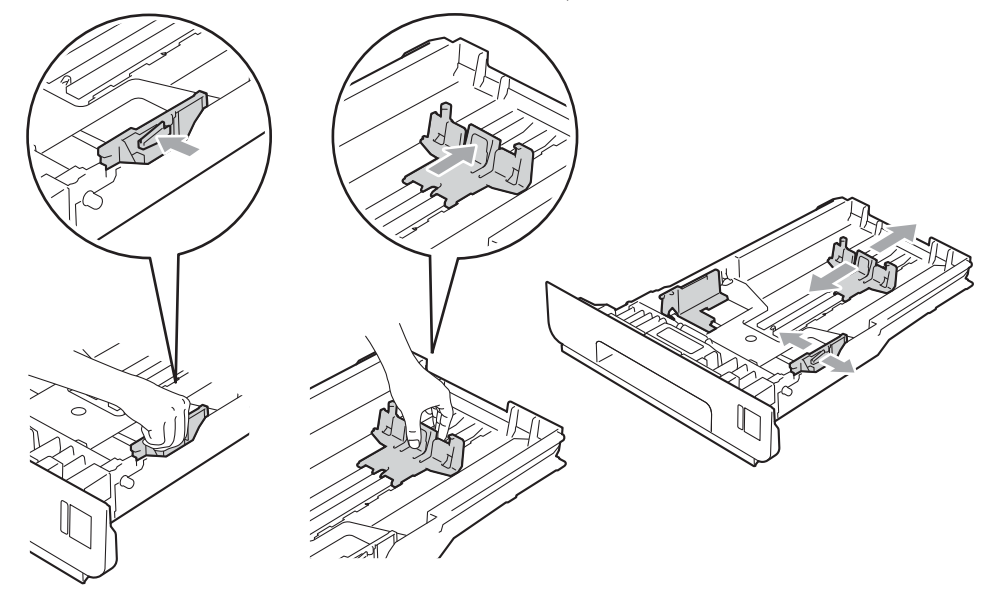

3 Aşezați hârtia în tavă şi verificați dacă:

- Teancul nu depăşeşte semnul care indică cantitatea maximă admisă (▼ ▼ ) (1). Supraîncărcarea tăvii de hârtie va cauza blocaje de hârtie.
- Partea care trebuie imprimată trebuie să fie orientată cu fața în jos.
- Ghidajele pentru hârtie ating părțile laterale ale hârtiei pentru ca aceasta să se alimenteze corect.

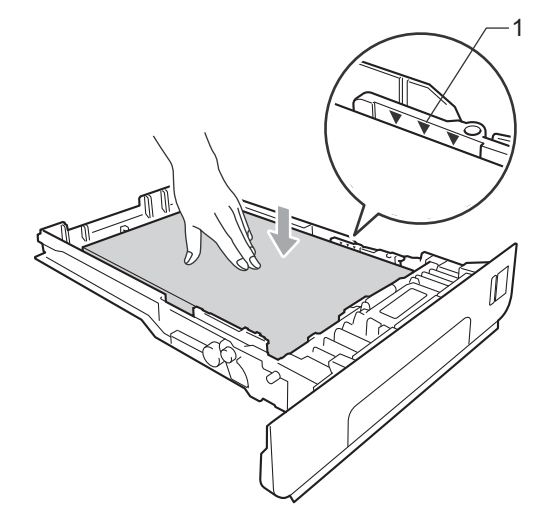

Fixați bine tava de hârtie înapoi în aparat. Asigurați-vă că aceasta este complet introdusă în aparat.

Sidicați clapeta de suport pentru a împiedica hârtia să alunece din tava de ieşire cu fața în jos sau scoateți pe rând paginile care ies din aparat.

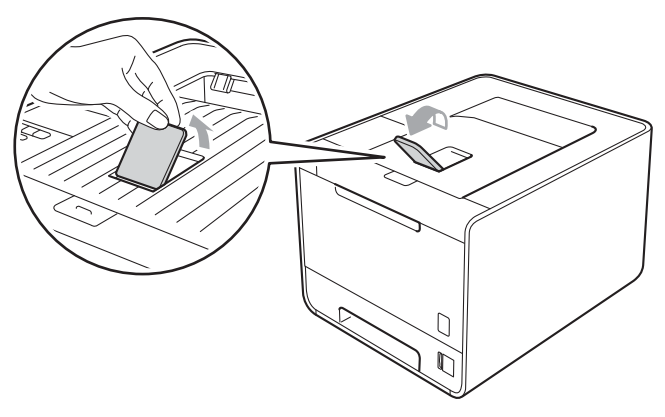

6 Alegeți următoarele setări din fiecare listă derulantă din driverul de imprimantă.

#### Paper Size (Dimensiune Hârtie)

| A4 | Letter | Legal | Executive | A5                                                  |
|----|--------|-------|-----------|-----------------------------------------------------|
| В5 | B6     | Folio | JIS B5    | A5 Long Edge (A5<br>Latura lungă)<br>(numai tava 1) |

#### A6

(numai tava 1)

Pentru formatele de hârtie acceptate, consultați Tipuri și formate de hârtie la pagina 2.

#### Media Type (Suport Imprimare)

| Plain Paper (Hârtie | Thin Paper (Hârtie | <b>Recycled Paper</b> |
|---------------------|--------------------|-----------------------|
| Obişnuită )         | Subțire)           | (Hârtie Reciclată)    |

Paper Source (Sursă Hărtie)

Tray1 (Tava1) Tray2 (Tava2) (dacă este prezentă)

Pentru orice alte setări, consultați Driver și programe software în Capitolul 2.

Trimiteți datele de imprimare la aparat.

# Imprimarea pe hârtie obișnuită, hârtie pentru corespondență, etichete sau hârtie lucioasă din tava MF

(Pentru hârtia recomandată pentru utilizare, consultați *Tipuri și formate de hârtie* la pagina 2.)

1 Deschideți tava MF și lăsați-o ușor în jos.

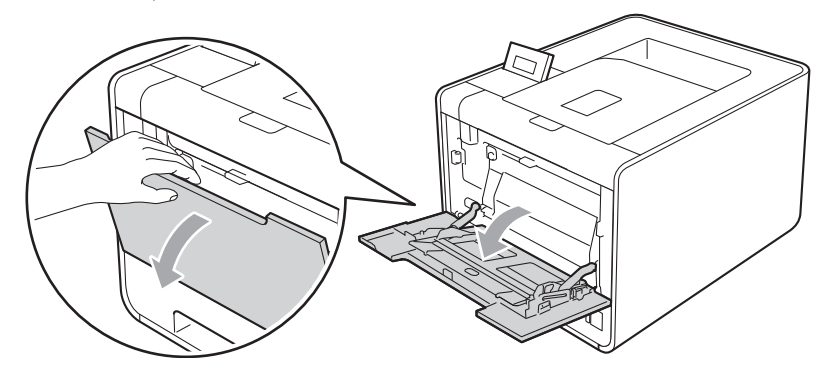

2 Scoateți suportul tăvii MF și dezdoiți clapeta (1).

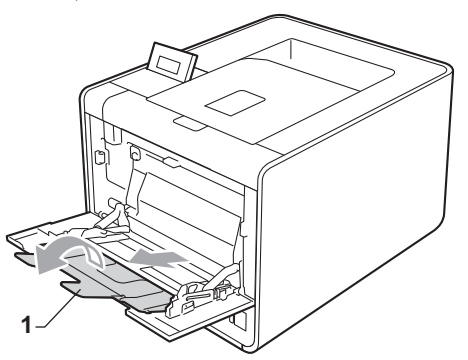

3 Ridicați clapeta de suport pentru a împiedica hârtia să alunece din tava de ieşire cu fața în jos sau scoateți pe rând paginile care ies din aparat.

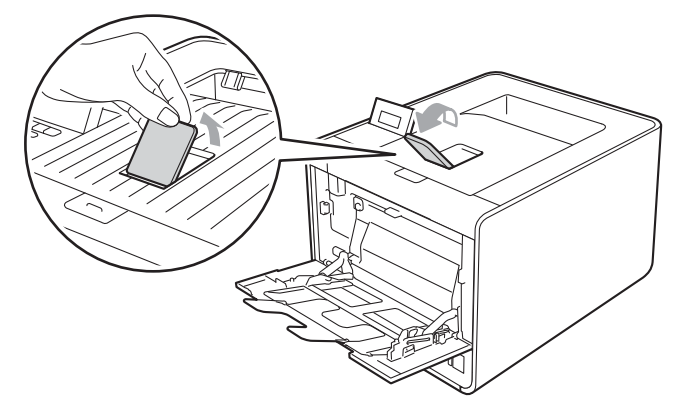

- 4 Aşezaţi hârtia în tava MF şi verificaţi dacă:
  - Teancul nu depăşeşte semnul care indică cantitatea maximă admisă (1).
  - Marginile hârtiei se află între săgeți (2).
  - Partea care trebuie imprimată trebuie să fie cu fața în sus cu marginea de sus orientată înainte.

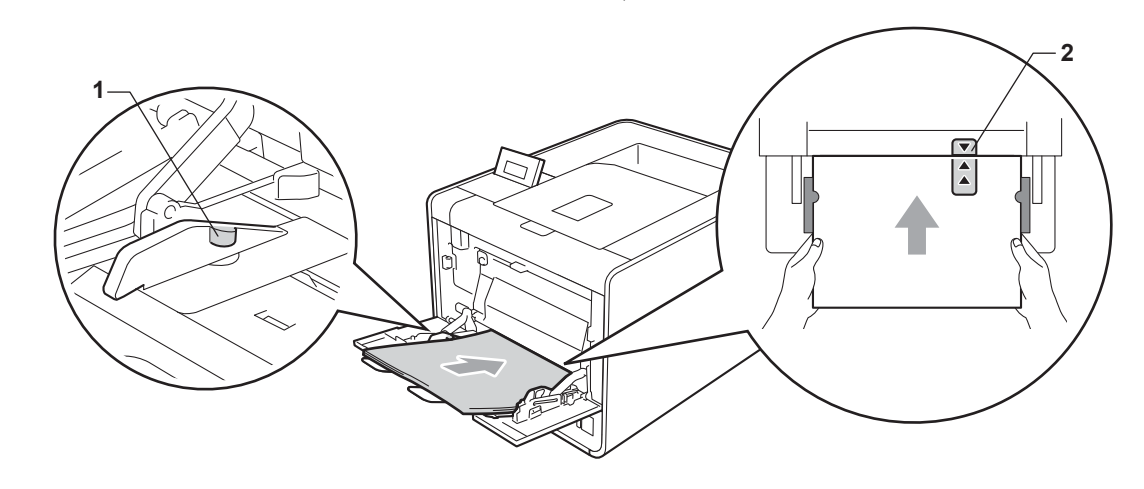

#### 🖉 Notă

Atunci când utilizați hârtie lucioasă, încărcați foile pe rând în tava MF pentru a evita blocarea hârtiei.

În timp ce apăsați maneta de deblocare a ghidajelor pentru hârtie, glisați ghidajul pentru hârtie astfel încât să corespundă cu formatul hârtiei.

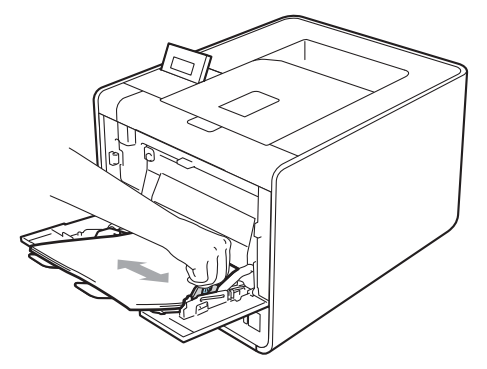

6 Alegeți următoarele setări din fiecare listă derulantă din driverul de imprimantă.

■ Paper Size (Dimensiune Hârtie)

| A4                                | Letter | Legal                                      | Executive | A5    |
|-----------------------------------|--------|--------------------------------------------|-----------|-------|
| A5 Long Edge (A5<br>Latura lungă) | A6     | B5                                         | B6        | 3 x 5 |
| JIS B5                            | Folio  | Format de hârtie personalizat <sup>1</sup> |           |       |

<sup>1</sup> Puteți defini formatul inițial al hârtiei alegând User Defined... (Definit de Utilizator...) din driverul de imprimantă pentru Windows<sup>®</sup>, PostScript Custom Page Size (PostScript Custom Page Size (Dimensiune de pagină personalizată PostScript)) din driverul de imprimantă BR-Script pentru Windows<sup>®</sup> sau Custom Page Sizes (Custom Page Sizes (Dimensiuni pagină personalizate)) din driverele de imprimantă pentru Macintosh.

Pentru formatele de hârtie acceptate, consultați *Tipuri și formate de hârtie* la pagina 2 și *Dimensiune hârtie* la pagina 189.

#### Media Type (Suport Imprimare)

| Plain Paper (Hârtie               | Thin Paper (Hârtie | Recycled Paper     | Bond Paper (Hârtie | Label (Etichetă) |
|-----------------------------------|--------------------|--------------------|--------------------|------------------|
| Obişnuită )                       | Subțire)           | (Hârtie Reciclată) | cu Valoare)        |                  |
| Glossy Paper<br>(Hârtie Lucioasă) |                    |                    |                    |                  |

Paper Source (Sursă Hărtie)

#### MP Tray (Tava MF)

Pentru orice alte setări, consultați Driver și programe software în Capitolul 2.

Trimiteți datele de imprimare la aparat.

### Imprimarea pe plicuri și pe hârtie groasă

(Pentru hârtia recomandată pentru utilizare, consultați *Tipuri și formate de hârtie* la pagina 2.)

1 Deschideți tava MF și lăsați-o ușor în jos.

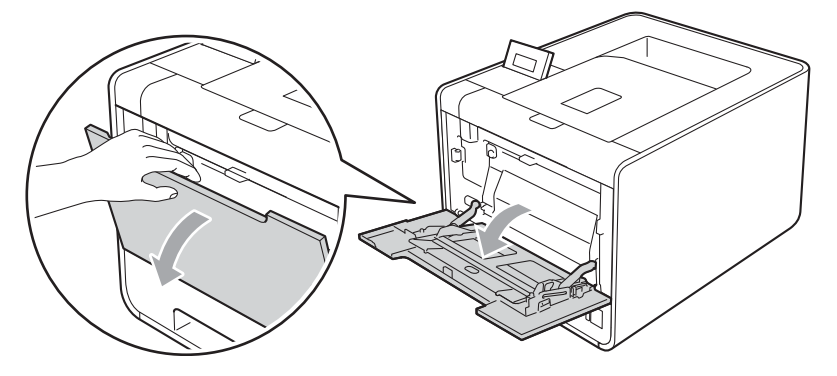

2 Scoateți suportul tăvii MF şi dezdoiți clapeta (1).

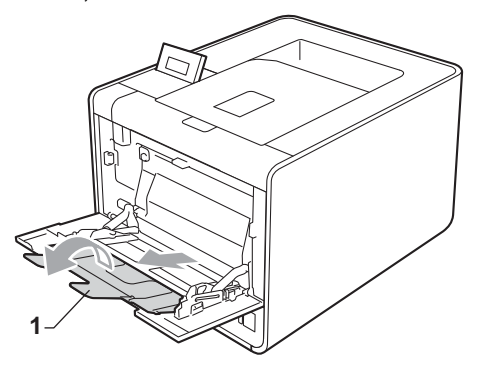

3 Ridicați clapeta de susținere pentru ca plicurile sau hârtia groasă să nu alunece din tava de ieşire cu fața în jos. În cazul în care clapeta de susținere este închisă, vă recomandăm să scoateți pe rând plicurile care ies din aparat.

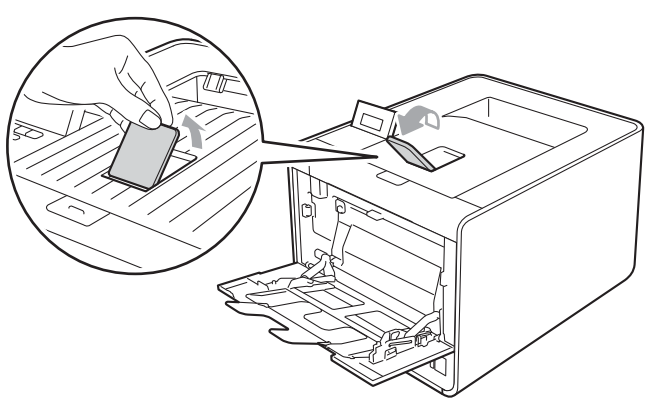

- Aşezaţi maximum 3 plicuri sau maximum 25 de coli de hârtie groasă (hârtie de 163 g/m²/43 lb) în tava MF. Adăugarea unui număr mai mare de plicuri sau de coli poate cauza un blocaj. Verificaţi dacă:
  - partea superioară a marginii plicului se află între săgeți (1).
  - Partea care trebuie imprimată trebuie să fie cu fața în sus.

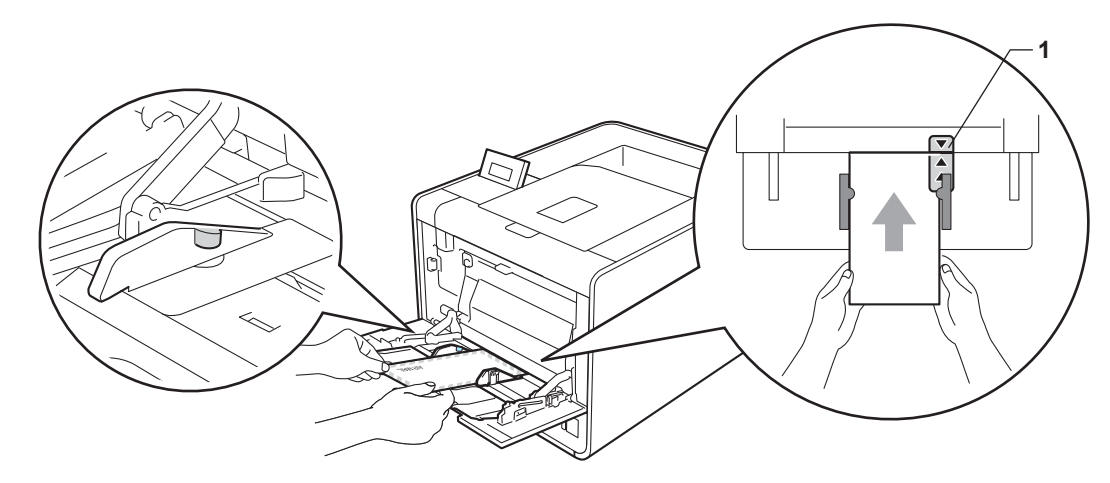

5 Deschideți capacul din spate (tavă de ieşire a hârtiei cu fața în sus).

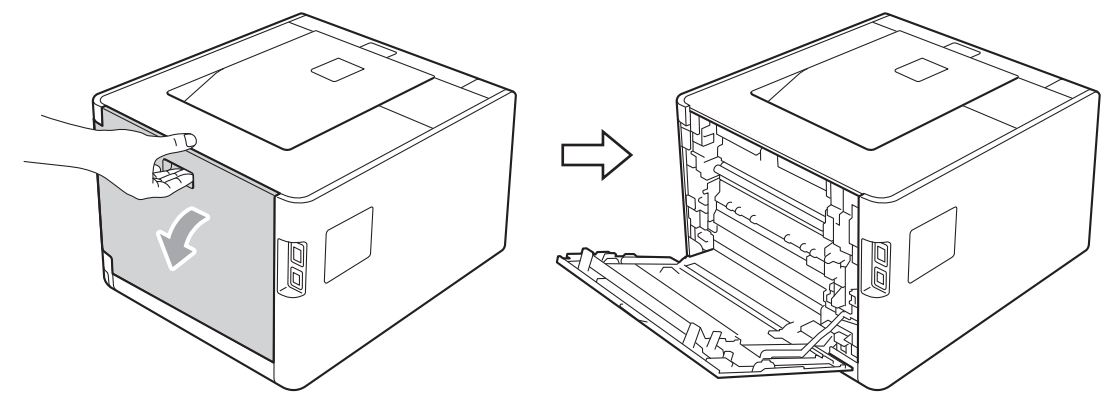

6 Trageți în jos cele două manete gri, aflate în partea stângă şi în partea dreaptă, spre poziția plicului, aşa cum este indicat în imaginea de mai jos.

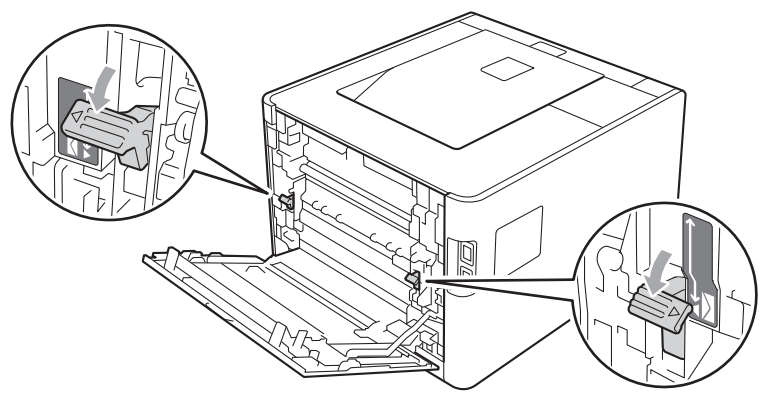

#### 7 Închideți complet capacul din spate.

8) Alegeți următoarele setări din fiecare listă derulantă din driverul de imprimantă.

#### Paper Size (Dimensiune Hârtie)

<Pentru imprimarea pe plicuri>

| Com-10                                                                                           | DL                     | C5                    | Monarch               | DL Long Edge (DL<br>Latura lungă) |
|--------------------------------------------------------------------------------------------------|------------------------|-----------------------|-----------------------|-----------------------------------|
| Format de hârtie pers                                                                            | sonalizat <sup>1</sup> |                       |                       |                                   |
| <pentru imprimarea<="" td=""><td>a pe hârtie groasă&gt;</td><td></td><td></td><td></td></pentru> | a pe hârtie groasă>    |                       |                       |                                   |
| A4                                                                                               | Letter                 | Legal                 | Executive             | A5                                |
| A5 Long Edge (A5<br>Latura lungă)                                                                | A6                     | B5                    | B6                    | 3 x 5                             |
| JIS B5                                                                                           | Folio                  | Format de hârtie pers | onalizat <sup>1</sup> |                                   |

<sup>1</sup> Puteți defini formatul inițial al hârtiei alegând User Defined... (Definit de Utilizator...) din driverul de imprimantă pentru Windows<sup>®</sup>, PostScript Custom Page Size (PostScript Custom Page Size (Dimensiune de pagină personalizată PostScript)) din driverul de imprimantă BR-Script pentru Windows<sup>®</sup> sau Custom Page Sizes (Custom Page Sizes (Dimensiuni pagină personalizate)) din driverele de imprimantă pentru Macintosh.

Pentru formatele de hârtie acceptate, consultați *Tipuri și formate de hârtie* la pagina 2 și *Dimensiune hârtie* la pagina 189.

#### Media Type (Suport Imprimare)

<Pentru imprimarea pe plicuri>

| Envelopes (Plicuri) | Env. Thin (Plic. | Env. Thick (Plic. |
|---------------------|------------------|-------------------|
|                     | Subțiri)         | Groase)           |

<Pentru imprimarea pe hârtie groasă>

| Thick Paper (Hărtie | Thicker Paper       |
|---------------------|---------------------|
| Groasă)             | (Hârtie mai Groasă) |

Paper Source (Sursă Hărtie)

MP Tray (Tava MF)

Pentru orice alte setări, consultați Driver și programe software în Capitolul 2.

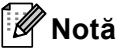

- Când folosiți formatul de plic Envelope #10, alegeți Com-10 (Com-10) pentru Paper Size (Dimensiune Hârtie).
- Pentru alte formate de plic care nu apar în driverul de imprimantă, cum ar fi Envelope #9 sau Envelope C6, alegeți User Defined... (Definit de Utilizator...) (pentru driverul de imprimantă pentru Windows<sup>®</sup>), PostScript Custom Page Size (Dimensiune de pagină personalizată PostScript) (pentru driverul de imprimantă BR-Script pentru Windows<sup>®</sup>) sau Custom Page Sizes (Dimensiuni pagină personalizate) (pentru driverul de imprimantă pentru Macintosh). Pentru mai multe informații privind dimensiunile plicurilor, consultați Dimensiune hârtie la pagina 189.
- 9 Trimiteți datele de imprimare la aparat.
- Când ați terminat de imprimat, deschideți capacul din spate şi readuceți cele două manete gri înapoi în poziția inițială.

#### 🖉 Notă

- Scoateți fiecare plic imediat după imprimare. Stivuirea plicurilor poate duce la blocarea sau ondularea acestora.
- Dacă plicurile sau hârtia groasă se pătează în timpul imprimării, setați Media Type (Suport Imprimare) la Env. Thick (Plic. Groase) sau la Thicker Paper (Hârtie mai Groasă) pentru a mări temperatura de fixare.
- Dacă plicurile ies cu încrețituri după imprimare, consultați Îmbunătățirea calității de imprimare la pagina 169.
- Dacă hârtia groasă se încrețeşte în timpul imprimării, aşezați câte o coală în tava MF şi deschideți capacul din spate (tava de ieşire din spate) pentru a lăsa paginile imprimate să iasă pe tava de ieşire din spate.
- (Pentru utilizatorii Windows<sup>®</sup>) Dacă plicurile DL cu aripioară dublă sunt încrețite după imprimare, alegeți DL Long Edge (DL Latura lungă) din Paper Size (Dimensiune Hârtie), din fila Basic (De Bază). Puneți un alt plic de dimensiune DL cu clapă dublă în tava MF cu latura lungă înainte, apoi imprimați încă o dată.
- Îmbinările plicului care sunt sigilate din fabrică trebuie să fie bine lipite.
- Ambele fețe ale plicului trebuie să fie împăturite corect, să nu fie încrețite sau îndoite.

### Imprimarea duplex

Driverele de imprimantă furnizate pentru Windows<sup>®</sup> 2000 sau versiuni ulterioare și Mac OS X 10.4.11 sau versiuni ulterioare activează toate imprimarea duplex. Pentru informații suplimentare despre modul de a alege setările, consultați textul **Help (Ajutor)** din driverul imprimantei.

#### Indicații privind imprimarea față-verso

- Dacă hârtia este subțire, se poate încreți.
- Dacă hârtia este ondulată, îndreptați-o şi puneți-o din nou în tava de hârtie. Dacă hârtia se ondulează în continuare, înlocuiți-o.
- Dacă hârtia nu este alimentată corect, se poate ondula. Scoateți hârtia şi îndreptați-o. Dacă hârtia se ondulează în continuare, înlocuiți-o.
- Atunci când utilizați funcția de imprimare manuală duplex, pot apărea blocaje ale hârtiei sau imprimarea poate fi de slabă calitate. (Dacă se produce o blocare a hârtiei, consultați Blocaje de hârtie şi modul de scoatere a hârtiei blocate la pagina 155. Dacă aveți o problemă dumneavoastră imprimării, consultați Îmbunătățirea calității de imprimare la pagina 169.)

🖉 Notă

Asigurați-vă că tava de hârtie este introdusă complet în aparat.

#### Imprimare duplex automată (numai pentru HL-4150CDN/HL-4570CDW(T))

Dacă folosiți driverul de imprimantă pentru Macintosh, consultați *Imprimare duplex automată (numai pentru HL-4150CDN/HL-4570CDW(T))* la pagina 64.

#### Imprimarea duplex automată cu driverul de imprimantă pentru Windows<sup>®</sup>

Alegeți următoarele setări din fiecare meniu din driverul de imprimantă.

#### Paper Size (Dimensiune Hârtie)

- A4 (A4)
- Media Type (Suport Imprimare)

| Plain Paper (Hârtie | Recycled Paper     | Thin Paper (Hârtie | Glossy Paper      |
|---------------------|--------------------|--------------------|-------------------|
| Obişnuită )         | (Hârtie Reciclată) | Subțire)           | (Hârtie Lucioasă) |
|                     |                    |                    | (numai tava MF)   |

Paper Source (Sursă Hărtie)

Tray 1 (Tava1) MP Tray (Tava MF) Tray 2 (Tava2) (dacă este prezentă)

Duplex / Booklet (Duplex / Broşură)

**Duplex (Duplex)** 

Duplex Type (Tip Duplex) inchi Duplex Settings (Setări duplex)

Există patru opțiuni pentru fiecare orientare. (Consultați *Duplex / Booklet (Duplex/broşură)* la pagina 35.)

#### Binding Offset (Deplasare margini) inchi Duplex Settings (Setări duplex)

Puteți specifica marginea necesară pentru îndosariere. (Consultați *Duplex / Booklet (Duplex/broşură)* la pagina 35.)

#### 🖉 Notă

- Este recomandabil să folosiți hârtie obișnuită, reciclată, subțire sau lucioasă. Nu folosiți hârtie de valoare.
- Atunci când utilizați hârtie lucioasă, încărcați foile pe rând în tava MF pentru a evita blocarea hârtiei.

Pentru orice alte setări, consultați Driver și programe software în Capitolul 2.

Primiteți datele de imprimare la aparat. Aparatul va imprima automat pe ambele părți ale colii de hârtie.

Metode de imprimare

Imprimarea duplex automată cu driverul de imprimantă BR-Script pentru Windows®

1 Alegeți următoarele setări din fiecare meniu din driverul de imprimantă.

Paper Size (Dimensiune Hârtie)

**A4** 

Media Type (Suport Imprimare)

| Plain Paper (Hârtie | Recycled Paper     | Thin Paper (Hârtie | Glossy Paper      |
|---------------------|--------------------|--------------------|-------------------|
| Obişnuită )         | (Hârtie Reciclată) | Subțire)           | (Hârtie Lucioasă) |
|                     |                    |                    | (numai tava MF)   |

■ Paper Source (Sursă Hărtie)

| Tray 1 (Tava1) | MP Tray (Tava MF) | Tray 2 (Tava2)       |
|----------------|-------------------|----------------------|
|                |                   | (dacă este prezentă) |

Print on Both Sides (Imprimare pe ambele părți)

| Flip on Short Edge     | Flip on Long Edge |
|------------------------|-------------------|
| (Răsturnare pe lățime) | (Răsturnare pe    |
|                        | lungime)          |

Page Order (Ordinea paginilor)

Front to Back (Din Back to Front (Din spate în față) față în spate)

- 🖉 Notă
- Este recomandabil să folosiți hârtie obișnuită, reciclată, subțire sau lucioasă. Nu folosiți hârtie de valoare.
- Atunci când utilizați hârtie lucioasă, încărcați foile pe rând în tava MF pentru a evita blocarea hârtiei.

Pentru orice alte setări, consultați Driver și programe software în Capitolul 2.

2 Trimiteți datele de imprimare la aparat. Aparatul va imprima automat pe ambele părți ale colii de hârtie.

#### Imprimarea duplex manuală

Driverul de imprimantă BR-Script pentru Windows<sup>®</sup> nu acceptă imprimarea duplex manuală. Dacă folosiți driverul de imprimantă pentru Macintosh, consultați *Imprimarea duplex manuală* la pagina 62.

#### Imprimarea duplex manuală cu driverul de imprimantă pentru Windows®

Alegeți următoarele setări din fiecare listă derulantă din driverul de imprimantă.

#### Paper Size (Dimensiune Hârtie)

Puteți utiliza toate formatele de hârtie specificate pentru tava pe care o utilizați.

Media Type (Suport Imprimare)

Puteți utiliza toate tipurile de suporturi de imprimare specificate pentru tava pe care o utilizați, cu excepția plicurilor și a etichetelor, care au o singură latură de imprimare.

Paper Source (Sursă Hărtie)

Tray 1 (Tava1) MP Tray (Tava MF) Tray 2 (Tava2) (dacă este prezentă)

Duplex / Booklet (Duplex / Broşură)

**Duplex (Manual)** 

Duplex Type (Tip Duplex) inchi Duplex Settings... (Setări duplex...)

Există patru opțiuni pentru fiecare orientare. (Consultați *Duplex / Booklet (Duplex/broşură)* la pagina 35.)

Binding Offset (Deplasare margini) inchi Duplex Settings (Setări duplex)

Puteți specifica marginea necesară pentru îndosariere. (Consultați *Duplex / Booklet (Duplex/broşură)* la pagina 35.)

#### 🖉 Notă

Atunci când utilizați hârtie lucioasă, încărcați foile pe rând în tava MF pentru a evita blocarea hârtiei.

Pentru orice alte setări, consultați Driver și programe software în Capitolul 2.

Trimiteți datele de imprimare la aparat. Mai întâi, aparatul va imprima toate paginile pare pe o parte a colii. Apoi, driverul pentru Windows<sup>®</sup> vă anunță (printr-un mesaj pop-up) să reintroduceți hârtia pentru a imprima paginile impare.

#### 🖉 Notă

Înainte de a reintroduce hârtia, îndreptați-o corespunzător; în caz contrar, puteți cauza un blocaj de hârtie. Nu se recomandă utilizarea hârtiei foarte subțiri sau foarte groase.

# Imprimarea datelor de pe un suport de stocare USB Flash cu imprimare directă

Cu opțiunea de Imprimare Directă, nu aveți nevoie de un calculator pentru a imprima date. Puteți imprima doar prin conectarea suportului de stocare USB Flash la interfața directă prin USB a aparatului.

Este posibil ca unele drivere de memorie USB Flash să nu funcționeze cu aparatul.

#### Formate de fişiere acceptate

Imprimarea directă acceptă următoarele formate de fișiere:

- PDF versiunea 1.7<sup>1</sup>
- JPEG
- Exif+JPEG
- PRN (creat de driverul de imprimantă HL-4140CN, HL-4150CDN sau HL-4570CDW(T))
- TIFF (scanat de toate modelele Brother MFC sau DCP)
- PostScript<sup>®</sup> 3<sup>™</sup> (creat de driverul de imprimantă BRScript3 pentru HL-4140CN, HL-4150CDN sau HL-4570CDW(T))
- XPS versiunea 1.0
- <sup>1</sup> Datele care includ un fişier imagine JBIG2, un fişier imagine JPEG2000 sau fişiere de transparente nu sunt acceptate.

#### Setările implicite de imprimare directă

Puteți, de asemenea, seta următoarele opțiuni de imprimare directă cu ajutorul panoului de control. Consultați *Printare dir* la pagina 89.

### Crearea unui fişier PRN sau PostScript<sup>®</sup> 3™ pentru imprimarea directă

1 Din bara de meniu a unei aplicații, faceți clic pe File (Fişier), apoi pe Print (Imprimare).

2 Alegeți numele modelului aparatului (1) şi bifați caseta Print to file (Imprimare în Fişier) (2). Faceți clic pe Print (Imprimare).

| Print                                         | 22                          |
|-----------------------------------------------|-----------------------------|
| eneral                                        |                             |
| - Select Printer                              |                             |
| 📴 Add Printer 🛛 🍓 Mic                         | rosoft XPS Document Writer  |
| Brother HL-XXXX BR-Script3                    | berPort Image Printer       |
| Brother HL-XXXX                               | FAX v.2                     |
| <                                             | >                           |
| Status: Ready                                 | Print to file Preferences   |
| Location:                                     |                             |
| Comment:                                      | Find Printer                |
| Page Range                                    |                             |
| ⊙ AļI                                         | Number of <u>c</u> opies: 1 |
| O Selection O Current Page                    |                             |
| O Pages: 1-65535                              |                             |
| Enter either a single page number or a single | 1 2 2 3 3                   |
| page range. For example, 5-12                 |                             |
|                                               |                             |
|                                               | rint Cancel Apply           |
|                                               |                             |

Selectați directorul în care doriți să salvați fişierul şi introduceți numele fişierului dacă vi se solicită. Dacă vi se solicită numai numele fişierului, puteți specifica şi directorul în care doriți să salvați fişierul introducând numele acestuia. De exemplu:

C:\Temp\FileName.prn

Dacă aveți un drive de memorie flash USB conectat la calculator, puteți salva fișierul direct în drive-ul de memorie flash USB.

#### Imprimarea datelor direct de pe suportul de stocare USB Flash

Dacă imprimați date de pe suportul de stocare USB Flash cu funcția Secure Function Lock 2.0 activată, consultați *Capitolul 6* din *Ghidul utilizatorului de rețea* pentru mai multe informații despre Secure Function Lock 2.0.

 Conectați suportul de stocare USB Flash la interfața directă prin USB (1) de pe partea din față a aparatului.

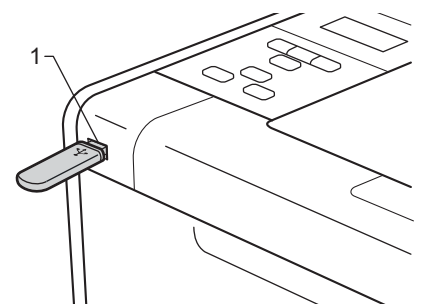

2 <Secure Function Lock activată> Verificați dacă pe ecranul LCD se afişează următorul mesaj. Apăsați OK.

| Blocare | fur | ıcți | li |
|---------|-----|------|----|
| Apăsați | pe  | OK   | şi |

<Secure Function Lock dezactivată> Verificați dacă pe ecranul LCD se afişează următorul mesaj. Apoi treceți la Pasul 6.

Verif aparat

#### 🖉 Notă

- Când aparatul este în modul Deep Sleep, pe ecranul LCD nu se mai afişează nicio informație, chiar dacă ați conectat un suport de stocare USB Flash la conectorul interfeței directe prin USB. Apăsați pe Go pentru a scoate aparatul din modul de repaus, iar pe ecranul LCD se va afişa meniul Imprimare directă.
- Dacă suportul de stocare USB Flash asigură acces de mare viteză, este posibil să fie dificil să confirmați mesajul Verif aparat, care poate apărea numai pentru câteva secunde. Timpul necesar pentru afișarea Verif aparat pe ecranul LCD depinde de viteza de comunicare dintre aparat și suportul de stocare USB Flash și de volumul de date conținute în memoria USB.
- Apăsați pe + sau pe pentru a selecta ID-ul. Apăsați pe OK. Dacă ați ales Public, treceți la Pasul 6.

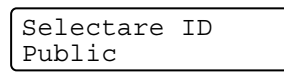

Introduceți parola formată din patru cifre. Apăsați OK.

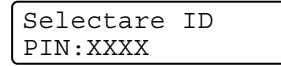

### 🖉 Notă

Dacă ID-ul dumneavoastră a fost restricționat, următorul mesaj se poate afișa pe ecranul LCD.

| Mesaj           | Semnificație                                                                                                    |
|-----------------|----------------------------------------------------------------------------------------------------|
| Numai tip. mono | Imprimarea documentelor color este restricționată. Puteți imprima numai documente monocrome.                                                                        |
| Pag. rămase     | Numărul de pagini permise pentru imprimare este restricționat. Pe al doilea rând de pe<br>ecranul LCD, se afişează numărul de pagini pe care le mai puteți imprima. |

5 Verificați dacă pe ecranul LCD se afişează numele unui folder sau al unui fişier de pe suportul de stocare USB Flash.

| Printare dir   |  |
|----------------|--|
| 1./XXXX.DOSAR1 |  |

6 Apăsați pe + sau pe - pentru a alege numele folderului sau al fişierului pe care doriți să-l imprimați. Apăsați OK.

Dacă ați ales un nume de folder, repetați acest pas până când ajungeți la numele fișierului pe care doriți să îl imprimați.

7 Apăsați pe + sau pe - pentru a alege o opțiune de imprimare implicită şi apăsați pe OK, faceți schimbările necesare la opțiunile de imprimare şi apăsați pe Go, apoi apăsati pe + sau pe - pentru a introduce numărul dorit de exemplare, apoi apăsati pe Go.

#### Setările de imprimare implicite

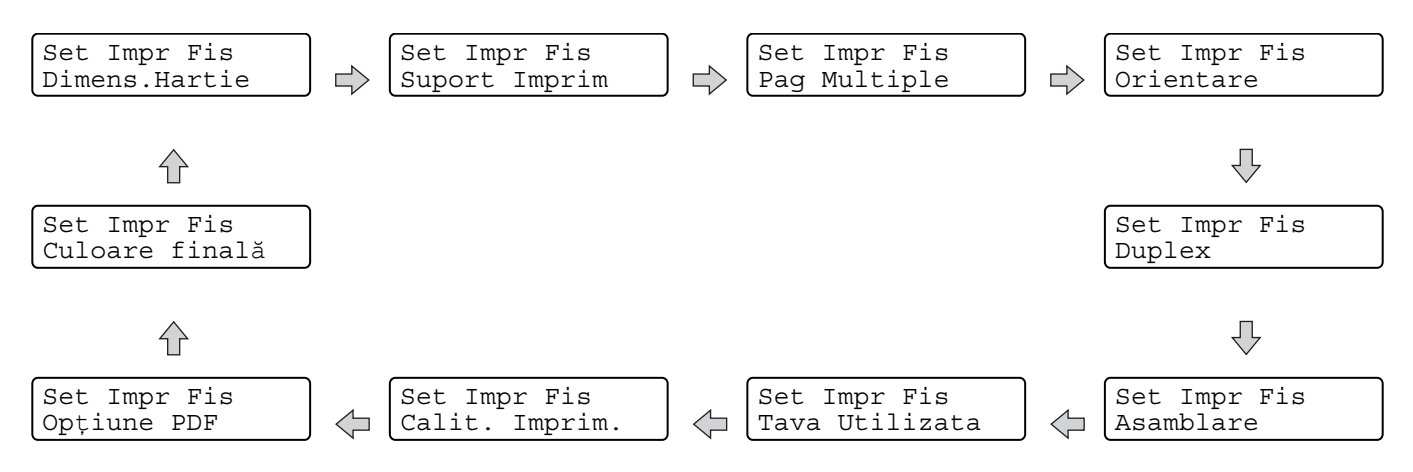

### 🖉 Notă

Dacă ID-ul dumneavoastră a fost restricționat, următorul mesaj se poate afişa pe ecranul LCD.

| Mesaj           | Semnificație                                                                                                    |
|-----------------|----------------------------------------------------------------------------------------------------|
| Acces refuzat   | ID-ul dumneavoastră nu vă permite să imprimați documente direct de pe suportul de stocare USB Flash pe aparatul Brother. |
| Limită depășită | Numărul de pagini permise pentru imprimare a fost depăşit. Sarcina de imprimare va fi revocată.                          |
| Fără permisiune | Imprimarea documentelor color este restricționată. Sarcina de imprimare va fi revocată.                                  |
| Nedisponibil    | Imprimarea documentelor direct de pe suportul de stocare USB Flash este restricționată.                                  |

### **IMPORTANT**

NU scoateți suportul de stocare USB Flash din interfața directă prin USB până când aparatul nu a finalizat imprimarea.

2

## Driver și programe software

### Driver de imprimantă

Un driver de imprimantă este un program care transformă datele din formatul utilizat de calculator într-un format utilizat de un anumit tip de imprimantă. În general, acest format este un limbaj de descriere a paginii (PDL).

Driverele de imprimantă pentru următoarele versiuni acceptate de Windows<sup>®</sup> și Macintosh se află pe CD-ROM-ul livrat împreună cu imprimanta sau la Brother Solutions Center la adresa <u>http://solutions.brother.com/</u>. Instalați driverele respectând instrucțiunile din Ghid de instalare și configurare rapidă. Cele mai recente drivere de imprimantă pot fi descărcate de la Brother Solutions Center la adresa <u>http://solutions.brother.com/</u>.

(Dacă doriți să dezinstalați driverul de imprimantă, consultați *Dezinstalarea driverului de imprimantă* la pagina 67.)

#### Pentru Windows<sup>®</sup>

- Driver de imprimantă pentru Windows<sup>®</sup> (cel mai potrivit driver de imprimantă pentru acest produs)
- Driver de imprimantă BR-Script (emulație care utilizează limbajul PostScript<sup>®</sup> 3<sup>™</sup>)<sup>1</sup>
- Instalați driverul cu ajutorul funcției Custom Install (Instalare personalizată) de pe CD-ROM.

#### Pentru Macintosh

1

- Driverul de imprimantă pentru Macintosh (cel mai potrivit driver de imprimantă pentru acest produs)
- Driver de imprimantă BR-Script (emulație care utilizează limbajul PostScript<sup>®</sup> 3<sup>™</sup>)<sup>1</sup>
- <sup>1</sup> Pentru instrucțiuni privind instalarea driverului, vizitați-ne la adresa <u>http://solutions.brother.com/</u>.

#### Pentru Linux<sup>® 1 2</sup>

- Driver de imprimantă LPR
- Driver de imprimantă CUPS
- <sup>1</sup> Descărcați driverul de imprimantă pentru Linux de la <u>http://solutions.brother.com/</u> sau de la un link de pe CD-ROM-ul furnizat.

<sup>2</sup> În funcție de distribuția Linux, este posibil ca driverul să nu fie disponibil.

### 🖉 Notă

- Pentru mai multe informații despre driverul de imprimantă pentru Linux, vizitați-ne la adresa <u>http://solutions.brother.com/</u>.
- Driverul de imprimantă pentru Linux poate fi publicat după lansarea inițială a acestui produs.

Puteți modifica următoarele setări ale imprimantei când imprimați de la calculatorul dumneavoastră:

- Paper Size (Dimensiune hârtie)
- Orientation (Orientare)
- Copies (Copii)
- Media Type (Tip suport)
- Print Quality (Calitate imprimare)
- Colour / Mono (Culoare/mono)
- Multiple Page (Pagină multiplă)
- Duplex <sup>4</sup> / Booklet <sup>2 4</sup> (Duplex/broşură)
- Paper Source (Sursă Hărtie)
- Scaling (Scalare)
- Reverse Print (Imprimare Inversă)
- Use Watermark (Utilizare filigran) <sup>12</sup>
- Header-Footer Print (Imprimare Header-Footer)<sup>12</sup>
- Toner Save Mode (Modul economisire toner)
- Secure Print (Imprimare Securizată)
- Administrator (Administrator) <sup>12</sup>
- User Authentication (Autentificare utilizator)<sup>12</sup>
- Colour Calibration (Calibrare culoare)<sup>13</sup>
- Use Reprint (Utilizare reimprimare) <sup>13</sup>
- Sleep Time (Timp de intrare în Repaus)
- Improve Print Output (Îmbunătățire rezultat imprimare)
- Skip Blank Page (Ignorare pagină albă)<sup>13</sup>
- <sup>1</sup> Aceste setări nu sunt disponibile dacă folosiți driverul de imprimantă BR-script pentru Windows<sup>®</sup>.
- <sup>2</sup> Aceste setări nu sunt disponibile dacă folosiți driverul de imprimantă pentru Macintosh și driverul de imprimantă BR-Script pentru Macintosh.
- <sup>3</sup> Aceste setări nu sunt disponibile dacă folosiți driverul de imprimantă BR-Script pentru Macintosh.
- <sup>4</sup> Imprimarea duplex manuală/imprimarea manuală a broșurilor nu sunt disponibile dacă folosiți driverul de imprimantă BR-script pentru Windows<sup>®</sup>.

### Funcții în driverul de imprimantă (pentru Windows<sup>®</sup>)

(Pentru informații suplimentare, consultați textul Help (Ajutor) din driverul de imprimantă.)

### 🖉 Notă

- Capturile de ecran din această secțiune sunt preluate din Windows<sup>®</sup> XP. Informațiile afişate pe ecranul calculatorului dumneavoastră pot fi diferite în funcție de sistemul dumneavoastră de operare.
- Puteți accesa caseta de dialog Printing Preferences (Preferințe imprimare) făcând clic pe Printing Preferences... (Preferințe imprimare) din fila General (General) din caseta de dialog Printer Properties (Preferințe imprimare).
- Utilizatorii HL-4570CDWT trebuie să înlocuiască HL-4570CDW cu HL-4570CDWT.

#### Fila Basic (De Bază)

Puteți de asemenea să schimbați setările Page Layout (Aspect pagină) făcând clic pe imaginea din stânga filei **Basic (De Bază)**.

| 💩 Brother HL-XXXX Printing Prefe                                  | rences                    | ? 🗵                          |
|-------------------------------------------------------------------|---------------------------|------------------------------|
| <b>brother</b> HL-XXXX                                            |                           | S Brother<br>SolutionsCenter |
|                                                                   | Basic Advanced            |                              |
|                                                                   | Paper Size                | Δ4                           |
| ab.d Bb                                                           | Orientation               | Portrait O Landscape         |
|                                                                   | <u>C</u> opies            | 1 🗘 🗌 Collate                |
|                                                                   | Media Type                | Plain Paper 🛛 🛃              |
|                                                                   | Print <u>Q</u> uality     | Normal (600 x 600 dpi)       |
| Paper Size : A4                                                   | Colour / <u>M</u> ono     | 🛄 Auto 💌                     |
| 210 x 297 mm<br>(8.3 x 11 7 in)                                   |                           | <u>S</u> ettings             |
| Media Type : Plain Paper                                          |                           |                              |
| Copies : 1                                                        | Multiple Page             | Normal                       |
| Print Quality : Normal (600 x 600 dpi)<br>Dupley / Booklet : None | Page Order                | Right, then Down             |
| Scaling : Off                                                     | <u>B</u> order Line       | V                            |
| Watermark : Off                                                   | Duplex / Boo <u>k</u> let | None                         |
| Secure Print : Off                                                |                           | Duple <u>x</u> Settings      |
|                                                                   | Paper Source              |                              |
|                                                                   | Eirst Page                | Auto Select 🛛 🛃              |
|                                                                   | Other Pages               | Same as First Page 🛛 🚽       |
|                                                                   |                           |                              |
|                                                                   |                           | Default                      |
|                                                                   |                           |                              |
| Support                                                           | OK C                      | Cancel Apply Help            |

- Alegeți Paper Size (Dimensiune Hârtie), Orientation (Orientare), Copies (Copii), Media Type (Suport Imprimare), Print Quality (Calitate Imprimare) şi Color / Mono (1).
- 2 Alegeți Multiple Page (Pagină multiplă) și Duplex / Booklet (Duplex / Broşură) (2).
- 3 Alegeți Paper Source (Sursă Hărtie) (3).
- Faceți clic pe OK (OK) pentru a aplica setările alese. Pentru a reveni la setările implicite, faceți clic pe Default (Implicit), apoi pe OK (OK).

### 🖉 Notă

Această zonă (4) afișează setările curente.

#### Paper Size (Dimensiune hârtie)

Din lista derulantă, alegeți formatul hârtiei pe care o folosiți.

#### **Orientation (Orientare)**

Orientarea selectează poziția în care documentul va fi imprimat (**Portrait (Tip Portret)** sau **Landscape (Tip Peisaj)**).

Orientare portret

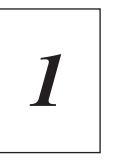

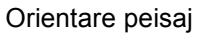

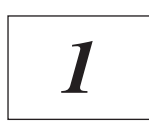

#### Copies (Copii)

Opțiunea Copii stabilește numărul de copii care vor fi imprimate.

#### Collate (Colaționare)

Selectarea căsuței de verificare Colationare duce la imprimarea unei copii întregi a documentului dvs. și apoi la repetarea acesteia pentru numărul de copii selectat. În cazul în care caseta de selectare Colationare nu este bifată, va fi imprimată fiecare pagină pentru toate copiile selectate înainte de imprimarea următoarei pagini din document.

Colaționare verificată

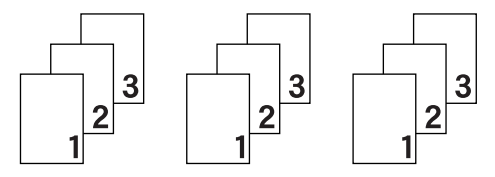

Colaționare neverificată

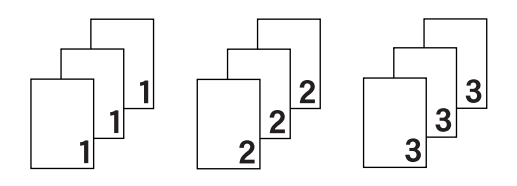
## Media Type (Tip suport)

Puteți utiliza următoarele tipuri de suport în aparatul dumneavoastră. Pentru o calitate optimă de imprimare, selectați tipul de suport pe care doriți să-l utilizați.

| Plain Paper (Hârtie<br>Obişnuită )   | Thin Paper (Hârtie<br>Subțire) | Thick Paper (Hărtie<br>Groasă)    | Thicker Paper (Hârtie<br>mai Groasă) |
|--------------------------------------|--------------------------------|-----------------------------------|--------------------------------------|
| Bond Paper (Hârtie cu<br>Valoare)    | Envelopes (Plicuri)            | Env. Thick (Plic.<br>Groase)      | Env. Thin (Plic. Subțiri)            |
| Recycled Paper (Hârtie<br>Reciclată) | Label (Etichetă)               | Glossy Paper (Hârtie<br>Lucioasă) |                                      |

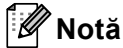

- Când folosiți hârtie obișnuită normală (60 105 g/m<sup>2</sup>, 16 28 lb), alegeți Plain Paper (Hârtie Obișnuită ). Când folosiți hârtie cu o greutate mai mare sau hârtie aspră, selectați Thick Paper (Hărtie Groasă) sau Thicker Paper (Hârtie mai Groasă). Pentru hârtie pentru corespondență, selectați Bond Paper (Hârtie cu Valoare).
- Când folosiți plicuri, alegeți Envelopes (Plicuri). Dacă tonerul nu este fixat corect de plic atunci când selectați Envelopes (Plicuri), alegeți Env. Thick (Plic. Groase). Dacă plicul este încrețit atunci când selectați Envelopes (Plicuri), alegeți Env. Thin (Plic. Subțiri).
- Dacă utilizați hârtie lucioasă, alegeți Glossy Paper (Hârtie Lucioasă). Aşezați numai câte o foaie în tava MF pentru a evita blocajele de hârtie.

## Print Quality (Calitate Imprimare)

Puteți selecta următoarele setări privind calitatea imprimării.

#### Normal (600 x 600 dpi)

600×600 dpi. Recomandată pentru imprimare obișnuită. Calitate bună de imprimare cu viteză de imprimare rezonabilă.

### Fine (2400 dpi class) (Fin (clasa 2400 dpi))

Clasa 2400 dpi. Cel mai fin mod de imprimare. Utilizați acest mod pentru a imprima imagini precise, precum fotografii. Întrucât datele de imprimat sunt mult mai mari decât în mod obișnuit, timpul de procesare / timpul de transfer al datelor și timpul de imprimare vor fi mai lungi.

## 🖉 Notă

Viteza de imprimare variază în funcție de calitatea de imprimare pe care o selectați. Calitatea înaltă presupune timpi de imprimare mai mari, în timp ce calitatea redusă consumă mai puțin timp pentru imprimare.

## Colour / Mono (Culoare/mono)

Puteți schimba setările Colour/Mono (Culoare/Mono), după cum urmează:

#### Auto (Automat)

Aparatul verifică conținutul documentelor dumneavoastră în ceea ce privește culoarea. Dacă se detectează culori, aparatul imprimă color. Dacă nu se detectează conținut color, imprimarea este monocromă. Viteza totală de imprimare se poate reduce.

#### Color

Dacă documentul dumneavoastră conține culori și doriți să imprimați color, selectați acest mod.

#### Mono

Selectați acest mod dacă documentul dumneavoastră are numai text şi/sau obiecte în negru şi cu nuanțe de gri. Dacă documentul dumneavoastră conține culori, prin selectarea modului Monocrom, documentul dumneavoastră este imprimat în 256 de nuanțe de gri.

## 🖉 Notă

- Uneori, un document poate conține informații color chiar dacă acesta pare monocromatic (de exemplu, zonele gri pot fi alcătuite, de fapt, dintr-o combinație de culori).
- Dacă tonerul albastru, purpuriu sau galben expiră în timp ce imprimați un document color, acțiunea de imprimare nu poate fi încheiată. Puteți alege să reluați acțiunea de imprimare în modul Mono, atât timp cât există toner negru.

## Settings Dialog (Dialogul Setări)

Puteți schimba setarea următoare făcând clic pe Settings... (Setări...) din fila Basic (De Bază).

#### Colour Mode (Mod Color)

Sunt disponibile următoarele opțiuni în modul de potrivire a culorilor:

• Normal (Normal)

Acesta este modul color implicit.

• Vivid (Strălucitor)

Culorile tuturor elementelor sunt reglate pentru obținerea unor culori mai strălucitoare.

Auto (Automat)

Driverul de imprimantă selectează automat tipul Colour Mode (Mod Color).

• None (Nici unul)

#### Import (Importă)

Puteți ajusta configurația de imprimare a unei anumite imagini făcând clic pe **Settings (Setări)**. După ce ați terminat de ajustat parametrii imaginii, cum ar fi luminozitatea și contrastul, puteți importa aceste setări ca fișier de configurare la imprimare. Folosiți funcția **Export (Exportă)** pentru a crea un fișier de configurare a imprimării din setările curente.

### Export (Exportă)

Puteți ajusta configurația de imprimare a unei anumite imagini făcând clic pe **Settings (Setări)**. După ce ați terminat de ajustat parametrii imaginii, cum ar fi luminozitatea și contrastul, puteți exporta aceste setări ca fișier de configurare la imprimare. Folosiți funcția **Import (Importă)** pentru a încărca un fișier de configurare exportat anterior.

#### Improve Grey Colour (Îmbunătățeşte Nuanța de Gri)

Puteți îmbunătăți calitatea imaginii unei zone închise.

#### Enhance Black Printing (Intensificare Imprimare pe Negru)

Dacă o imagine neagră nu poate fi imprimată corect, selectați această setare.

#### Improve Thin Line (Retuşare Linie Subțire)

Puteți retuşa calitatea imaginilor liniilor subțiri.

### Improve Pattern Printing (Îmbunătățire tipărire model)

Selectați această opțiune dacă modelele și tiparele imprimate sunt diferite de cele pe care le vedeți pe computer.

## Multiple Page (Pagină multiplă)

Opțiunea Pag. Multiple poate reduce dimensiunea imaginii de pe o coală permiţând astfel imprimarea mai multor pagini pe o coală sau poate mări dimensiunea imaginii unei coli pentru a imprima o pagină pe mai multe coli.

### Page Order (Ordinea paginilor)

Când este aleasă opțiunea N în 1, ordinea paginilor poate fi selectată din lista derulantă.

#### Border Line (Linie Chenar)

La imprimarea paginilor multiple pe o coală cu funcția Pagini multiple, puteți alege ca fiecare pagină din coală să fie delimitată de un chenar plin, un chenar întrerupt sau de niciun chenar.

#### Print cut-out line (Tipărire linie de tăiere)

Când este selectată opțiunea 1 în NxN pagini, se poate selecta opțiunea **Print cut-out line (Tipărire linie de tăiere)**. Această opțiune vă permite să imprimați un decupaj șters în jurul zonei imprimabile.

### Duplex / Booklet (Duplex/broşură)

Când doriți să imprimați o broșură sau să realizați o imprimare duplex, folosiți această funcție.

### None (Nici unul)

Dezactivați imprimarea duplex.

#### Duplex / Duplex (Manual)

Când doriți să folosiți imprimarea duplex, folosiți aceste opțiuni.

• Duplex (numai pentru HL-4150CDN/HL-4570CDW(T))

Aparatul imprimă automat pe ambele părți ale colii de hârtie.

• Duplex (Manual)

Aparatul imprimă mai întâi toate paginile pare. Apoi, driverul de imprimantă se va opri și va afișa instrucțiunile necesare pentru reașezarea hârtiei. Când faceți clic pe **OK**, vor fi imprimate paginile impare.

Atunci când alegeți **Duplex** sau **Duplex (Manual)**, veți putea alege butonul **Duplex Settings... (Setări duplex...)**. Puteți seta următoarele setări din caseta de dialog **Duplex Settings... (Setări duplex...)**. Driver și programe software

## • Duplex Type (Tip Duplex)

Există patru tipuri de direcții de prindere duplex disponibile pentru fiecare orientare.

#### Orientare portret

Long Edge (Left) (Latura lungă (Stânga))

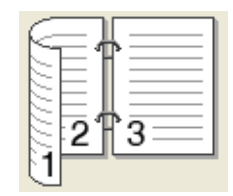

Long Edge (Right) (Latura lungă (Dreapta))

32

Short Edge (Top) (Latura Short Edge (Bottom) scurtă (Sus)) (Latura scurtă (Jos))

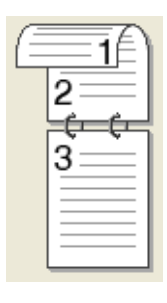

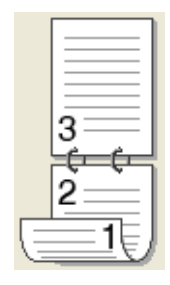

Orientare peisaj

Long Edge (Top) (Latura lungă (Sus))

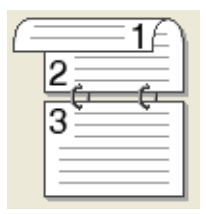

Long Edge (Bottom) (Latura lungă (Jos))

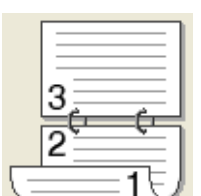

Short Edge (Right) (Latura scurtă (Dreapta))

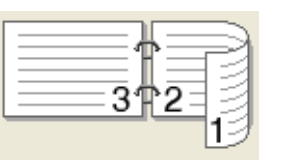

| Short E  | dge (Left) | (Latura |
|----------|------------|---------|
| scurtă ( | (Stânga))  |         |

| $\subseteq$ | =+===1 |
|-------------|--------|
|             | 2 3    |
| E           |        |

#### Binding Offset (Deplasare margini)

Dacă bifați opțiunea **Binding Offset (Deplasare margini)**, puteți, de asemenea, specifica marginea necesară pentru îndosariere, în inchi sau milimetri.

#### Booklet (Broşură) / Booklet (Manual) (Broşură (Manual))

Utilizați această opțiune pentru a imprima un document în format broșură, folosind imprimarea duplex; documentul va fi aranjat în funcție de numărul corect al paginii și veți putea îndoi documentul imprimat la centru, fără a fi nevoie să schimbați ordinea numerelor de pagină.

• Booklet (Broşură) (numai pentru HL-4150CDN/HL-4570CDW(T))

Aparatul imprimă automat pe ambele părți ale colii de hârtie.

### Booklet (Manual) (Broşură (Manual))

Aparatul imprimă mai întâi toate paginile pare. Apoi, driverul de imprimantă se va opri și va afișa instrucțiunile necesare pentru reașezarea hârtiei. Când faceți clic pe **OK (OK)**, vor fi imprimate paginile impare.

Atunci când alegeți **Booklet (Broşură)** sau **Booklet (Manual) (Broşură (Manual))**, veți putea alege butonul **Duplex Settings... (Setări duplex...)**. Puteți seta următoarele setări din caseta de dialog **Duplex Settings (Setări duplex)**. Driver și programe software

## • Duplex Type (Tip Duplex)

Există două tipuri de direcții de prindere duplex disponibile pentru fiecare orientare.

## Orientare portret

Left Binding (Legare stânga)

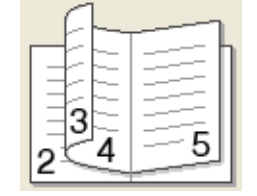

Right Binding (Legare dreapta)

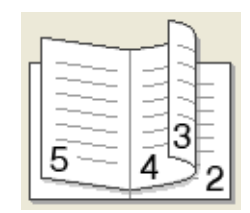

Orientare peisaj Top Binding (Legare sus) Bottom Binding (Legare jos)

|    | 2        |
|----|----------|
| (= | <u> </u> |
|    | 4∖       |
|    | [        |
| 1  | ====5/   |
| _  |          |

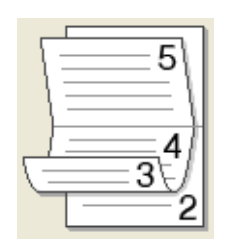

## Booklet Printing Method (Metodă de tipărire broşură)

Când selectați **Divide into Sets (Împărțite pe seturi)**: această opțiune vă permite să imprimați întreaga broșură în seturi de broșuri individuale mai mici, să îndoiți seturile de broșuri individuale mai mici la mijloc, fără a fi nevoie să schimbați ordinea numerelor de pagină. Puteți specifica numărul de coli din fiecare set mai mic de broșuri, de la 1 la 15. Această opțiune poate fi utilă atunci când îndoiți o broșură imprimată cu multe pagini.

## Binding Offset (Deplasare margini)

Dacă bifați opțiunea **Binding Offset (Deplasare margini)**, puteți, de asemenea, specifica marginea necesară pentru îndosariere, în inchi sau milimetri.

## Paper Source (Sursă Hărtie)

Puteți alege Auto Select (Selectare Automată), Tray1 (Tava1), Tray2 (Tava2), MP Tray (Tava MF) sau Manual și specifica tăvi separate pentru imprimarea primei pagini și pentru imprimarea paginii a doua.

## Fila Advanced (Avansat)

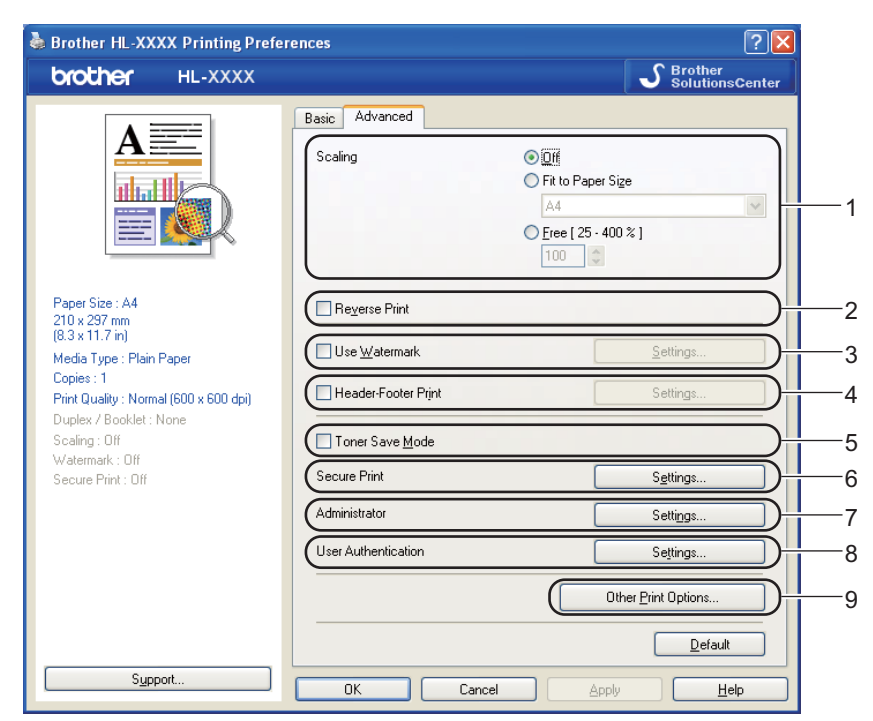

Modificați setările din această filă făcând clic pe una din următoarele pictograme:

- Scaling (Scalare) (1)
- Reverse Print (Imprimare Inversă) (2)
- Use Watermark (Utilizare filigran) (3)
- Header-Footer Print (Imprimare Antet-Subsol) (4)
- Toner Save Mode (Mod Economisire Toner) (5)
- Secure Print (Imprimare Securizată) (6)
- Administrator (Administrator) (7)
- User Authentication (Autentificare utilizator) (8)
- Other Print Options... (Alte opțiuni de tipărire...) (9)

## Scaling (Scalare)

Puteți schimba scalarea imaginii imprimate.

## Reverse Print (Imprimare Inversă)

Bifați Reverse Print (Imprimare Inversă) pentru a roti documentul imprimat la 180 de grade.

## Use Watermark (Utilizare filigran)

Puteți pune o siglă sau un text în documentele dumneavoastră sub formă de filigran.

Puteți alege unul din filigranele presetate sau puteți folosi un fișier bitmap sau text creat de dumneavoastră.

Atunci când utilizați un fișier bitmap ca filigran, puteți modifica dimensiunea filigranului și-l puteți amplasa oriunde în pagină.

Când utilizați un text ca filigran, puteți modifica setările de font, de culoare și de unghi.

## Header-Footer Print (Imprimare Header-Footer)

Când această funcție este activată, pe document vor fi imprimate data și ora de la ceasul de sistem al calculatorului, precum și numele de login sau textul introdus. Făcând clic pe **Settings... (Setări...)**, puteți personaliza informațiile.

#### ID Print (Imprimare nume (ID))

Dacă selectați **Login User Name (Nume Utilizator)**, numele de utilizator pentru conectarea PC-ului dumneavoastră va fi imprimat. Dacă selectați **Custom (Personalizat)** și introduceți textul în caseta de editare **Custom (Personalizat)**, textul pe care l-ați introdus se va imprima.

### Toner Save Mode (Modul economisire toner)

Puteți economisi toner folosind această funcție. Când setați **Toner Save Mode (Mod Economisire Toner)** la **On (Pornit)**, imprimarea este mai simplă. Setarea implicită este **Off (Oprit)**.

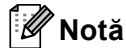

Nu recomandăm **Toner Save Mode (Mod Economisire Toner)** pentru imprimarea fotografiilor sau a imaginilor în nuanțe de gri.

## Secure Print (Imprimare Securizată)

Documentele protejate sunt documentele protejate cu parolă atunci când sunt trimise aparatului. Alte persoane care cunosc parola vor putea să le imprime. Întrucât documentele sunt protejate în aparat, trebuie să introduceți parola cu ajutorul panoului de control al aparatului pentru a le imprima.

Dacă doriți o acțiune de imprimare sigură, faceți clic pe **Settings... (Setări...)** și selectați caseta de validare**Secure Print (Imprimare Securizată)**. Introduceți o parolă în caseta **Password (Parolă)** și faceți clic pe **OK**. (Pentru informații suplimentare despre funcția imprimarea securizată, consultați *Imprimarea Datelor protejate* la pagina 77.)

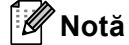

Selectați caseta de validare **Secure Print (Imprimare Securizată)** dacă doriți să împiedicați alte persoane să imprime datele dvs.

## Administrator

Administratorii au dreptul să limiteze accesul la funcții precum Scalare și filigran.

Copies Lock (Blocare Copii)

Blochează opțiunea de copiere a paginilor pentru a preveni imprimarea mai multor exemplare.

Multiple Page & Scaling Lock (Blocare Pagină multiplă şi Scalare)

Blochează setarea de scalare și setarea pentru pagină multiplă.

## Colour / Mono Lock (Color / Mono Blocat)

Blocați setările Colour/Mono (Culoare/Mono) la Mono pentru a evita imprimarea color.

Watermark Lock (Blocarea Filigranului)

Blochează setările curente pentru opțiunea Filigran pentru a împiedica efectuarea de modificări.

## Header-Footer Print Lock (Blocare imprimare antet-subsol)

Blochează setările curente pentru opțiunea Imprimare Header-Footer pentru a împiedica efectuarea de modificări.

## Set Password... (Setare parolă...)

Faceți clic aici pentru a schimba parola.

## Autentificarea utilizatorilor

Dacă accesul dumneavoastră la funcția PC Print by Secure Function Lock (Imprimare PC cu blocarea funcției de siguranță), trebuie să setați ID-ul și codul PIN în caseta de dialog **Setări autentificare utilizator**. Faceți clic pe **Settings... (Setări...)** din **User Authentication (Autentificare utilizator)** și introduceți ID-ul și codul PIN. Dacă numele de conectare al PC-ului este înregistrat la Secure Function Lock (Blocare funcție de siguranță), puteți selecta caseta **Use PC Login Name (Utilizare nume conectare PC)** în loc să introduceți ID-ul și codul PIN.

Pentru mai multe informații despre Secure Function Lock 2.0, consultați *Capitolul 6* din *Ghidul utilizatorului de rețea*.

# 🖉 Notă

- Atunci când utilizați aparatul în rețea, puteți vedea informațiile despre ID-ul dvs. şi restricțiile care vi se aplică făcând clic pe Check Print Status (Verificare stare tipărire). Se va afişa caseta de dialog Authentication result (Rezultat autentificare).
- Atunci când utilizați aparatul în rețea, puteți afişa caseta de dialog
   Authentication result (Rezultat autentificare) de fiecare dată când imprimați selectând
   Show print status before printing (Afişare stare imprimantă înainte de imprimare).
- Dacă doriți să introduceți ID-ul şi codul PIN de fiecare dată când imprimați, bifați Enter ID Name/PIN for each print job (Introducere nume ID/PIN pentru fiecare imprimare).

## Other Print Options (Alte opțiuni de imprimare)

Puteți seta următoarele opțiuni în Funcție imprimantă:

- Colour Calibration (Calibrare Culoare)
- Use Reprint (Utilizare Re-imprimare)
- Sleep Time (Timp de intrare în Repaus)
- Improve Print Output (Îmbunătățirea calității imprimării)
- Skip Blank Page (Omitere pagină albă)

## Calibrarea culorilor

Densitatea rezultatului la fiecare culoare poate varia în funcție de temperatura și umiditatea mediului în care se află aparatul. Această setare vă ajută să îmbunătățiți densitatea culorii permițând driverului de imprimantă să utilizeze datele de calibrare a culorii stocate în aparatul dumneavoastră.

#### ■ Use Calibration Data (Utilizare date calibrate)

Dacă bifați această casetă, driverul de imprimantă va utiliza datele de calibrare recuperate de pe aparat pentru a seta culoarea potrivită din driverul de imprimantă pentru a asigura o imprimare uniformă.

#### Start Colour Calibration... (Start calibrare culoare...)

Dacă faceți clic pe acest buton, aparatul dumneavoastră va începe calibrarea culorii, iar apoi driverul de imprimantă va încerca să obțină datele de calibrare de la aparatul dumneavoastră.

#### Get Device Data Automatically (Obținere automată date aparat)

Dacă bifați această casetă, driverul de imprimantă va obține automat datele de calibrare a culorii de la aparatul dumneavoastră.

## 🖉 Notă

Dacă imprimați folosind funcția Direct Print (Imprimare directă) sau driverul de imprimantă BR-Script, trebuie să realizați calibrarea de la panoul de control. Consultați *Calibrarea culorilor* la pagina 91.

## Use Reprint (Utilizare reimprimare)

Aparatul păstrează în memorie acțiunea de imprimare trimisă către aparat.

Puteți reimprima ultima lucrare fără să trimiteți din nou datele de la calculator. Pentru mai multe informații privind funcția de Reimprimare, consultați Reprinting documents (Reimprimarea documentelor) la pagina 76.

## 🖉 Notă

Dacă doriți să împiedicați alte persoane să imprime datele folosind funcția de reimprimare, debifați caseta de validare**Use Reprint (Utilizare Re-imprimare)**.

## Sleep Time (Timp de intrare în repaus)

Dacă aparatul nu primește date pentru o anumită perioadă, intră în modul de repaus. În modul de repaus, aparatul se comportă ca și când ar fi oprit. Dacă selectați **Printer Default (Imprimantă Implicită)**, timpul de oprire automată va fi resetat la un interval specific, configurat din fabrică; această setare poate fi modificată din driver sau de la aparat. Modul Intelligent Sleep reglează automat cel mai indicat timp de oprire automată în funcție de frecvența utilizării aparatului.

Când aparatul este în modul de repaus, lumina de fundal este stinsă, iar pe LCD se afişează Hibernare, dar aparatul poate primi date. Dacă imprimanta primește un fișier sau un document de imprimat sau dacă apăsați pe **Go**, aparatul iese din așteptare și începe să funcționeze.

## Improve Print Output (Îmbunătățire rezultat imprimare)

Această funcție vă permite să rezolvați o problemă de calitate a imprimării.

#### Reduce Paper Curl (Reducerea curbării hârtiei)

Dacă alegeți această setare, ondularea hârtiei poate fi redusă.

Dacă imprimați numai câteva pagini, nu trebuie să alegeți această setare. Vă recomandăm să modificați setarea driverului de imprimantă din **Media Type (Suport Imprimare)** la o setare pentru hârtie subțire.

🖉 Notă

Această operație coboară temperatura procesului de uscare a aparatului.

#### Improve Toner Fixing (Îmbunătățirea fixării tonerului)

Dacă alegeți această setare, fixarea tonerului pe hârtie poate fi îmbunătățită. Dacă setarea selectată nu oferă rezultatele dorite, schimbați setarea driverului de imprimantă din **Media Type (Suport Imprimare)** la o setare pentru hârtie groasă.

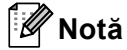

Această operație mărește temperatura procesului de uscare a aparatului.

## Skip Blank Page (Ignorare pagină albă)

Dacă bifați **Skip Blank Page (Omitere pagină albă)**, driverul de imprimantă detectează automat paginile albe și le exclude de la imprimare.

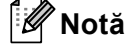

Această opțiune nu funcționează când alegeți următoarele opțiuni:

- Use Watermark (Utilizare filigran)
- Header-Footer Print (Imprimare Antet-Subsol)
- N in 1 (N în 1) și 1 in NxN pages (1 în NxN pagini) din Multiple Page (Pagină multiplă)
- Duplex (Manual) (Duplex (Manual)), Booklet (Broşură), Booklet (Manual) (Broşură (Manual)) şi Duplex cu Binding Offset (Deplasare margini) din Duplex / Booklet (Duplex / Broşură)

## Fila Accessories (Accesorii)

# 🖉 Notă

Din meniul **Start (start)**, selectați Control Panel (Panou de control), apoi **Printers and Faxes (Imprimante și faxuri)**<sup>1</sup>. Faceți clic dreapta pe pictograma **Brother HL-4570CDW (HL-4150CDN/HL-4140CN) Series** și selectați Properties (Proprietăți) pentru a accesa fila **Accessories (Accesorii)**.

<sup>1</sup> **Printers (Imprimante)** pentru utilizatorii Windows<sup>®</sup> 2000.

Puteți defini formatul hârtiei pentru fiecare tavă de hârtie și detecta automat numărul de serie din fila **Accessories (Accesorii)**, după cum urmează.

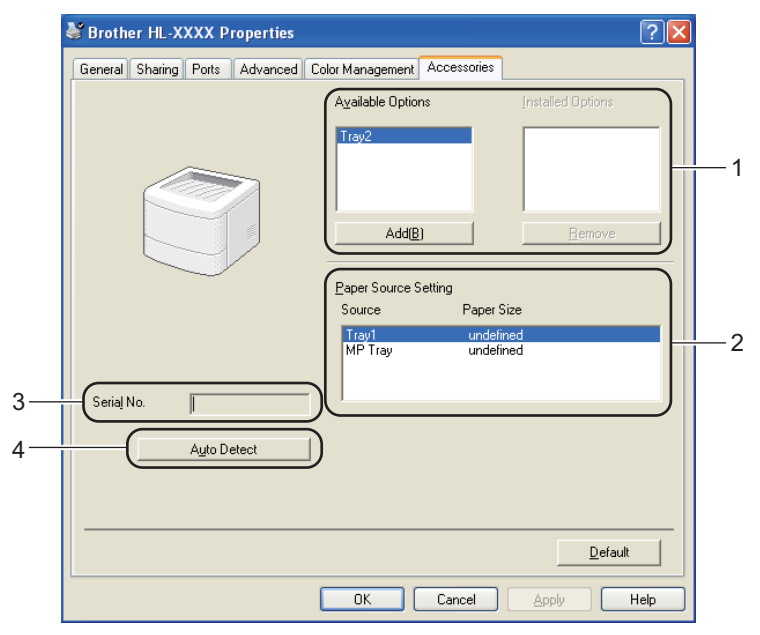

## Available Options (Opțiuni Disponibile) / Installed Options (Opțiuni instalate) (1)

Puteți adăuga și elimina manual opțiunile instalate pe aparat. Setările pentru tăvi se vor adapta opțiunilor instalate.

## ■ Paper Source Setting (Setare Sursă Hărtie) (2)

Această opțiune recunoaște dimensiunea hârtiei setată din meniul panoului de control pentru fiecare tavă pentru hârtie.

#### Serial No. (Nr. Serie) (3)

Dacă faceți clic pe **Auto Detect (Detectare Automată)**, driverul de imprimantă va verifica aparatul și va afișa numărul de serie al acestuia. Dacă această informație nu poate fi accesată, pe ecran va fi afișat "------".

2

## Auto Detect (Detectare Automată) (4)

Funcția Auto Detect (Detectare Automată) identifică dispozitivele opționale instalate în mod curent și afișează setările disponibile în driverul de imprimantă. Când faceți clic pe Auto Detect (Detectare Automată), opțiunile instalate pe aparat vor fi afișate în Installed Options (Opțiuni instalate) (1). Puteți adăuga sau șterge manual opțiunile selectând un dispozitiv opțional pe care doriți să îl adăugați sau să-l ștergeți și făcând clic apoi pe Add (Adaugă) sau pe Remove (Îndepărtați).

# 🖉 Notă

Funcția Auto Detect (Detectare Automată) (4) nu este disponibilă în următoarele setări ale aparatului:

- Butonul de alimentare cu energie al aparatului se află în poziția oprit.
- Aparatul se află într-o stare de eroare.
- Aparatul face parte dintr-un mediu partajat de rețea.
- Cablul nu este conectat corect la aparat.

## Support (Suport)

# 🖉 Notă

Puteți accesa caseta de dialog **Support (Suport)** făcând clic pe **Support (Suport)** din caseta de dialog **Printing Preferences (Preferințe imprimare)**.

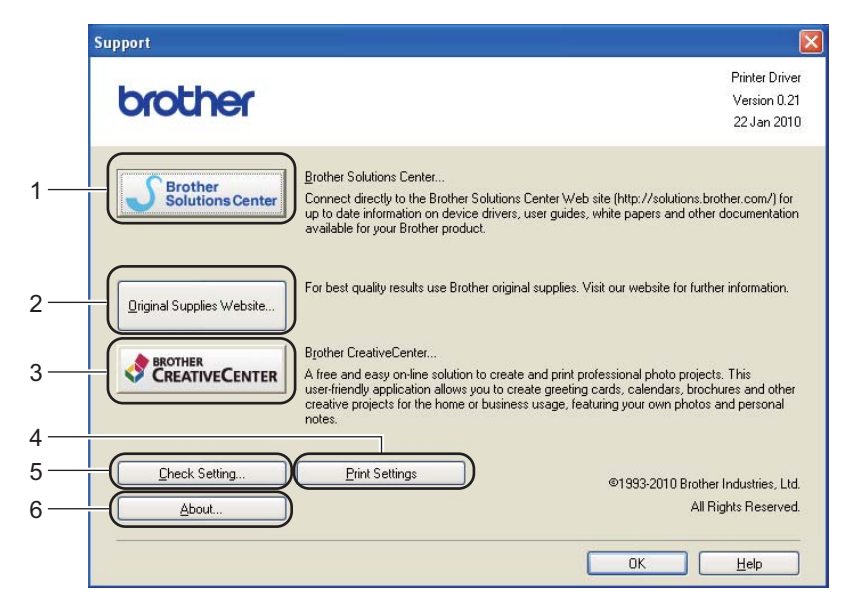

#### Brother Solutions Center... (1)

Brother Solutions Center (<u>http://solutions.brother.com/</u>) este un site Web care oferă informații despre produsul Brother, inclusiv întrebări frecvente (FAQ), ghiduri de utilizare, actualizări de drivere și sfaturi pentru utilizarea aparatului.

#### Original Supplies Website... (Website Consumabile Originale...) (2)

Puteți vizita site-ul nostru Web pentru consumabile Brother originale, făcând clic pe acest buton.

#### Brother CreativeCenter... (3)

Puteți vizita site-ul nostru Web pentru o soluție online gratuită și simplă pentru utilizare profesională și personală, făcând clic pe acest buton.

#### Print Settings (Setări Imprimare) (4)

Vor fi imprimate paginile care indică modul în care au fost configurate setările interne ale aparatului.

#### Check Setting... (Verifică Setarea...) (5)

Puteți verifica setările curente ale driverului.

#### ■ About... (Despre...) (6)

Se va afişa lista fişierelor drivere de imprimantă și informațiile despre versiune.

## Utilizarea driverului de imprimantă BR-Script3r (emulare de limbaj PostScript<sup>®</sup> 3™ pentru Windows<sup>®</sup>)

(Pentru informații suplimentare, consultați textul Help (Ajutor) din driverul de imprimantă.)

# 🖉 Notă

- Pentru a utiliza driverul de imprimantă BR-Script3, trebuie să instalați driverul cu ajutorul funcției Custom Install (Instalare personalizată) de pe CD-ROM.
- Capturile de ecran din această secțiune sunt preluate din Windows<sup>®</sup> XP. Informațiile afişate pe ecranul calculatorului dumneavoastră. pot varia în funcție de sistemul dumneavoastră. de operare.

## Printing Preferences (Preferințe Imprimare)

## 🖉 Notă

Puteți accesa caseta de dialog **Printing Preferences (Preferințe imprimare)** făcând clic pe **Printing Preferences... (Preferințe imprimare)** din fila **General (General)** din caseta de dialog **Brother HL-4570CDW (HL-4150CDN/HL-4140CN) BR-Script3 Properties**.

## Layout (Aspect) fila

Puteți modifica setarea pentru aspect alegând setările pentru Orientation (Orientare), Print on Both Sides (Imprimare pe ambele părți), Page Order (Ordinea paginilor) și Page Per Sheet (Pagini per foaie).

| 🍓 Brother HL-XXXX BR-Scrip                                                                                                    | t3 Printing Preferences                                                                                                    | ? 🗙   |
|----------------------------------------------------------------------------------------------------|----------------------------------------------------------------------------------------------------|-------|
| Layout Paper/Quality<br>Drientation<br>Potriait<br>Landscape<br>Rotated Landscape<br>Print on Both Sides<br>Flip on Shott Edge<br>Flip on Long Edge<br>None<br>Page Order<br>Frgnt to Back<br>Back to Front<br>Pages Per Sheet: 1 | Letter and the second second sec | nced  |
|                                                                                                    | OK Cancel                                                                                                    | Apply |

Orientation (Orientare)

Orientarea selectează poziția în care documentul va fi imprimat. (**Portrait (Tip Portret)**, **Landscape (Tip Peisaj)** sau **Rotated Landscape (Tip vedere rotit)**)

• Print on Both Sides (Imprimare pe ambele părți) (numai pentru HL-4150CDN/HL-4570CDW(T))

Dacă doriți imprimare duplex, alegeți Flip on short Edge (Răsturnare pe lățime) sau Flip on Long Edge (Răsturnare pe lungime).

### Page Order (Ordinea paginilor)

Specifică ordinea în care paginile documentului vor fi imprimate. **Front to Back (Din față în spate)** imprimă documentul astfel încât pagina 1 este în partea de sus a topului. **Back to Front (Din spate în față)** imprimă documentul astfel încât pagina 1 este în partea de jos a topului.

#### Page Per Sheet (Pagini per foaie)

Selecția Page Per Sheet (Pagini per coală) poate reduce dimensiunea imaginii unei pagini, permițând imprimarea mai multor pagini pe o singură coală. De asemenea, puteți imprima automat un document în stilul broșură atunci când alegeți **Booklet (Broșură)**.

### Paper/Quality (Hârtie/Calitate) fila

Alegeți Paper Source (Sursă Hărtie) și Color.

| Brother HL-XX)        | X BR-Script3 Printing Preferences | <u> </u>          |
|-----------------------|-----------------------------------|-------------------|
| Layout Paper/Qualit   | 1                                 |                   |
| Tray Selection        |                                   |                   |
| Paper <u>S</u> ource: | Automatically Select              | *                 |
| ~ Color               |                                   |                   |
|                       | ◯ Bla <u>c</u> k & White          |                   |
|                       |                                   |                   |
|                       |                                   |                   |
|                       |                                   |                   |
|                       |                                   |                   |
|                       |                                   |                   |
|                       |                                   |                   |
|                       |                                   | Ad <u>v</u> anced |
|                       | OK Cance                          | Apply             |

• Paper Source (Sursă Hărtie)

Puteți alege Automatically Select (Automatically Select), Auto Select (Selectare Automată), Tray1 (Tava1), Tray2 (Tava2), MP Tray (Tava MF) sau Manual Feed (Manual Feed).

• Color

Alegeți modul de imprimare a graficelor color Black & White (Alb & Negru) sau Color.

## Advanced options (Opțiuni avansate)

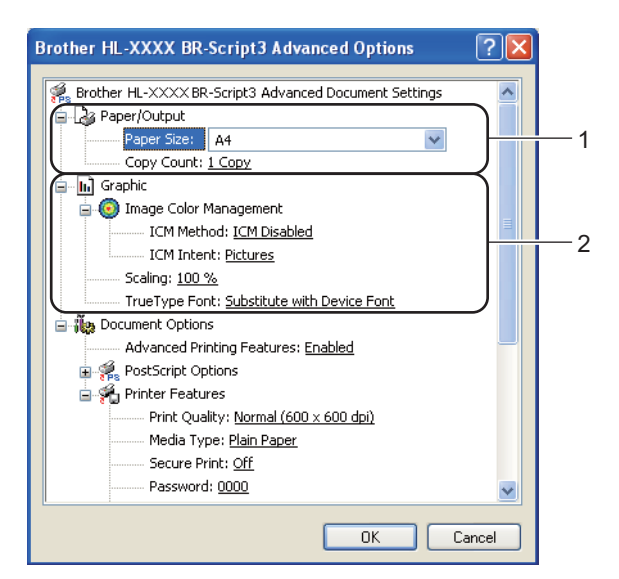

1) Alegeți Paper Size (Dimensiune Hârtie) și Copy Count (Contor copii) (1).

### Paper Size (Dimensiune Hârtie)

Din caseta derulantă, selectați Formatul hârtiei pe care îl utilizați.

Copy Count (Contor copii)

Selectarea copiilor stabilește numărul de copii care vor fi imprimate.

Alegeți setările pentru Image Colour Management (Management culoare imagine), Scaling (Scalare) şi TrueType Font (Font TrueType) (2).

#### Image Colour Management (Management culoare imagine)

Specifică modul de imprimare a graficelor color.

- Dacă nu doriți să activați Image Colour Management (Management culoare imagine), faceți clic pe ICM Disabled (ICM dezactivat).
- Dacă doriți să realizați calculele pentru potrivirea culorii pe calculatorul gazdă înainte de a trimite documentul la aparat, faceți clic pe ICM Handled by Host System (ICM executată de sistem gazdă).
- Dacă doriți să realizați calculele pentru potrivirea culorii pe aparatul dumneavoastră, faceți clic pe ICM Handled by Printer using printer calibration (ICM executată de imprimantă cu calibrare imprimantă).
- Scaling (Scalare)

Specifică dacă să micșoreze sau să mărească documentele și cu ce procent.

### TrueType Font (Font TrueType)

Specifică opțiunile privind fonturile pentru TrueType. Faceți clic pe **Substitute with Device Font** (Substituire cu font dispozitiv) (implicit) pentru a utiliza fonturile echivalente ale imprimantei pentru imprimarea documentelor care conțin fonturi TrueType. Acest lucru va permite o imprimare mai rapidă; totuși, este posibil să pierdeți caractere speciale care nu sunt acceptate de fontul imprimantei. Faceți clic pe **Download as Softfont (Descărcat sub formă de Softfont)** pentru a descărca fonturile TrueType pentru imprimare în locul utilizării fonturilor imprimantei.

B) Puteți modifica setările alegând alte setări din lista **Printer Features (Printer Features)** (3):

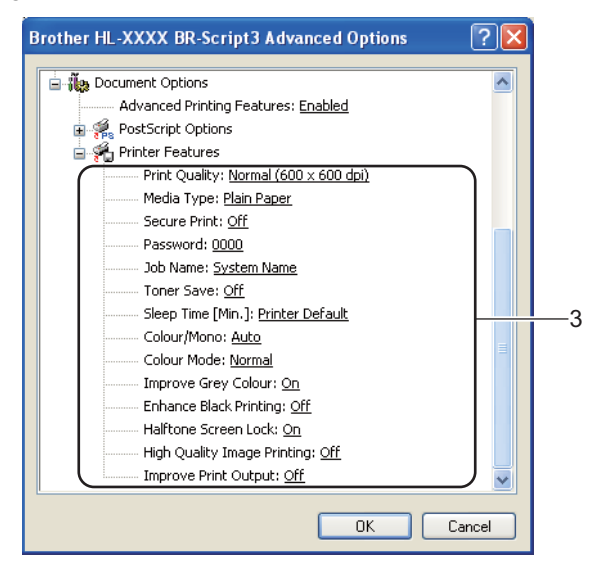

## Print Quality (Calitate Imprimare)

Puteți selecta următoarele setări privind calitatea imprimării.

• Normal (600 x 600 dpi)

600×600 dpi. Recomandată pentru imprimare obișnuită. Calitate bună de imprimare cu viteză de imprimare rezonabilă.

## • Fin (clasa 2400 dpi)

Clasa 2400 dpi. Cel mai fin mod de imprimare. Utilizați acest mod pentru a imprima imagini precise, precum fotografii. Întrucât volumul de date de imprimat este mult mai mare decât în mod obișnuit, timpul de procesare/timpul de transfer al datelor și timpul de imprimare vor fi mai lungi.

## 🖉 Notă

Viteza de imprimare variază în funcție de calitatea de imprimare pe care o selectați. Calitatea înaltă presupune timpi de imprimare mai mari, în timp ce calitatea redusă consumă mai puțin timp pentru imprimare.

#### Media Type (Suport Imprimare)

Puteți utiliza următoarele tipuri de suport în aparatul dumneavoastră. Pentru o calitate optimă de imprimare, selectați tipul de suport pe care doriți să-l utilizați.

| Plain Paper (Hârtie                  | Thin Paper (Hârtie  | Thick Paper (Hărtie               | Thicker Paper (Hârtie |
|--------------------------------------|---------------------|-----------------------------------|-----------------------|
| Obişnuită )                          | Subțire)            | Groasă)                           | mai Groasă)           |
| Bond Paper (Hârtie cu                | Envelopes (Plicuri) | Env. Thick (Plic.                 | Env. Thin (Plic.      |
| Valoare)                             |                     | Groase)                           | Subțiri)              |
| Recycled Paper<br>(Hârtie Reciclată) | Label (Etichetă)    | Glossy Paper (Hârtie<br>Lucioasă) |                       |

## 🖉 Notă

Dacă utilizați hârtie lucioasă, alegeți **Glossy Paper (Hârtie Lucioasă)**. Aşezați numai câte o foaie în tava MF pentru a evita blocajele de hârtie.

### Secure Print (Imprimare Securizată)

Secure Print (Imprimare Securizată) vă permite să vă securizați documentele care sunt protejate cu parolă când sunt trimise la aparat. Alte persoane care cunosc parola vor putea să le imprime. Întrucât documentele sunt protejate la aparat, trebuie să introduceți parola cu ajutorul panoului de control al aparatului. Documentul protejat trebuie să aibă o Password (Parolă) și un Job Name (Nume Sarcină).

(Pentru informații suplimentare despre funcția imprimarea securizată, consultați *Imprimarea Datelor protejate* la pagina 77.)

#### Password (Parolă)

Selectați parola pentru documentul protejat pe care îl trimiteți la aparat din caseta derulantă.

#### Job Name (Nume Sarcină)

Selectați numele acțiunii din lista derulantă pentru documentul protejat.

#### Toner Save (Mod Economisire Toner)

Puteți economisi toner folosind această funcție. Când setați **Toner Save Mode (Mod Economisire Toner)** la **On (Pornit)**, imprimarea este mai simplă. Setarea implicită este **Off (Oprit )**.

## 🖉 Notă

Nu recomandăm **Toner Save (Mod Economisire Toner)** pentru imprimarea fotografiilor sau a imaginilor în nuanțe de gri.

2

### Timp de intrare în Repaus[Min.]

Dacă aparatul nu primește date pentru o anumită perioadă, intră în modul de repaus. În modul de repaus, în modul de repaus, aparatul se comportă ca și când ar fi oprit. Dacă selectați

**Printer Default (Imprimantă Implicită)**, timpul de oprire automată va fi resetat la un interval specific, configurat din fabrică; această setare poate fi modificată din driver sau de la aparat. Cât timp aparatul este în modul de repaus, pe ecranul LCD se afişează Hibernare, dar aparatul poate primi date. Dacă imprimanta primește un fișier sau un document de imprimat sau dacă apăsați pe **Go**, aparatul iese din așteptare și începe să funcționeze.

#### Color / Mono

Puteți selecta următorul mod de culoare:

#### Auto (Automat)

Aparatul verifică conținutul documentelor dumneavoastră în ceea ce privește culoarea. Dacă se detectează culori, aparatul imprimă color. Dacă nu se detectează conținut color, imprimarea este monocromă. Viteza totală de imprimare se poate reduce.

• Color

Dispozitivul va imprima toate paginile în modul integral color.

• Mono

Dacă selectați modul Mono, documentele dumneavoastră vor fi imprimate în nuanțe de gri.

Notă

- Uneori, un document poate conține informații color chiar dacă acesta pare monocromatic (de exemplu, zonele gri pot fi alcătuite, de fapt, dintr-o combinație de culori).
- Dacă tonerul albastru, purpuriu sau galben expiră în timp ce imprimați un document color, acțiunea de imprimare nu poate fi încheiată. Puteți alege să reluați acțiunea de imprimare în modul Mono, atât timp cât există toner negru.

### Colour Mode (Modul Color)

Sunt disponibile următoarele opțiuni în modul de potrivire a culorilor:

Normal

Acesta este modul color implicit.

Vivid (Strălucitor)

Culorile tuturor elementelor sunt reglate pentru obținerea unor culori mai strălucitoare.

- None (Nici unul)
- Improve Gray Color (Îmbunătățeşte Nuanța de Gri)

Puteți retuşa imaginea unei zone mai închise.

#### Enhance Black Printing (Intensificare Imprimare pe Negru)

Dacă o imagine neagră nu poate fi imprimată corect, selectați această opțiune.

### Halftone Screen Lock (Ecranul Halftone Blocat)

Împiedică alte aplicații să modifice setările Halftone. Setarea implicită este On (Pornit).

#### High Quality Image Printing (Imprimare de Imagini de Înaltă Calitate)

Puteți obține o imprimare de înaltă calitate a imaginilor. Dacă setați **High Quality Image Printing** (**Imprimare de Imagini de Înaltă Calitate**) la **On (Pornit)**, viteza de imprimare va fi mai mică.

#### Improve Print Output (Îmbunătățirea calității imprimării)

Această funcție vă permite să rezolvați o problemă de calitate a imprimării.

#### Reduce Paper Curl (Reducerea curbării hârtiei)

Dacă alegeți această setare, ondularea hârtiei poate fi redusă. Dacă imprimați numai câteva pagini, nu trebuie să alegeți această setare. Vă recomandăm să modificați setarea driverului de imprimantă din **Media Type (Suport Imprimare)** la o setare pentru hârtie subțire.

🖉 Notă

Această operație coboară temperatura procesului de uscare a aparatului.

### Improve Toner Fixing (Îmbunătățirea fixării tonerului)

Dacă alegeți această setare, fixarea tonerului pe hârtie poate fi îmbunătățită. Dacă setarea selectată nu oferă rezultatele dorite, schimbați setarea driverului de imprimantă din **Media Type (Suport Imprimare)** la o setare pentru hârtie groasă.

🖉 Notă

Această operație mărește temperatura procesului de uscare a aparatului.

## Ports tab (Tab Porturi)

Selectați portul în care este conectat aparatul dumneavoastră sau traseul folosit către aparatul de rețea.

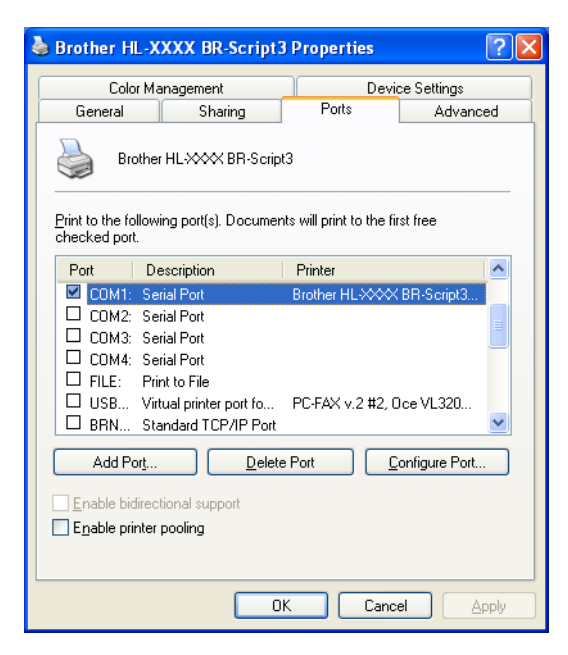

## Funcții în driverul de imprimantă (pentru Macintosh)

Acest aparat acceptă Mac OS X 10.4.11, 10.5.x și 10.6.x.

## 🖉 Notă

- Ecranele din această secțiune sunt în general din Mac OS X 10.5.x. Informațiile afişate pe ecranul calculatorului dumneavoastră Macintosh pot varia în funcție de sistemul dumneavoastră de operare.
- Utilizatorii HL-4570CDWT trebuie să înlocuiască HL-4570CDW cu HL-4570CDWT.

## Alegerea opțiunilor de configurare a paginii

Dintr-o aplicație de tipul Apple TextEdit, faceți clic pe File (Fişier), apoi pe Page Setup (Configurare pagină). Asigurați-vă că este selectat HL-XXXX (unde XXXX este numele modelului dumneavoastră.) în meniul pop-up Format for (Format pentru). Puteți să modificați setările pentru Paper Size (Dimensiunea hârtiei), Orientation (Orientare) şi pentru Scale (Scalare), apoi să faceți clic pe OK.

| Settings:    | Page Attributes      |
|--------------|----------------------|
| 10 12 14     | 16 18 20 22 24       |
| Format for:  | Brother HL-XXXX      |
|              | Brother HL-XXXX CUPS |
| Paper Size:  | A4 🛟                 |
|              | 20.99 by 29.70 cm    |
| Orientation: |                      |
| Scale:       | 100 %                |
|              |                      |
| ?            | Cancel OK            |

- 2 Dintr-o aplicație de tipul Apple TextEdit, faceți clic pe File (Fişier), apoi pe Print (Imprimare) pentru a începe imprimarea.
  - Pentru Mac OS X 10.4.11

| Printer:    | Brother HL-XXXX       | •            |
|-------------|-----------------------|--------------|
| Presets:    | Standard              | •            |
|             | Copies & Pages        | •            |
| Copies:     | 1 Collated            |              |
| Pages:      | All     From: 1 to: 1 | 1            |
|             |                       |              |
| ? PDF V Pre | view                  | Cancel Print |

## Pentru Mac OS X 10.5.x şi 10.6.x

Pentru mai multe opțiuni de configurare a paginii, faceți clic pe triunghiul de afişare de lângă meniul pop-up Imprimantă.

| Pi<br>Pi   | esets: Standard<br>PDF Preview Cancel Print                                                                                                    |
|------------|----------------------------------------------------------------------------------------------------|
|            | Printer: Brother HL-XXXX  Presets: Standard Copies: Standard Copies: Copies: C |
| (?) (PDF • | Cancel Print                                                                                                    |

## Alegerea opțiunilor de imprimare

Pentru a controla funcțiile speciale de imprimare, selectați opțiunile din caseta de dialog Imprimare. Pentru detalii despre opțiunile disponibile, citiți următoarele descrieri ale fiecărei opțiuni.

| a late the second of the second |                                  |
|---------------------------------|----------------------------------|
| -1-1-1                          | Printer: Brother HL-XXXX         |
|                                 | Presets: Standard                |
|                                 | Copies: 1 Scollated Two-Sided    |
|                                 | Pages: • All<br>From: 1 to: 1    |
|                                 | Paper Size: A4 20.99 by 29.70 cm |
|                                 | Orientation:                     |
|                                 | ✓ TextEdit                       |
|                                 | Layout                           |
|                                 | Color Matching                   |
|                                 | Paper Handling                   |
| [◀◀ ◀ ] 1 of 1 [▶ ▶▶]           | Cover Page                       |
|                                 | Scheduler                        |
|                                 | Print Settings                   |
|                                 | Secure Print                     |
|                                 | Summary                          |

## Cover Page (Pagină copertă)

Puteți efectua următoarele setări ale paginii de titlu:

|                   | Printer: Brother HL      | -XXXX                            | +          |
|-------------------|--------------------------|----------------------------------|------------|
|                   | Presets: Standard        |                                  | \$         |
|                   | Copies: 1                | Collated 🗌 Two                   | -Sided     |
|                   | Pages: 💿 All 🔘 From: 🛽 1 | to: 1                            |            |
|                   | Paper Size: A4           | 20.99 b                          | y 29.70 cm |
|                   | Orientation: 1           | •                                |            |
|                   | Cover Page               | 1                                | -          |
|                   | Print Cover Page         | e: 💽 None                        |            |
|                   |                          | Before docume     After document | nt<br>:    |
| ▲ ◀ ▲ 1 of 1 ▶ ▶▶ | Cover Page Type          | e: standard                      | <b>*</b>   |
|                   | Billing Info             | p:                               |            |
|                   | billing inte             |                                  |            |

Print Cover Page (Imprimarea paginii de copertă)

Dacă doriți să adăugați o pagină de titlu la documentul dumneavoastră, utilizați această funcție.

■ Cover Page Type (Tipul paginii de copertă)

Alegeți un model pentru pagina de titlu.

Billing Info (Informații de facturare)

Dacă doriți să adăugați informații privind facturarea la pagina de titlu, introduceți textul în caseta **Billing Info** (Informații de facturare).

## Layout (Dispunere)

| 1 1 1 | Printer: Brother HL-XXXX 😫 🔺     |
|-------|----------------------------------|
|       | Presets: Standard                |
|       | Copies: 1 Scollated Two-Sided    |
|       | Pages: • All                     |
|       | Paper Size: A4 20.99 by 29.70 cm |
|       | Orientation: 1                   |
|       | Layout                           |
|       | Pages per Sheet: 1               |
|       | Layout Direction: 🔁 💲 🙌 🙌        |
|       | Border: None                     |
|       | Two-Sided: Off                   |
|       | Reverse Page Orientation         |

■ Pages per Sheet (Pagini per coală)

Selectați câte pagini vor apărea pe fiecare parte a colii.

Layout Direction (Direcția machetei)

Atunci când specificați numărul de pagini pe coală, puteți specifica de asemenea direcția de dispunere.

## Border (Margine)

Când doriți să adăugați un chenar, utilizați această funcție.

Two-Sided (Pe ambele părți)

Dacă doriți imprimare duplex, alegeți **Long-edge binding** (Îndosariere pe margine lungă) sau **Short-edge binding** (Îndosariere pe margine scurtă).

- Reverse Page Orientation (Orientare inversă a paginii) (numai pentru Mac OS X 10.5.x şi 10.6.x) Bifați Reverse Page Orientation (Orientare inversă a paginii) pentru a inversa datele de sus în jos.
- Flip Horizontally (Răsturnare orizontală) (numai pentru Mac OS X 10.6.x)

Bifați Flip Horizontally (Răsturnare orizontală) pentru a imprima ca reflecție de la stânga la dreapta.

## Secure Print (Imprimare Securizată)

| Printer:                                                                                                    | Brother HL-XXXX      |
|----------------------------------------------------------------------------------------------------|----------------------|
| Presets:                                                                                                    | Standard             |
| Copies:                                                                                                    | 1 Collated Two-Sided |
| Pages:                                                                                                    | • All                |
| Desce Circu                                                                                                    | From: 1 to: 1        |
| Paper Size:                                                                                                    | A4 20.99 by 29.70 cm |
| Orientation:                                                                                                    |                      |
|                                                                                                    | Secure Print         |
| Security Security Sec | re Print             |
| User                                                                                                    | Name :               |
| ( ◀◀ ◀ 1 of 1 ) ► ►►                                                                                                    | XXXXXX               |
| Job N                                                                                                    | ame :                |
|                                                                                                    | XXXXXX               |
| Passv                                                                                                    | vord :               |
|                                                                                                    |                      |
|                                                                                                    |                      |
| (?) (PDF •)                                                                                                    | Cancel Print         |

Secure Print (Imprimare securizată): documentele protejate sunt documentele protejate cu parolă atunci când sunt trimise la aparat. Alte persoane care cunosc parola vor putea să le imprime. Întrucât documentele sunt protejate în aparat, trebuie să introduceți parola cu ajutorul panoului de control al aparatului pentru a le imprima.

Dacă doriți să creați o acțiune de imprimare sigură, bifați caseta **Secure Print** (Imprimare securizată). Introduceți un nume de utilizator, numele acțiunii și o parolă, apoi faceți clic pe **Print** (Imprimare). (Pentru informații suplimentare despre funcția imprimarea securizată, consultați *Imprimarea Datelor protejate* la pagina 77.)

## 🖉 Notă

Selectați caseta de validare **Secure Print** (Imprimare securizată) dacă doriți să împiedicați alte persoane să imprime datele dvs.

## Print Settings (Setări de imprimare)

Puteți modifica setările alegând alte setări din lista Print Settings (Setări de imprimare):

### Basic (De bază) fila

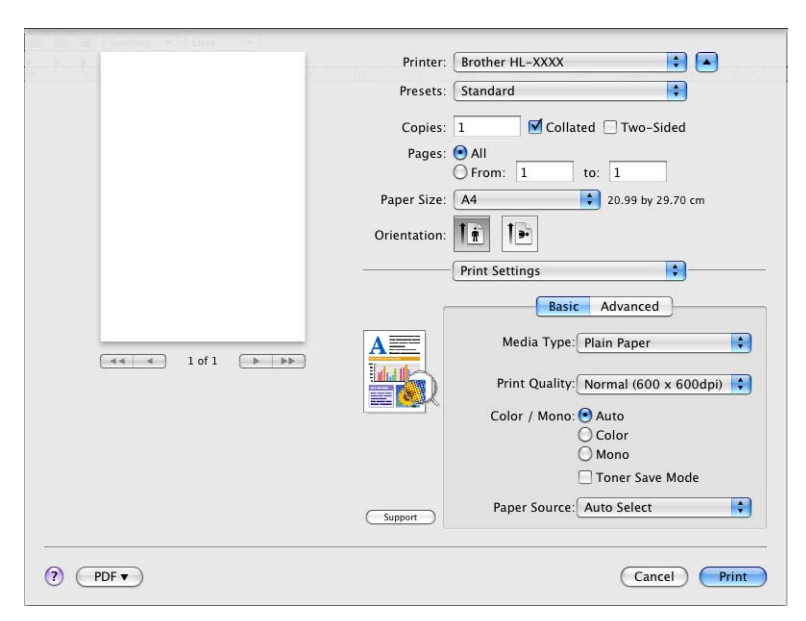

#### Media Type (Tip media)

Puteți schimba tipul de suport cu unul dintre următoarele:

- Plain Paper (Hârtie obișnuită)
- Thin Paper (Hârtie subțire)
- Thick Paper (Hârtie groasă)
- Thicker Paper (Hârtie foarte groasă)
- Bond Paper (Hârtie pentru corespondență)
- Envelopes (Plicuri)
- Env. Thick (Plic gros)
- Env. Thin (Plic subțire)
- Recycled Paper (Hârtie reciclată)
- Label (Etichetă)
- Glossy Paper (Hârtie Lucioasă)

## 🖉 Notă

Dacă utilizați hârtie lucioasă, alegeți **Glossy Paper** (Hârtie Lucioasă). Aşezați numai câte o foaie în tava MF pentru a evita blocajele de hârtie.

#### Print Quality (Calitatea imprimării)

Puteți selecta următoarele setări privind calitatea imprimării.

#### • Normal (600 x 600 dpi)

Clasa 600 dpi. Recomandată pentru imprimare obișnuită. Calitate bună a imprimării cu viteză bună de imprimare.

• Fine (2400 dpi class) (Fin (clasa 2400 dpi))

Clasa 2400 dpi. Cel mai fin mod de imprimare. Utilizați acest mod pentru a imprima imagini precise, precum fotografii. Întrucât volumul de date de imprimat este mult mai mare decât în mod obișnuit, timpul de procesare, timpul de transfer al datelor și timpul de imprimare vor fi mai lungi.

## 🖉 Notă

Viteza de imprimare variază în funcție de calitatea de imprimare pe care o selectați. Calitatea înaltă presupune timpi de imprimare mai mari, în timp ce calitatea redusă consumă mai puțin timp pentru imprimare.

#### Color / Mono

Puteți schimba setările Color/Mono (Culoare/Mono), după cum urmează:

Auto (Automat)

Aparatul verifică conținutul documentelor dumneavoastră în ceea ce privește culoarea. Dacă se detectează culori, aparatul imprimă color. Dacă nu se detectează conținut color, imprimarea este monocromă. Viteza totală de imprimare se poate reduce.

Color

Dacă documentul dumneavoastră conține culori și doriți să imprimați color, selectați acest mod.

• Mono

Selectați acest mod dacă documentul dumneavoastră are numai text şi/sau obiecte în negru şi cu nuanțe de gri. Modul Mono măreşte viteza de procesare a imprimării în comparație cu modul color. Dacă documentul dumneavoastră conține culori, prin selectarea modului Monocrom, documentul dumneavoastră este imprimat în 256 de nuanțe de gri.

# 🖉 Notă

- Uneori, un document poate conține informații color chiar dacă acesta pare monocromatic (de exemplu, zonele gri pot fi alcătuite, de fapt, dintr-o combinație de culori).
- Dacă tonerul albastru, purpuriu sau galben expiră în timp ce imprimați un document color, acțiunea de imprimare nu poate fi încheiată. Puteți alege să reluați acțiunea de imprimare în modul Mono, atât timp cât există toner negru.

#### ■ Toner Save Mode (Mod economisire toner)

Puteți economisi toner folosind această funcție. Când setați **Toner Save Mode** (Mod economisire toner) la Activată, imprimarea este mai simplă. Setarea implicită este **Off** (Oprit).

# 🖉 Notă

Nu recomandăm modul Toner Save (Economisire toner) pentru imprimarea fotografiilor sau a imaginilor în nuanțe de gri.

## Paper Source (Sursă Hărtie)

Puteți alege Auto Select (Selecție automată), Tray1 (Tava 1), Tray2 (Tava 2), MP Tray (Tava MF) sau Manual.

Reverse Print (Imprimare în ordine inversă) (numai pentru Mac OS X 10.4.11)

Bifați **Reverse Print** (Imprimare în ordine inversă) pentru a roti datele cu 180 de grade.

## Advanced (Avansat) fila

| - les            | Printer: Brother HL-XXXX 📦 💽                                                                    |
|------------------|-------------------------------------------------------------------------------------------------|
|                  | Presets: Standard                                                                               |
|                  | Copies: 1 Scollated Two-Sided                                                                   |
|                  | Pages: 💿 All                                                                                    |
|                  | ○ From: 1 to: 1                                                                                 |
|                  | Paper Size: A4 20.99 by 29.70 cm                                                                |
|                  | Orientation:                                                                                    |
|                  | Print Settings                                                                                  |
| << ← 1 of 1 → →> | Color Mode  Color Mode  Color Vivid  None  Settings  Enhance Black Printing  Improve Gray Color |
|                  | Support                                                                                         |

## Color Mode (Mod Color)

Puteți schimba modul Colour (Culoare), după cum urmează:

• Normal (Normal)

Acesta este modul color implicit.

• Vivid (Strălucitor)

Culorile tuturor elementelor sunt reglate pentru obținerea unor culori mai strălucitoare.

• None (Nici unul)

## Enhance Black Printing (Intensificare Imprimare pe Negru)

Dacă o imagine neagră nu poate fi imprimată corect, selectați această setare.

Improve Gray Color (Îmbunătățeşte Nuanța de Gri)

Puteți îmbunătăți calitatea imaginilor din zonele umbrite selectând caseta de validare**Improve Gray Color** (Îmbunătățește Nuanța de Gri).

#### Skip Blank Page (Omitere pagină albă)

Dacă bifați **Skip Blank Page** (Omitere pagină albă), driverul de imprimantă detectează automat paginile albe și le exclude de la imprimare.

Improve Print Output (Îmbunătățire rezultat imprimare)

Această funcție vă permite să rezolvați o problemă de calitate a imprimării.

Reduce Paper Curl (Reducere răsucire hârtie)

Dacă alegeți această setare, ondularea hârtiei poate fi redusă.

Dacă imprimați numai câteva pagini, nu trebuie să alegeți această setare. Vă recomandăm să modificați setarea driverului de imprimantă din **Media Type** (Tip media) la o setare pentru hârtie subțire.

## 🖉 Notă

Această operație coboară temperatura procesului de uscare a aparatului.

#### Improve Toner Fixing (Îmbunătățire fixare toner)

Dacă alegeți această setare, fixarea tonerului pe hârtie poate fi îmbunătățită. Dacă setarea selectată nu oferă rezultatele dorite, schimbați setarea driverului de imprimantă din **Media Type** (Tip media) la o setare pentru hârtie groasă.

Notă

Această operație mărește temperatura procesului de uscare a aparatului.

#### Sleep Time (Timp de intrare în Repaus)

Dacă aparatul nu primește date pentru o anumită perioadă, intră în modul de repaus. În modul de repaus, aparatul se comportă ca și când ar fi oprit. Dacă selectați **Printer Default** (Imprimantă Implicită), timpul de oprire automată va fi resetat la un interval specific, configurat din fabrică; această setare poate fi modificată din driver sau de la aparat. Dacă doriți să modificați timpul de repaus, alegeți **Manual** și apoi introduceți timpul în caseta text din driver.

Cât timp aparatul este în modul de repaus, pe ecranul LCD se afişează Hibernare, dar aparatul poate primi date. Dacă imprimanta primește un fișier sau un document de imprimat sau dacă apăsați pe **Go**, aparatul iese din așteptare și începe să funcționeze.

## Imprimarea duplex manuală

Pentru Mac OS X 10.4.11

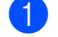

1 Selectați Paper Handling (Manipulare hârtie).

2 Alegeți Reverse (Inversă) (pentru tava MF) sau Normal (Normală) (pentru tava 1 și tava 2) din Page Order (Ordinea paginilor). Apoi, alegeți Even numbered pages (Pagini cu număr par) și faceți clic pe Print (Imprimare).

| Paper Han                                   | dling                                                           |
|---------------------------------------------|-----------------------------------------------------------------|
| Page Order: O Automati<br>Normal<br>Reverse | c Print: All Pages<br>Odd numbered pages<br>Even numbered pages |
| Destination Paper Size:                     |                                                                 |
| 🖲 Use documents pape                        | r size: A4                                                      |
| ○ Scale to fit paper size ✓ Scale down only | e: A4 +                                                         |

- 3 Reîncărcați hârtia imprimată în tavă cu partea albă în sus (pentru tava MF) sau în jos (pentru tava 1 şi tava 2).
- Alegeți Normal (Normală) din Page Order (Ordinea paginilor). Apoi, alegeți Odd numbered pages (Pagini cu număr impar) și faceți clic pe Print (Imprimare).

Pentru Mac OS X 10.5.x şi 10.6.x

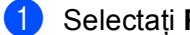

Selectați Paper Handling (Manipulare hârtie).

2 Alegeți Reverse (Inversă) (pentru tava MF) sau Normal (Normală) (pentru tava 1 și tava 2) din Page Order (Ordinea paginilor). Apoi, alegeți Even Only (Numai pare) din Pages To Print (Pagini de imprimat) și faceți clic pe Print (Imprimare).

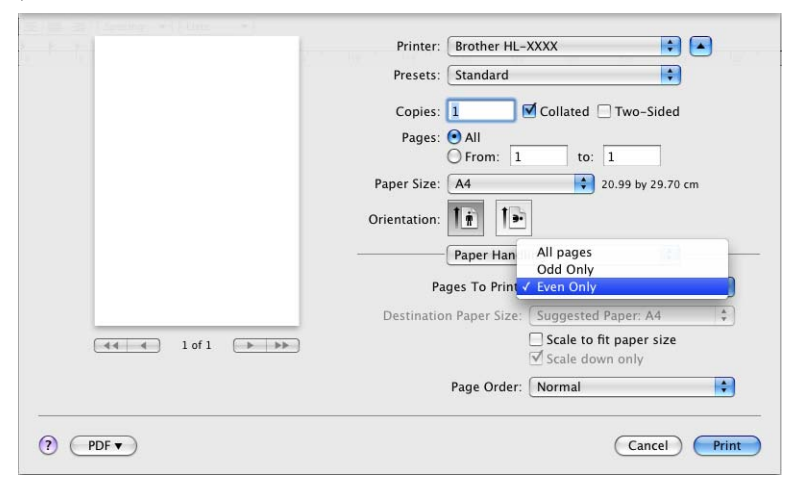

- 3 Reîncărcați hârtia imprimată în tavă cu partea albă în sus (pentru tava MF) sau în jos (pentru tava 1 şi tava 2).
- 4 Alegeți Normal (Normală) din Page Order (Ordinea paginilor). Apoi, alegeți Odd Only (Numai impare) din Pages To Print (Pagini de imprimat) și faceți clic pe Print (Imprimare).

## Imprimare duplex automată (numai pentru HL-4150CDN/HL-4570CDW(T))

- Pentru Mac OS X 10.4.11
  - 1
- Selectați Layout (Machetă).
- Alegeți Long-edged binding (Îndosariere pe margine lungă) sau Short-edged binding (Îndosariere pe margine scurtă) din Two-Sided (Pe ambele părți).

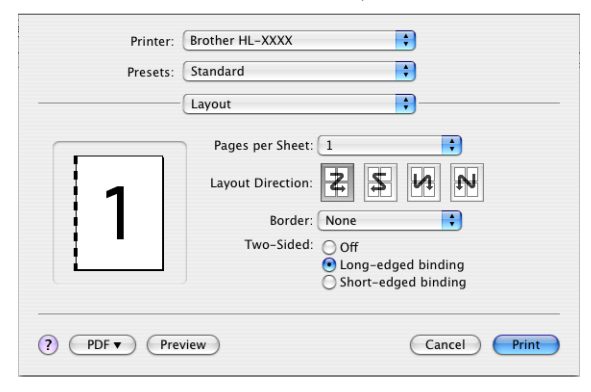

- 3 Selectați Paper Handling (Manipulare hârtie).
- 4 Alegeți All Pages (Toate paginile) și faceți clic pe Print (Imprimare).

| Paper Handl                | ing 🛟              |
|----------------------------|--------------------|
|                            |                    |
| Page Order: 💿 Automatic    | Print: 💽 All Pages |
| O Normal                   | Odd numbered page  |
| Reverse                    | Even numbered page |
| Destination Paper Size:    |                    |
| 📀 Use documents paper      | size: A4           |
| O Scale to fit paper size: | A4                 |
| Scale down only            |                    |

## Pentru Mac OS X 10.5.x şi 10.6.x

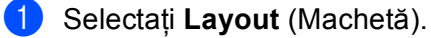

Alegeți Long-edge binding (Îndosariere pe margine lungă) sau Short-edge binding (Îndosariere pe margine scurtă) din Two-Sided (Pe ambele părți). Caseta de validare Two-Sided (Pe ambele părți) este selectată automat.

| - to to           | Printer: Brother HL-XXXX 😫 🔺                                        |
|-------------------|---------------------------------------------------------------------|
|                   | Presets: Standard                                                   |
|                   | Copies: 1 🗹 Collated 🗹 Two-Sided<br>Pages: 🔿 All<br>O From: 1 to: 1 |
|                   | Paper Size: A4 20.99 by 29.70 cm                                    |
|                   | Orientation:                                                        |
|                   | Layout                                                              |
| (44) 4 lof1 (>>>> | Pages per Sheet: 1                                                  |
|                   | Layout Direction:                                                   |
|                   | Border Off                                                          |
|                   | Two-Sided V Long-edge binding<br>Short-edge binding                 |
| PDF V             | Cancel Print                                                        |

3 Selectați Paper Handling (Manipulare hârtie).

Alegeți All Pages (Toate paginile) din Pages To Print (Pagini de imprimat) şi faceți clic pe Print (Imprimare). Puteți imprima pagini pe ambele părți ale colii.

| E B B I Leader + Line + |                                                |
|-------------------------|------------------------------------------------|
| 2 F 7                   | Printer: Brother HL-XXXX 🛟 🔺                   |
|                         | Presets: Standard                              |
|                         | Copies: 1 Sollated Stwo-Sided                  |
|                         | Pages: 💿 All                                   |
|                         | O From: 1 to: 1                                |
|                         | Paper Size: A4 20.99 by 29.70 cm               |
|                         | Orientation:                                   |
|                         | Paper Handling                                 |
|                         | Pages To Print: All pages                      |
|                         | Destination Paper Size: Suggested Paper: A4 🛟  |
| ◄◀ ◀ 1 of 1 ► ►►        | ☐ Scale to fit paper size<br>✓ Scale down only |
|                         | Page Order: Automatic                          |
|                         |                                                |
| ? PDF •                 | Cancel Print                                   |
|                         |                                                |

## Status Monitor (Monitor de stare)

Această funcție raportează starea aparatului (orice eroare care poate surveni) în timpul imprimării. Dacă doriți să porniți Status Monitor, urmați pașii de mai jos:

- Pentru Mac OS X 10.4.11
  - Executați Printer Setup Utility (Utilitar de configurare imprimantă) (din meniul Go (Go), alegeți Applications (Aplicații), Utilities (Utilitare)), apoi alegeți aparatul.
  - 2 Faceți clic pe **Utility** (Utilitar), apoi Status Monitor se va lansa.
- Pentru Mac OS X 10.5.x
  - Executați System Preferences (Preferințe sistem), selectați Print & Fax (Imprimare şi fax), apoi alegeți aparatul.
  - Paceți clic pe Open Print Queue... (Deschidere Coadă Imprimare...), apoi faceți clic pe Utility (Utilitar). Status Monitor se va lansa.
- Pentru Mac OS X 10,6.x
  - Executați System Preferences (Preferințe sistem), selectați Print & Fax (Imprimare şi fax), apoi alegeți aparatul.
  - Paceți clic pe Open Print Queue... (Deschidere Coadă Imprimare...), apoi faceți clic pe Printer Setup (Configurare imprimantă). Selectați fila Utility (Utilitar), apoi faceți clic pe Open Printer Utility (Deschidere utilitar imprimantă). Status Monitor se va Iansa.

# Dezinstalarea driverului de imprimantă

Puteți dezinstala driverul de imprimantă pe care l-ați instalat parcurgând pașii următori.

## 🖉 Notă

- Această opțiune nu este disponibilă dacă ați instalat driverul de imprimantă cu ajutorul funcției Add printer (Adăugare imprimantă)<sup>1</sup> din Windows.
- După dezinstalare, vă recomandăm să reporniți calculatorul pentru a şterge fişierele care au fost în uz în timpul dezinstalării.
- Add printer (Adăugare imprimantă) pentru utilizatorii Windows<sup>®</sup> 7 și Windows Server<sup>®</sup> 2008 R2

## Driver de imprimantă pentru Windows®

- Faceți clic pe butonul Start, indicați All Programs (Toate programele)<sup>1</sup>, Brother, apoi indicați numele aparatului.
- 2 Faceți clic pe UnInstall (Dezinstalare).
- Urmați instrucțiunile de pe ecran.
- Program (Programe) pentru utilizatorii Windows<sup>®</sup> 2000

## Driver de imprimantă pentru Macintosh

### Pentru Mac OS X 10.4.11

- Deschideți sesiunea de lucru ca "Administrator".
- Executați Printer Setup Utility (Utilitar de configurare imprimantă) (din meniul Go, alegeți Applications (Aplicații), Utilities (Utilitare)), apoi alegeți imprimanta pe care doriți să o ştergeți şi ştergeți-o făcând clic pe butonul Delete (Ştergere).

### Pentru Mac OS X 10.5.x şi 10.6.x

- Deschideți sesiunea de lucru ca "Administrator".
- Din meniul Apple, alegeți System Preferences (Preferințe sistem). Faceți clic pe Print & Fax (Imprimare şi fax), apoi alegeți imprimanta pe care doriți să o ştergeți şi ştergeți-o făcând clic pe butonul -.
- 3 Faceți clic pe **OK**<sup>1</sup>.
- Delete Printer (Ștergere imprimantă) pentru utilizatorii Mac OS X 10.6.x
# Software

## Software pentru rețele

Pentru informații despre software-ul utilitar pentru rețele, consultați *Capitolul 1* din *Ghidul utilizatorului de rețea*.

3

# Panou de comandă

# Panoul de control

Acest aparat prezintă un indicator aprins la spate cu cristale lichide (LCD), şapte butoane şi două LED-uri (diode luminescente) în panoul de control. Ecranul LCD este un afişaj cu două rânduri, cu 16 caractere pe rând, şi poate fi înclinat în poziție verticală. Puteți regla unghiul ecranului LCD înclinându-l în sus sau în jos.

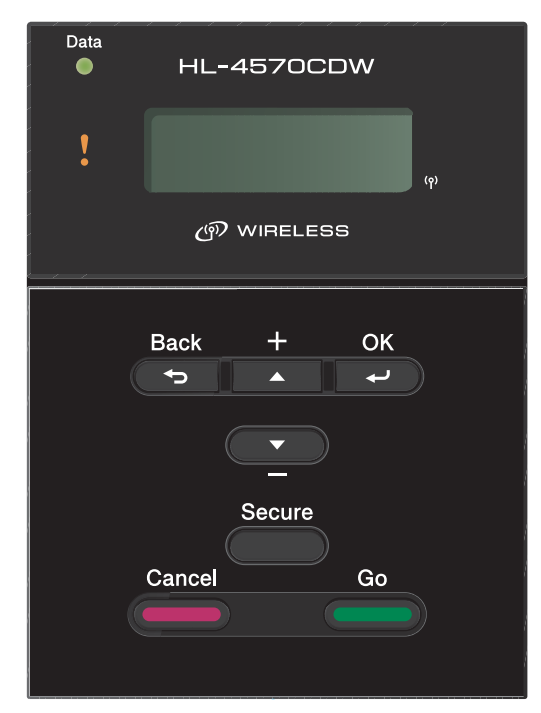

Ilustrația se referă la HL-4570CDW.

# **Butoane**

Puteți controla operațiile de bază ale aparatului și schimba diverse setări ale aparatului cu ajutorul a șapte butoane (**Go**, **Cancel**, **Secure**, +, -, **Back**, **OK**).

| Buton  | Operațiuni                                                                                                    |  |
|--------|----------------------------------------------------------------------------------------------------|--|
| Go     | Rezolvarea mesajelor de eroare.                                                                                      |  |
|        | Oprirea temporară și continuarea imprimării.                                                                         |  |
|        | Comutarea pe modul Reimprimare.                                                                                      |  |
| Cancel | Oprește și anulează operațiunile de imprimare în derulare.                                                           |  |
|        | leșire din meniul panoului de control, meniul Reimprimare, meniul Imprimare securizată sau meniul Imprimare directă. |  |
| Secure | Alegeți meniul Secure Print (Imprimare securizată).                                                                  |  |
| +      | Derulați înapoi prin meniuri și opțiunile disponibile.                                                               |  |
|        | Introduceți valori și creșteți-le.                                                                                   |  |
| -      | Derulați înainte prin meniuri și opțiuni disponibile.                                                                |  |
|        | Indtroduceşi valori şi reduceţi-le.                                                                                  |  |
| Back   | Deplasare înapoi cu un nivel în structura meniului.                                                                  |  |
| ОК     | Selectarea meniului panoului de control.                                                                             |  |
|        | Confirmarea meniurilor și setărilor selectate.                                                                       |  |

### Go

Puteți opri temporar imprimarea apăsând **Go**. Dacă apăsați **Go** încă o dată, sarcina de imprimare va fi reluată. În timpul unei pauze, aparatul este offline.

Apăsând pe **Go**, puteți selecta opțiunea arătată în ultimul nivel al meniului. După modificarea unei setări, aparatul revine în starea Ready (Gata de operare).

Dacă rămân date în memoria aparatului, prin apăsarea butonului Go se vor imprima datele rămase.

Puteți îndepărta unele indicații de eroare apăsând **Go**. Urmați instrucțiunile de pe panoul de control sau vezi *Depanare* la pagina 149 pentru a îndepărta celelalte erori.

Puteți comuta în modul Reimprimare apăsând pe **Go** și ținând apăsat timp de aproximativ 4 secunde. (Pentru detalii, consultați *Reprinting documents (Reimprimarea documentelor)* la pagina 76.)

# 🖉 Notă

- Opțiunea selectată are un asterisc la capăt de rând. Din moment ce asteriscul arată ce ați selectat, puteți vedea cu uşurință setările curente uitându-vă pe LCD.
- Dacă aparatul este în modul Pauză și nu doriți să imprimați datele rămase, apăsați pe **Cancel**. După ce acțiunea a fost anulată, aparatul este din nou în starea Ready (Gata de operare).

## Cancel

Puteți anula procesarea sau imprimarea datelor apăsând **Cancel**. Pe LCD se afişează Anulare Imprim. până când acțiunea este anulată. Pentru a șterge toate acțiunile, apăsați pe **Cancel** timp de aproximativ 4 secunde până când pe ecranul LCD se afișează Anul. Sarc. (tot) și apoi eliberați-l.

După anularea acțiunii, aparatul revine în starea Ready (Gata de operare). Dacă apăsați pe **Cancel**, veți ieși din meniul panoului de control, iar aparatul va reveni la starea Ready (Gata de operare).

#### Secure

Dacă doriți să imprimați date securizate protejate de o parolă, apăsați **Secure**. Pentru detalii, consultați *Imprimarea Datelor protejate* la pagina 77.

#### Butonul + sau -

#### Parcurgerea meniurilor de pe LCD

Dacă apăsați pe + sau pe - când aparatul se află în starea Ready (Gata de operare), acesta va trece în modul offline, iar pe ecranul LCD se va afişa meniul panoului de control.

Apăsați pentru a defila prin meniuri și opțiuni. Apăsați butonul până vedeți setarea pe care o doriți.

#### Introducerea numerelor

Puteți introduce numere în două moduri. Puteți apăsa butonul + sau - pentru a crește sau descrește numărul cu câte o unitate, sau puteți ține apăsat butonul + sau - pentru a merge mai repede. Când ați obținut numărul dorit, apăsați pe **OK**.

#### Back

Dacă apăsați pe **Back** când aparatul se află în starea Ready (Gata de operare), acesta va trece în modul offline, iar pe ecranul LCD se va afişa meniul panoului de control.

Apăsând Back puteți reveni din nivelul de meniu actual la nivelul precedent.

Back vă permite, de asemenea, să selectați cifra precedentă atunci când selectați numere.

Dacă selectați o setare care nu are asterisc (butonul **OK** nu a fost apăsat), butonul **Back** vă permite să reveniți la meniul precedent fără a schimba setarea originală.

## OK

Dacă apăsați pe **OK** când aparatul se află în starea Ready (Gata de operare), acesta va trece în modul offline, iar pe ecranul LCD se va afişa meniul panoului de control.

Apăsând pe **OK**, puteți selecta meniul sau opțiunea afișată. După schimbarea unei setări, pe ecranul LCD se afișează Acceptat, după care aparatul revine la nivelul meniului precedent.

## 🖉 Notă

Opțiunea selectată are un asterisc la capăt de rând. Din moment ce asteriscul arată ce ați selectat, puteți vedea cu uşurință setările curente uitându-vă pe LCD.

# LED-uri

LED-urile sunt semnale luminoase care arată starea aparatului.

#### LED de Date (verde)

| Starea Ledului | Semnificație                                  |
|----------------|-----------------------------------------------|
| Pornit         | Datele sunt în memoria aparatului.            |
| Clipeşte       | Imprimanta recepționează sau procesează date. |
| Oprit          | Nu sunt date rămase în memorie.               |

#### LED de eroare (portocaliu)

| Starea Ledului | Semnificație                        |
|----------------|-------------------------------------|
| Clipeşte       | Este o problemă cu aparatul.        |
| Oprit          | Nu este nicio problemă cu aparatul. |

# LCD

Ecranul LCD arată starea curentă a aparatului. Dacă folosiți butoanele din panoul de control, mesajul afişat pe LCD se schimbă.

Dacă apar probleme, pe LCD apare mesajul de eroare adecvat, mesajul de întreținere sau de apelare a centrului de service, astfel încât veți ști că trebuie să luați măsuri. (Pentru mai multe informații despre aceste mesaje, consultați *Mesaje pe LCD* la pagina 150.)

## Lumina de fundal

| Lumina                          | Semnificație                                                                                        |
|---------------------------------|----------------------------------------------------------------------------------------------------|
| Oprit                           | Aparatul este oprit sau în repaus.                                                                  |
| Verde (General, Eroare, Setare) | Gata de imprimare                                                                                   |
|                                 | Imprimare                                                                                           |
|                                 | Încălzire                                                                                           |
|                                 | Este o problemă cu aparatul.                                                                        |
|                                 | Selectarea unui meniu (meniul panoului de control, meniul Reimprimare sau meniul Imprimare directă) |
|                                 | Anularea acțiunii                                                                                   |
|                                 | Pauză                                                                                               |

## Mesaje pe LCD

Mesajul de pe ecranul LCD arată starea curentă a aparatului în timpul operațiunilor normale.

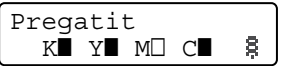

Marcajele ■ și □ indică starea fiecărui cartuş de toner, negru (K), galben (Y), purpuriu (M) și albastru (C) (unde □ înseamnă "clipeşte"). Când un marcaj clipeşte (□), cartuşul de toner indicat este aproape de sfârșitul duratei de viață. Când este necesară înlocuirea unui cartuş de toner, marcajul ■ corespunzător dispare.

Semnul 🗟 indică puterea semnalului fără fir cu patru niveluri. ( , înseamnă fără semnal, - înseamnă slab, înseamnă mediu și 🕏 înseamnă puternic.) (numai pentru HL-4570CDW(T))

Când s-a produs o eroare, tipul erorii este afişat pe primul rând al mesajului de pe LCD, după cum este prezentat mai jos.

Mesajul de pe al doilea rând conține informații pentru remedierea erorii.

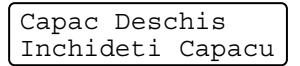

### Mesaje privind starea aparatului

Tabelul următor prezintă mesajele privind starea aparatului în timpul funcționării normale.

| Mesaj privind starea aparatului | Semnificație                                                                                                    |
|---------------------------------|----------------------------------------------------------------------------------------------------|
| Racire                          | Aparatul se răcește.                                                                                                    |
| Anulare Sarcină                 | Anularea sarcinii.                                                                                                    |
| Anul. Sarc.(tot)                |                                                                                                    |
| Ignorare date                   | Aparatul ignoră datele procesate cu ajutorul driverului PS.                                                                                                    |
| Pauză                           | Aparatul și-a oprit temporar operațiile. Apăsați pe <b>Go</b> pentru a reporni aparatul.                                                                                                    |
| Asteptati                       | Aparatul se încălzește.                                                                                                    |
|                                 | Aparatul desfăşoară procesul de calibrare.                                                                                                    |
| Imprimare                       | Imprimare în curs.                                                                                                    |
| Pregatit                        | Gata de imprimare.                                                                                                    |
| Hibernare                       | În modul de repaus (modul de economisire a energiei). Aparatul se comportă ca și când ar fi oprit.                                                                                                    |
| Hibernare <sup>1</sup>          | În modul Deep Sleep (care reduce consumul de energie și mai mult decât<br>modul Sleep). Aparatul se comportă ca și când ar fi oprit. Dacă aparatul nu<br>primește date pentru o anumită perioadă atunci când se află în modul Sleep,<br>intră automat în modul Deep Sleep. |

1 (numai pentru HL-4570CDW(T)) Când rețeaua fără fir este activată, aparatul nu intră în modul Deep Sleep. Dacă doriți să dezactivați rețeaua fără fir, schimbați setarea pentru WLAN Activ la Oprit. (Consultați *Rețea pentru utilizatorii HL-4570CDW(T)* la pagina 85.)

## **Reprinting documents (Reimprimarea documentelor)**

#### Reimprimarea ultimei sarcini

Puteți reimprima ultimul document fără a-l retrimite de la computer.

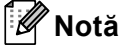

- Funcția Reimprimare nu este disponibilă când Secure Function Lock 2.0 este activată. Pentru mai multe informații despre Secure Function Lock 2.0, consultați *Capitolul 6* din *Ghidul utilizatorului de rețea*.
- Dacă aparatul nu are destulă memorie pentru a gestiona datele acțiunii de imprimare, va imprima documentul.
- Dacă așteptați 30 de secunde pentru a continua operațiunile în panoul de control, ecranul LCD termină setarea Reimprimare automat.
- Pentru mai multe informații despre setările din driverul de imprimantă, consultați *Fila Advanced (Avansat)* la pagina 38.
- După închiderea alimentării cu energie electrică, datele ultimei sarcini se vor anula.

#### Cum se reimprimă ultima sarcină

🖉 Notă

Dacă imprimați folosind driverul de imprimantă Windows<sup>®</sup> livrat împreună cu aparatul, setările pentru **Use Reprint (Utilizare Re-imprimare)** din driverul de imprimantă vor avea prioritate față de setările din panoul de control. (Pentru mai multe informații, consultați *Use Reprint (Utilizare reimprimare)* la pagina 41.)

- Asigurați-vă că setarea Reimprimare este Pornit prin apăsarea butoanelor din panoul de control pentru a intra în meniul Setare Gener..
- 2 Apăsați pe Go timp de aproximativ 4 secunde şi eliberați-l. Asigurați-vă că pe ecranul LCD se afişează Reimprimare.
- 3 Apăsați pe + sau pe pentru a alege Imprimare. Apăsați OK.
- 4 Apăsați butonul + pentru a introduce numărul de exemplare dorite. Puteți selecta între 1 şi 999 de Copii.
- 5 Apăsați OK sau Go.

3

### Imprimarea Datelor protejate

#### Protejare date

Documentele pot fi protejate cu o parolă și numai acele persoane care știu parola pot imprima documentul. Aparatul nu va imprima documentul când dați comanda de imprimare din computer. Pentru a imprima documentul, trebuie să utilizați panoul de control al aparatului (cu parolă). Datele protejate vor fi șterse după prima imprimare.

Când zona de gestionare a datelor este plină, pe ecranul LCD se afişează Memorie Plina. Apăsați pe **Cancel** pentru a reveni la starea Ready (Gata de operare).

Dacă doriți să ștergeți datele gestionate, puteți efectua această operație cu ajutorul panoului de control sau al aplicației Web Based Management (tehnologie de management de sisteme).

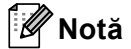

- Datele protejate vor fi şterse atunci când aparatul este oprit.
- Dacă aşteptați 30 de secunde pentru a continua operațiunile în panoul de control, ecranul LCD iese automat din setarea Secure Print (Imprimare securizată).
- Pentru mai multe informații despre setările driverului de imprimantă, precum şi despre modul de creare de date protejate, consultați Secure Print (Imprimare Securizată) la pagina 39 (pentru driver de imprimantă pentru Windows<sup>®</sup>), Advanced options (Opțiuni avansate) la pagina 48 (pentru driver de imprimantă pentru Windows<sup>®</sup> BR-Script) sau Secure Print (Imprimare Securizată) la pagina 57 (pentru driver de imprimantă pentru Macintosh).

#### Imprimarea datelor protejate

- 1 Apăsați Secure.
- 2 Apăsați + sau pentru a alege numele de utilizator. Apăsați OK.
- 3 Apăsați + sau pentru a selecta sarcina. Apăsați OK.
- 4 Apăsați pe + sau pe pentru a introduce parola. Apăsați **OK**.
- 5 Apăsați pe + sau pe pentru a alege Imprimare. Apăsați OK.
- 6 Apăsați + sau pentru a introduce numărul de exemplare dorite.
- 7 Apăsați OK sau Go.

## Tabelul meniului

Sunt opt meniuri. Pentru mai multe informații despre selecțiile valabile în fiecare meniu, consultați tabelul de mai jos.

Dacă nu executați nicio operațiune în panoul de control timp de 30 de secunde, ecranul LCD revine automat la starea Ready (Gata de operare).

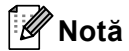

Numele tăvilor de hârtie pe ecranul LCD al panoului de comandă sunt următoarele.

- Tava de hârtie standard: tava 1
- Tava multifuncțională: MF
- Tava inferioară opțională: tava 2

#### Info. aparat

| Submeniu                        | Selecții în Meniu | Opțiuni | Descriere                                                 |  |
|---------------------------------|-------------------|---------|-----------------------------------------------------------|--|
| Setări Imprimare                |                   |         | Tipărește Pagina cu Setările Imprimantei                  |  |
| Tip.setări rețea                |                   |         | Imprimă lista cu configurații de rețea.                   |  |
| Tip. raport WLAN                |                   |         | Imprimă rezultatul diagnosticării conexiunii la           |  |
| (numai pentru<br>HL-4570CDW(T)) |                   |         | rețeaua LAN fără fir.                                     |  |
| Printeaza Test                  |                   |         | Tipărește pagina de probă.                                |  |
| Demo Imprimare                  |                   |         | Tipărește pagina de demonstrație.                         |  |
| Tip cil puncte                  |                   |         | Imprimă foaia de verificare a punctelor cilindrului.      |  |
| Font imprimare                  | HP LaserJet       |         | Tipărește lista de caractere și mostre a HP LaserJet.     |  |
|                                 | BR-Script 3       |         | Imprimă lista de fonturi și mostre a BR-Script.           |  |
| Nr.Serial                       |                   |         | Arată numărul de serie al aparatului.                     |  |
| Versiune                        | Versiune princ    |         | Tipărește versiunea principalei miniaplicații.            |  |
|                                 | Sub Versiune      |         | Arată versiunea sub-miniaplicației.                       |  |
|                                 | Dimensiune RAM    |         | Indică dimensiunea memoriei interne a aparatului.         |  |
| Contor Pagini                   | Total             |         | Indică numărul total curent de pagini imprimate.          |  |
|                                 | Color             |         | Indică numărul total curent de pagini color imprimate.    |  |
|                                 | Monocrom          |         | Indică numărul total curent de pagini imprimate monocrom. |  |
|                                 |                   |         | ·                                                         |  |

Setările din fabrică sunt prezentate cu caractere aldine și un asterisc.

#### Info. aparat (Continuare)

| Submeniu                                                                         | Selecții în Meniu | Opțiuni | Descriere                                                                                         |  |
|----------------------------------------------------------------------------------|-------------------|---------|---------------------------------------------------------------------------------------------------|--|
| Contor Imagini                                                                   | Negru (K)         |         | Arată numărul de imagini produse de culoarea negru.                                               |  |
|                                                                                  | Cyan (C)          |         | Arată numărul de imagini produse de culoarea albastru.                                            |  |
|                                                                                  | Magenta (M)       |         | Arată numărul de imagini produse de culoarea purpuriu.                                            |  |
|                                                                                  | Galben (Y)        |         | Arată numărul de imagini produse de culoarea galben.                                              |  |
| Contor cilindru                                                                  |                   |         | Arată numărul total de pagini curente imprimate de unitatea cilindrului.                          |  |
| Viata Compon.                                                                    | Viata Cilindru    |         | Arată durata de exploatare rămasă a unității<br>cilindrului.                                      |  |
|                                                                                  | Uzură curea       |         | Arată durata de exploatare rămasă a ansamblului curea.                                            |  |
|                                                                                  | Uzură Kit PF MF   |         | Indică numărul de pagini rămase de imprimat cu kitul<br>MF PF.                                    |  |
|                                                                                  | Uzură Kit PF1     |         | Arată paginile rămase de imprimat cu kitul 1 PF.                                                  |  |
|                                                                                  | PF Kit2 Life      |         | Arată paginile rămase de imprimat cu kitul 2 PF.                                                  |  |
|                                                                                  | Viata Cuptor      |         | Indică numărul de pagini rămase de imprimat cu cuptorul.                                          |  |
|                                                                                  | Uzură laser       |         | Indică numărul de pagini rămase de imprimat cu unitatea laser.                                    |  |
| Res Uzură Piese<br>(Apare numai când                                             | Unitate cilin     |         | Resetează durata de exploatare a unității cilindru.<br>Apare când schimbați unitatea cilindrului. |  |
| durata de viață a unității<br>cilindru sau a unității de<br>transfer a expirat.) | Ansamblu Curea    |         | Resetează durata de exploatare a ansamblului curea. Apare când schimbați ansamblul curea.         |  |
| Setările din fabrică sunt prezentate cu caractere aldine și un asterisc.         |                   |         |                                                                                                   |  |

#### Tava ptr hârtie

| Submeniu                                                 | Opțiuni                                                                                                    | Descriere                                                                                                    |
|----------------------------------------------------------|----------------------------------------------------------------------------------------------------|----------------------------------------------------------------------------------------------------|
| Utilizare tavă                                           | <b>Auto*/</b> Doar Tava MP/<br>Numai tava 1/<br>Numai tava 2                                                                                   | Alege tava pe care o utilizați.                                                                                                    |
| Aliment. manuală                                         | <b>Oprit*</b> /Pornit                                                                                                    | Selectează alimentarea manuală cu hârtie.                                                                                                    |
| Prioritate                                               | (fără tava 2 instalată)<br>MP>T1*/T1>MP<br>(cu tava 2 instalată)<br>MF>T1>T2*/MF>T2>T1/<br>T1>T2>MF/T2>T1>MF/T1>T2/<br>T2>T1/T1>MF>T2/T2>MF>T1 | Când Auto este selectat în Utilizare tavă:<br>selectează ordinea în care aparatul utilizează tăvile<br>care conțin hârtie de același format. |
| MF Prima                                                 | <b>Oprit*/</b> Pornit                                                                                                    | Selectează dacă alimentarea cu hârtie se face cu prioritate de la tava MF.                                                                   |
| Duplex<br>(numai pentru<br>HL-4150CDN/<br>HL-4570CDW(T)) | <b>Oprit*/</b> Pornit (lung)/<br>Pornit (scurt)                                                                                                | Selectează imprimarea automată pe ambele fețe<br>ale colii dacă doriți acest lucru.                                                          |
| Dimensiune MF                                            | Oricare*/Letter/Legal/A4                                                                                                    | Selectează dimensiunea hârtiei introduse în tava<br>MF.                                                                                      |
| Dimens tava 1                                            | Oricare*/Letter/Legal/A4                                                                                                    | Selectează dimensiunea hârtiei introduse în tava de hârtie standard.                                                                         |
| Dimens tava 2                                            | Oricare*/Letter/Legal/A4                                                                                                    | Selectează dimensiunea hârtiei introduse în tava opțională inferioară.                                                                       |
| Setările din fabrică sunt                                | prezentate cu caractere aldine și u                                                                                                    | n asterisc.                                                                                                    |

#### Setare Gener.

| Submeniu             | Selecții în Meniu                                                        | Opțiuni                                          | Descriere                                                                                                    |  |  |
|----------------------|--------------------------------------------------------------------------|--------------------------------------------------|----------------------------------------------------------------------------------------------------|--|--|
| Limba Locala         |                                                                          | Engleza*/Français                                | Schimbă limba de afişare conform<br>preferințelor utilizatorului.                                                                                          |  |  |
| Ecologie             | Timp Hibernare                                                           | 0/1/2/ <b>3*/</b> 4/5Min                         | Fixează timpul de revenire în modul<br>Economie Energie.                                                                                                   |  |  |
|                      | Economie Toner                                                           | <b>Oprit*</b> /Pornit                            | Crește randamentul pe pagină al<br>cartușului cu toner.                                                                                                    |  |  |
| Control Panou        | Butonul Repeat                                                           | <b>0.1*</b> /0.4/0.6/0.8/1.0/<br>1.4/1.8/2.0 Sec | Fixează timpul în care mesajul de pe<br>LCD se schimbă atunci când țineți<br>apăsat butonul + sau - intermitent.                                           |  |  |
|                      | Derulare mesaj                                                           | Nivel 1*/Nivel 2/Nivel 10                        | Fixează durata în secunde de<br>defilare a mesajului de pe LCD dintr-<br>o parte în alta a ecranului. De la<br>Nivelul 1=0,2 sec la Nivelul 10=2,0<br>sec. |  |  |
|                      | Contrast LCD                                                             | +                                                | Reglează contrastul LCD-ului.                                                                                                    |  |  |
|                      | Auto Online                                                              | Pornit*/Oprit                                    | Setează aparatul la modul care<br>revine automat la starea Ready<br>(Gata de operare).                                                                     |  |  |
| Setare Blocare       |                                                                          | <b>Oprit*</b> /Pornit                            | Schimbă setările de blocare a<br>tastelor în Pornit sau Oprit<br>folosind parola.                                                                          |  |  |
| Reimprimare          |                                                                          | <b>Oprit*</b> /Pornit                            | Schimbă setările de reimprimare în<br>Pornit sau Oprit.                                                                                                    |  |  |
| Interfață            | Selectare                                                                | Auto*/USB/Rețea                                  | Alege interfața folosită.                                                                                                    |  |  |
|                      |                                                                          |                                                  | Dacă alegeți Auto, aparatul schimbă<br>automat interfața la USB sau<br>Ethernet, în funcție de interfața care<br>primește date.                            |  |  |
|                      | Timp Auto IF                                                             | 1/2/3/4/ <b>5*</b> /99 (Sec)                     | Trebuie să fixați o perioadă de<br>așteptare pentru selectarea<br>automată a interfeței.                                                                   |  |  |
|                      | Input Buffer                                                             | Nivel 1/2/3/ <b>4*</b> /7                        | Creşte sau descreşte capacitatea memoriei buffer.                                                                                                    |  |  |
| Setările din fabrică | Setările din fabrică sunt prezentate cu caractere aldine și un asterisc. |                                                  |                                                                                                    |  |  |

#### Meniu Imprimare

| Submeniu             | Selecții în Meniu       | Opțiuni                                                                                                    | Descriere                                                                                                    |
|----------------------|-------------------------|----------------------------------------------------------------------------------------------------|----------------------------------------------------------------------------------------------------|
| Emulatie             |                         | Auto*/HP LaserJet/                                                                                                    | Selectează modul de emulație dorit.                                                                                                    |
|                      |                         | BR-Script 3                                                                                                    | Dacă alegeți Auto, aparatul poate schimba automat modul de emulație.                                                                                                    |
|                      |                         |                                                                                                    | Dacă alegeți o altă opțiune în afară<br>de Auto, toate modurile de emulație<br>vor fi fixate.                                                                                    |
| Cont automată        |                         | <b>Oprit*</b> /Pornit                                                                                                    | Selectează îndepărtarea automată a erorii.                                                                                                    |
| Culoare finală       |                         | Auto*/Culoare/Mono                                                                                                    | Setează culoarea imprimării.                                                                                                    |
| Suport Imprim        |                         | Hârtie normală*/<br>Hârtie Groasă/<br>Hârt f. groasă/<br>Hârtie subțire/<br>Hârtie recicl/<br>Hârtie valoare/<br>Plicuri/<br>Plicuri Groase/<br>Plicuri Subț/<br>Hagaki/Etichetă/<br>Hârt. lucioasă | Stabileşte tipul de hârtie.                                                                                                    |
| Hartie               |                         | Letter/Legal/ <b>A4*</b> /<br>Executive/Com-10/DL/<br>JIS B5/B5/A5/A5 L/<br>JIS B6/B6/A6/Monarch/<br>C5/Folio/DL L/Hagaki                                                                           | Stabileşte dimensiunea hârtiei.                                                                                                    |
| Copii                |                         | <b>1*</b> /2/999                                                                                                    | Fixează numărul de pagini imprimate.                                                                                                    |
| Orientare            |                         | Portret*/Peisaj                                                                                                    | Acest aparat poate imprima paginile<br>în orientarea portret sau peisaj.                                                                                                    |
| Poz. imprimare       | Deplasare X             | -500/-499/ <b>0*</b> /499/<br>500Puncte                                                                                                    | Deplasează poziția de start a<br>imprimării (în colțul din stânga sus al<br>paginilor) pe orizontală cu până la -<br>500 puncte (stânga) și +500 puncte<br>(dreapta) la 300 dpi. |
|                      | Deplasare Y             | -500/-499/ <b>0*</b> /499/<br>500Puncte                                                                                                    | Deplasează poziția de start a<br>imprimării (în colțul din stânga sus al<br>paginilor) pe verticală cu până la -<br>500 puncte (sus) și +500 puncte (jos)<br>la 300+dpi.         |
| Auto FF              |                         | Oprit*/Pornit                                                                                                    | Vă permite să imprimați datele<br>rămase de imprimat fără să apăsați<br><b>Go</b> .                                                                                              |
| Setările din fabrică | ă sunt prezentate cu ca | ractere aldine și un asterisc.                                                                                                    |                                                                                                    |

## Meniu Imprimare (Continuare)

| Submeniu             | Selecții în Meniu       | Opțiuni                      | Descriere                                                                                                    |
|----------------------|-------------------------|------------------------------|----------------------------------------------------------------------------------------------------|
| HP LaserJet          | Nr. caractere           | I000/ <b>I059*</b> /I071     |                                                                                                    |
|                      | Dimens. punct           | 0.44/10*/99.99               |                                                                                                    |
|                      | Nr. pcte caract         | 4.00/ <b>12*</b> /999.75     |                                                                                                    |
|                      | Set simboluri           | PC-8*                        | Setează setul de simboluri sau de caractere.                                                                                                    |
|                      | Imprimare tabel         |                              | Imprimă tabelul de coduri.<br>Dacă Modif. emulare se afişează<br>pe ecranul LCD, alegeți Auto sau<br>HP LaserJet din Emulatie din<br>Meniu Imprimare.<br>(Consultați pagina 82.) |
|                      | Auto LF                 | <b>Oprit*</b> /Pornit        | ACTIVAT: CR → CR+LF<br>DEZACTIVAT: CR → CR                                                                                                    |
|                      | Auto CR                 | <b>Oprit*</b> /Pornit        | ACTIVAT: LF → LF+CR, FF → FF+CR<br>sau<br>VT → VT+CR<br>DEZACTIVAT: LF → LF, FF → FF sau<br>VT → VT                                                                              |
|                      | Auto ÎNFĂȘURARE         | <b>Oprit*</b> /Pornit        | Alege dacă imprimarea se face cu un<br>rând mai jos sau se revine la capătul<br>rândului atunci când aparatul atinge<br>marginea din dreapta.                                    |
|                      | Auto SKIP               | Pornit*/Oprit                | Alege dacă imprimarea se face cu un<br>rând mai jos sau se revine la capătul<br>rândului atunci când aparatul atinge<br>marginea de jos.                                         |
|                      | Margine stânga          | ##                           | Fixează marginea din stânga la<br>coloana 0 până la 70 de coloane la<br>10 cpi.                                                                                                  |
|                      | Margine dreapta         | ##                           | Fixează marginea din dreapta la<br>coloana 10 până la 80 de coloane la<br>10 cpi.                                                                                                |
|                      | Margine sus             | #.##                         | Fixează marginea de jos la o anumită<br>distanță de marginea de sus a colii -<br>0, 0,33, 0,5, 1,0, 1,5 sau 2,0 inchi.<br>Setarea implicită este 0,5 inchi.                      |
|                      | Margine jos             | #.##                         | Fixează marginea de sus la o<br>anumită distanță de marginea de sus<br>a colii - 0, 0,33, 0,5, 1,0, 1,5 sau 2,0<br>inchi. Setarea implicită este 0,5 inchi.                      |
|                      | Rânduri                 | ###                          | Fixează numărul de linii pe fiecare pagină de la 5 la 128 de linii.                                                                                                    |
| BR-Script 3          | Eroare printare         | Pornit*/Oprit                |                                                                                                    |
|                      | CAPT                    | <b>Oprit*</b> /Pornit        |                                                                                                    |
| Setările din fabrică | sunt prezentate cu cara | ctere aldine și un asterisc. |                                                                                                    |

#### Rețea pentru utilizatorii HL-4140CN și HL-4150CDN

| Submeniu            | Selecții în Meniu                  | Opțiuni                                                                       | Descriere                                                                                                    |
|---------------------|------------------------------------|-------------------------------------------------------------------------------|----------------------------------------------------------------------------------------------------|
| TCP/IP              | Metodă restart                     | Auto*/Static/RARP/<br>BOOTP/DHCP                                              | Alege metoda IP cea mai adecvată nevoilor dvs.                                                               |
|                     | Adresa IP                          | ###.###.###.###<br>(000.000.000.000)* <sup>1</sup>                            | Introduce adresa IP.                                                                                         |
|                     | Masca Subnet                       | ###.###.###.###<br>(000.000.000.000)* <sup>1</sup>                            | Introduce masca de Subrețea.                                                                                 |
|                     | Poarta Acces                       | ###.###.###.###<br>(000.000.000.000)* <sup>1</sup>                            | Introduce adresa de Poarta Acces.                                                                            |
|                     | Încearcă IP Boot                   | 0/1/2/ <b>3*</b> /32767                                                       | Specifică numărul de încercări de<br>setare când Metodă restart<br>permite setarea automată a adresei<br>IP. |
|                     | APIPA                              | Pornit*/Oprit                                                                 | Alocă automat adresa IP din<br>intervalul de adrese link-local. <sup>1</sup>                                 |
|                     | IPv6                               | <b>Oprit*</b> /Pornit                                                         | Setează utilizarea protocolului IPv6.                                                                        |
| Ethernet            |                                    | Auto*/100B-FD/100B-HD/<br>10B-FD/10B-HD                                       | Alege modul Ethernet link.                                                                                   |
| Stare               |                                    | Activ 100B-FD/<br>Activ 100B-HD/<br>Activ 10B-FD/<br>Activ 10B-HD/<br>Inactiv | Indică starea conexiunii Ethernet.                                                                           |
| Adresă MAC          |                                    |                                                                               | Arată adresa MAC a aparatului.                                                                               |
| Resetare retea      | Readuce toate setările<br>fabrică. | e de rețea ale serverului intern                                              | de imprimantă la setările implicite din                                                                      |
| Setările din fabric | ă sunt prezentate cu cara          | ctere aldine și un asterisc.                                                  |                                                                                                    |

<sup>1</sup> ### indică un număr cuprins între 000 şi 255. La conectarea în rețea, dacă echipamentul 'Metoda Boot' este 'Auto', imprimanta va încerca să seteze automat adresa IP şi Masca Subnet de la un server boot, cum ar fi DHCP sau BOOTP. Dacă nu se găseşte un server boot, se va aloca o adresă APIPA IP, cum ar fi 169. 254. [001-254]. [000-255]. Dacă 'Metoda Boot' a echipamentului este setată pe 'Static' va trebui să introduceți manual o adresă IP din panoul de control al imprimantei.

## Rețea pentru utilizatorii HL-4570CDW(T)

| Submeniul 1   | Submeniul 2        | Selecții în Meniu                                | Opțiuni                                                                                           | Descriere                                                                                                    |
|---------------|--------------------|--------------------------------------------------|---------------------------------------------------------------------------------------------------|----------------------------------------------------------------------------------------------------|
| Conexiune LAN | TCP/IP             | Metodă restart                                   | Auto*/Static/RARP/<br>BOOTP/DHCP                                                                  | Alege metoda IP cea mai<br>adecvată nevoilor dvs.                                                            |
|               |                    | Adresa IP                                        | ###.###.###.###<br>(000.000.000.000)* <sup>1</sup>                                                | Introduce adresa IP.                                                                                         |
|               |                    | Masca Subnet                                     | ###.###.###.###<br>(000.000.000.000)* <sup>1</sup>                                                | Introduce masca de Subrețea.                                                                                 |
|               |                    | Poarta Acces                                     | ###.###.###.###<br>(000.000.000.000)* <sup>1</sup>                                                | Introduce adresa de Poarta<br>Acces.                                                                         |
|               |                    | Încearcă IP Boot                                 | 0/1/2/ <b>3*</b> /32767                                                                           | Specifică numărul de încercări<br>de setare când<br>Metodă restart permite<br>setarea automată a adresei IP. |
|               |                    | APIPA                                            | Pornit*/Oprit                                                                                     | Alocă automat adresa IP din intervalul de adrese link-local. <sup>1</sup>                                    |
|               |                    | IPv6                                             | <b>Oprit*</b> /Pornit                                                                             | Setează utilizarea protocolului<br>IPv6.                                                                     |
|               | Ethernet           |                                                  | Auto*/1008-FD/1008-HD/<br>108-FD/108-HD                                                           | Alege modul Ethernet link.                                                                                   |
|               | St. reț. cablu     |                                                  | Activ 100B-FD/<br>Activ 100B-HD/<br>Activ 10B-FD/<br>Activ 10B-HD/<br>Inactiv/<br>Rețea cablu DEZ | Indică starea conexiunii<br>Ethernet.                                                                        |
|               | Adresă MAC         |                                                  |                                                                                                   | Arată adresa MAC a aparatului.                                                                               |
|               | Setari Init.       | Readuce setările de re<br>implicite din fabrică. | țea prin cablu ale serverului in                                                                  | tern de imprimantă la setările                                                                               |
|               | Conex. Activat     |                                                  | Pornit*/Oprit                                                                                     | Alege modul Ethernet link.                                                                                   |
| Setările d    | din fabrică sunt j | prezentate cu caractere                          | aldine și un asterisc.                                                                            |                                                                                                    |

| Submeniul 1 | Submeniul 2      | Selecții în Meniu       | Opțiuni                          | Descriere                                                                               |
|-------------|------------------|-------------------------|----------------------------------|-----------------------------------------------------------------------------------------|
| WLAN        | TCP/IP           | Metodă restart          | Auto*/Static/RARP/<br>BOOTP/DHCP | Alege metoda IP cea mai<br>adecvată nevoilor dvs.                                       |
|             |                  | Adresa IP               | ###.###.###.###                  | Introduce adresa IP.                                                                    |
|             |                  |                         | (000.000.000.000)* <sup>1</sup>  |                                                                                         |
|             |                  | Masca Subnet            | ###.###.###.###                  | Introduce masca de Subrețea.                                                            |
|             |                  |                         | (000.000.000.000)* <sup>1</sup>  |                                                                                         |
|             |                  | Poarta Acces            | ###.###.###.###                  | Introduce adresa de Poarta                                                              |
|             |                  |                         | (000.000.000.000)* <sup>1</sup>  | Acces.                                                                                  |
|             |                  | Încearcă IP Boot        | 0/1/2/ <b>3*</b> /32767          | Specifică numărul de încercări<br>de setare când                                        |
|             |                  |                         |                                  | Metodă restart permite<br>setarea automată a adresei IP.                                |
|             |                  | APIPA                   | <pre>Pornit*/Oprit</pre>         | Alocă automat adresa IP din                                                             |
|             |                  |                         |                                  | intervalul de adrese link-local. <sup>1</sup>                                           |
|             |                  | IPv6                    | <b>Oprit*</b> /Pornit            | Activează sau dezactivează<br>protocolul IPv6.                                          |
|             | Setare Wizard    |                         |                                  | Configurează setările pentru<br>rețeaua fără fir utilizând expertul<br>de configurare.  |
|             | WPS/AOSS         |                         |                                  | Configurează setările pentru<br>rețeaua fără fir utilizând metoda<br>WPS sau AOSS™.     |
|             | WPS cu cod PIN   |                         |                                  | Configurează setările pentru<br>rețeaua fără fir utilizând metoda<br>WPS cu un cod PIN. |
| Setările d  | din fabrică sunt | prezentate cu caractere | aldine și un asterisc.           |                                                                                         |

## Rețea pentru utilizatorii HL-4570CDW(T) (Continuare)

|                                                                          | 1                                                                                                    |                                                                                                |                                    |                                                                                                    |  |
|--------------------------------------------------------------------------|----------------------------------------------------------------------------------------------------|------------------------------------------------------------------------------------------------|------------------------------------|----------------------------------------------------------------------------------------------------|--|
| Submeniul 1                                                              | Submeniul 2                                                                                            | Selecții în Meniu                                                                              | Opțiuni                            | Descriere                                                                                           |  |
| WLAN<br>(Continuare)                                                     | Status WLAN                                                                                            | Status                                                                                         |                                    | Indică starea conexiunii<br>Ethernet fără fir.                                                      |  |
| ()                                                                       | când WLAN<br>Activ este                                                                                | Semnal                                                                                         |                                    | Arată starea semnalului când<br>Status este Activă.                                                 |  |
|                                                                          | Pornit.)                                                                                               | Canal                                                                                          |                                    | Arată canalul utilizat când<br>Status este Activă.                                                  |  |
|                                                                          |                                                                                                    | Viteză                                                                                         |                                    | Arată viteza de conectare când<br>Status este Activă.                                               |  |
|                                                                          |                                                                                                    | SSID                                                                                           |                                    | Afişează SSID [foloseşte maxim<br>32 de cifre și caracterele 0-9, a-<br>z și A-Z în valorile ASCII] |  |
|                                                                          |                                                                                                    | Comm. Mode                                                                                     | Ad-hoc*/Infrastructura             | Afişează modul de comunicare curent.                                                                |  |
|                                                                          | Adresă MAC                                                                                             |                                                                                                |                                    | Arată adresa MAC a aparatului.                                                                      |  |
|                                                                          | Setari Init.                                                                                           | Readuce setările de rețea fără fir ale serverului intern de imprimantă la setăril din fabrică. |                                    |                                                                                                    |  |
|                                                                          | WLAN Activ                                                                                             |                                                                                                | <b>Oprit*/</b> Pornit              | Activează sau dezactivează<br>interfața fără fir.                                                   |  |
| Resetare retea                                                           | Readuce toate setările de rețea ale serverului intern de imprimantă la setările implicite din fabrică. |                                                                                                |                                    |                                                                                                    |  |
| Setările din fabrică sunt prezentate cu caractere aldine și un asterisc. |                                                                                                    |                                                                                                |                                    |                                                                                                    |  |
| 1 ### indică un                                                          | număr cuprins între                                                                                    | 000 si 255. La conectarea în                                                                   | retea dacă echipamentul 'Metoda Bo | ot' este 'Auto', imprimanta va încerca să                                                           |  |

#### Rețea pentru utilizatorii HL-4570CDW(T) (Continuare)

### indică un număr cuprins între 000 și 255. La conectarea în rețea, dacă echipamentul 'Metoda Boot' este 'Auto', imprimanta va încerca să seteze automat adresa IP și Masca Subnet de la un server boot, cum ar fi DHCP sau BOOTP. Dacă nu se găsește un server boot, se va aloca o adresă APIPA IP, cum ar fi 169. 254. [001-254]. [000-255]. Dacă 'Metoda Boot' a echipamentului este setată pe 'Static' va trebui să introduceți manual o adresă IP din panoul de control al imprimantei.

#### Meniu Resetare

| Pe ecran apare         | Descriere                                                                                                    |
|------------------------|----------------------------------------------------------------------------------------------------|
| Rețea                  | Readuce toate setările de rețea ale serverului intern de imprimantă la setările implicite din fabrică.                                                          |
| Reset Printer          | Resetează aparatul și restabilește toate setările imprimantei (inclusiv setări de comandă) la setările care au fost fixate de la butoanele panoului de control. |
| Reset fabrică          | Resetează aparatul și restabilește toate setările imprimantei (inclusiv setări de comandă) la setările implicite din fabrică.                                   |
| Setările din fabrică s | sunt prezentate cu caractere aldine și un asterisc.                                                                                                    |

#### Corecție culoare

| Submeniu                                                                 | Selecții în Meniu | Opțiuni                                                                                                    | Descriere                                                                                                    |  |
|--------------------------------------------------------------------------|-------------------|----------------------------------------------------------------------------------------------------|----------------------------------------------------------------------------------------------------|--|
| Frecvență                                                                |                   | Normal*/Jos/Dezactivat                                                                                                    | Setează intervalul de timp dorit<br>pentru a desfăşura corecția<br>automată a culorilor                                                 |  |
| Calibrareculoare                                                         | Calibrat          |                                                                                                    | Efectuează calibrarea pentru a<br>corecta culorile. (Consultați<br><i>Calibrarea culorilor</i> la pagina 91.)                           |  |
|                                                                          | Reseteaza         |                                                                                                    | Setează parametrii de calibrare la<br>valorile implicite. (Consultați<br><i>Calibrarea culorilor</i> la pagina 91.)                     |  |
| Înreg. automată                                                          | Înregistrare      |                                                                                                    | Reglează automat poziția de<br>imprimare a fiecărei culori.<br>(Consultați <i>Auto înreg.</i> la pagina 91.)                            |  |
| Înreg. manuală                                                           | Impr. grafice     |                                                                                                    | Imprimă diagrama pentru a verifica<br>manual înregistrarea culorilor.<br>(Consultați <i>Înreg. manuală</i><br>la pagina 92.)            |  |
|                                                                          | Setare înreg.     | <ol> <li>Magenta Stânga</li> <li>Cian Stânga</li> <li>Galben Stânga</li> <li>Magenta Centru</li> <li>Cian Centru</li> <li>Galben Centru</li> <li>Magenta Dr</li> <li>Cian Dreapta</li> <li>Galben Dreapta</li> </ol> | Introduceți valoarea corectoare pe<br>tabelul imprimat din<br>Impr. grafice. (Consultați <i>Înreg.</i><br><i>manuală</i> la pagina 92.) |  |
| Setările din fabrică sunt prezentate cu caractere aldine și un asterisc. |                   |                                                                                                    |                                                                                                    |  |

#### Printare dir

| Submeniu               | Selecții în Meniu       | Opțiuni                                                                                                    | Descriere                                                                                                    |
|------------------------|-------------------------|----------------------------------------------------------------------------------------------------|----------------------------------------------------------------------------------------------------|
| Dimens.Hartie          |                         | Letter/Legal/ <b>A4*</b> /<br>Executive/JIS B5/B5/<br>A5/A5 L/JIS B6/B6/A6/<br>Folio                                                 | Setează formatul de hârtie pentru<br>imprimare directă.                                                                                                    |
| Suport Imprim          |                         | Hârtie normală*/<br>Hârtie Groasă/<br>Hârt f. groasă/<br>Hârtie subțire/<br>Hârtie recicl/<br>Hârtie valoare/<br>Hârt. lucioasă      | Setează tipul de hârtie pentru<br>imprimare directă.                                                                                                    |
| Pag Multiple           |                         | <pre>1în1*/2în1/4în1/9în1/<br/>16în1/25în1/<br/>1 în 2x2 pagini/<br/>1 în 3x3 pagini/<br/>1 în 4x4 pagini/<br/>1 în 5x5 pagini</pre> | Setează formatul dacă vreți să<br>imprimați multiple pagini pe o singură<br>coală sau o pagină pe mai multe coli.                                                                                                    |
| Orientare              |                         | Portret*/Landscape                                                                                                    | Acest aparat poate imprima paginile<br>în orientarea portret sau peisaj.                                                                                                    |
| Asamblare              |                         | Pornit*/Oprit                                                                                                    | Setează utilizarea imprimării<br>paginilor colaționate.                                                                                                    |
| Calit. Imprim.         |                         | Normal*/Fin                                                                                                    | Setează calitatea imprimării.                                                                                                    |
| Opțiune PDF            |                         | Document*/<br>Doc&caract mob/<br>Doc&Instruct                                                                                        | Setează informațiile pe care vreți să<br>le adăugați documentului.                                                                                                    |
| Index Print            |                         | Simplu*/Detaliat                                                                                                    | Setează formatul indexului pentru<br>imprimare directă. Dacă selectați<br>Detaliat, timpul de imprimare va fi<br>mai mare. (Consultați <i>Imprimarea</i><br><i>datelor de pe un suport de stocare</i><br><i>USB Flash cu imprimare directă</i><br>la pagina 23.) |
| Setările din fabrică s | sunt prezentate cu cara | actere aldine și un asterisc.                                                                                                    |                                                                                                    |

### Setări implicite

Aparatul are trei niveluri de setări implicite; setările implicite au fost configurate în fabrică, înainte de livrare (consultați *Tabelul meniului* la pagina 78).

- Setările implicite pentru rețea
- Revenirea la setările din fabrică
- Resetarea setărilor

#### 🖉 Notă

- Setările din fabrică nu pot fi modificate.
- Contorul de pagini nu poate fi niciodată schimbat.

#### Setările implicite pentru rețea

Dacă doriți să readuceți numai serverul de imprimantă la setările implicite (resetând toate informațiile de rețea, cum ar fi cele despre parolă și adresă IP), parcurgeți pașii următori:

- Apăsați pe + sau pe pentru a alege Rețea. Apăsați OK.
- 2) Apăsați pe + sau pe pentru a alege Resetare retea. Apăsați OK.
- 3 Apăsați pe + pentru a selecta Reseteaza.
- 4 Apăsați pe + pentru a selecta Da. Aparatul va reporni automat.

#### Setari Init.

Puteți reseta parțial aparatul la setările implicite ale imprimantei. Setările care nu vor fi resetate sunt Interfață, Limba Locala, Reimprimare, Setare înreg., Setare Blocare, Secure Function Lock 2.0 și setările de rețea:

- Apăsați pe + sau pe pentru a alege Meniu Resetare. Apăsați OK.
- 2) Apăsați pe + sau pe pentru a alege Reset fabrică. Apăsați OK.
- 3 Apăsați pe + pentru a selecta Reseteaza.

#### Resetarea setărilor

Această operație va reseta toate setările aparatului la setările inițiale din fabrică:

- Deconectați cablul de rețea de la aparat, altfel setările de rețea (precum adresa IP) nu vor fi resetate.
- 2) Apăsați pe + sau pe pentru a alege Meniu Resetare. Apăsați OK.
- 3 Apăsați simultan pe + și pe Cancel. Apăsați pe OK după ce se afișează Resetare setări.
- 4 Apăsați pe + pentru a selecta Reseteaza.
- 5 Apăsați pe + pentru a selecta Da. Aparatul va reporni automat.

### Calibrarea culorilor

Densitatea finală a fiecărei culori poate varia, în funcție de mediul în care se află aparatul, precum temperatura și umiditatea. Calibrarea ajută la îmbunătățirea densității culorilor.

## 🖉 Notă

Dacă imprimați utilizând driverul de imprimantă pentru Windows<sup>®</sup>, driverul va obține automat datele despre calibrare dacă sunt activate atât **Use Calibration Data (Utilizare date calibrate)**, cât și **Get Device Data Automatically (Obținere automată date aparat)**. Setările implicite sunt activate. Consultați *Calibrarea culorilor* la pagina 41.

Dacă imprimați folosind driverul de imprimantă pentru Macintosh, trebuie să efectuați calibrarea utilizând Status Monitor. După ce ați activat Status Monitor, alegeți **Color Calibration** (Calibrare Culoare) din meniul **Control** (Control). Consultați *Status Monitor (Monitor de stare)* la pagina 66 pentru modul de activare a Status Monitor.

#### Calibrarea

- 1 Apăsați pe + sau pe pentru a alege Corecție culoare. Apăsați OK.
- 2 Apăsați pe + sau pe pentru a alege Calibrareculoare. Apăsați OK.
- 3 Apăsați pe OK pentru a selecta Calibrat.
- 4 Apăsați pe + pentru a selecta Da.

#### Resetarea

Puteți reseta parametrii de calibrare la cei din fabrică.

- 1) Apăsați pe + sau pe pentru a alege Corecție culoare. Apăsați OK.
- 2) Apăsați pe + sau pe pentru a alege Calibrareculoare. Apăsați OK.
- 3 Apăsați pe + sau pe pentru a alege Reseteaza. Apăsați OK.
- 4 Apăsați pe + pentru a selecta Reseteaza.

#### Auto înreg.

#### Înregistrare

Puteți regla automat poziția de imprimare a fiecărei culori.

- 1) Apăsați pe + sau pe pentru a alege Corecție culoare. Apăsați OK.
- 2 Apăsați pe + sau pe pentru a alege înreg. automată. Apăsați OK.
- 3 Apăsați pe OK pentru a selecta înregistrare.
- 4 Apăsați pe + pentru a selecta Da.

### Înreg. manuală

Când setați manual înregistrarea culorilor, trebuie să imprimați diagrama de înregistrare a culorilor. Apoi, vi se solicită să setați parametrii aparatului conform instrucțiunilor din diagrama de înregistrare a culorilor.

#### Impr. grafice

Puteți imprima diagrama de înregistrare a culorilor pentru a verifica manual înregistrarea culorilor.

- Apăsați pe + sau pe pentru a alege Corecție culoare. Apăsați OK.
- 2 Apăsați pe + sau pe pentru a alege înreg. manuală. Apăsați OK.
- 😚 Apăsați pe + sau pe pentru a alege Impr. grafice. Apăsați OK.

#### Setare înreg.

Puteți corecta manual înregistrarea culorilor.

- 🚺 Apăsați pe + sau pe pentru a alege Corecție culoare. Apăsați OK.
- 2 Apăsați pe + sau pe pentru a alege înreg. manuală. Apăsați OK.
- 3 Apăsați pe + sau pe pentru a alege Setare înreg.. Apăsați OK.
- 4 Pentru a seta înregistrarea culorilor, urmați instrucțiunile din diagrama de înregistrare a culorilor.
- 5 Apăsați OK.

#### Frecvență

Puteți seta frecvența de corectare a culorilor (calibrarea culorilor și înregistrarea automată). Setarea implicită este Normală. Procesul de corectare a culorilor consumă o anumită cantitate de toner.

- Apăsați pe + sau pe pentru a alege Corecție culoare. Apăsați OK.
- 2) Apăsați pe + sau pe pentru a alege Frecvență. Apăsați OK.
- 3 Apăsați pe + sau pe pentru a alege Normal, Jos sau Oprit. Apăsați OK.

Acest aparat dispune de următoarele accesorii opționale. Puteți mări capacitățile aparatului folosind aceste accesorii.

| Tavă inferioară <sup>1</sup>                                          | Memoria SO-DIMM                         |
|-----------------------------------------------------------------------|-----------------------------------------|
| LT-300CL                                                              |                                         |
|                                                                       |                                         |
| Consultați <i>Tava inferioară (LT-300CL)</i><br>de la această pagină. | Consultați <i>SO-DIMM</i> la pagina 94. |

<sup>1</sup> HL-4570CDWT beneficiază de tavă inferioară, ca standard.

# Tava inferioară (LT-300CL)

Se poate instala o tavă inferioară opțională (tava 2), iar tava inferioară poate conține până la 500 de coli de hârtie de 80 g/m<sup>2</sup> (21 lb). Când tava opțională este instalată, aparatul poate conține până la 800 de coli de hârtie obișnuită de 80 g/m<sup>2</sup> (21 lb). Dacă doriți să cumpărați o tavă opțională inferioară, contactați dealerul de la care ați cumpărat aparatul sau Serviciul de relații cu clienții Brother.

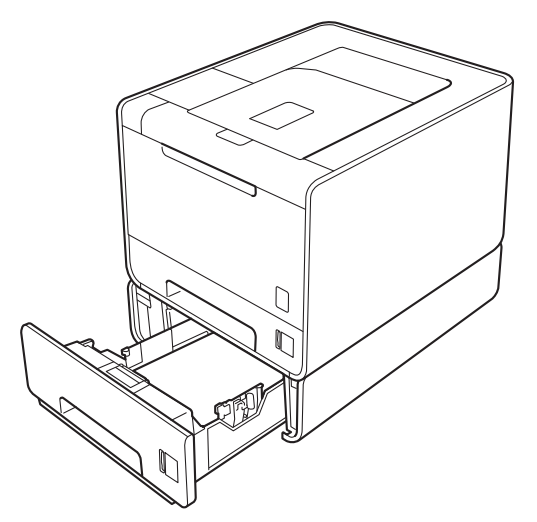

Pentru instalare, consultați Manual de utilizare livrat împreună cu tava inferioară.

# SO-DIMM

Aparatul are o memorie standard de 128 MB și un slot pentru extensie de memorie (opțional). Puteți mări memoria până la maximum 384 MB prin instalarea unui slot SO-DIMM (Small Outline Dual In-line Memory Module).

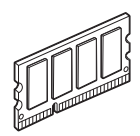

## Tipuri de SO-DIMM

Puteți instala următoarele tipuri de carduri SO-DIMM:

- Kingston KTH-LJ2015/128 de 128 MB
- Kingston KTH-LJ2015/256 de 256 MB
- Transcend TS128MHP422A de 128 MB
- Transcend TS128MHP422A de 256 MB

### 🖉 Notă

- Pentru mai multe informații, vizitați site-ul Web al Kingston Technology la adresa <u>http://www.kingston.com/.</u>
- Pentru mai multe informații, vizitați site-ul Web al Transcend Information la adresa <u>http://www.transcend.com.tw/</u>.

În general, cardul SO-DIMM trebuie să aibă următoarele specificații:

Tipul: 144 pini și ieșire pe 16 biți

Latența CAS: 4

Frecvența de ceas: 267 MHz (533 Mb/s/pin) sau mai mare

Capacitatea: 64, 128 sau 256 MB

Înălțimea: 30,0 mm (1,18 inchi)

Tip DRAM: SDRAM DDR2

## 🖉 Notă

- Este posibil ca anumite carduri SO-DIMM să nu funcționeze cu aparatul.
- Pentru mai multe informații, contactați dealerul de la care ați achiziționat aparatul sau Serviciul de relații cu clienții Brother.

## Instalarea memoriei suplimentare

# 🖉 Notă

Deconectați întotdeauna aparatul de la sursa de alimentare înainte de instalarea sau îndepărtarea unui card SO-DIMM.

- Opriţi aparatul de la întrerupător, apoi scoateţi-l din priză. Deconectaţi toate cablurile pentru interfaţă de la aparat.
- 2) Scoateți folia de plastic (1) și apoi pe cea de metal (2) a memoriei SO-DIMM.

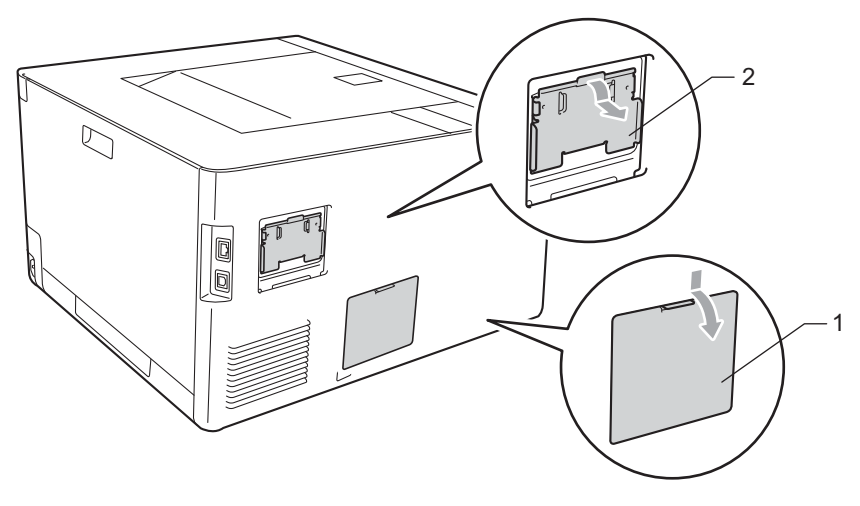

3 Despachetați cardul SO-DIMM și țineți-l de margini.

## IMPORTANT

Pentru a preveni defectarea aparatului din cauza electricității statice, NU atingeți cipurile de memorie sau suprafața plăcii de circuite.

4 Țineți cardul SO-DIMM de margini şi potriviți locaşele cardului SO-DIMM cu părțile ieşite în afară ale slotului. Inserați cardul SO-DIMM în poziție inclinată (1), apoi aplecați-l către placa de interfață până când se fixează cu declic la locul său (2).

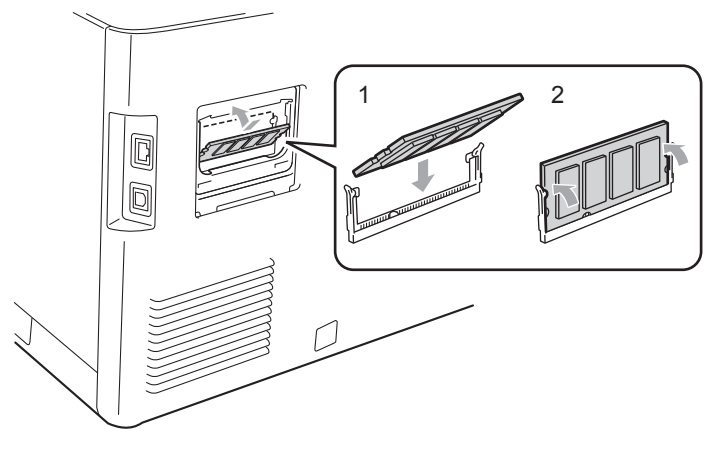

#### Opțional

5 Aşezaţi folia memoriei SO-DIMM din metal (2) şi apoi pe cea din plastic (1) la loc.

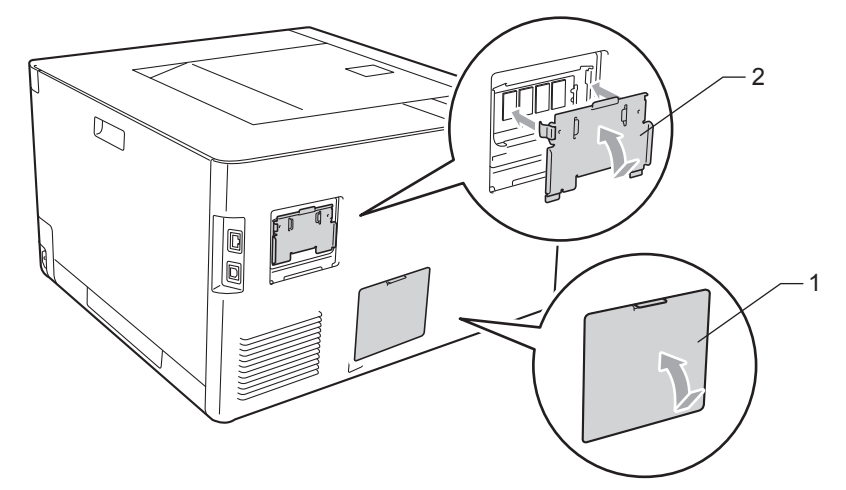

6 Reconectați cablul de interfață la aparat. Reconectați aparatul și porniți-l de la întrerupător.

## 🖉 Notă

Pentru a vă asigura că ați instalat corect cardul SO-DIMM, puteți tipări pagina cu setările imprimantei care vă indică dimensiunea actuală a memoriei. (Consultați *Info. aparat* la pagina 78.)

Întreținere de rutină

# Înlocuirea consumabilelor

5

Va trebui să înlocuiți elementele consumabile atunci când imprimanta indică faptul că durata de viață a consumabilului s-a încheiat. Puteți înlocui următoarele consumabile pe cont propriu:

| Cartuş de toner                                                                                                    | Cilindru                                                                   |
|----------------------------------------------------------------------------------------------------|----------------------------------------------------------------------------|
| Consultați <i>Cartuşe cu toner</i> la pagina 104.<br>Nume model: TN-320BK, TN-325BK, TN-328BK,<br>TN-320C, TN-325C, TN-328C, TN-320M, TN-325M,<br>TN-328M, TN-320Y, TN-325Y, TN-328Y                                                                                                    | Consultați <i>Unitatea cilindru</i> la pagina 109.<br>Nume model: DR-320CL |
|                                                                                                    |                                                                            |
| Ansamblu curea                                                                                                    | Cutie pentru resturi de toner                                              |
| Consultați Ansamblu curea de transfer la pagina 114.                                                                                                    | Consultați Cutia pentru reziduurile de toner la pagina 118.                |
| Nume model: BU-300CL                                                                                                    | Nume model: WT-300CL                                                       |
| Contraction of the second second seco |                                                                            |

Pe ecranul LCD vor apărea următoarele mesaje in starea Ready. Aceste mesaje oferă avertismente complexe pentru a înlocui elementele consumabile înainte de a expira. Pentru a evita situațiile neplăcute, este bine să aveți în vedere să achiziționați consumabile de rezervă înainte ca aparatul să nu mai imprime.

| Mesaje pe LCD            | Articol<br>consumabil de<br>înlocuit | Durată de<br>aproximativă de<br>utilizare | Modul de înlocuire       | Nume model                                  |
|--------------------------|--------------------------------------|-------------------------------------------|--------------------------|---------------------------------------------|
| Pregatit                 | Cartuş de toner,                     | 2.500 de pagini <sup>1 2 6</sup>          | Consultați pagina        | TN-320BK <sup>6</sup> TN-325BK <sup>7</sup> |
| k□ y∎ m∎ c∎ <sup>5</sup> | negru                                | 4.000 de pagini <sup>1 2 7</sup>          | 105                      | TN-328BK <sup>8</sup>                       |
|                          |                                      | 6.000 de pagini <sup>1 2 8</sup>          |                          |                                             |
| Pregatit                 | Cartuş de toner,                     | 1.500 de pagini <sup>1 2 6</sup>          |                          | TN-320C <sup>6</sup> TN-325C <sup>7</sup>   |
| k∎ y∎ m∎ c□ <sup>5</sup> | albastru                             | 3.500 de pagini <sup>1 2 7</sup>          |                          | TN-328C <sup>8</sup>                        |
| Pregatit                 | Cartuş de toner,                     | 6.000 de pagini <sup>1 2 8</sup>          |                          | TN-320M <sup>6</sup> TN-325M <sup>7</sup>   |
| K∎ Y∎ M□ C∎ <sup>5</sup> | purpuriu                             |                                           |                          | TN-328M <sup>8</sup>                        |
| Pregatit                 | Cartuş de toner,                     |                                           |                          | TN-320Y <sup>6</sup> TN-325Y <sup>7</sup>   |
| k∎ y□ m∎ c∎ <sup>5</sup> | gaiben                               |                                           |                          | TN-328Y <sup>8</sup>                        |
| Cilin pe termin          | Cilindru                             | 25.000 de pagini <sup>1 3 4</sup>         | Consultați pagina<br>110 | DR-320CL                                    |
| Avert.curea              | Ansamblu curea                       | 50.000 de pagini <sup>1</sup>             | Consultați pagina<br>114 | BU-300CL                                    |
| Avert.cutie WT           | Cutie pentru resturi de toner        | 50.000 de pagini <sup>1</sup>             | Consultați pagina<br>118 | WT-300CL                                    |

<sup>1</sup> Pagini cu o singură față în format A4 sau Letter.

<sup>2</sup> Randamentul aproximativ al cartuşului este declarat în conformitate cu ISO/IEC 19798.

<sup>3</sup> 1 pagină pe acțiune

<sup>4</sup> Durata de viață a cilindrului este aproximativă și poate varia în funcție de tipul de utilizare.

<sup>5</sup> Marcajul 🗆 înseamnă "clipeşte".

- <sup>6</sup> Cartuş de toner standard
- <sup>7</sup> Cartuş de capacitate mare
- <sup>8</sup> Cartuş de capacitate foarte mare (numai pentru HL-4570CDW(T))

Va trebui să curățați aparatul periodic și să înlocuiți consumabilele când următoarele mesaje se afișează pe ecranul LCD.

| Mesaje pe LCD                                                                   | Articol<br>consumabil de<br>înlocuit | Durată de<br>aproximativă de<br>utilizare | Modul de<br>înlocuire    | Nume model                                  |
|---------------------------------------------------------------------------------|--------------------------------------|-------------------------------------------|--------------------------|---------------------------------------------|
| Înlocuire toner                                                                 | Cartuş de toner,                     | 2.500 de pagini <sup>1 2 5</sup>          | Consultați pagina        | TN-320BK <sup>5</sup> TN-325BK <sup>6</sup> |
| <al de="" doilea="" pe<br="" rând="">ecranul LCD&gt;</al>                       | negru                                | 4.000 de pagini <sup>1 2 6</sup>          | 105                      | TN-328BK <sup>7</sup>                       |
| Deschideți<br>capacul frontal,<br>înlocuiți<br>cartușul de toner<br>Negru (K)   |                                      | 6.000 de pagini <sup>1 2 7</sup>          |                          |                                             |
| Înlocuire toner                                                                 | Cartuş de toner,                     | 1.500 de pagini <sup>1 2 5</sup>          |                          | TN-320C <sup>5</sup> TN-325C <sup>6</sup>   |
| <al de="" doilea="" pe<br="" rând="">ecranul LCD&gt;</al>                       | albastru                             | 3.500 de pagini <sup>1 2 6</sup>          |                          | TN-328C <sup>7</sup>                        |
| Deschideți<br>capacul frontal,<br>înlocuiți<br>cartușul de toner<br>Azuriu (C)  |                                      | 6.000 de pagini <sup>1 2 7</sup>          |                          |                                             |
| Înlocuire toner                                                                 | Cartuş de toner,<br>purpuriu         |                                           |                          | TN-320M <sup>5</sup> TN-325M <sup>6</sup>   |
| <al de="" doilea="" pe<br="" rând="">ecranul LCD&gt;</al>                       |                                      |                                           |                          | TN-328M <sup>7</sup>                        |
| Deschideți<br>capacul frontal,<br>înlocuiți<br>cartușul de toner<br>Magenta (M) |                                      |                                           |                          |                                             |
| Înlocuire toner                                                                 | Cartuş de toner,                     |                                           |                          | TN-320Y <sup>5</sup> TN-325Y <sup>6</sup>   |
| <al de="" doilea="" pe<br="" rând="">ecranul LCD&gt;</al>                       | gaiben                               |                                           |                          | TN-328Y <sup>7</sup>                        |
| Deschideți<br>capacul frontal,<br>înlocuiți<br>cartușul de toner<br>Galben (Y)  |                                      |                                           |                          |                                             |
| Înloc. cilindru                                                                 | Cilindru                             | 25.000 de pagini <sup>1 3 4</sup>         | Consultați pagina<br>110 | DR-320CL                                    |
| Oprire cilindru                                                                 | Cilindru                             | 25.000 de pagini <sup>1 3 4</sup>         | Consultați pagina<br>110 | DR-320CL                                    |
| Înloc.curea                                                                     | Ansamblu curea                       | 50.000 de pagini <sup>1</sup>             | Consultați pagina<br>114 | BU-300CL                                    |

| Mesaje pe LCD                                                                                                  | Articol<br>consumabil de<br>înlocuit | Durată de<br>aproximativă de<br>utilizare | Modul de<br>înlocuire                                                                        | Nume model                                     |
|----------------------------------------------------------------------------------------------------|--------------------------------------|-------------------------------------------|----------------------------------------------------------------------------------------------|------------------------------------------------|
| Înloc.cutia WT                                                                                                 | Cutie pentru                         | 50.000 de pagini <sup>1</sup>             | Consultați pagina                                                                            | WT-300CL                                       |
| <al de="" doilea="" pe<br="" rând="">ecranul LCD&gt;</al>                                                      | resturi de toner                     |                                           | 118                                                                                          |                                                |
| Înlocuiți cutia<br>tonerului pentru<br>deșeuri. Pentru<br>instrucțiuni<br>consultați Ghidul<br>utilizatorului. |                                      |                                           |                                                                                              |                                                |
| Schimba Cuptor                                                                                                 | Cuptor                               | 100.000 de pagini <sup>1</sup>            | Sunați dealerul sau<br>Brother pentru înloci                                                 | Serviciul Relații Clienți<br>uirea cuptorului. |
| Inloc.Alim.KitMF                                                                                               | Set de alimentare<br>a hârtiei       | 50.000 de pagini <sup>1</sup>             | Sunați dealerul sau Serviciul de relații cu clienții Brother pentru înlocuirea kitului MF F  |                                                |
| Inloc.Alim. Kit1                                                                                               | Set de alimentare<br>a hârtiei       | 100.000 de pagini <sup>1</sup>            | Sunați dealerul sau Serviciul de relații cu clienții Brother pentru înlocuirea kitului 1 PF. |                                                |
| Inloc. PF Kit2                                                                                                 | Set de alimentare<br>a hârtiei       | 100.000 de pagini <sup>1</sup>            | Sunați dealerul sau Serviciul de relații cu clienții Brother pentru înlocuirea kitului 2 PF. |                                                |
| Inlocuiti Laser                                                                                                | Unitatea laser                       | 100.000 de pagini <sup>1</sup>            | Sunați dealerul sau Serviciul Relații Clienți<br>Brother pentru înlocuirea unității laser.   |                                                |

<sup>1</sup> Pagini cu o singură față în format A4 sau Letter.

- <sup>2</sup> Randamentul aproximativ al cartușului este declarat în conformitate cu ISO/IEC 19798.
- <sup>3</sup> 1 pagină pe acțiune
- <sup>4</sup> Durata de viață a cilindrului este aproximativă și poate varia în funcție de tipul de utilizare.
- <sup>5</sup> Cartuş de toner standard
- <sup>6</sup> Cartuş de capacitate mare
- <sup>7</sup> Cartuş de capacitate foarte mare (numai pentru HL-4570CDW(T))

## 🖉 Notă

- Accesați <u>http://www.brother.eu/recycle/</u> pentru instrucțiuni privind modul de returnare a cartuşului de toner uzat în cadrul programului de colectare Brother. Dacă optați pentru a nu returna cartuşul de toner uzat, vă rugăm să vă debarasați de acesta în conformitate cu reglementările locale, separându-l de deşeurile menajere. Dacă aveți întrebări, sunați la centrul local de colectare a deşeurilor.
- Recomandăm aşezarea consumabilelor uzate pe o coală de hârtie, pentru a evita vărsarea sau împrăştierea accidentală înăuntru a materialului.
- Dacă utilizați hârtie care nu este un echivalent direct al hârtiei recomandate, durata de exploatare a consumabilelor și a componentelor aparatului se poate reduce.
- Durata de viață prevăzută pentru fiecare dintre cartuşele de toner şi pentru cutia de resturi de toner se bazează pe ISO/IEC 19798. Frecvența înlocuirii va depinde de complexitatea paginilor imprimate, de procentul de acoperire şi de tipul de mijloace utilizate.

## Înainte de a înlocui consumabilele

Citiți următoarele instrucțiuni înainte de a înlocui consumabilele.

## **AVERTIZARE**

NU aruncați cartușul de toner și cutia pentru reziduurile de toner în foc. Acesta poate exploda, provocând accidente.

NU folosiți substanțe inflamabile, orice tip de spray sau solvent/lichid organic care conține alcool sau amoniac pentru a curăța interiorul sau exteriorul aparatului. Pericol de incendiu sau de electrocutare! Consultați *Curățare* la pagina 123 pentru modul de curățare a aparatului.

Aveți grijă să nu inhalați toner.

## **IMPORTANT**

Imprimantele Brother sunt concepute pentru a funcționa cu toner cu anumite caracteristici şi vor lucra cu
performanțe optime atunci când se utilizează cartuşe de toner purtând marca originală Brother. Brother
nu poate garanta obținerea celor mai bune performanțe dacă se utilizează toner sau cartuşe de toner
având alte caracteristici tehnice. De aceea Brother nu recomandă folosirea cu această imprimantă a altor
cartuşe în afara cartuşelor originale Brother.

Dacă apar defecțiuni ale cilindrului sau ale altor piese ale acestui aparat ca urmare a utilizării cu acest aparat a produselor altor fabricanți, nicio reparație necesară în consecință nu va fi acoperită de garanție.

 Introduceți cartuşul de toner în cilindru imediat după ce ați îndepărtat capacul de protecție. Pentru a evita orice degradare a calității imprimării, NU atingeți părțile haşurate prezentate în ilustrație.

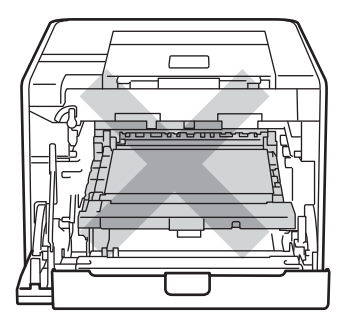

Interiorul aparatului (vedere din față)

 Țineți unitatea cilindru de mânerele verzi în timpul transportării. NU țineți unitatea cilindru de părțile laterale.

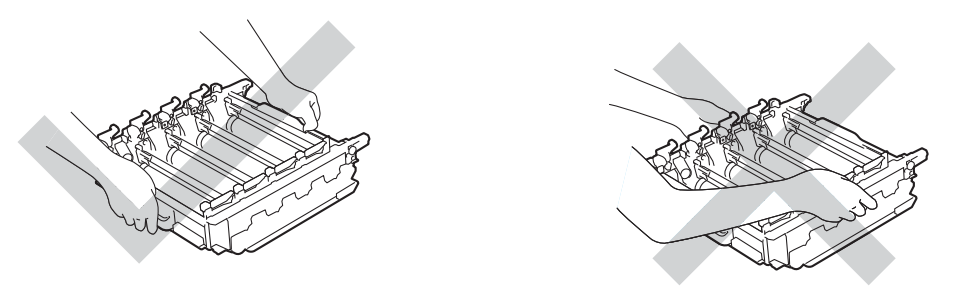

- Vă recomandăm să aşezați ansamblul format din cilindru şi/sau cartuşul de toner pe o suprafață curată şi plană, pe o coală de hârtie de unică folosință, pentru a preveni vărsarea sau împrăştierea accidentală a tonerului.
- Umblați cu grijă cu cartuşul de toner şi cu cutia pentru reziduurile de toner. Dacă vărsați toner pe mâini sau pe haine, ştergeți-vă sau spălați-vă imediat cu apă rece.
- Pentru a preveni deteriorarea aparatului din cauza electricității statice, NU atingeți electrozii prezentați în ilustrație.

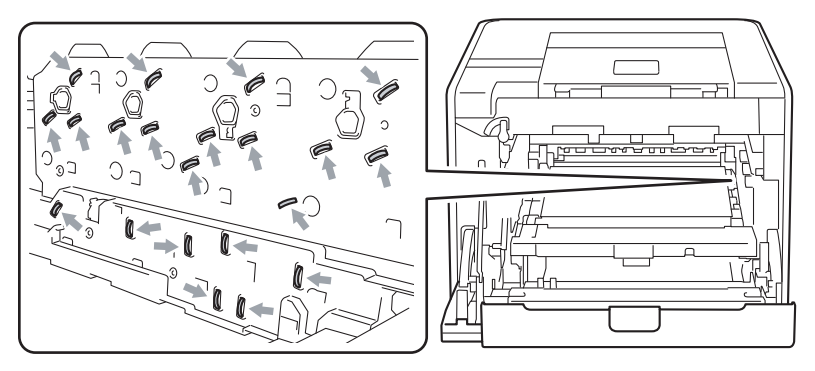

• Pentru a evita probleme de calitate a imprimării, NU atingeți părțile hașurate prezentate în ilustrații.

#### <Cartuş de toner>

#### <Unitatea cilindru>

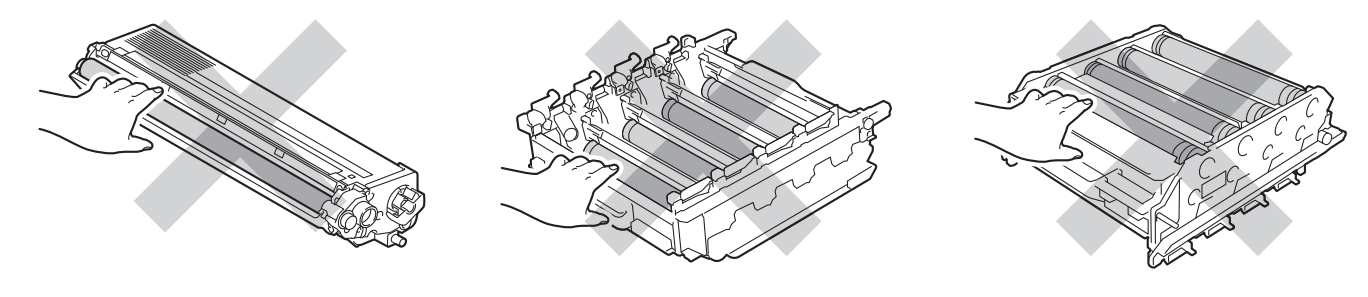

#### <Unitatea de transfer>

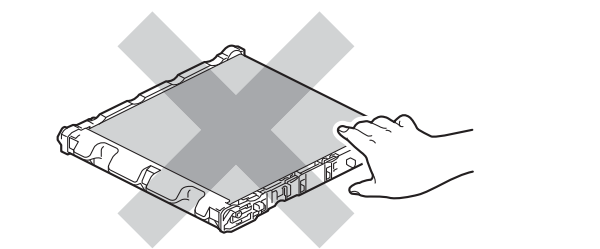

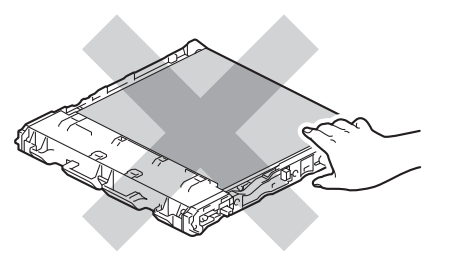

- Vă recomandăm să curățați aparatul când înlocuiți consumabilele. Consultați Curățare la pagina 123.
- NU despachetați un cartuş de toner de rezervă decât cu puțin timp înainte de amplasarea acestuia în aparat. În cazul în care cartuşele de toner sunt lăsate despachetate o perioadă mai lungă de timp, durata de viață a tonerului se poate scurta.
- NU despachetați o unitate cilindru de rezervă decât cu puțin timp înainte de amplasarea acesteia în aparat. Dacă o unitate cilindru despachetată este expusă la lumină solară directă sau la lumină artificială, se poate deteriora.
- Când scoateți cilindrul din imprimantă, manevrați-l cu grijă, deoarece poate conține toner.

## 🖉 Notă

- Aveți grijă să introduceți cartuşul de toner într-o capsulă sigilată pentru a împiedica pulberea de toner să se verse din cartuş.
- Accesați <u>http://www.brother.eu/recycle/</u> pentru instrucțiuni privind modul de returnare a cartuşului de toner uzat în cadrul programului de colectare Brother. Dacă optați pentru a nu returna cartuşul de toner uzat, vă rugăm să vă debarasați de acesta în conformitate cu reglementările locale, separându-l de deşeurile menajere. Dacă aveți întrebări, sunați la centrul local de colectare a deşeurilor.
- Aruncați cutia pentru resturi de toner uzată conform legislației din țara dvs., ținându-o separat de gunoiul menajer. Dacă aveți întrebări, sunați la centrul local de colectare a deşeurilor.
- Pentru a obține o imprimare de calitare, vă recomandăm să folosiți numai cartuşe de toner Brother originale. Atunci când doriți să achiziționați cartuşe de toner, contactați dealerul dvs.
# Cartuşe cu toner

Nume model: Pentru numele modelului cartuşelor de toner, consultați *Înlocuirea consumabilelor* la pagina 97.

Un cartuş nou de toner standard poate imprima aproximativ 2.500 de pagini (negru) sau aproximativ 1.500 de pagini (galben, purpuriu, albastru)<sup>1</sup>.

Pentru durata aproximativă de viață a cartușelor de toner de capacitate mare și foarte mare, consultați *Înlocuirea consumabilelor* la pagina 97.

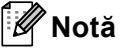

- Cartuşele de toner care sunt livrate cu aparate sunt cartuşe de toner standard.
- Cantitatea de toner utilizată depinde de structura datelor imprimate și de setarea densității de imprimare.
- Dacă modificați setarea densității de imprimare pentru a obține o imprimare în tonuri mai intense sau mai atenuate, cantitatea de toner utilizată se va modifica.

<sup>1</sup> Pagini cu o singură față în format A4/Letter. Randamentul aproximativ al cartuşului este declarat în conformitate cu ISO/IEC 19798.

#### Mesajul Toner puțin

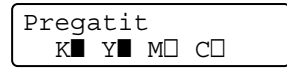

Marcajele ■ și □ indică starea fiecărui cartuş de toner, negru (K), galben (Y), purpuriu (M) și albastru (C) (unde □ înseamnă "clipește"). Când un marcaj clipește (□), cartuşul de toner indicat este aproape de sfârșitul duratei de viață.

#### Mesajul Înlocuire toner

Când pe LCD se afişează următorul mesaj, trebuie să înlocuiți cartuşul cu toner.

Înlocuire toner Deschideți capac

Pe al doilea rând al ecranului LCD, este indicată culoarea pe care trebuie să o înlocuiți.

Aparatul nu va mai imprima până când nu înlocuiți cartuşul de toner. Un cartuş de toner Brother original nou și neutilizat va reseta modul Înlocuire toner.

### Înlocuirea unui cartuş de toner

Înainte de a înlocui cartuşul de toner, consultați Înainte de a înlocui consumabilele la pagina 101.

1 Verificați dacă aparatul este pornit. Apăsați butonul de eliberare a capacului frontal și apoi deschideți capacul frontal.

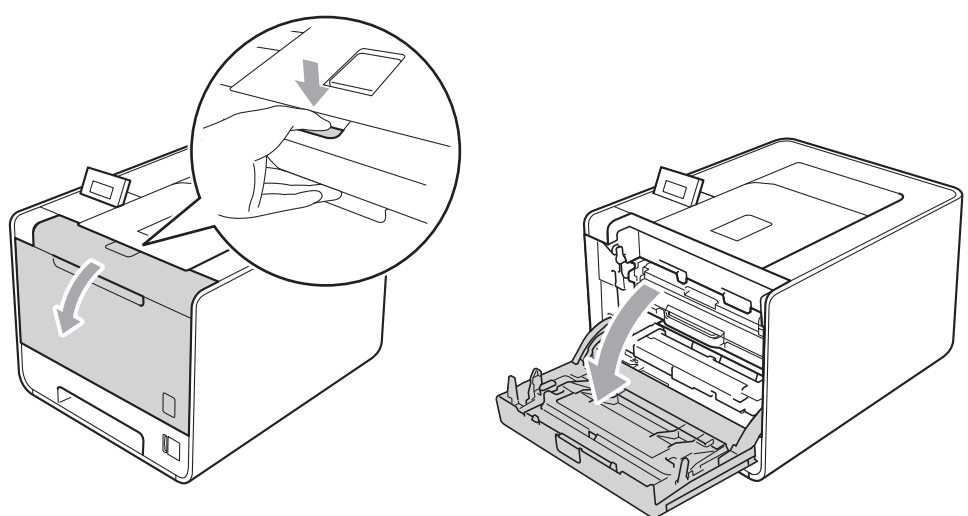

2 Țineți unitatea cilindru de mânerul verde. Trageți unitatea cilindru până când se oprește.

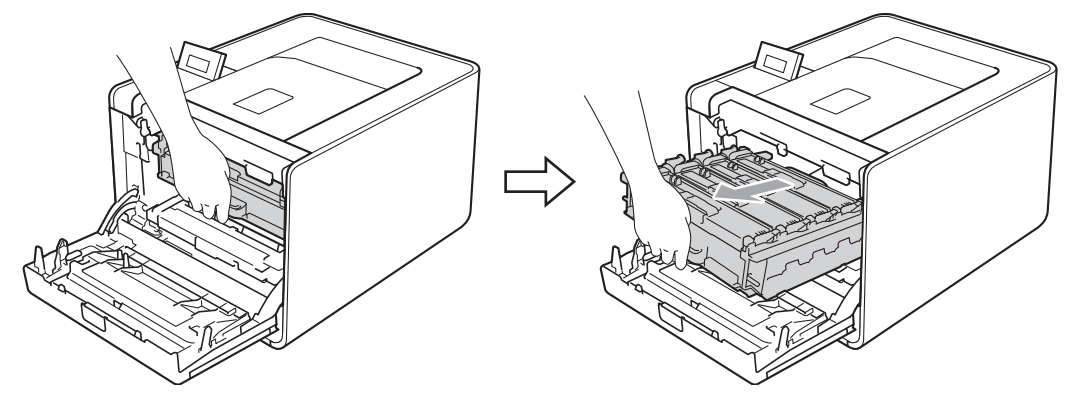

3 Țineți cartuşul de toner de mâner şi împingeți-l uşor spre aparat pentru a-l debloca. Apoi scoateți-l din unitatea cilindru. Repetați această procedură pentru toate cartuşele de toner.

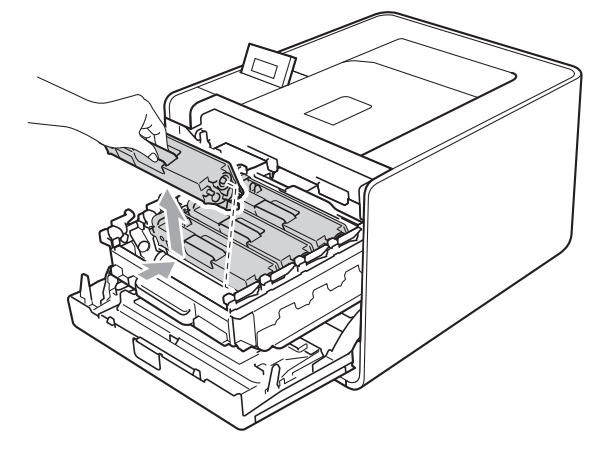

4 Trageți pentru a elibera capacul firului corotron (1), apoi deschideți capacul.

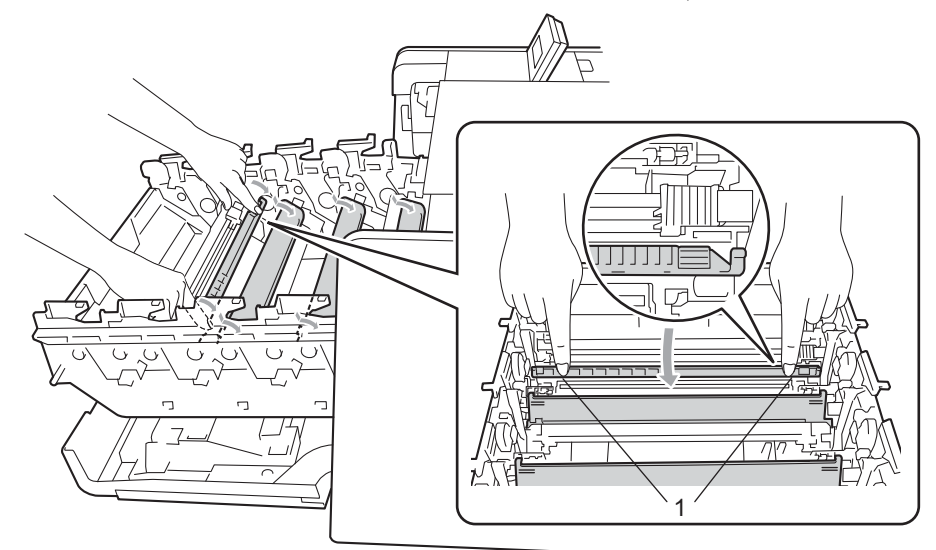

5 Curățați firul corotron din interiorul unității cilindru, deplasând uşor siguranța de culoare verde de la dreapta la stânga şi de la stânga la dreapta, de câteva ori.

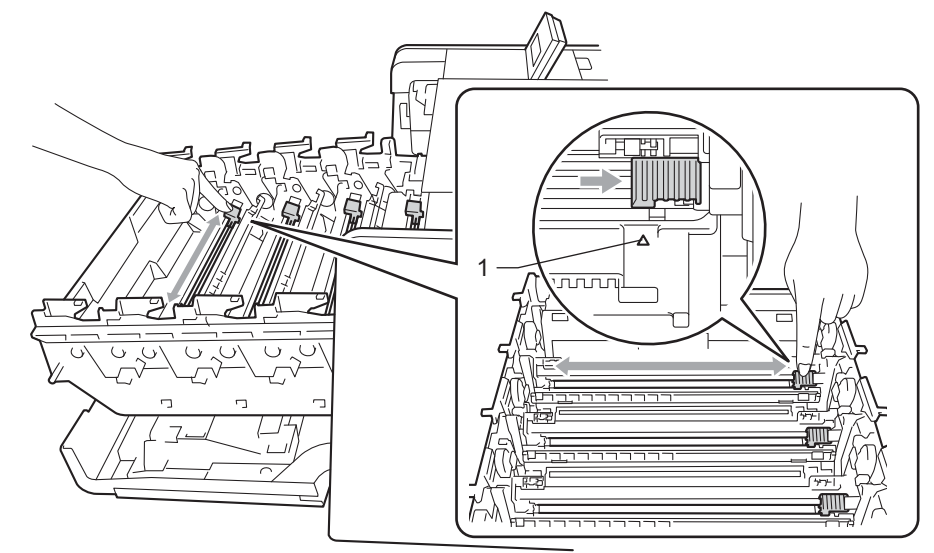

#### 🖉 Notă

Aveți grijă să reașezați siguranța în poziția inițială (▲) (1). Dacă nu procedați astfel, paginile imprimate pot prezenta o dungă verticală.

#### 6 Închideți capacul firului corotron.

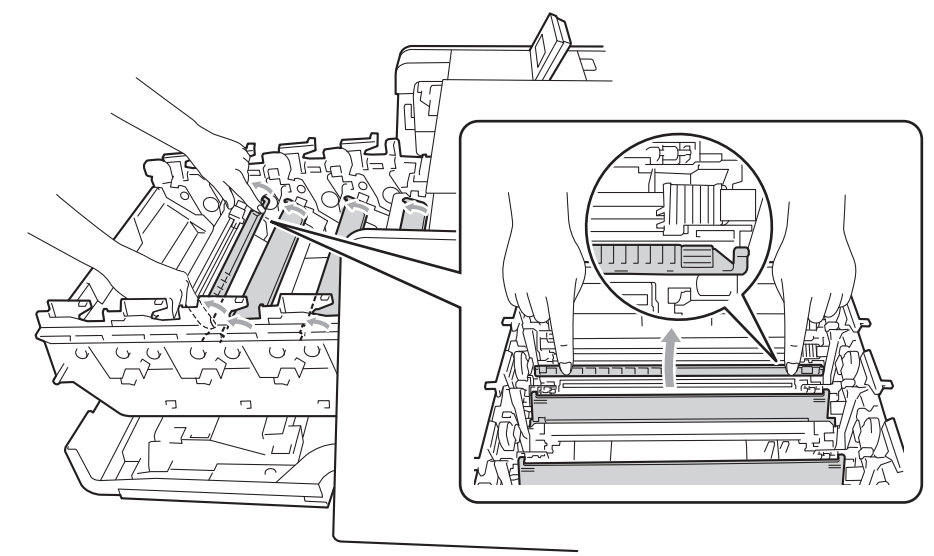

- 7 Repetați paşii de la ④ la ⑥ pentru a curăța şi celelalte trei fire corotron.
- 8 Dezambalați cartușul de toner nou. Scuturați-l lateral de mai multe ori pentru a distribui tonerul în mod uniform în interiorul cartușului.

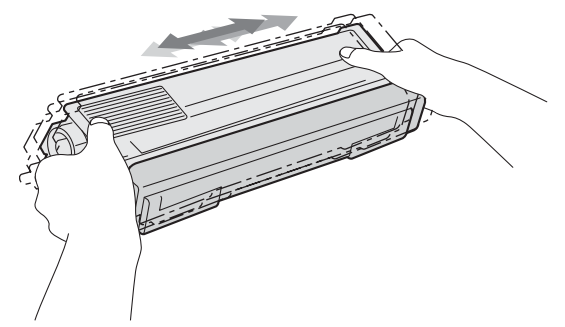

Scoateți capacul de protecție.

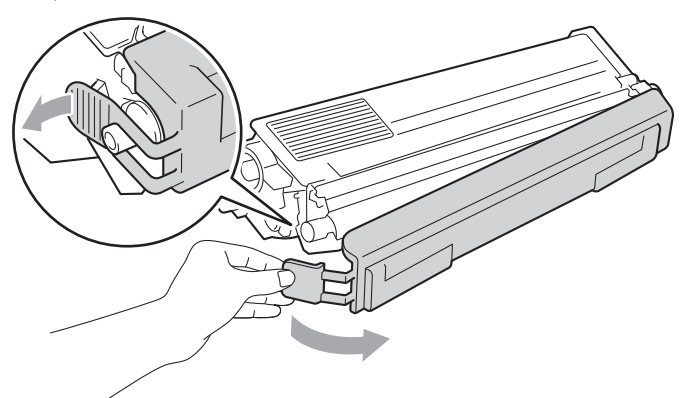

Ţineți cartuşul de toner de mâner şi glisați cartuşul de toner în unitatea cilindru, apoi trageți-l încet înspre dumneavoastră până când auziți că se fixează cu declic la locul său. Verificați dacă culoarea cartuşului de toner corespunde etichetei de culoare de pe unitatea cilindru. Repetați această procedură pentru toate cartuşele de toner.

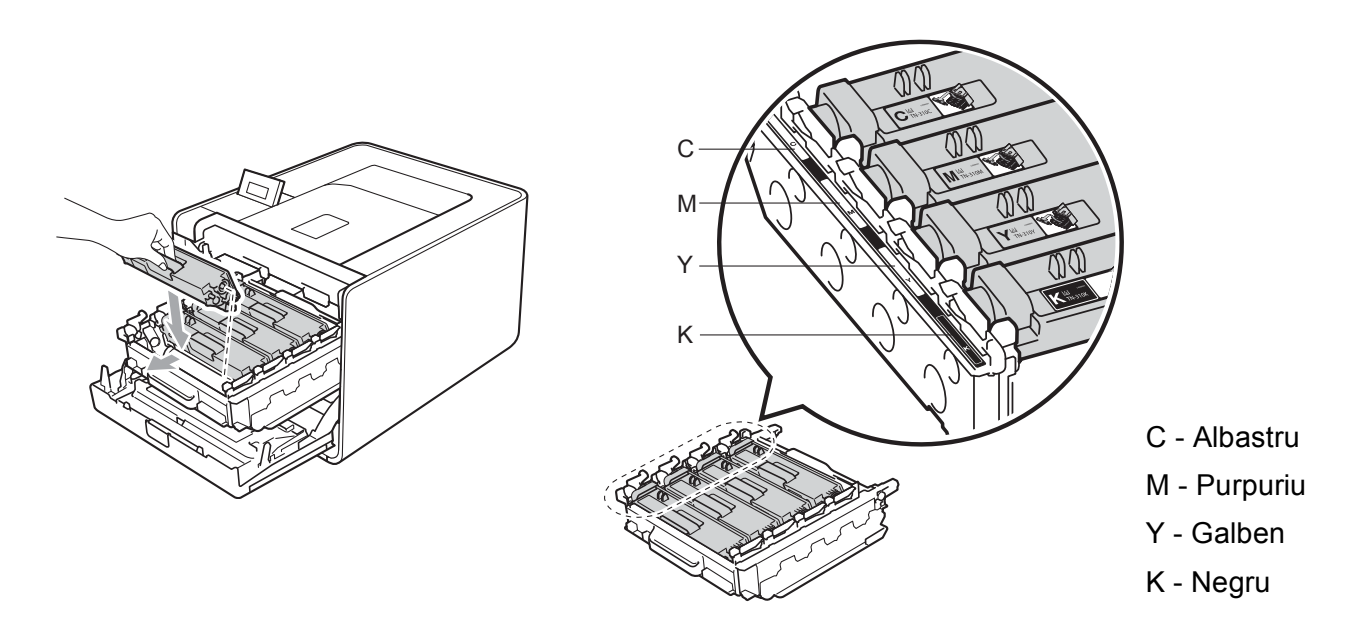

1 Împingeți unitatea cilindru până când se oprește.

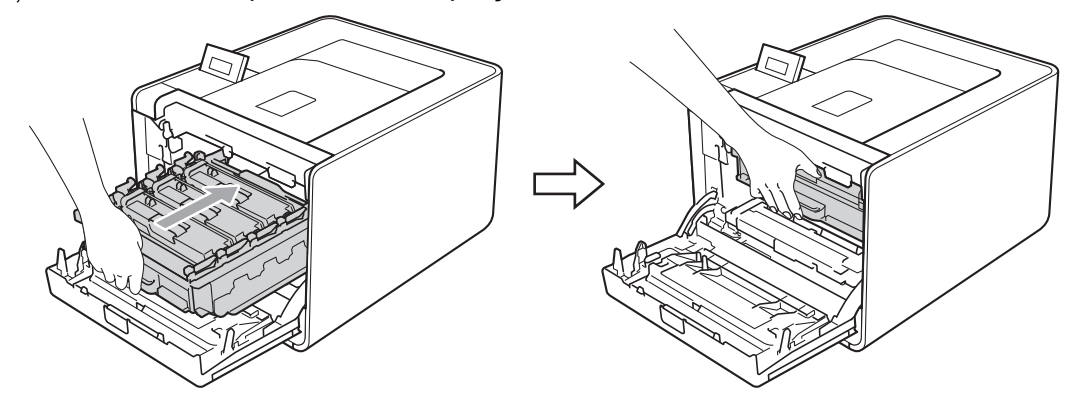

12 Închideți capacul din față al aparatului.

### 🖉 Notă

După ce ați înlocuit cartușul de toner, NU deconectați aparatul de la sursa de alimentare și nu deschideți capacul din față înainte ca pe ecranul LCD să se afișeze Pregatit.

# Unitatea cilindru

Nume model: DR-320CL

O unitate de cilindru nouă poate imprima aproximativ 25.000 de pagini A4 sau Letter cu o singură față.

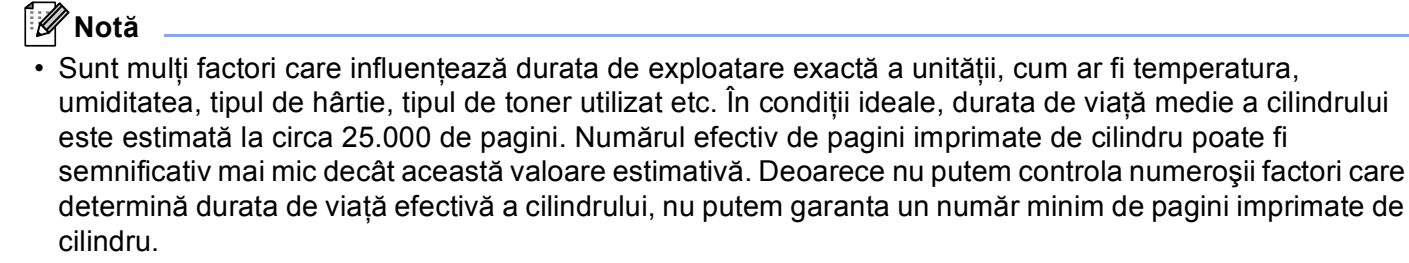

- Pentru a obține cele mai bune rezultate, folosiți numai toner original Brother. Aparatul trebuie utilizat numai într-un mediu curat, lipsit de praf și ventilat corespunzător.
- Imprimarea cu o altă marcă de cilindru poate reduce nu numai calitatea imprimării, ci şi calitatea şi durata de viață a aparatului în sine. Garanția nu acoperă problemele provocate de utilizarea unui cilindru produs de un terț fabricant.

#### Mesaj de eroare pentru cilindru

Eroare cilindru

Firele corotron s-au murdărit. Curățați firele corotron din unitatea cilindru. (Consultați *Curățarea firelor corotron* la pagina 129.)

Dacă ați curățat firele corotron, dar mesajul Eroare cilindru încă se afișează, unitatea cilindru se apropie de sfârșitul duratei de funcționare. Înlocuiți unitatea cilindru cu o unitate nouă.

#### Mesajul Cilindrul este aproape teminat

Cilin pe termin

Unitatea cilindru se apropie de sfârșitul duratei de funcționare și va trebui înlocuită. Vă recomandăm să aveți la dispoziție o unitate cilindru Brother pregătită pentru instalare.

Curățați firele corotron din unitatea cilindru. Dacă nu procedați astfel, paginile imprimate pot prezenta o dungă verticală sau se poate afişa Eroare cilindru. (Consultați Curățarea firelor corotron la pagina 129.)

#### Mesajul Înlocuire cilindru

```
Înloc. cilindru
```

Durata de viață a unității cilindru a expirat. Înlocuiți unitatea cilindru cu o unitate nouă. Vă recomandăm să instalați o unitate cilindru Brother originală.

După înlocuire, resetați contorul cilindrului, urmând instrucțiunile aferente noii unități cilindru.

#### Mesajul Oprire cilindru

Oprire cilindru

Nu putem garanta calitatea imprimării. Înlocuiți unitatea cilindru cu o unitate nouă. Vă recomandăm să instalați o unitate cilindru Brother originală.

După înlocuire, resetați contorul cilindrului, urmând instrucțiunile aferente noii unități cilindru.

#### Înlocuirea cilindrului

Înainte de a înlocui unitatea cilindru, consultați Înainte de a înlocui consumabilele la pagina 101.

Verificați dacă aparatul este pornit. Apăsați butonul de eliberare a capacului frontal şi apoi deschideți capacul frontal.

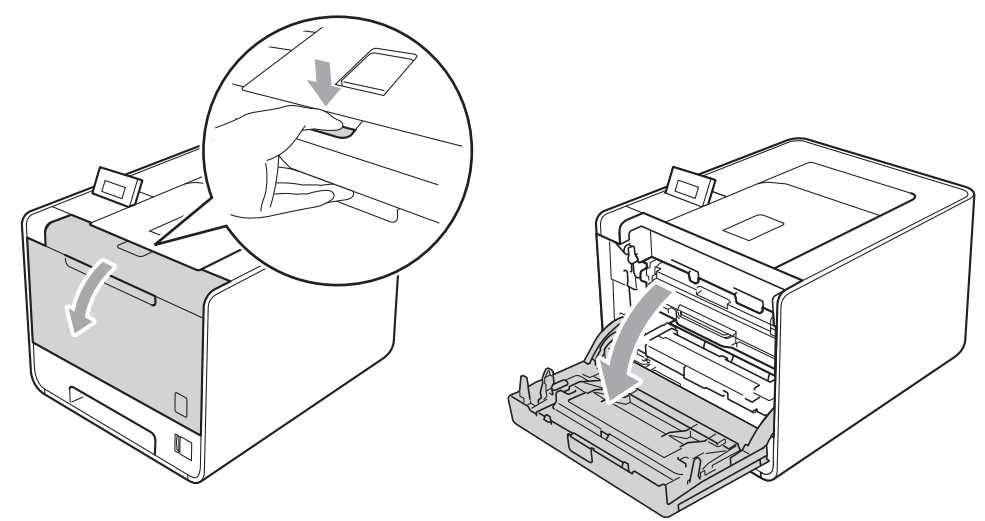

2) Țineți unitatea cilindru de mânerul verde. Trageți unitatea cilindru până când se oprește.

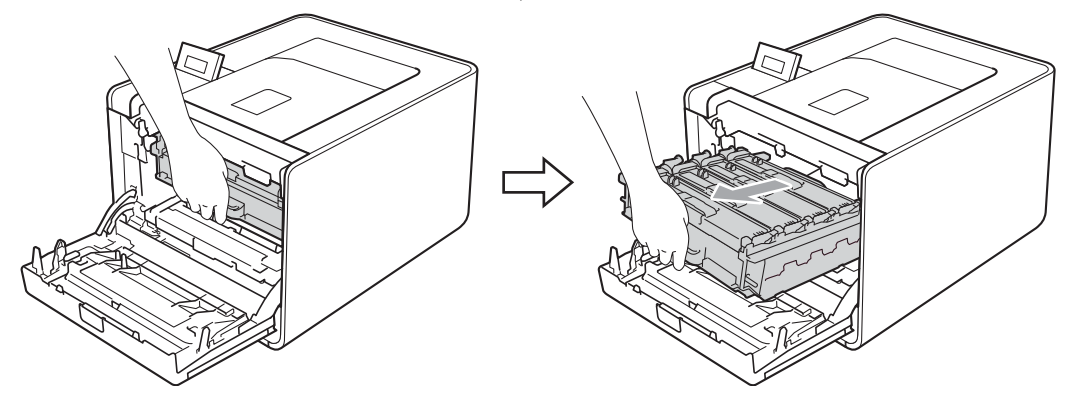

Rotiți maneta verde de blocare (1) din stânga aparatului în sens invers acelor de ceasornic, în poziția de deblocare. Țineți unitatea cilindru de mânerele verzi, ridicați partea frontală a unității cilindru şi scoatețio din aparat.

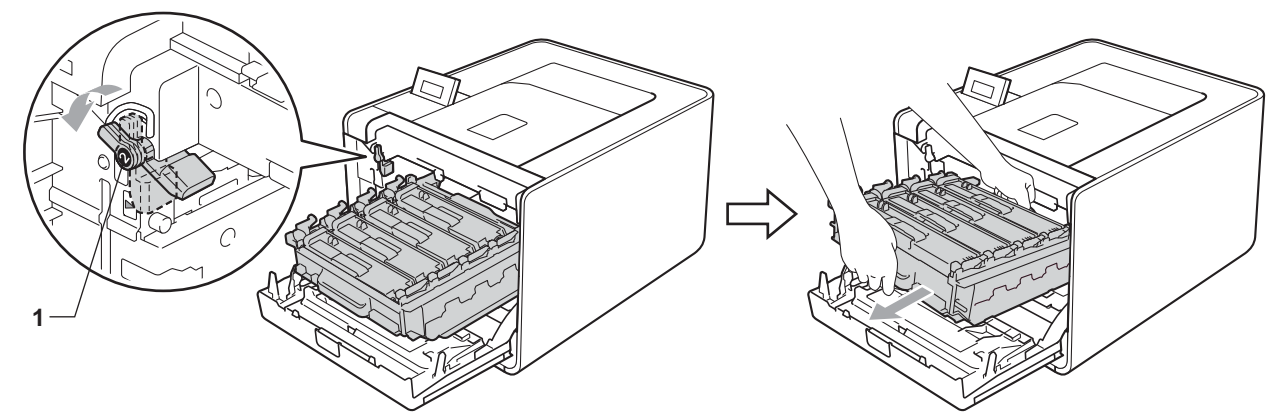

Ţineți cartuşul de toner de mâner şi împingeți-l uşor pentru a-l debloca. Apoi scoateți-l din unitatea cilindru. Repetați această procedură pentru toate cartuşele de toner.

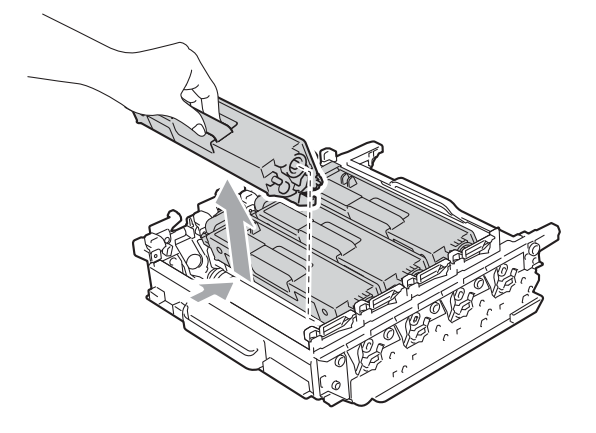

5 Despachetați noua unitate cilindru și scoateți, prin tragere, capacul protector.

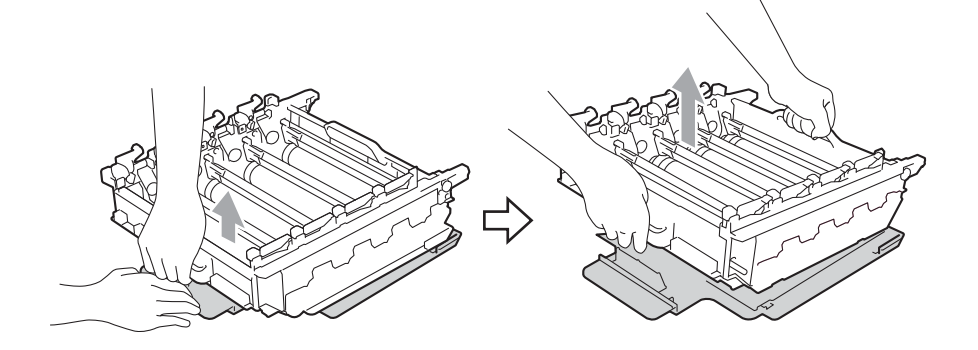

Fineți cartuşul de toner de mâner şi glisați-l în secțiunea colorată corespunzătoare din unitatea cilindru până când se fixează cu declic la locul său.

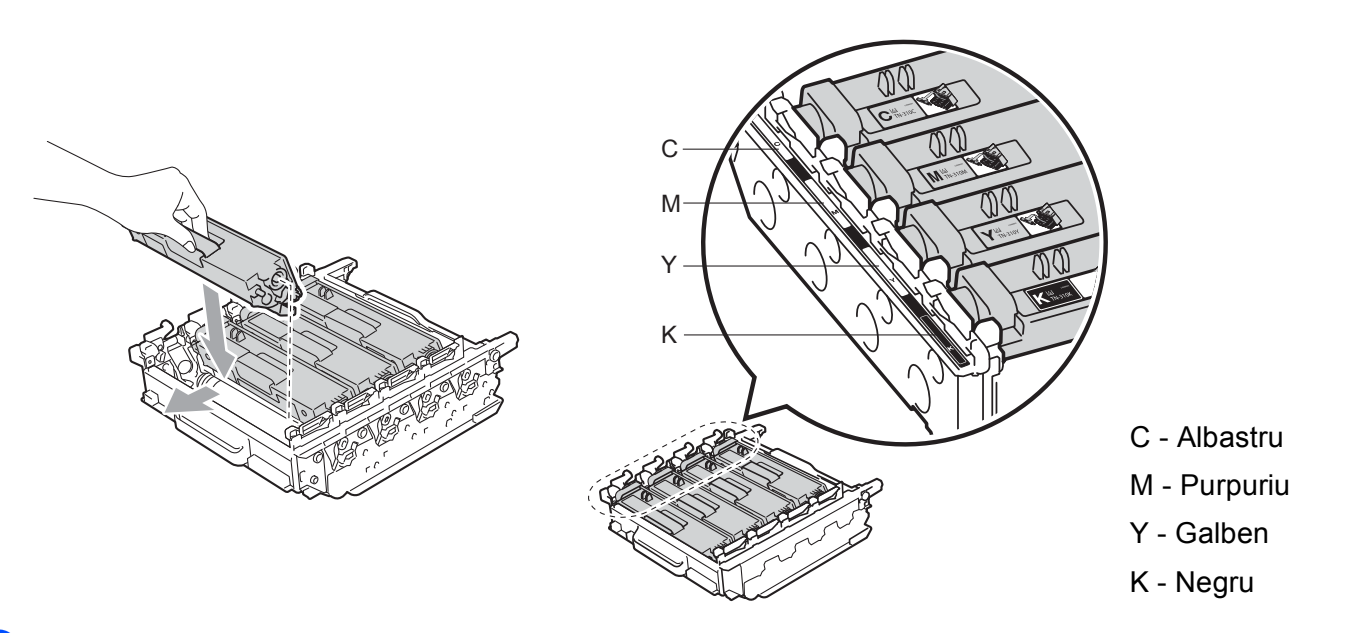

7 Asigurați-vă că maneta verde de blocare (1) este în poziția de deblocare, după cum se arată în imagine.

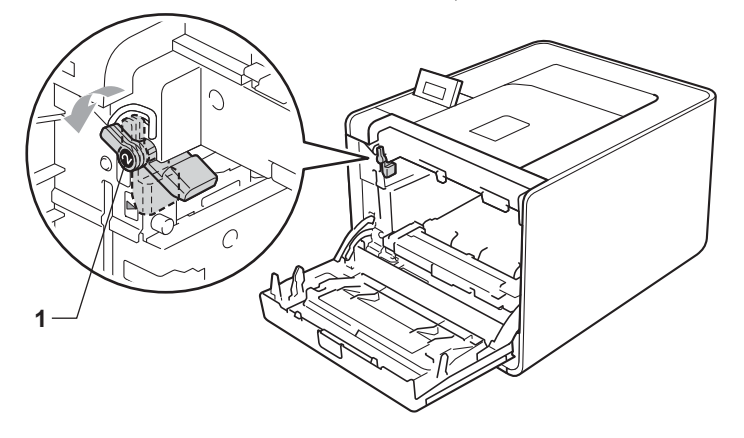

8 Corelați capetele ghidajelor (2) din unitatea cilindru cu ► marcajele (1) de pe ambele părți ale aparatului, apoi glisați încet unitatea cilindru în aparat până când se oprește în dreptul manetei verzi de blocare.

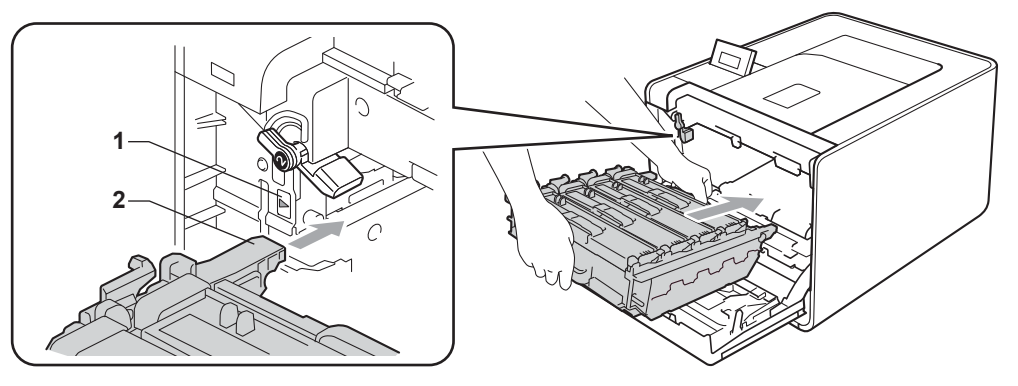

9 Rotiți maneta verde de blocare (1) în sensul acelor de ceasornic, în poziția de blocare.

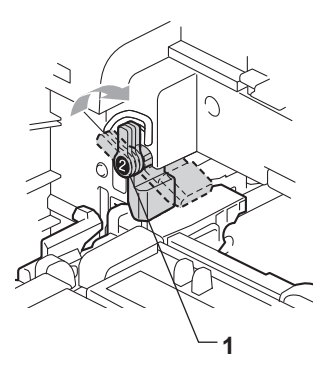

10 Împingeți unitatea cilindru până când se oprește.

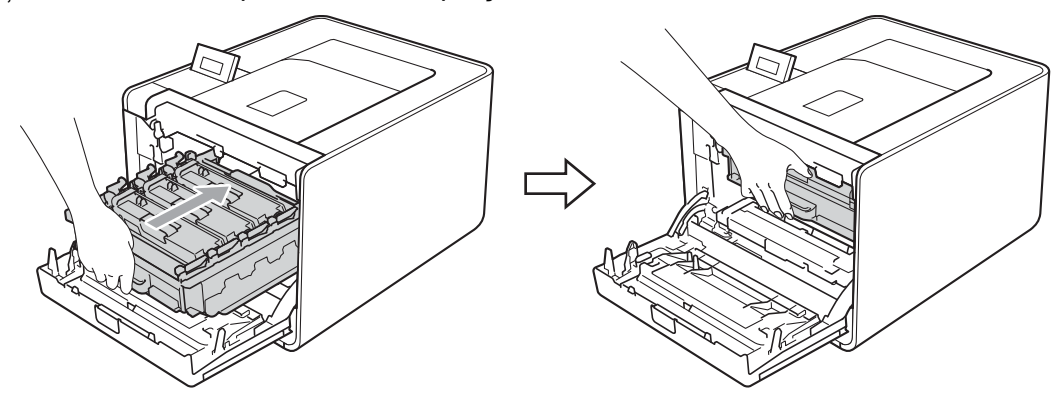

1 Închideți capacul din față al aparatului.

Când înlocuiți cilindrul cu unul nou, trebuie să resetați contorul cilindrului parcurgând pașii următori:

- 1 Apăsați pe + sau pe pentru a alege Info. aparat. Apăsați OK.
- 2 Apăsați pe + sau pe pentru a alege Res Uzură Piese. Apăsați OK.
- 3 Apăsați pe + pentru a selecta Unitate cilin. Apăsați OK.
- 4 Apăsați pe + pentru a reseta contorul unității cilindru.

### Ansamblu curea de transfer

Nume model: BU-300CL

O nouă unitate de transfer poate imprima aproximativ 50.000 de pagini cu o singură față, în format A4/Letter.

#### Mesajul Cureaua este aproape expirată

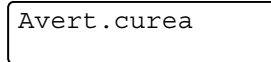

Dacă pe ecranul LCD se afișează Avert.curea, înseamnă că durata de viață a unității de transfer se apropie de sfârșit. Cumpărați o nouă unitate de transfer și pregătiți-o înainte să se afișeze mesajul Înloc.curea.

### Mesaj Înlocuire curea

Când pe ecranul LCD se afişează următorul mesaj, trebuie să înlocuiți unitatea de transfer.

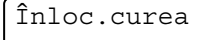

# IMPORTANT

Deteriorările cauzate de manevrarea incorectă a ansamblului curea poate anula garanția.

#### Înlocuirea ansamblului curea

Înainte de a înlocui unitatea de transfer, consultați Înainte de a înlocui consumabilele la pagina 101.

 Verificați dacă aparatul este pornit. Apăsați butonul de eliberare a capacului frontal și apoi deschideți capacul frontal.

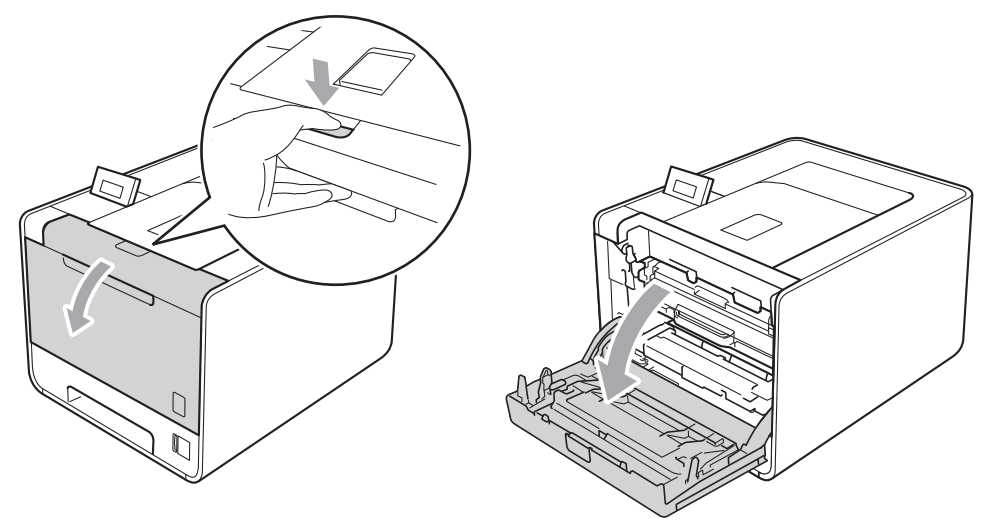

2 Țineți unitatea cilindru de mânerul verde. Trageți unitatea cilindru până când se oprește.

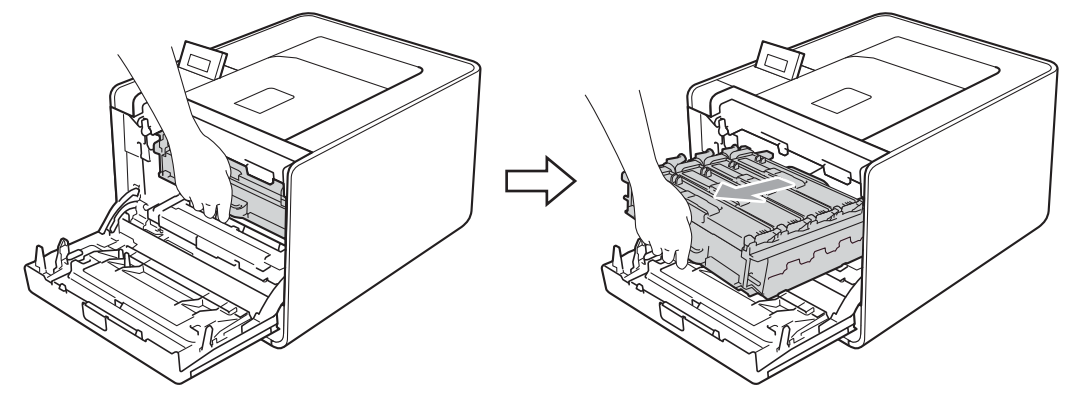

3 Rotiți maneta verde de blocare (1) din stânga aparatului în sens invers acelor de ceasornic, în poziția de deblocare. Țineți unitatea cilindru de mânerele verzi, ridicați partea frontală a unității cilindru şi scoatețio din aparat.

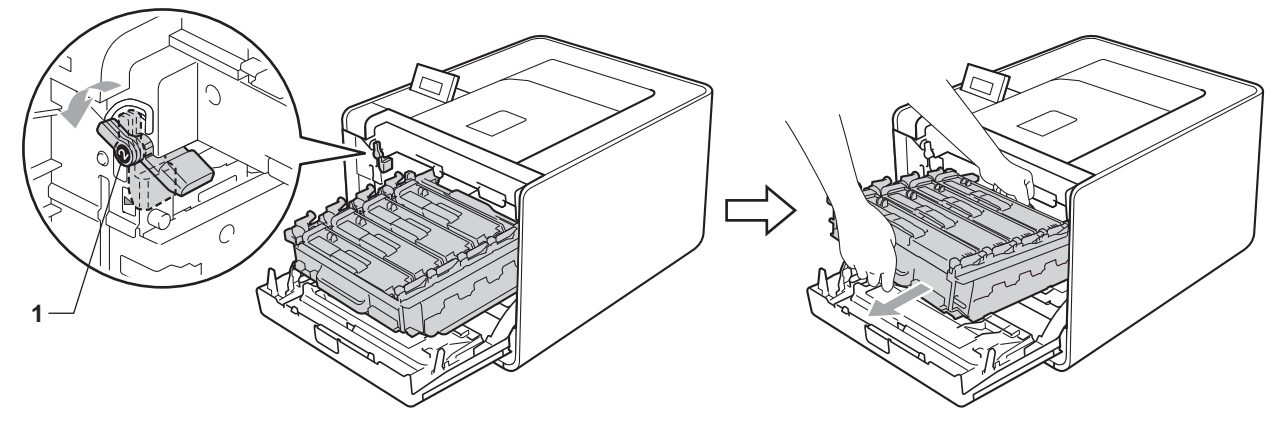

4 Țineți mânerul verde al unității de transfer cu ambele mâini și ridicați-o, apoi trageți-o în afară.

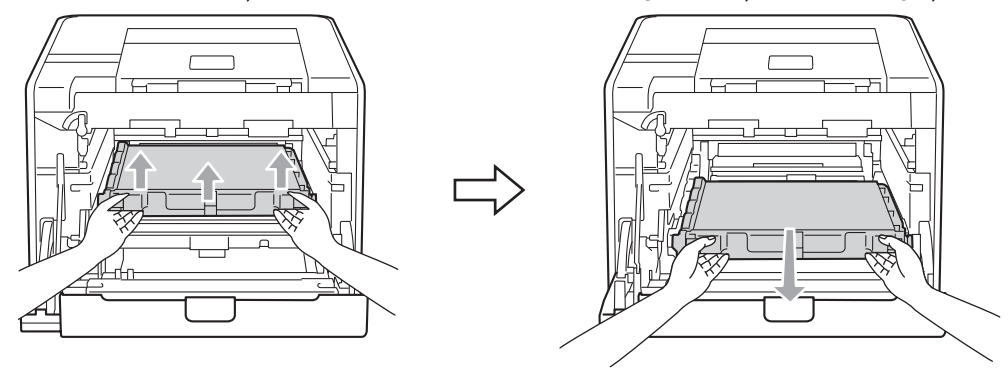

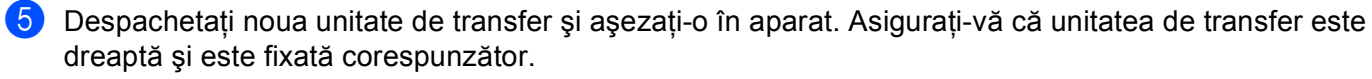

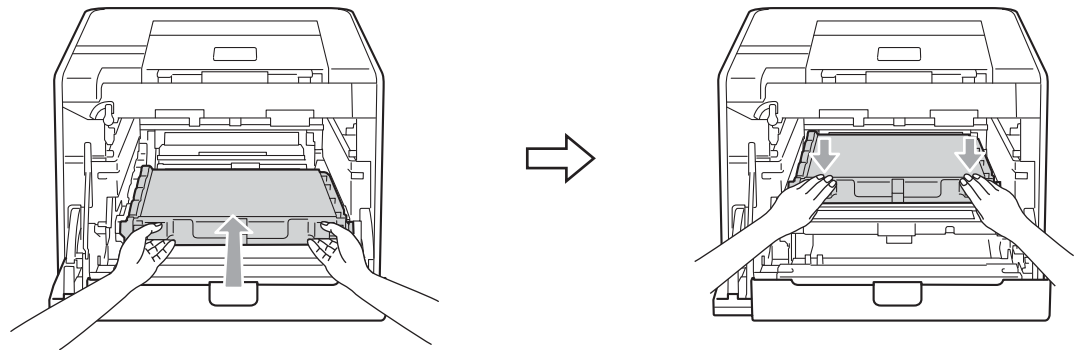

6 Asigurați-vă că maneta verde de blocare (1) este în poziția de deblocare, după cum se arată în imagine.

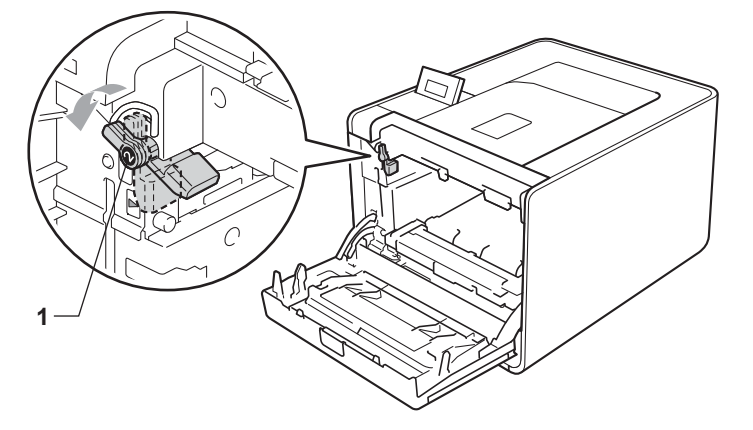

7 Corelați capetele ghidajelor (2) din unitatea cilindru cu ► marcajele (1) de pe ambele părți ale aparatului, apoi glisați încet unitatea cilindru în aparat până când se opreşte în dreptul manetei verzi de blocare.

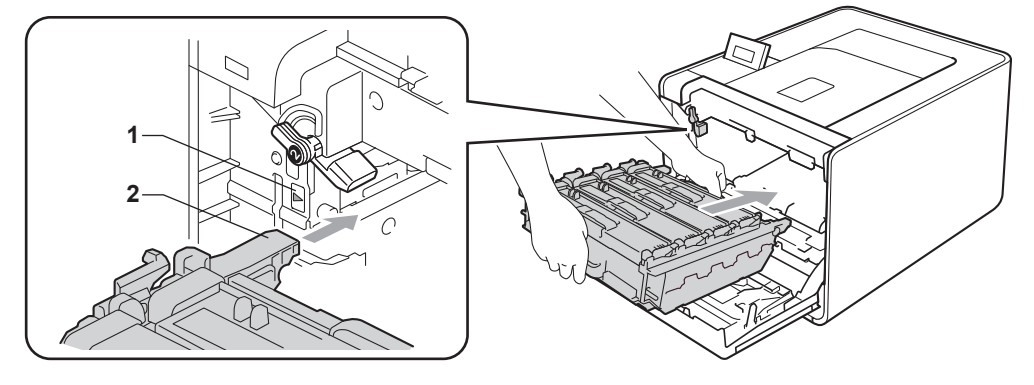

8 Rotiți maneta verde de blocare (1) în sensul acelor de ceasornic, în poziția de blocare.

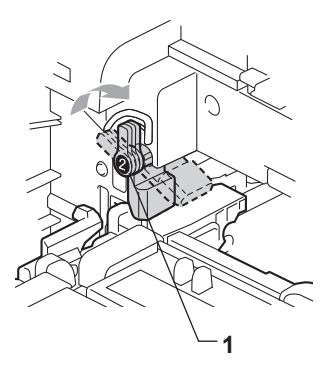

Împingeți unitatea cilindru până când se opreşte.

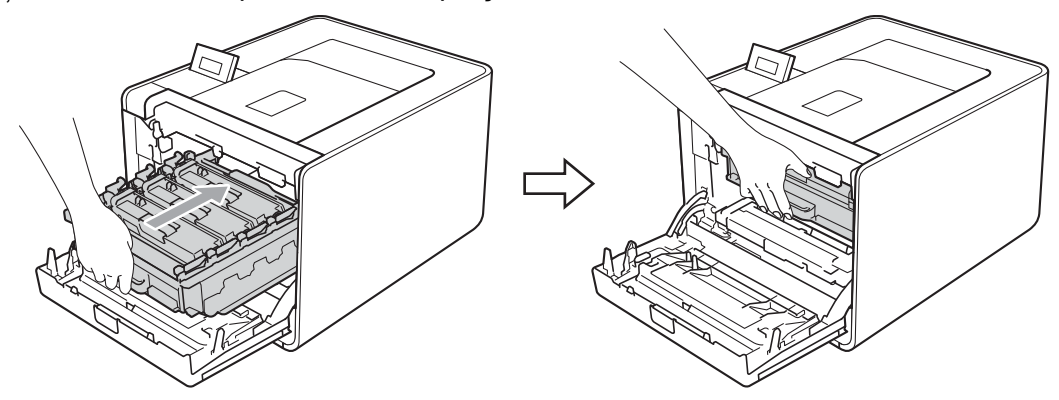

10 Închideți capacul din față al aparatului.

Când înlocuiți ansamblul curea cu unul nou, trebuie să aduceți contorul ansamblului, parcurgând paşii următori:

- 1 Apăsați pe + sau pe pentru a alege Info. aparat. Apăsați OK.
- 2) Apăsați pe + sau pe pentru a alege Res Uzură Piese. Apăsați OK.
- 3 Apăsați pe + sau pe pentru a alege Ansamblu Curea. Apăsați OK.
- 4) Apăsați pe + pentru a reseta contorul unității de transfer.

## Cutia pentru reziduurile de toner

Nume model: WT-300CL

Durata de viață a unei cutii pentru reziduurile de toner este de aproximativ 50.000 de pagini A4 sau Letter, cu o singură față.

#### Mesaj de expirare în curând a cutiei cu resturi de toner

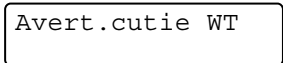

Dacă pe ecranul LCD se afișează Avert.cutie WT, durata de viață a cutiei pentru reziduurile de toner se apropie de sfârșit. Cumpărați o nouă cutie pentru reziduurile de toner și pregătiți-o înainte să se afișeze mesajul înloc.cutia WT.

#### Mesaj Înlocuire a cutiei cu resturi de toner

Când pe ecranul LCD se afişează următorul mesaj, trebuie să înlocuiți cutia pentru reziduurile de toner.

```
Înloc.cutia WT
```

# IMPORTANT

NU refolosiți cutia pentru resturile de toner.

#### Înlocuirea cutiei pentru resturile de toner

Înainte de a înlocui cutia pentru reziduurile de toner, consultați *Înainte de a înlocui consumabilele* la pagina 101.

 Verificați dacă aparatul este pornit. Apăsați butonul de eliberare a capacului frontal şi apoi deschideți capacul frontal.

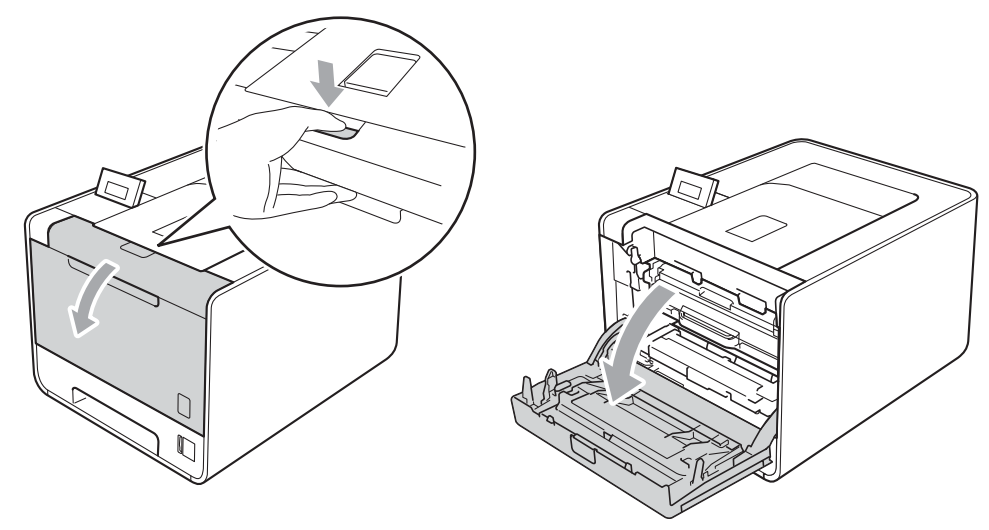

2 Țineți unitatea cilindru de mânerul verde. Trageți unitatea cilindru până când se oprește.

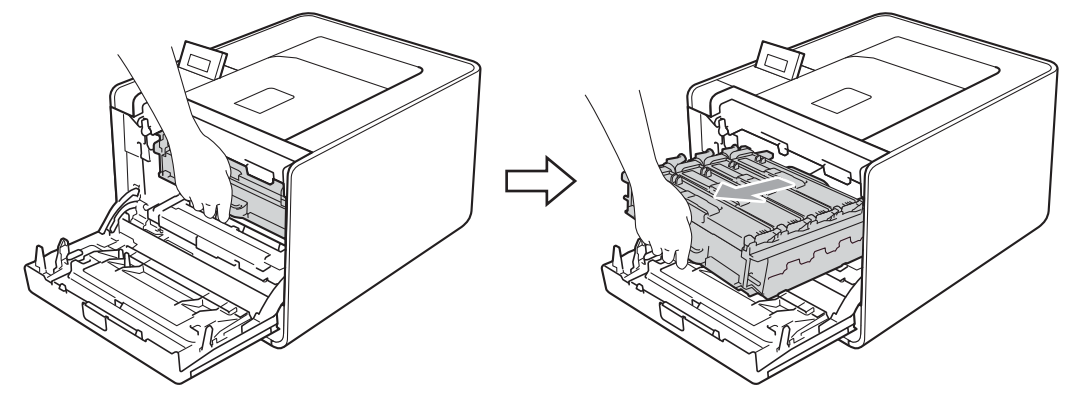

3 Rotiți maneta verde de blocare (1) din stânga aparatului în sens invers acelor de ceasornic, în poziția de deblocare. Țineți unitatea cilindru de mânerele verzi, ridicați partea frontală a unității cilindru şi scoatețio din aparat.

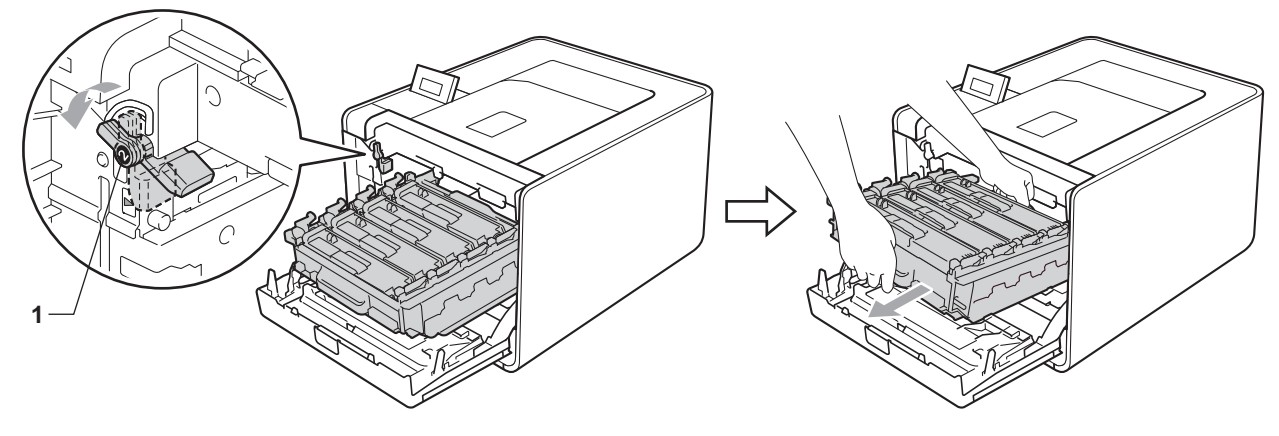

4 Țineți mânerul verde al unității de transfer cu ambele mâini și ridicați-o, apoi trageți-o în afară.

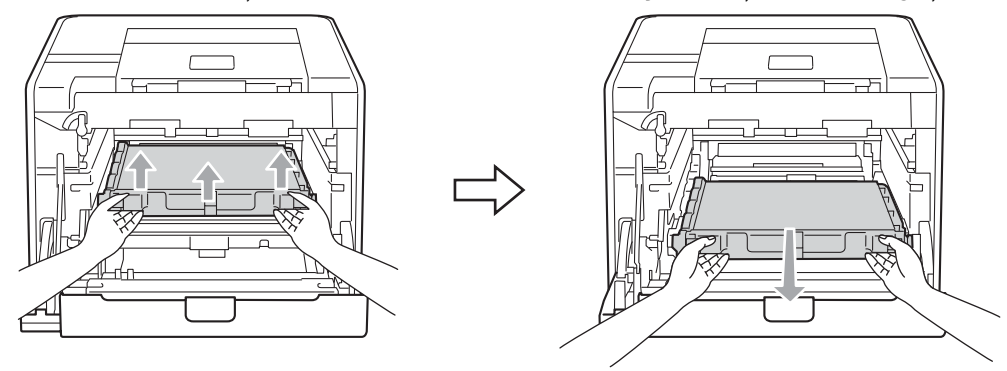

5 Scoateți două bucăți din ambalajul portocaliu și aruncați-le.

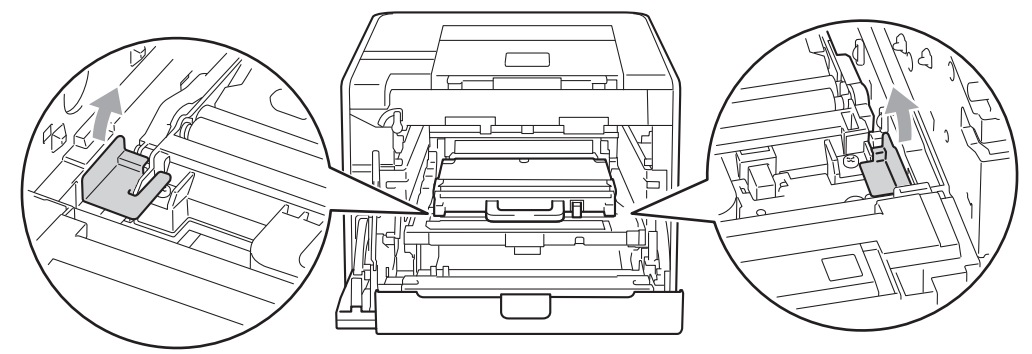

### 🖉 Notă

Acest pas este necesar numai atunci când înlocuiți cutia pentru reziduurile de toner pentru prima dată și nu este necesar pentru cutia pentru reziduurile de toner de schimb. Ambalajul portocaliu este montat din fabrică pentru a proteja aparatul pe durata transportului.

6 Scoateți cutia pentru reziduurile de toner din aparat utilizând mânerul verde.

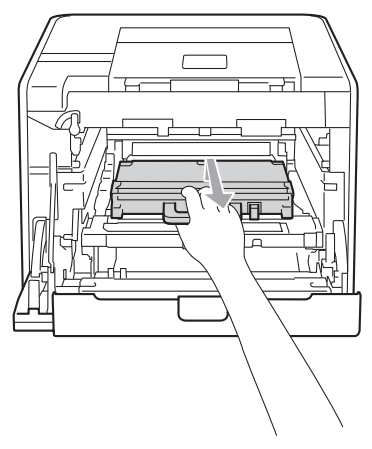

7 Despachetați noua cutie pentru reziduurile de toner şi introduceți-o în aparat, utilizând mânerul verde. Asigurați-vă că cutia pentru reziduurile de toner este dreaptă şi este fixată corespunzător.

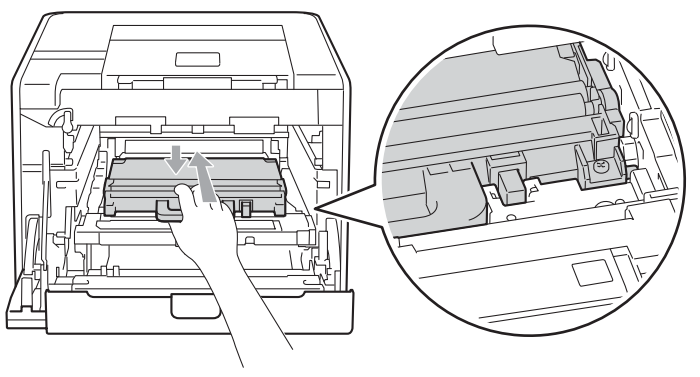

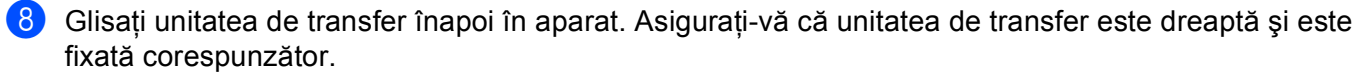

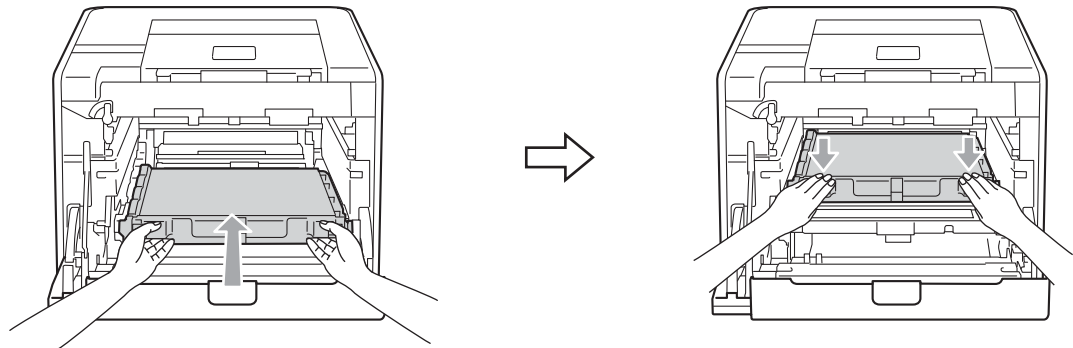

9 Asigurați-vă că maneta verde de blocare (1) este în poziția de deblocare, după cum se arată în imagine.

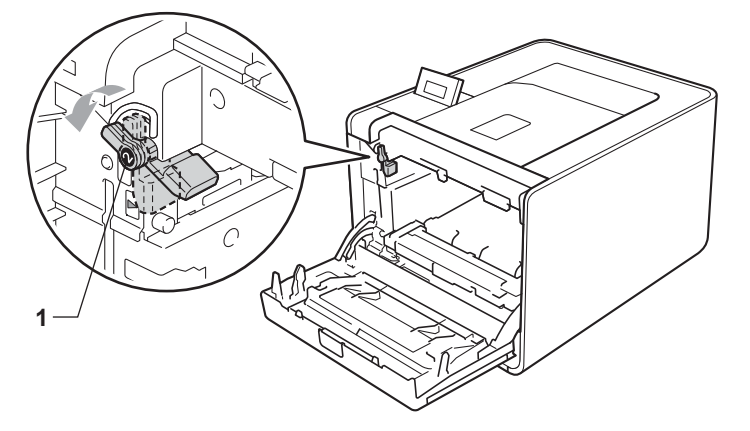

Corelați capetele ghidajelor (2) din unitatea cilindru cu ► marcajele (1) de pe ambele părți ale aparatului, apoi glisați încet unitatea cilindru în aparat până când se opreşte în dreptul manetei verzi de blocare.

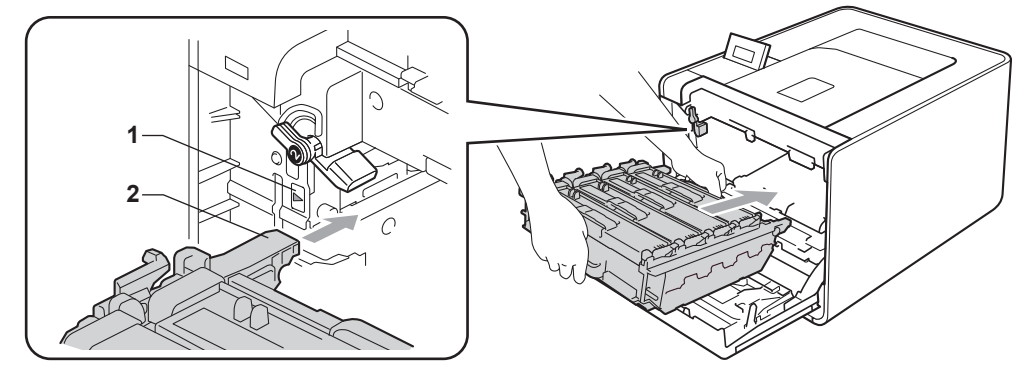

1 Rotiți maneta verde de blocare (1) în sensul acelor de ceasornic, în poziția de blocare.

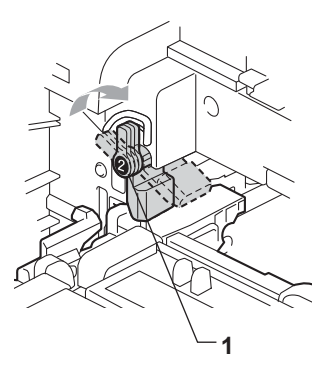

12 Împingeți unitatea cilindru până când se oprește.

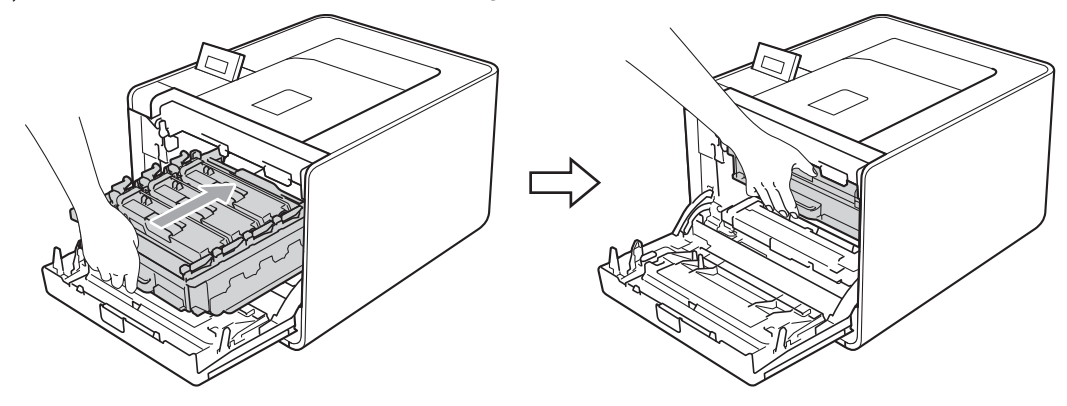

13 Închideți capacul din față al aparatului.

# Curățare

Curățați periodic exteriorul și interiorul aparatului cu o lavetă uscată, care nu lasă scame. Atunci când înlocuiți cartușul de toner sau unitatea cilindru, aveți grijă să curățați interiorul aparatului. Dacă paginile imprimate prezintă pete de toner, curățați interiorul aparatului cu o lavetă uscată, care nu lasă scame.

# AVERTIZARE

NU folosiți substanțe inflamabile, orice tip de spray sau solvent/lichid organic care conține alcool sau amoniac pentru a curăța interiorul sau exteriorul aparatului.

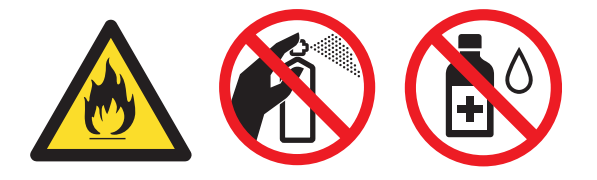

Aveți grijă să nu inhalați toner.

# **1** IMPORTANT

Folosiți detergenți neutri. Curățarea cu lichide volatile, cum ar fi diluanți sau benzină, deteriorează suprafața aparatului.

## Curățarea aparatului la exterior

- Opriţi aparatul de la întrerupător. Deconectaţi toate cablurile pentru interfaţă, apoi deconectaţi cablul de alimentare cu c.a.
- Scoateți complet tava de hârtie din aparat.

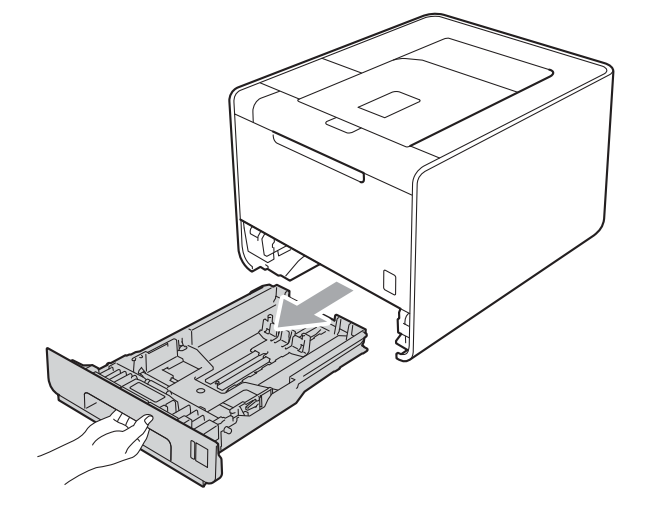

3 Ştergeți exteriorul aparatului cu o lavetă uscată, fără scame, pentru a îndepărta praful.

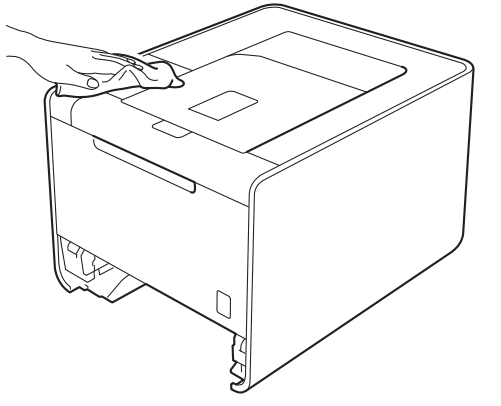

- 4 Eliminați eventualele blocaje din interiorul tăvii pentru hârtie.
- 5 Ştergeți interiorul tăvii de hârtie cu o lavetă uscată, fără scame, pentru a îndepărta praful.

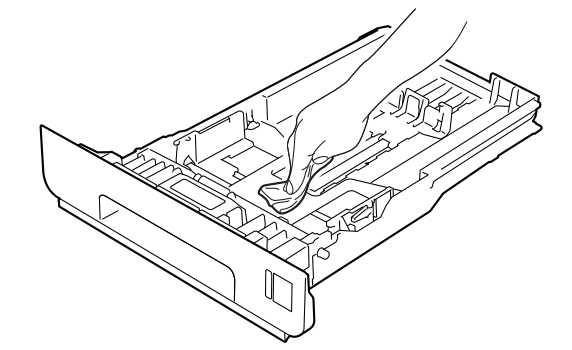

- 6 Introduceți tava de hârtie înapoi în aparat.
- 7 Conectați cablurile pentru interfață, apoi reconectați aparatul. Porniți de la întrerupător.

# Curățarea aparatului la interior

- Opriți aparatul de la întrerupător. Deconectați toate cablurile pentru interfață, apoi deconectați cablul de alimentare cu c.a.
- 2 Apăsați butonul de eliberare a capacului frontal și apoi deschideți capacul frontal.

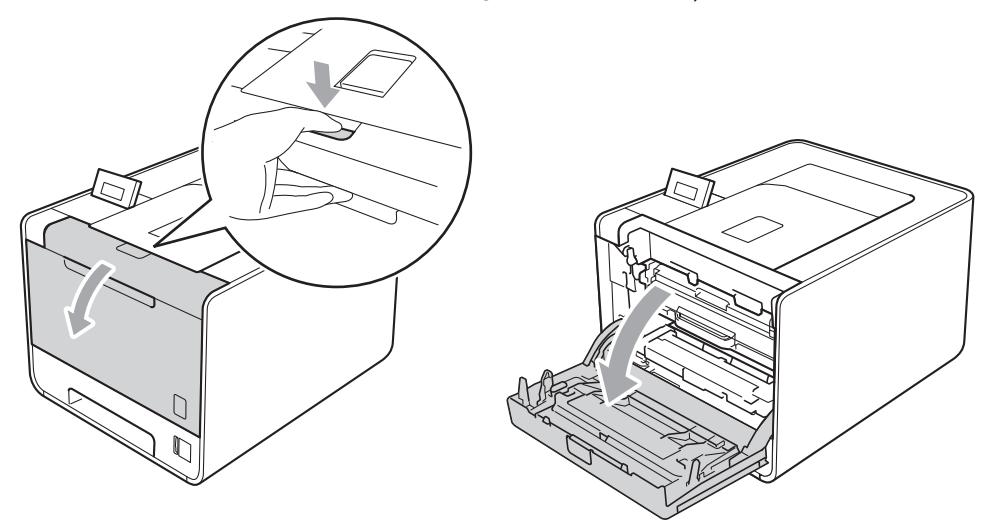

3 Țineți unitatea cilindru de mânerul verde. Trageți unitatea cilindru până când se oprește.

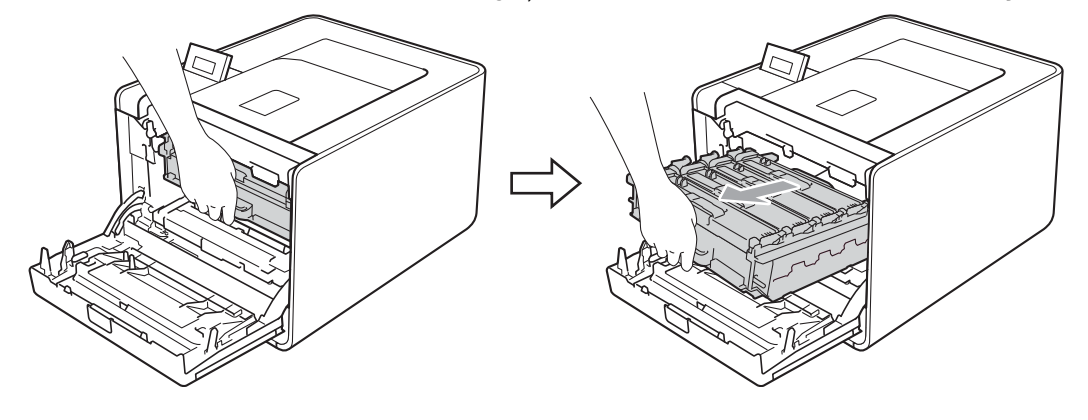

Rotiți maneta verde de blocare (1) din stânga aparatului în sens invers acelor de ceasornic, în poziția de deblocare. Țineți unitatea cilindru de mânerele verzi, ridicați partea frontală a unității cilindru şi scoatețio din aparat.

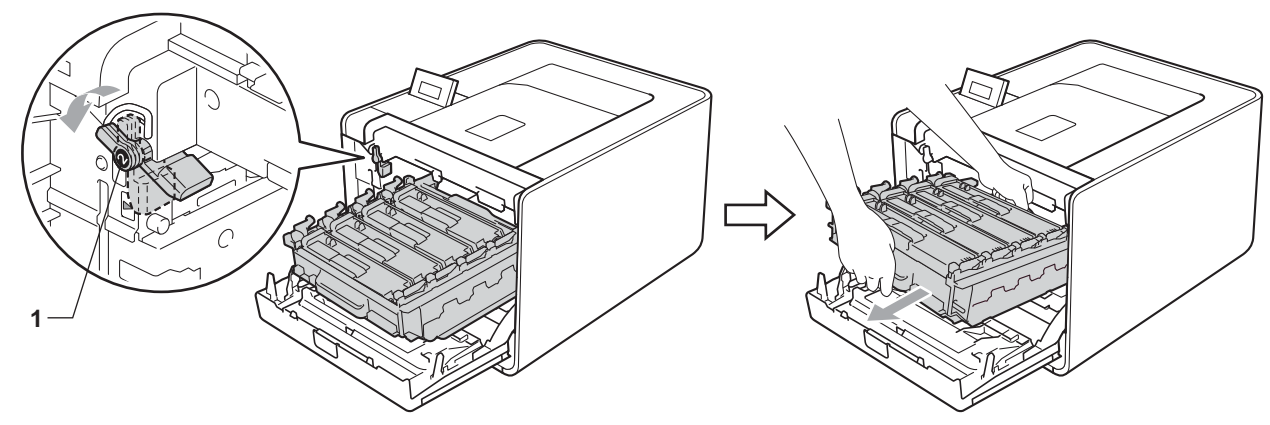

## **IMPORTANT**

 Țineți unitatea cilindru de mânerele verzi în timpul transportării. NU țineți unitatea cilindru de părțile laterale.

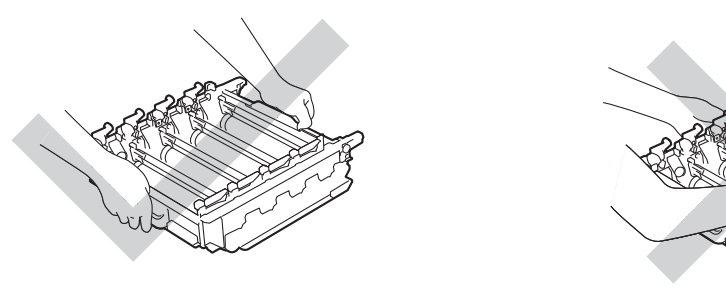

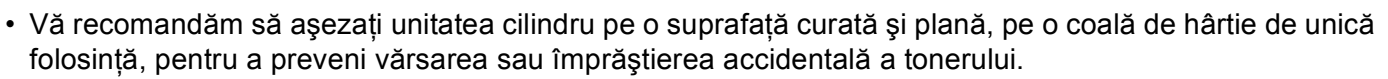

 Pentru a preveni deteriorarea aparatului din cauza electricității statice, NU atingeți electrozii prezentați în ilustrație.

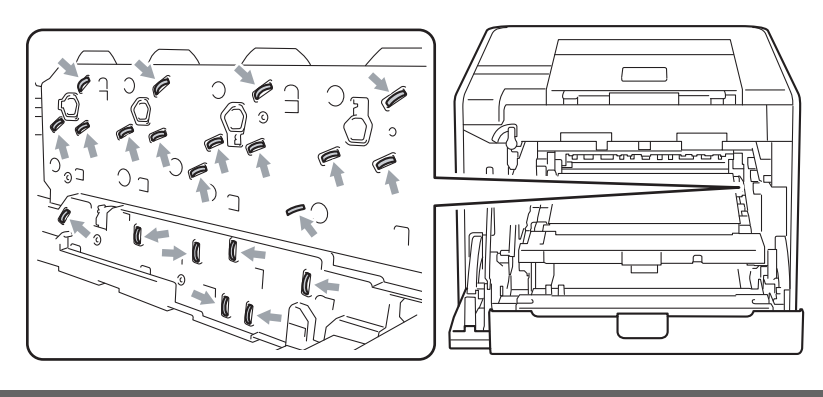

5 Ştergeți cele patru geamuri pentru scanner(1) cu o lavetă uscată care nu lasă scame.

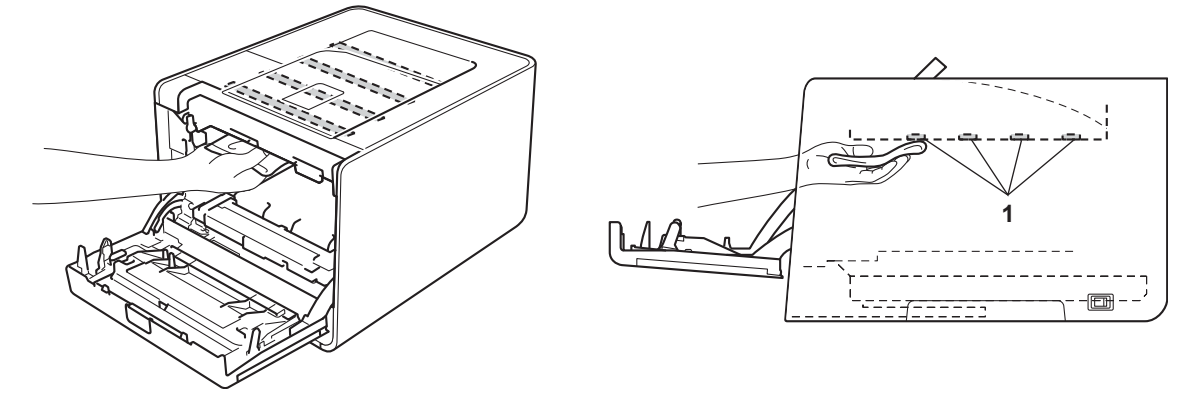

6 Asigurați-vă că maneta verde de blocare (1) este în poziția de deblocare, după cum se arată în imagine.

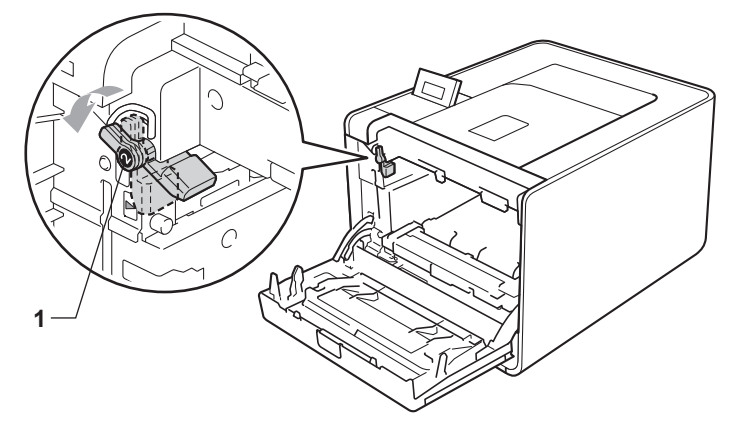

Corelați capetele ghidajelor (2) din unitatea cilindru cu ► marcajele (1) de pe ambele părți ale aparatului, apoi glisați încet unitatea cilindru în aparat până când se opreşte în dreptul manetei verzi de blocare.

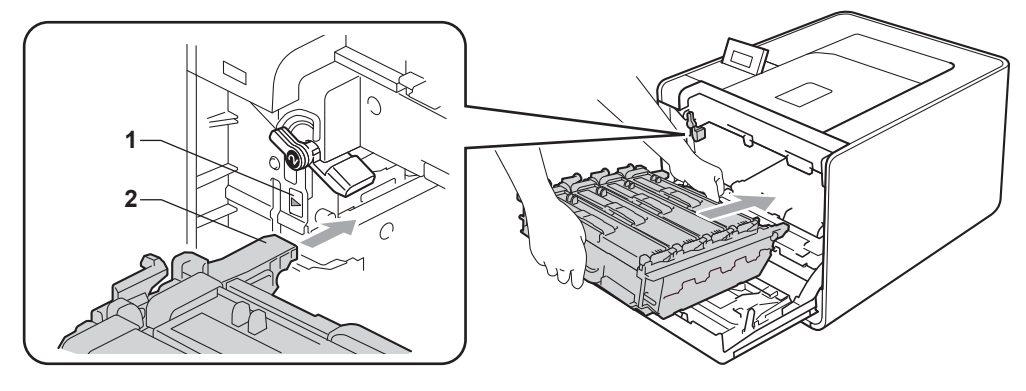

8 Rotiți maneta verde de blocare (1) în sensul acelor de ceasornic, în poziția de blocare.

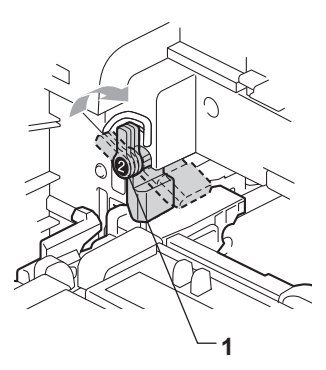

Împingeţi unitatea cilindru până când se opreşte.

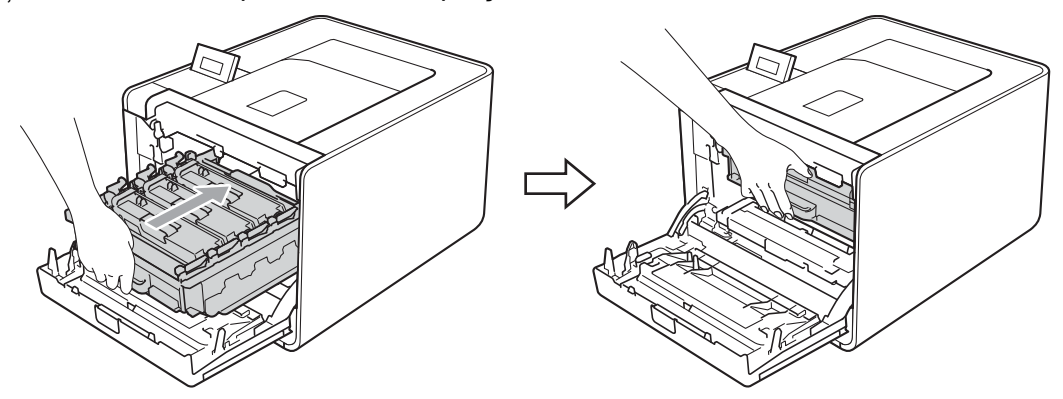

- 10 Închideți capacul din față al aparatului.
- 11) Conectați cablurile pentru interfață, apoi reconectați aparatul. Porniți de la întrerupător.

# Curățarea firelor corotron

Dacă aveți probleme cu calitatea imprimării, curățați fibrele corotroane în modul următor:

1 Apăsați butonul de eliberare a capacului frontal și apoi deschideți capacul frontal.

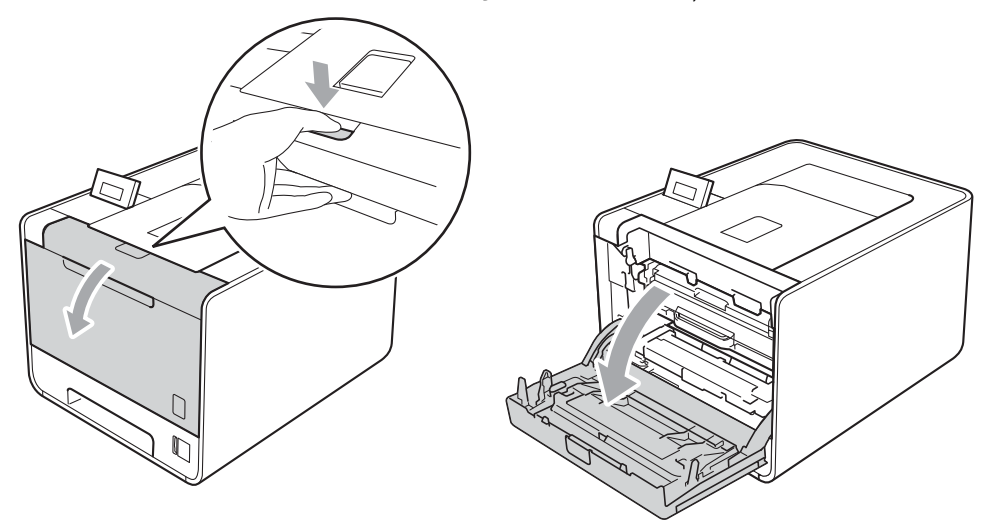

2 Țineți unitatea cilindru de mânerul verde. Trageți unitatea cilindru până când se oprește.

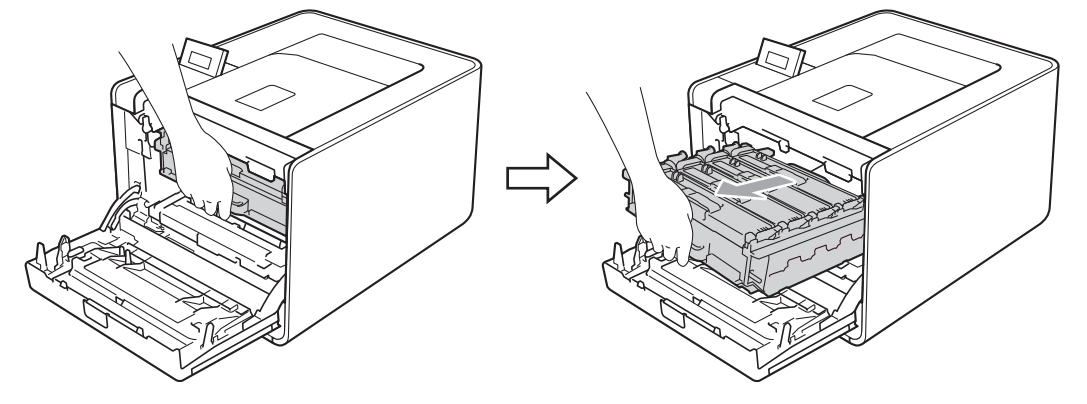

3 Țineți cartuşul de toner de mâner şi împingeți-l uşor spre aparat pentru a-l debloca. Apoi scoateți-l din unitatea cilindru. Repetați această procedură pentru toate cartuşele de toner.

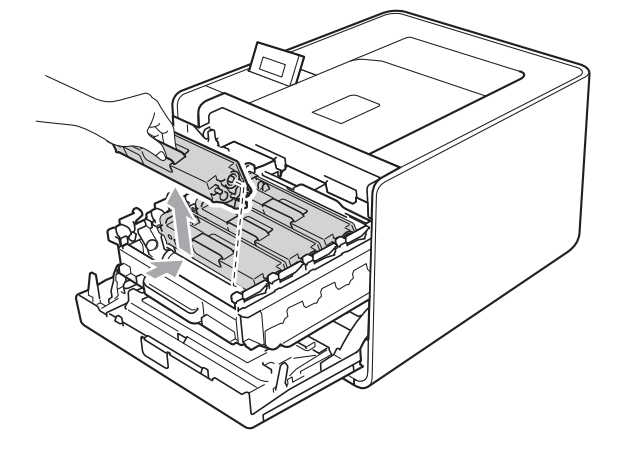

4 Trageți pentru a elibera capacul firului corotron (1), apoi deschideți capacul.

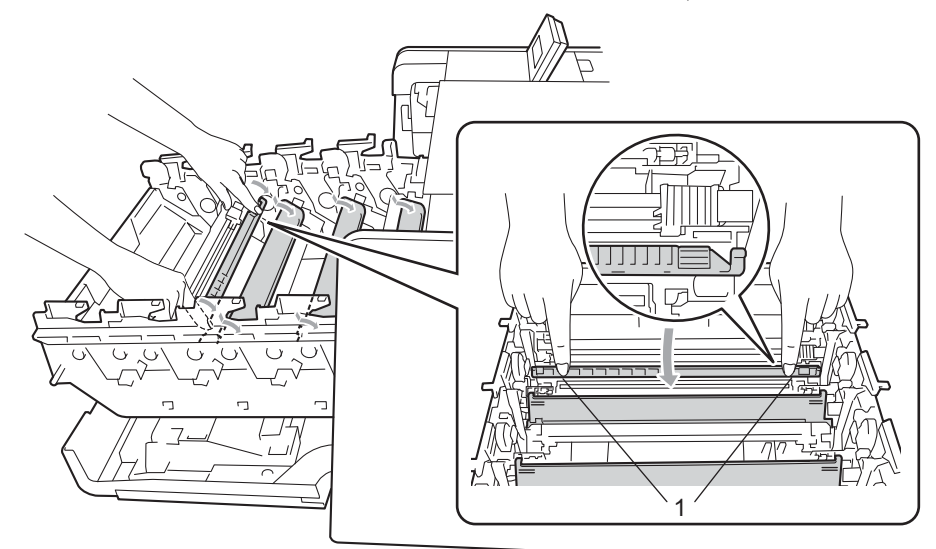

5 Curățați firul corotron din interiorul unității cilindru, deplasând uşor siguranța de culoare verde de la dreapta la stânga şi de la stânga la dreapta, de câteva ori.

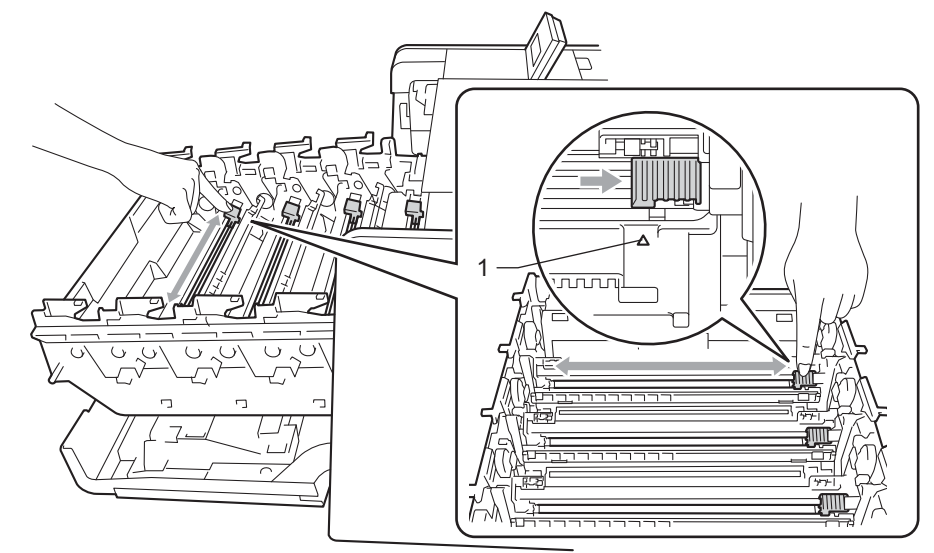

#### 🖉 Notă

Aveți grijă să reașezați siguranța în poziția inițială (▲) (1). Dacă nu procedați astfel, paginile imprimate pot prezenta o dungă verticală.

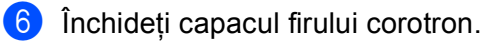

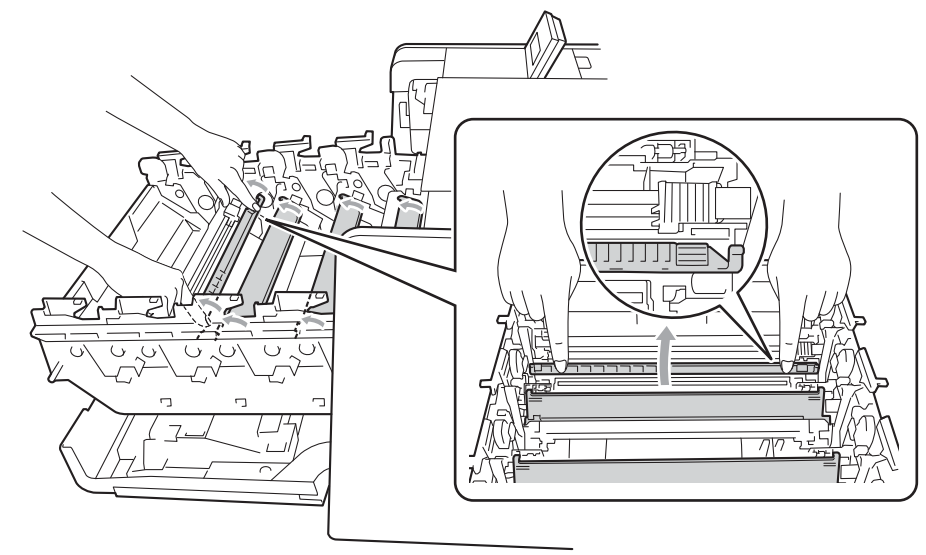

- Repetați paşii de la 4 la 6 pentru a curăța şi celelalte trei fire corotron.
- Fineți cartuşul de toner de mâner şi glisați cartuşul de toner în unitatea cilindru, apoi trageți-l încet înspre dumneavoastră până când auziți că se fixează cu declic la locul său. Verificați dacă culoarea cartuşului de toner corespunde etichetei de culoare de pe unitatea cilindru. Repetați această procedură pentru toate cartuşele de toner.

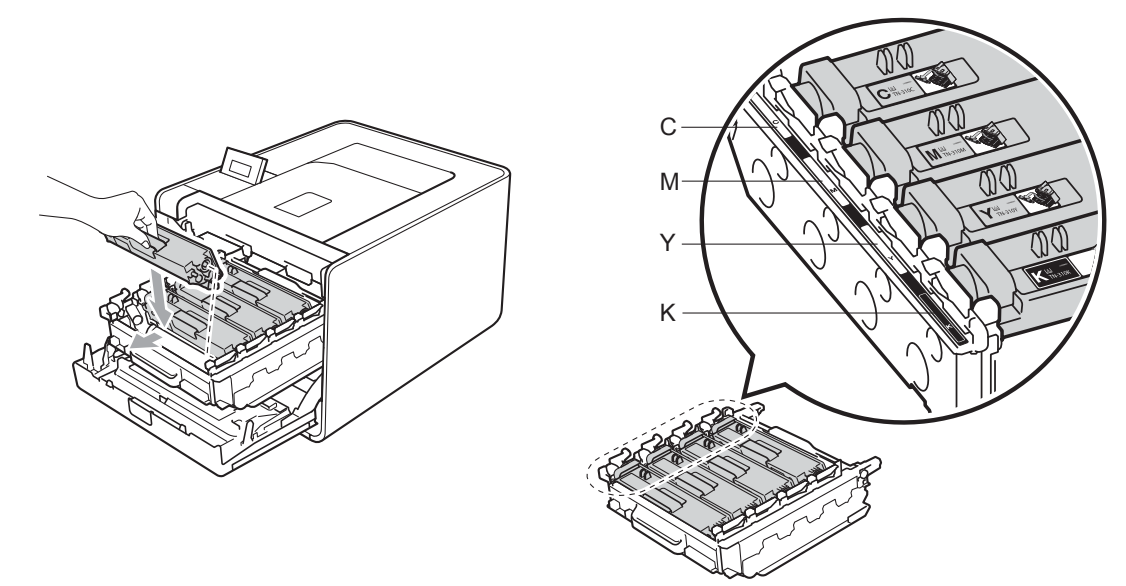

- C Albastru M - Purpuriu
- Y Galben
- K Negru

Impingeți unitatea cilindru până când se opreşte.

10 Închideți capacul din față al aparatului.

5

# Curățarea cilindrului

Dacă materialul imprimat are pete colorate la intervale de 94 mm (3,7 inchi), unitatea cilindru poate conține materiale străine, de exemplu lipici de la o etichetă pe suprafața cilindrului. Urmați pașii de mai jos pentru a rezolva problema.

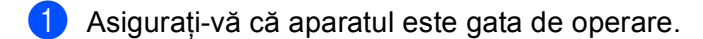

- 2 Apăsați pe + sau pe pentru a alege Info. aparat. Apăsați OK.
- 3 Apăsați pe + sau pe pentru a alege Tip cil puncte. Apăsați pe OK pentru a imprima foaia de verificare a punctelor cilindrului.
- Opriți aparatul de la întrerupător. Deconectați toate cablurile pentru interfață, apoi deconectați cablul de alimentare cu c.a.
- 5 Apăsați butonul de eliberare a capacului frontal și apoi deschideți capacul frontal.

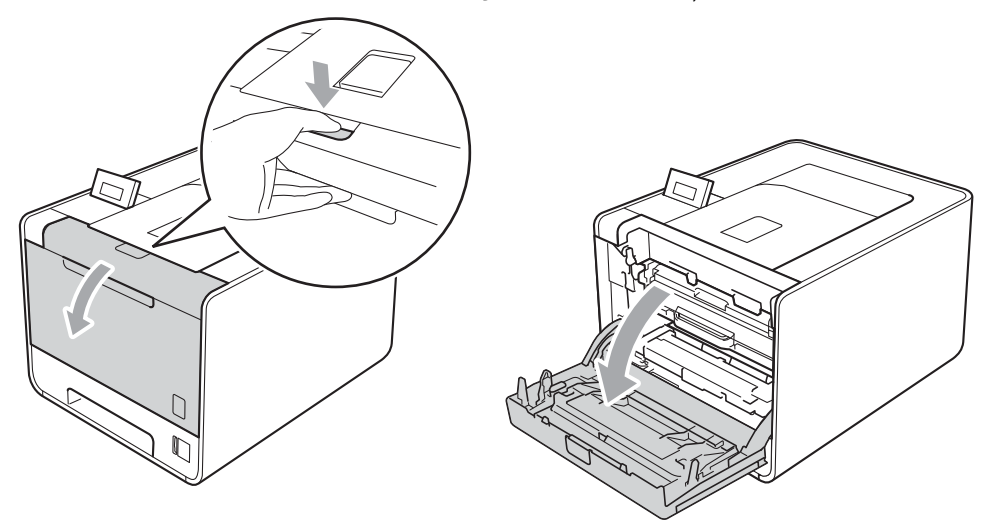

6 Țineți unitatea cilindru de mânerul verde. Trageți unitatea cilindru până când se oprește.

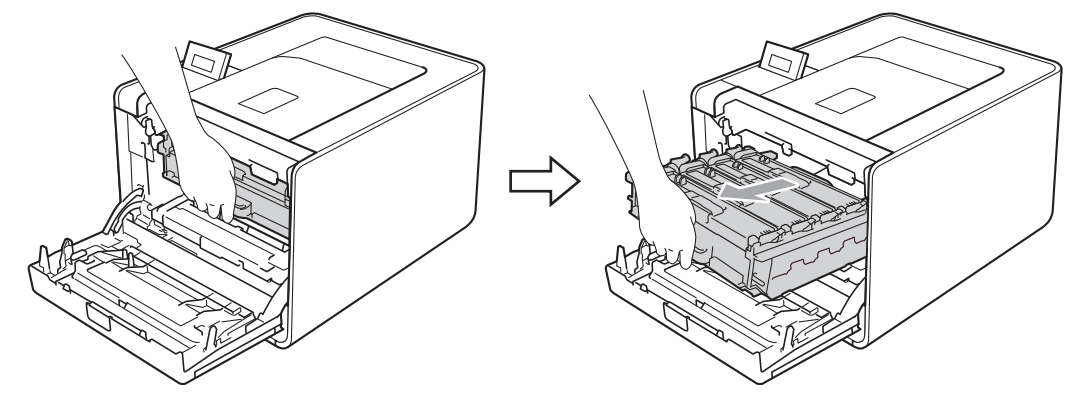

Rotiți maneta verde de blocare (1) din stânga aparatului în sens invers acelor de ceasornic, în poziția de deblocare. Țineți unitatea cilindru de mânerele verzi, ridicați partea frontală a unității cilindru şi scoatețio din aparat.

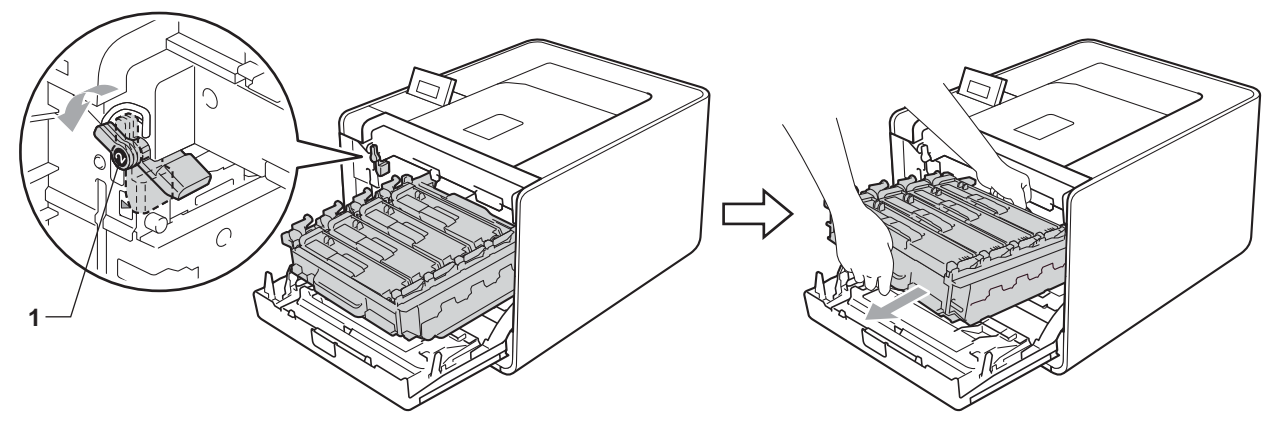

## **IMPORTANT**

 Țineți unitatea cilindru de mânerele verzi în timpul transportării. NU țineți unitatea cilindru de părțile laterale.

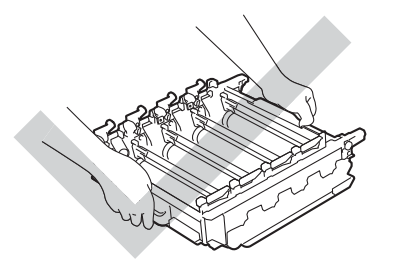

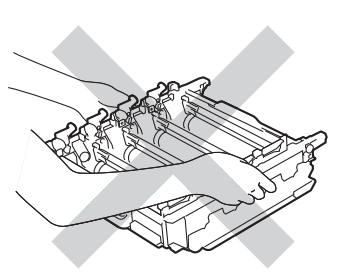

- Vă recomandăm să aşezați ansamblul format din cilindru şi/sau cartuşul de toner pe o suprafață curată şi plană, pe o coală de hârtie de unică folosință, pentru a preveni vărsarea sau împrăştierea accidentală a tonerului.
- Umblați cu grijă cu cartuşul de toner şi cu cutia pentru reziduurile de toner. Dacă vărsați toner pe mâini sau pe haine, ştergeți-vă sau spălați-vă imediat cu apă rece.
- Pentru a preveni deteriorarea aparatului din cauza electricității statice, NU atingeți electrozii prezentați în ilustrație.

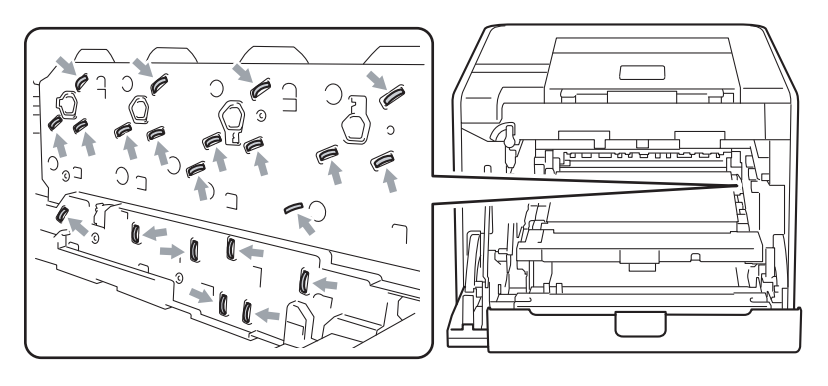

8 Țineți cartușul de toner de mâner și împingeți-l ușor pentru a-l debloca. Apoi scoateți-l din unitatea cilindru. Repetați această procedură pentru toate cartușele de toner.

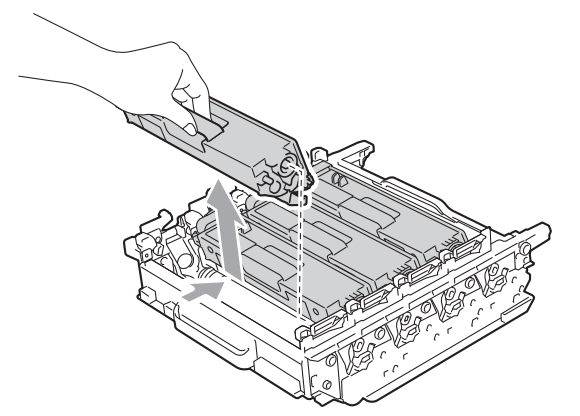

Întoarceți unitatea cilindru, apucând de mânerele verzi. Asigurați-vă că rotițele unității cilindru (1) se află pe partea stângă.

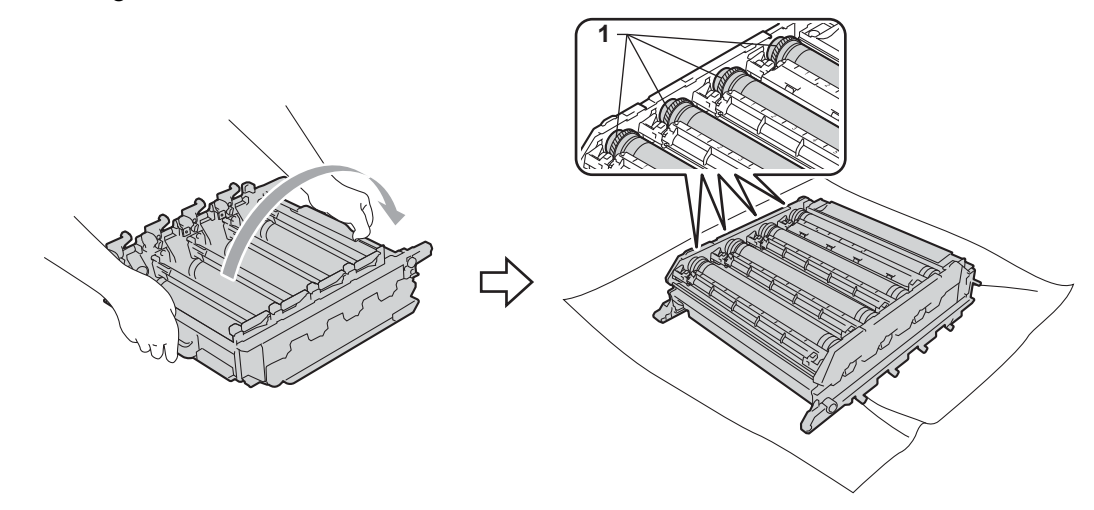

10 Citiți următoarele informații de pe foaia de verificare a punctelor cilindrului.

- Probleme legate de culoarea punctelor: culoarea punctelor imprimate este culoarea cilindrului pe care trebuie să îl curățați.
- Locația punctelor: coala are opt coloane numerotate. Numărul coloanei care conține punctul imprimat este utilizat pentru a identifica poziția punctului pe cilindru.

5

1 Confirmați zona suspectată de pe cilindrul cu culoarea corespunzătoare utilizând numerele de lângă cilindru, corelate cu numerele coloanelor.

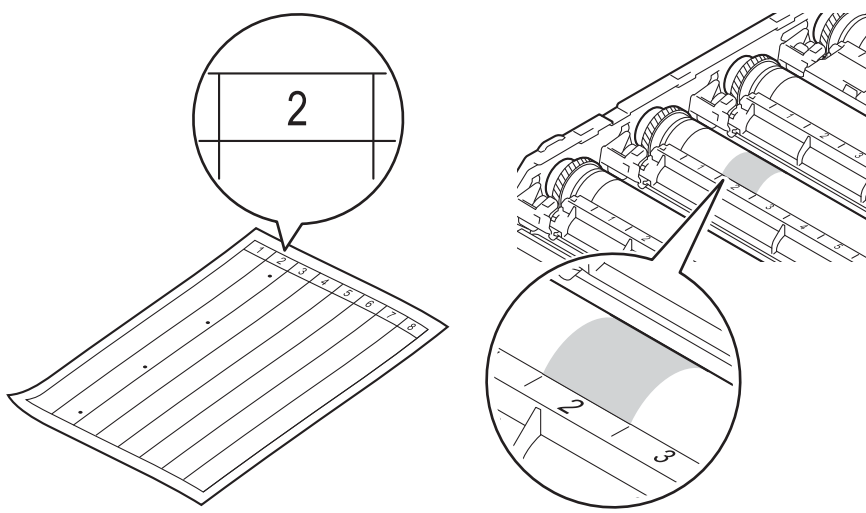

12 Învârtiți manual rotița unității cilindru înspre dumneavoastră, în timp ce vă uitați la suprafața zonei suspectate.

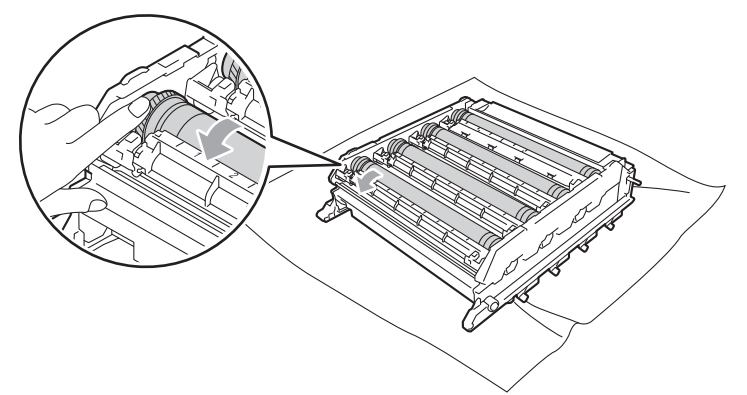

Când găsiți pe cilindru semnul care se potriveşte cu foaia de verificare a punctelor cilindrului, ştergeți cu grijă suprafața cilindrului cu un tampon de vată uscat până când îndepărtați semnul de pe suprafață.

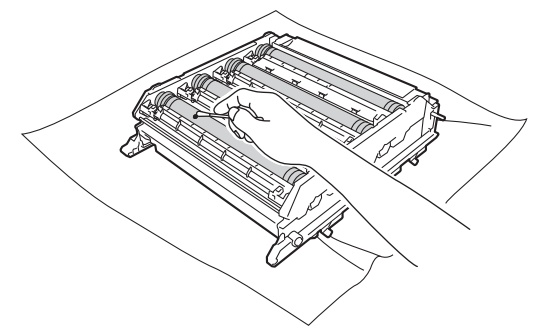

# **IMPORTANT**

NU curățați suprafața cilindrului fotosensibil cu un obiect ascuțit.

14 Țineți cartușul de toner de mâner și glisați-l în secțiunea colorată corespunzătoare din unitatea cilindru până când se fixează cu declic la locul său.

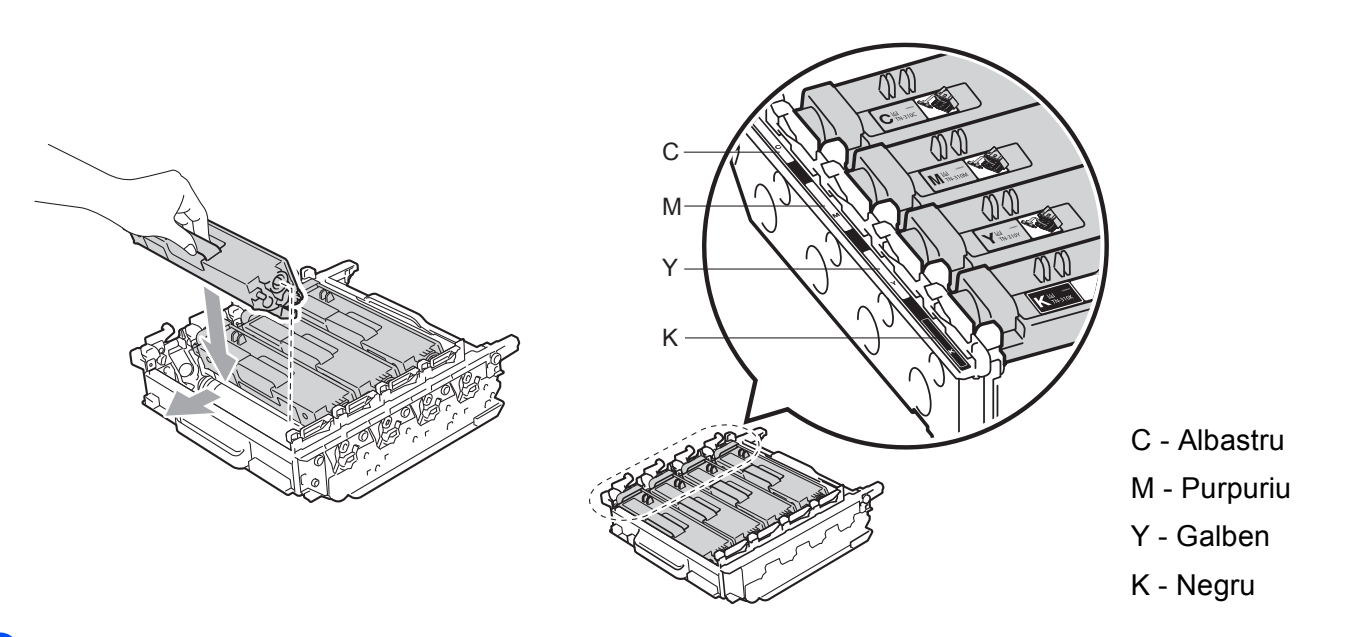

(1) Asigurați-vă că maneta verde de blocare (1) este în poziția de deblocare, după cum se arată în imagine.

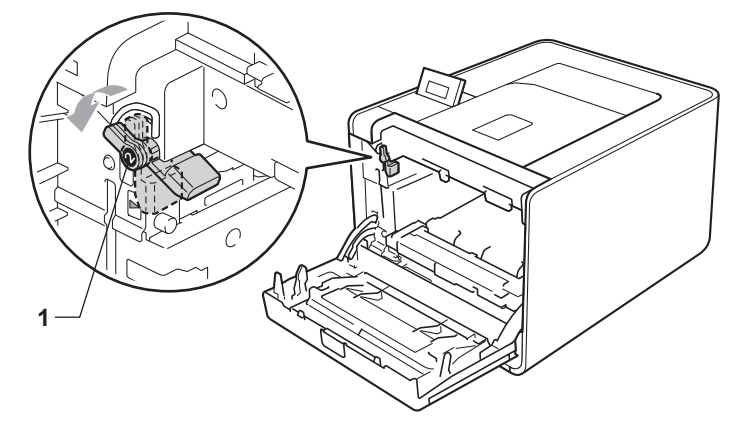

Corelați capetele ghidajelor (2) din unitatea cilindru cu ► marcajele (1) de pe ambele părți ale aparatului, apoi glisați încet unitatea cilindru în aparat până când se opreşte în dreptul manetei verzi de blocare.

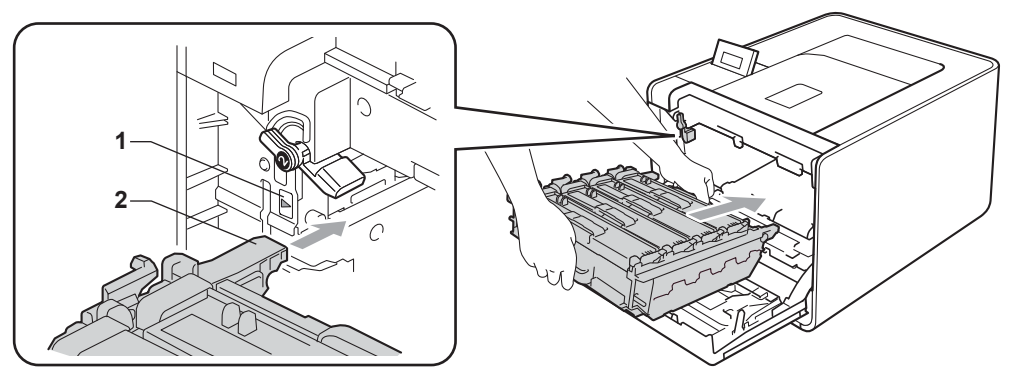

17 Rotiți maneta verde de blocare (1) în sensul acelor de ceasornic, în poziția de blocare.

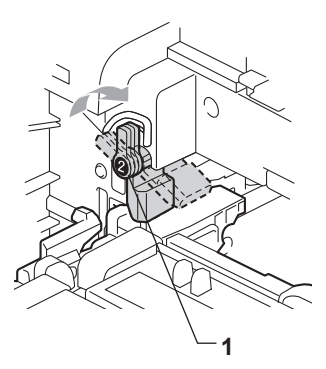

18 Împingeți unitatea cilindru până când se oprește.

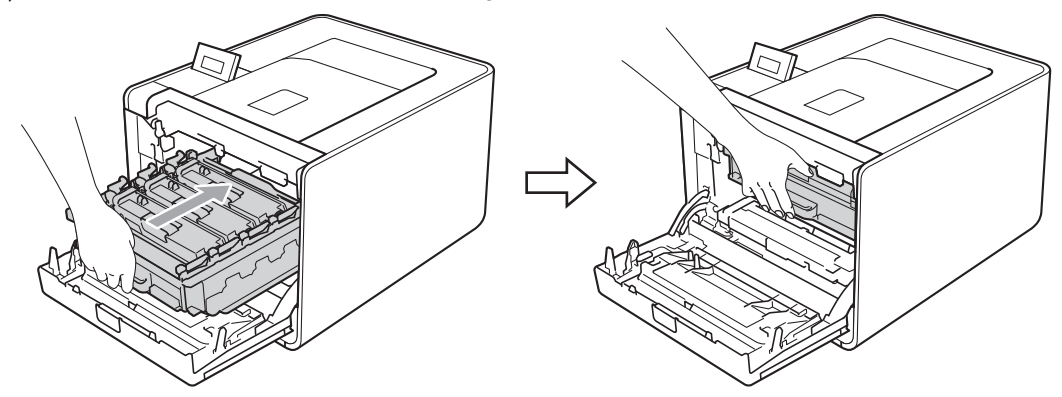

- 19 Închideți capacul din față al aparatului.
- 20 Conectați cablurile pentru interfață, apoi reconectați aparatul. Porniți de la întrerupător.

# Curățarea rolei pentru agățat hârtie

- Opriţi aparatul de la întrerupător. Deconectaţi toate cablurile pentru interfaţă, apoi deconectaţi cablul de alimentare cu c.a.
- 2 Scoateți complet tava de hârtie din aparat.
- Strângeți bine o lavetă care nu lasă scame înmuiată în apă călduță şi apoi ştergeți placa separatorului (1) de la tava de hârtie pentru a îndepărta praful.

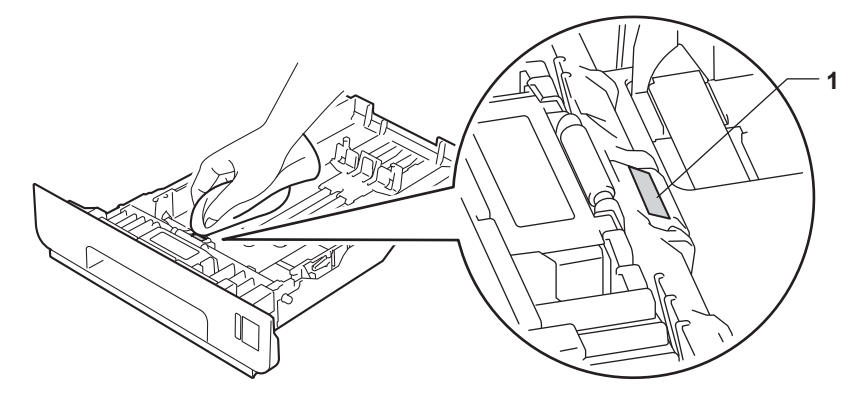

4 Ştergeți cele două role pentru agățat hârtie (1) din interiorul aparatului pentru a îndepărta praful.

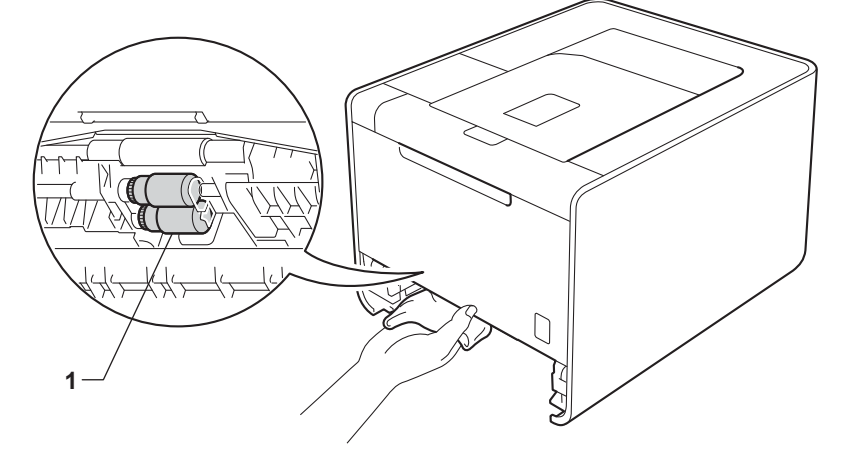

- 5 Introduceți tava de hârtie înapoi în aparat.
- 6 Conectați cablurile pentru interfață, apoi reconectați aparatul. Porniți de la întrerupător.
# Transportarea aparatului

# **AVERTIZARE**

Acest aparat este foarte greu, cântărind aproximativ 21,0 kg (46,3 lb). Pentru a evita eventualele accidentări, aparatul trebuie ridicat de cel puțin două persoane. Aveți grijă să nu vă prindeți degetele sub aparat atunci când îl puneți jos.

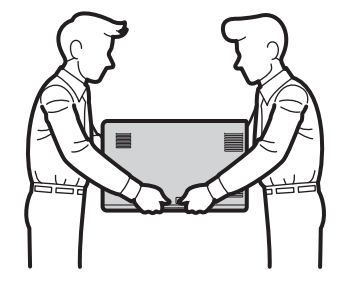

Dacă utilizați o tavă inferioară, transportați-o separat de aparat.

### **IMPORTANT**

Când transportați aparatul, cutia pentru reziduurile de toner trebuie scoasă din aparat și pusă într-o pungă din plastic, apoi trebuie sigilată. Dacă nu scoateți hârtia și nu o puneți într-o pungă din plastic înainte de expediere, aparatul se poate deteriora, iar garanția poate deveni nulă.

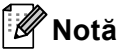

- Dacă, dintr-un motiv sau altul, trebuie să transportați aparatul, împachetați-l cu grijă în ambalajul original pentru a evita eventualele deteriorări din timpul transportului. Aparatul trebuie, de asemenea, să fie asigurat corespunzător la firma transportatoare.
- Pentru utilizatorii HL-4570CDWT, tava inferioară și aparatul trebuie ambalate separat, fiecare în cutia inițială din carton, după care trebuie ambalate în cea mai mare cutie originală din carton.

Asigurați-vă că dispuneți de următoarele articole pentru ambalare:

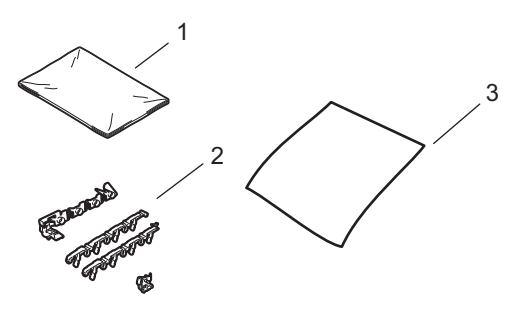

- 1 pungă din plastic pentru cutia pentru reziduurile de toner
- 2 ambalaje portocalii pentru blocarea componentelor interne (4 bucăți)
- 3 o foaie de hârtie (A4 sau Letter) pentru protejarea unității de transfer (vă rugăm să o pregătiți dumneavoastră)

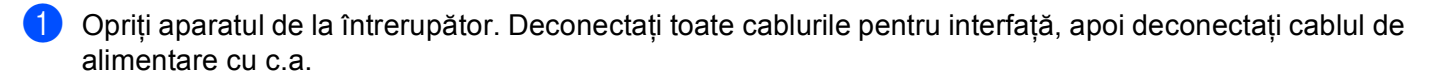

2 Apăsați butonul de eliberare a capacului frontal și apoi deschideți capacul frontal.

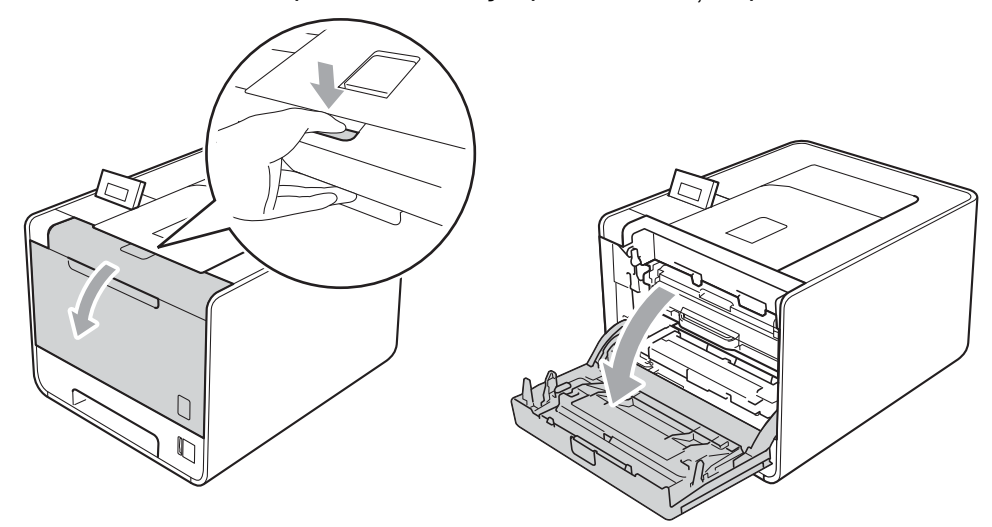

3 Țineți unitatea cilindru de mânerul verde. Trageți unitatea cilindru până când se opreşte.

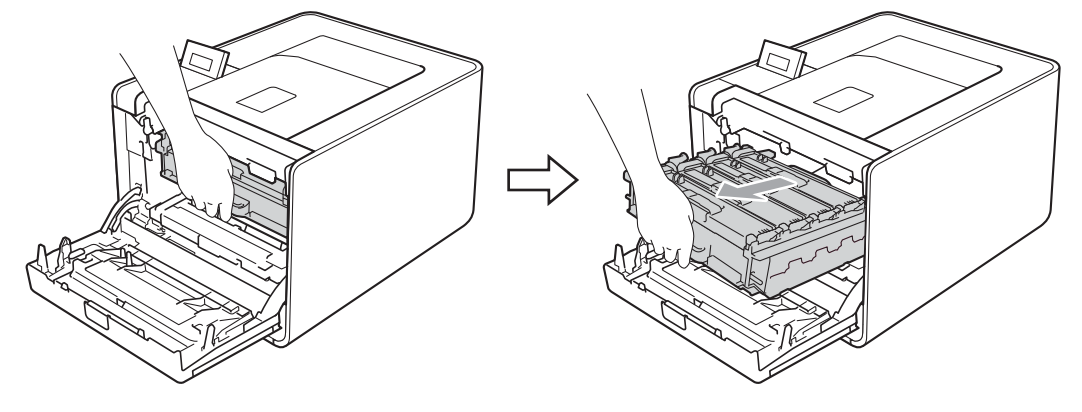

4 Rotiți maneta verde de blocare (1) din stânga aparatului în sens invers acelor de ceasornic, în poziția de deblocare. Țineți unitatea cilindru de mânerele verzi, ridicați partea frontală a unității cilindru şi scoatețio din aparat.

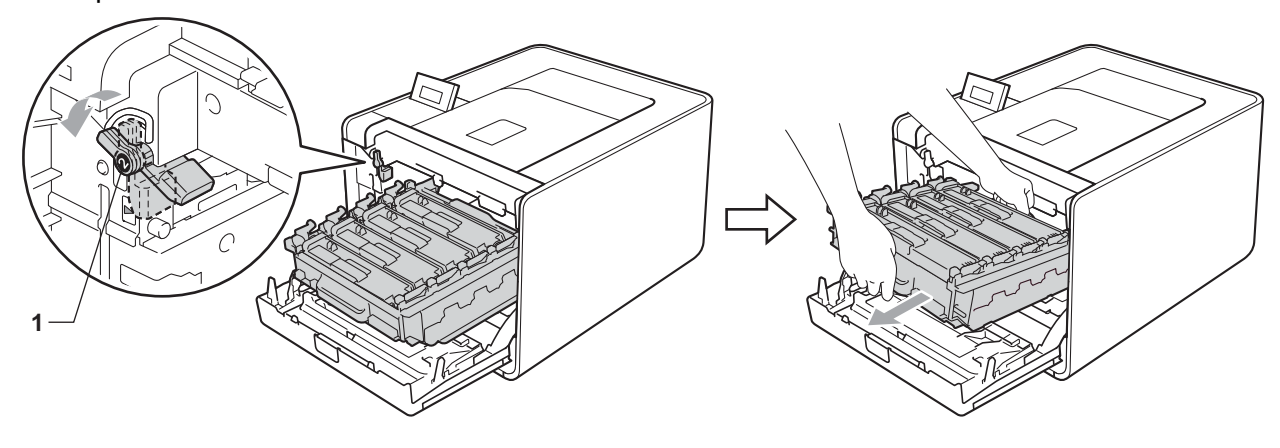

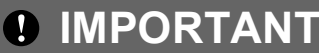

 Țineți unitatea cilindru de mânerele verzi în timpul transportării. NU țineți unitatea cilindru de părțile laterale.

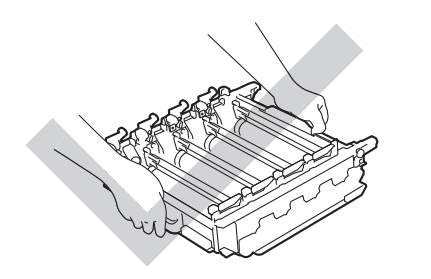

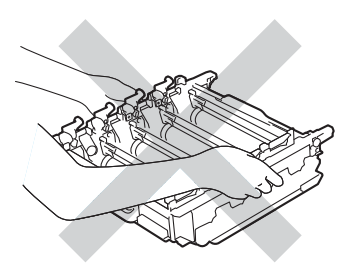

- Vă recomandăm să aşezați unitatea cilindru pe o suprafață curată şi plană, pe o coală de hârtie de unică folosință, pentru a preveni vărsarea sau împrăştierea accidentală a tonerului.
- Umblați cu grijă cu cartuşul de toner şi cu cutia pentru reziduurile de toner. Dacă vărsați toner pe mâini sau pe haine, ştergeți-vă sau spălați-vă imediat cu apă rece.
- Pentru a preveni deteriorarea aparatului din cauza electricității statice, NU atingeți electrozii prezentați în ilustrație.

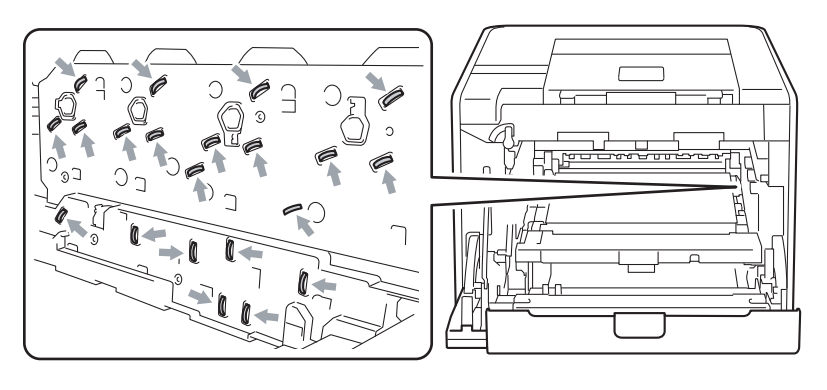

5 Țineți mânerul verde al unității de transfer cu ambele mâini și ridicați-o, apoi trageți-o în afară.

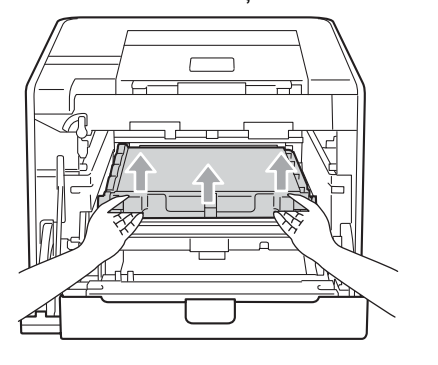

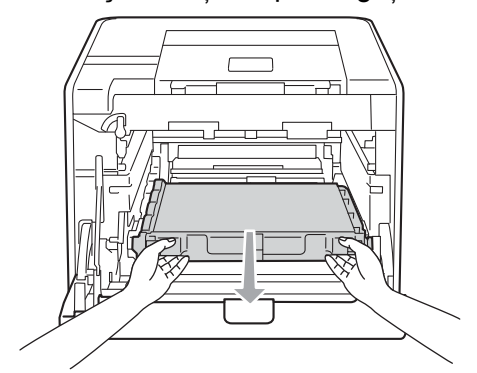

6 Scoateți două bucăți din ambalajul portocaliu și aruncați-le.

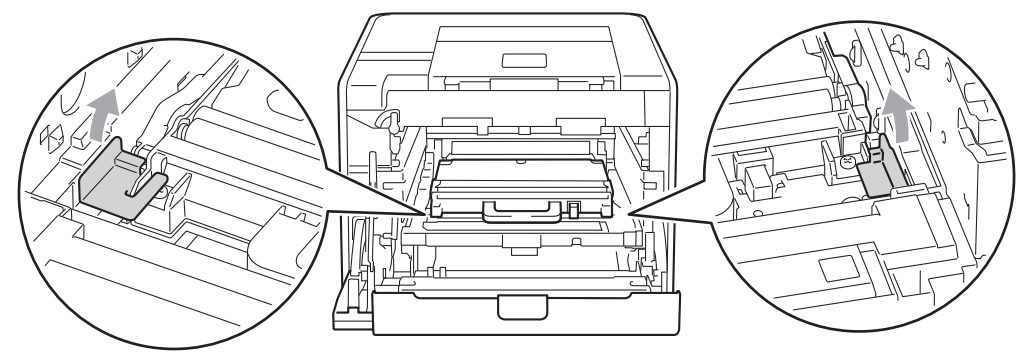

### 🖉 Notă

Acest pas este necesar numai atunci când înlocuiți cutia pentru reziduurile de toner pentru prima dată și nu este necesar pentru cutia pentru reziduurile de toner de schimb. Ambalajul portocaliu este montat din fabrică pentru a proteja aparatul pe durata transportului.

7 Scoateți cutia pentru reziduurile de toner din aparat utilizând mânerul verde, apoi puneți-o într-o pungă din plastic şi sigilați punga complet.

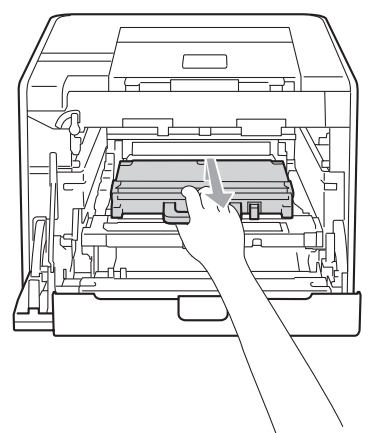

## **I** IMPORTANT

Manevrați cu grijă cutia pentru reziduurile de toner. Dacă vărsați toner pe mâini sau pe haine, ştergeți-vă sau spălați-vă imediat cu apă rece.

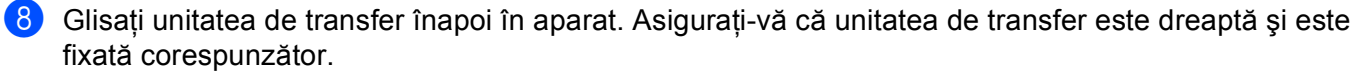

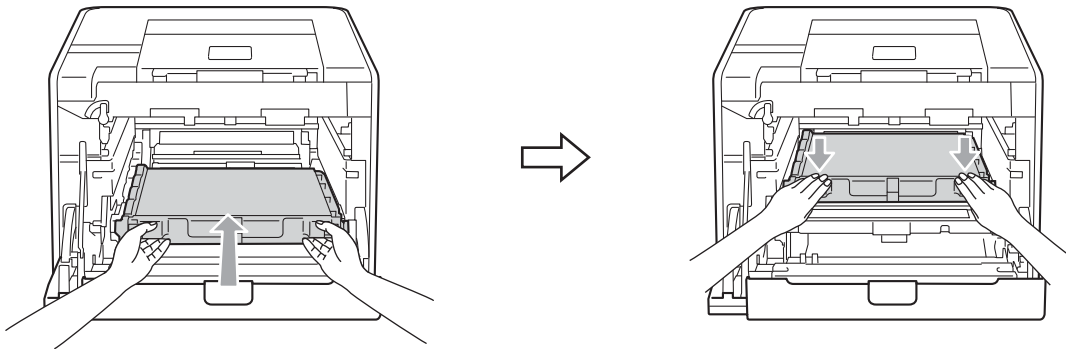

9 Instalați ambalajele portocalii în unitatea cilindru după cum urmează:

- Instalați un ambalaj portocaliu (1) pentru a fixa cartuşele de toner pe unitatea cilindru în stânga, respectiv în dreapta.
- Instalați un ambalaj portocaliu (2) numai pe suprafața din stânga a cilindrului, privit din față.
- Instalați un ambalaj portocaliu (3) în secțiunea proeminentă a cilindrului din partea dreaptă.

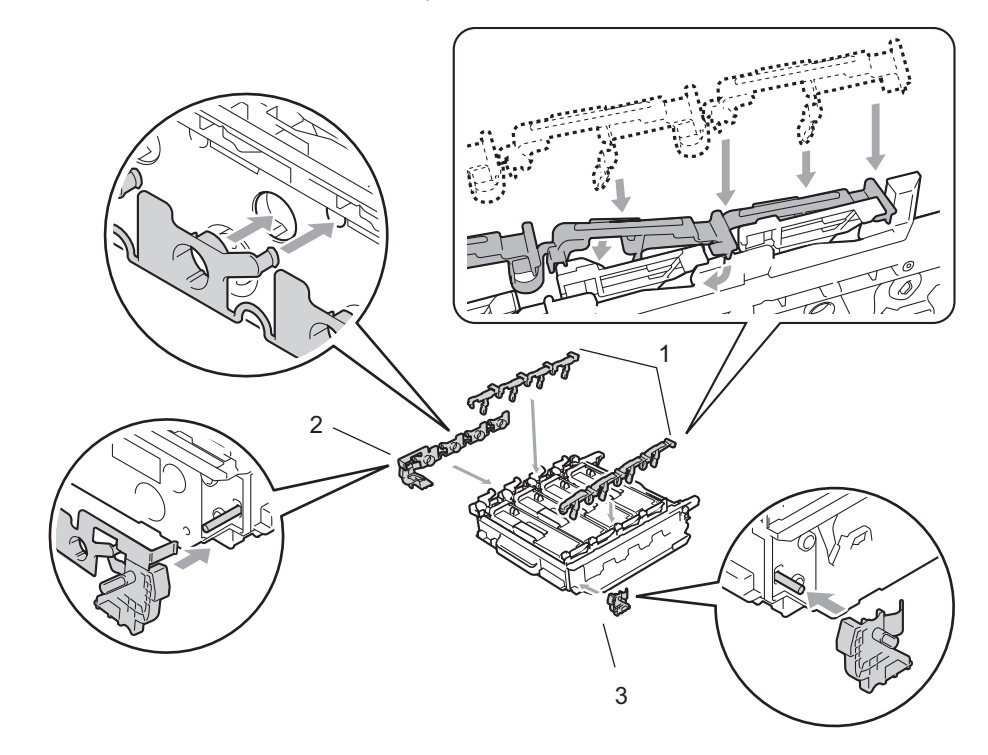

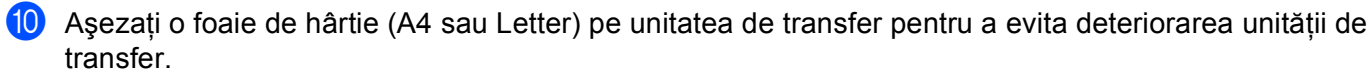

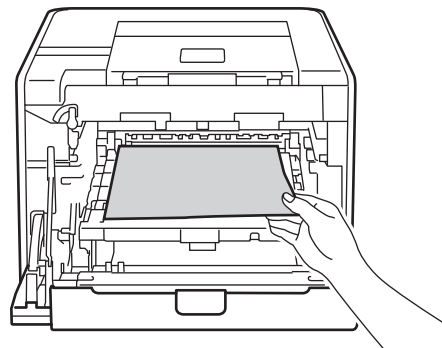

1 Asigurați-vă că maneta verde de blocare (1) este în poziția de deblocare, după cum se arată în imagine.

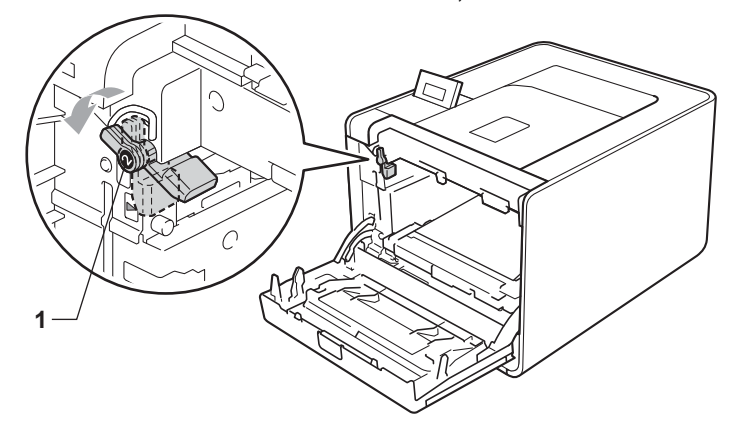

Corelați capetele ghidajelor (2) din unitatea cilindru cu ► marcajele (1) de pe ambele părți ale aparatului, apoi glisați încet unitatea cilindru în aparat până când se opreşte în dreptul manetei verzi de blocare.

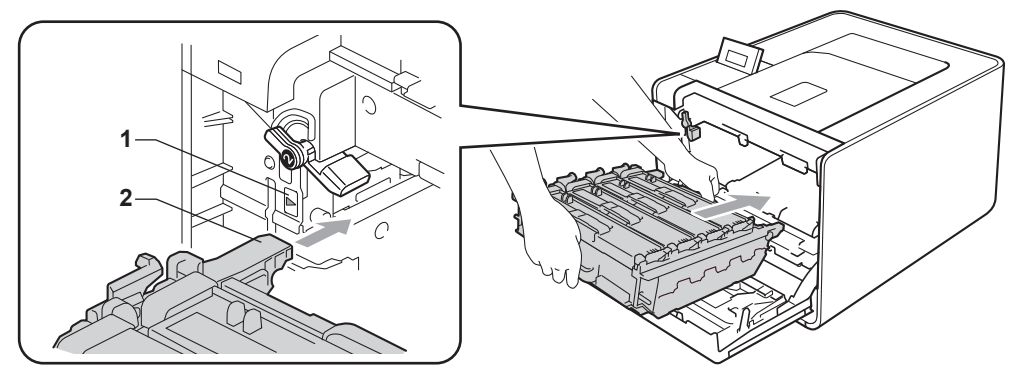

13 Rotiți maneta verde de blocare (1) în sensul acelor de ceasornic, în poziția de blocare.

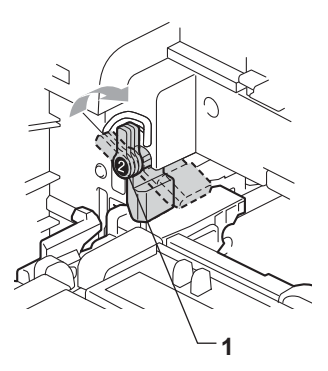

14 Împingeți unitatea cilindru până când se oprește.

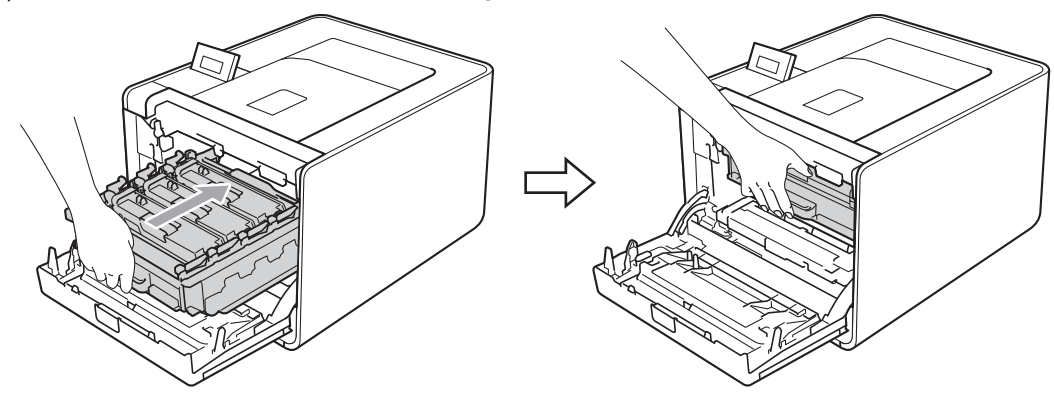

15 Închideți capacul din față al aparatului.

16 Aşezaţi componenta din Styrofoam (1) în cutia de carton. Apoi puneţi cutia pentru reziduurile de toner în componenta din Styrofoam.

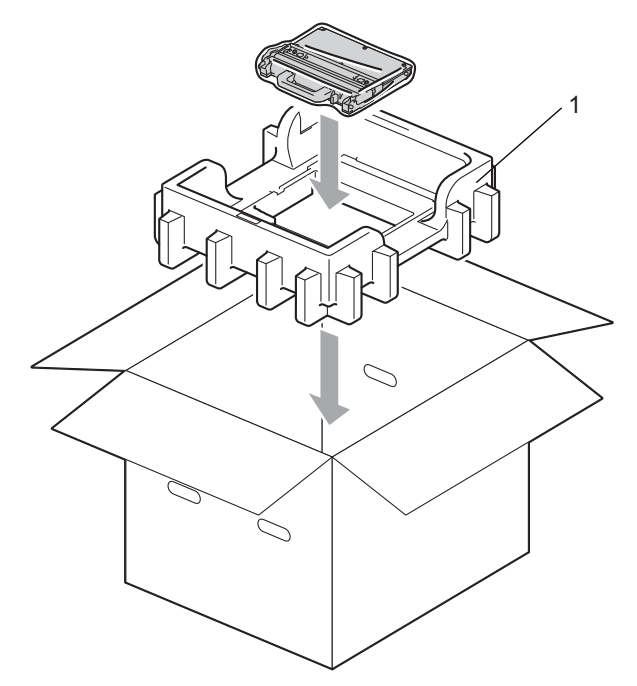

Împachetați aparatul într-o pungă de plastic. Aşezați aparatul pe componenta din Styrofoam (1), iar componenta din Styrofoam (2) pe partea de sus a aparatului. Aliniați partea frontală a aparatului cu marcajul "FRONT" de pe fiecare componentă din Styrofoam.

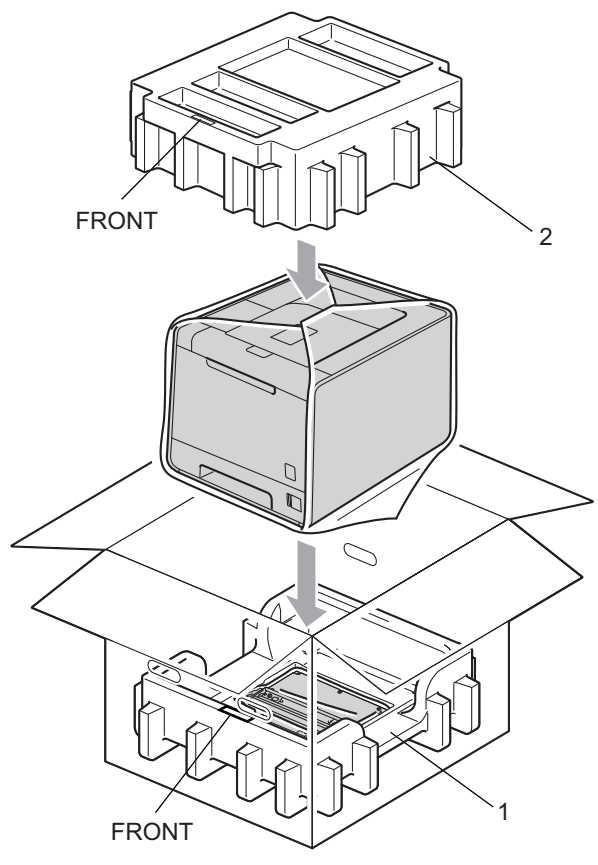

(8) Aşezați cablul de alimentare în componenta din Styrofoam (2).

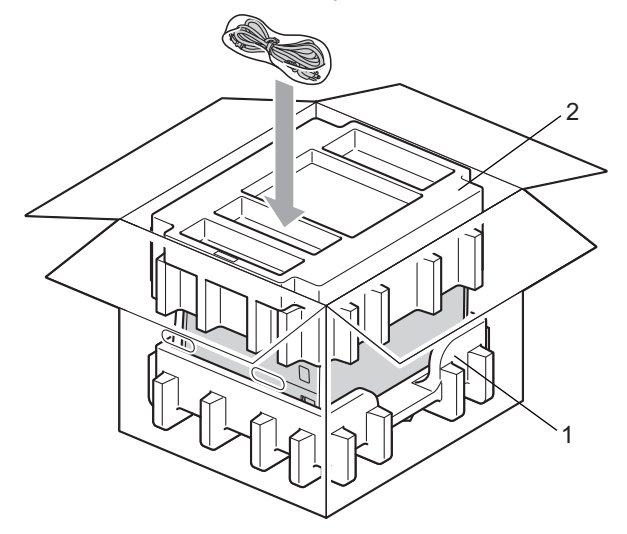

19 Închideți cutia din carton și lipiți-o.

6

Puteți remedia singur majoritatea problemelor. Dacă aveți nevoie de asistență suplimentară, Brother Solutions Center oferă cele mai recente răspunsuri la întrebările frecvente (FAQs) și sfaturi tehnice. Vizitați <u>http://solutions.brother.com/</u>.

# Identificarea problemei

#### Mai întâi, verificați următoarele:

- Cablul de alimentare cu c.a. este racordat corespunzător și aparatul este oprit.
- Toate materialele de protecție au fost îndepărtate.
- Cartuşul de toner şi unitatea cilindru sunt instalate corespunzător.
- Capacul frontal și capacul din spate sunt închise perfect.
- Hârtia este introdusă corect în tava pentru hârtie.
- Cablul de interfață este bine conectat la aparat și la calculator.
- A fost selectat şi instalat driverul corect pentru aparat.
- Calculatorul este setat să se conecteze la portul corect al aparatului.

#### Aparatul nu imprimă:

Dacă problema nu se rezolvă după efectuarea verificărilor de mai sus, identificați problema și apoi accesați pagina sugerată mai jos.

#### Mesaje pe LCD

(Consultați Mesaje pe LCD la pagina 150.)

Manipularea hârtiei

(Consultați *Manipularea hârtiei* la pagina 154 și *Blocaje de hârtie și modul de scoatere a hârtiei blocate* la pagina 155.)

#### Alte probleme

(Consultați Alte probleme la pagina 177.)

#### Paginile sunt imprimate, dar sunt probleme cu:

#### Calitatea imprimării

(Consultați Îmbunătățirea calității de imprimare la pagina 169.)

#### Imprimarea este incorectă

(Consultați Rezolvarea problemelor legate de imprimare la pagina 176.)

# Mesaje pe LCD

Dacă apare o problemă, aparatul se oprește automat din imprimat, diagnostichează problema și afișează mesajul rezultat pe LCD pentru a vă avertiza. Luați următoarele măsuri, consultând tabelele următoare. Dacă nu puteți rezolva problema, contactați dealerul de la care ați cumpărat aparatul sau Serviciul de relații cu clienții Brother.

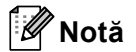

Numele tăvilor de hârtie pe ecranul LCD sunt următoarele.

- Tava de hârtie standard: Tava 1
- Tava multifuncțională: MF
- Tava inferioară opțională: Tava 2

| Mesaj de eroare                  | Cauză                                                                                                    | Remediu                                                                                                    |  |
|----------------------------------|----------------------------------------------------------------------------------------------------|----------------------------------------------------------------------------------------------------|--|
| Aparat inutiliz.                 | Un dispozitiv incompatibil sau<br>defect a fost conectat la interfața<br>directă USB.                                                                                     | Scoateți suportul de stocare USB Flash din interfața directă prin USB.                                                                                                    |  |
| Blocare XXX                      | Hârtia este blocată în zona afişată<br>pe ecranul LCD.                                                                                                    | Scoateți cu grijă hârtia blocată din zona arătată în<br><i>Blocaje de hârtie și modul de scoatere a hârtiei<br/>blocate</i> la pagina 155.                                                         |  |
| Calibrare                        | Calibrarea nu a reuşit.                                                                                                    | Opriți aparatul. Aşteptați câteva secunde, apoi<br>porniți-o din nou.                                                                                                    |  |
| ecranul LCD>                     |                                                                                                    | <ul> <li>Înlocuiți cilindrul. (Consultați Înlocuirea cilindrului<br/>la pagina 110.)</li> </ul>                                                                                                    |  |
| Consultați<br>capitolul Depanare |                                                                                                    | Instalați o nouă curea. (Consultați Înlocuirea<br>ansamblului curea la pagina 114.)                                                                                                    |  |
| din Ghidul de<br>Utilizare.      |                                                                                                    | Instalați o nouă cutie pentru resturile de toner.<br>(Consultați Înlocuirea cutiei pentru resturile de<br>toner la pagina 118.)                                                                    |  |
|                                  |                                                                                                    | Dacă problema persistă, sunați-vă distribuitorul<br>local sau Centrul de Service Brother.                                                                                                    |  |
| Capac Deschis                    | Capacul indicat pe ecranul LCD nu este închis complet.                                                                                                    | Închideți capacul indicat pe al doilea rând de pe<br>ecranul LCD.                                                                                                    |  |
| Condensare                       | Una dintre problemele care pot<br>cauza această eroare este formarea<br>posibilă a condensului în interiorul<br>aparatului în urma schimbării<br>temperaturii din cameră. | Lăsați aparatul pornit. Aşteptați 30 de minute, lăsând<br>capacul frontal complet deschis. Apoi opriți aparatul<br>și închideți capacul. Porniți aparatul din nou.                                 |  |
| Dim. Nepotrvită                  | Formatul hârtiei din tava indicată nu<br>este cel corect.                                                                                                    | Puneți în tava de hârtie hârtie de același format cu cel<br>selectat în driverul de imprimantă și apoi apăsați pe<br><b>Go</b> sau selectați formatul hârtiei setat în tava de<br>hârtie indicată. |  |

#### Mesaje de eroare

### Mesaje de eroare (Continuare)

| Mesaj de eroare                                                                                                    | Cauză                                                                                                    | Remediu                                                                                                    |
|----------------------------------------------------------------------------------------------------|----------------------------------------------------------------------------------------------------|----------------------------------------------------------------------------------------------------|
| Duplex dezact.<br><al de="" doilea="" pe<br="" rând="">ecranul LCD&gt;<br/>ÎncărcațI hârtie<br/>XX, apoi apăsațI<br/>pe Start<br/>(numai pentru<br/>HL-4150CDN/<br/>HL-4570CDW(T))</al> | Deși formatul hârtiei din tava de<br>hârtie coincide cu formatul hârtiei<br>selectat din panoul de control sau<br>din driverul de imprimantă, aparatul<br>nu mai imprimă, deoarece a<br>identificat un format de hârtie<br>suplimentar, diferit, în tavă. Mesajul<br>de pe ecranul LCD vă informează<br>să încărcați numai formatul de<br>hârtie selectat. | Asigurați-vă că tava de hârtie conține numai formatul<br>de hârtie pe care l-ați selectat din panoul de control<br>sau din driverul de imprimantă, apoi apăsați pe <b>Go</b> .                                                                                                    |
|                                                                                                    | Tava de hârtie a fost scoasă înainte<br>ca aparatul să încheie imprimarea<br>pe ambele părți ale colii.                                                                                                    | Reinstalați tava de hârtie și apăsați pe <b>Go</b> .                                                                                                    |
| Duplex dezact.<br><al de="" doilea="" pe<br="" rând="">ecranul LCD&gt;<br/>Închideți capacul<br/>din spate al<br/>aparatului.<br/>(numai pentru<br/>HL-4150CDN/<br/>HL-4570CDW(T))</al> | Capacul din spate al aparatului nu<br>este închis complet.                                                                                                    | Închideți capacul din spate al aparatului.                                                                                                    |
| Eroare cartuș                                                                                                    | Cartuşul de toner nu este instalat<br>corect.                                                                                                    | Scoateți unitatea cilindru. Scoateți cartușul de toner<br>indicat pe ecranul LCD și reinstalați-l corect în<br>unitatea cilindru. Introduceți unitatea cilindru înapoi în<br>aparat. Dacă problema persistă, contactați<br>distribuitorul local sau Serviciul de relații cu clienții<br>Brother. |
| Eroare cilindru                                                                                                    | Firul corotron de pe unitatea cilindru trebuie curățat.                                                                                                    | Curățați firele corona. (Consultați <i>Curățarea firelor corotron</i> la pagina 129.)                                                                                                    |
| Eroare cuptor                                                                                                    | Temperatura cuptorului nu crește<br>până la temperatura specificată în<br>intervalul de timp specificat.<br>Cuptorul este prea fierbinte.                                                                                                    | Opriți butonul de alimentare, așteptați câteva<br>secunde și aprindeți-l din nou. Lăsați aparatul în<br>funcțiune timp de 15 minute.                                                                                                    |
| Eroare de acces                                                                                                    | Dispozitivul este deconectat de la<br>interfața directă prin USB în timpul<br>ce datele sunt procesate.                                                                                                    | Dispozitivul USB a fost scos în timp ce se procesau<br>date. Apăsați <b>Cancel</b> . Reconectați dispozitivul USB<br>și încercați să imprimați folosind imprimarea directă.                                                                                                    |
| Eroare dim                                                                                                    | Formatul hârtiei definit în driverul de<br>imprimantă nu este acceptat de tava<br>definită.                                                                                                    | Alegeți un format de hârtie acceptat de fiecare tavă.<br>(Consultați <i>Tipuri și formate de hârtie</i> la pagina 2.)                                                                                                    |
| Eroare dimens DX<br>(numai pentru<br>HL-4150CDN/<br>HL-4570CDW(T))                                                                                                    | Formatul hârtiei definit în driverul de<br>imprimantă nu poate fi utilizat pentru<br>imprimarea duplex automată.                                                                                                    | Apăsați <b>Cancel</b> . Alegeți un format de hârtie acceptat<br>de tava duplex. (Consultați <i>Tipuri și formate de hârtie</i><br>la pagina 2.)                                                                                                    |

### Mesaje de eroare (Continuare)

| Mesaj de eroare                                                         | Cauză                                                                                                    | Remediu                                                                                                    |
|-------------------------------------------------------------------------|----------------------------------------------------------------------------------------------------|----------------------------------------------------------------------------------------------------|
| Eroare DIMM                                                             | <ul> <li>Cardul DIMM nu este instalat<br/>corect.</li> <li>Cardul DIMM este stricat.</li> <li>Cardul DIMM nu îndeplineşte<br/>specificaţiile necesare.</li> </ul> | <ul> <li>Opriți aparatul și scoateți cardul DIMM.</li> <li>Asigurați-vă că cardul DIMM îndeplinește<br/>specificațiile necesare. (Pentru detalii, consultați<br/><i>Tipuri de SO-DIMM</i> la pagina 94.)</li> <li>Reinstalați cardul DIMM corect. Așteptați câteva<br/>secunde, apoi porniți-o din nou.</li> <li>Dacă acest mesaj de eroare apare încă o dată,<br/>înlocuiți DIMM-ul cu unul nou. (Consultați<br/><i>Instalarea memoriei suplimentare</i> la pagina 95.)</li> </ul> |
| Eroare Tava 2                                                           | Tava inferioară opțională nu este<br>instalată corect.                                                                                                    | Reinstalați tava inferioară opțională.                                                                                                    |
| Eroare toner                                                            | Unul sau mai multe cartuşe de toner<br>nu sunt instalate corect.                                                                                                  | Scoateți unitatea cilindru. Scoateți toate cartuşele de toner, apoi reașezați-le în unitatea cilindru.                                                                                                    |
| Fara Hartie                                                             | Aparatul nu mai are hârtie sau hârtia<br>nu este încărcată corect în tava de<br>hârtie.                                                                           | Puneți hârtie în tava de hârtie indicată. Dacă<br>problema nu se rezolvă, rola pentru agățat hârtie<br>poate necesita curățare. Curățați rola pentru agățat<br>hârtie. (Consultați <i>Curățarea rolei pentru agățat hârtie</i><br>la pagina 139.)                                                                                                    |
| Fara Tava                                                               | Tava de hârtie indicată pe al doilea<br>rând de pe ecranul LCD nu este<br>instalată sau nu este instalată<br>corect.                                              | Reinstalați tava de hârtie indicată pe al doilea rând de<br>pe ecranul LCD.                                                                                                    |
| Fara Toner                                                              | Cartuşul de toner pentru culoarea<br>indicată pe al doilea rând de pe<br>ecranul LCD nu este instalat corect.                                                     | Scoateți unitatea cilindru. Scoateți cartușul de toner<br>pentru culoarea indicată pe al doilea rând de pe<br>ecranul LCD, apoi reașezați-l în unitatea cilindru.<br>(Consultați <i>Cartușe cu toner</i> la pagina 104)                                                                                                    |
| Fara Unit. Drum                                                         | Unitatea cilindru nu este instalată corect.                                                                                                    | Reinstalați unitatea cilindru. (Consultați <i>Unitatea cilindru</i> la pagina 109.)                                                                                                    |
| Hârtie mică                                                             | Formatul hârtiei specificat în driverul<br>de imprimantă este prea mic, iar<br>aparatul nu poate livra hârtia în tava<br>de ieşire a hârtiei cu fața în jos.      | Deschideți capacul din spate (tava de ieșire din<br>spate) pentru a lăsa hârtia imprimată să iasă pe tava<br>de ieșire din spate și apoi apăsați pe <b>Go</b> .                                                                                                    |
| Hârtie scurtă                                                           | Lungimea hârtiei din tavă este prea<br>mică, iar aparatul nu poate livra<br>hârtia în tava de ieşire a hârtiei cu<br>fața în jos.                                 | Deschideți capacul din spate (tava de ieşire din<br>spate) pentru a lăsa hârtia imprimată să iasă pe tava<br>de ieşire din spate. Scoateți paginile imprimate și apoi<br>apăsați pe <b>Go</b> .                                                                                                    |
| Înregistrare                                                            | Înregistrarea nu a reuşit.                                                                                                    | <ul> <li>Opriţi aparatul. Aşteptaţi câteva secunde, apoi<br/>porniţi-o din nou.</li> </ul>                                                                                                    |
| ecranul LCD><br>Înregistrare                                            |                                                                                                    | Instalați o nouă curea. (Consultați Înlocuirea<br>ansamblului curea la pagina 114.)                                                                                                    |
| eșuată. Consultați<br>capitolul Depanare<br>din Ghidul de<br>Utilizare. |                                                                                                    | Dacă problema persistă, sunați-vă distribuitorul<br>local sau Centrul de Service Brother.                                                                                                    |

### Mesaje de eroare (Continuare)

| Mesaj de eroare  | Cauză                                                                          | Remediu                                                                                                    |
|------------------|--------------------------------------------------------------------------------|----------------------------------------------------------------------------------------------------|
| Lipsă toner rez. | Cutia pentru reziduurile de toner nu este instalată corect.                    | Reinstalați cutia pentru reziduurile de toner.<br>(Consultați <i>Cutia pentru reziduurile de toner</i><br>la pagina 118.)                                  |
| Memorie Plina    | Memoria aparatului este plină.                                                 | Dacă pe ecranul LCD se afişează acest mesaj de<br>eroare când imprimați datele protejate, apăsați pe<br><b>Cancel</b> și ștergeți datele stocate anterior. |
|                  |                                                                                | Adăugați mai multă memorie, cu excepția cazului în care imprimați date securizate. (Consultați <i>Instalarea memoriei suplimentare</i> la pagina 95.)      |
| Nu Ans Curea     | Unitatea de transfer nu este instalată corect.                                 | Reinstalați unitatea de transfer. (Consultați Ansamblu curea de transfer la pagina 114.)                                                                   |
| Temp. Scăzută    | Temperatura din cameră este prea<br>mică pentru ca aparatul să<br>funcționeze. | Încălziți încăperea pentru a permite funcționarea aparatului.                                                                                              |

### Mesaje de întreținere

Pentru mesajele de întreținere, consultați Întreținere de rutină la pagina 97.

### Mesaje Sunați centrul de service

| Mesaj "sunați centrul de<br>service" | Remediu                                                                                                    |
|--------------------------------------|----------------------------------------------------------------------------------------------------|
| Imprim.Impos. ##                     | Opriți aparatul. Așteptați câteva secunde, apoi porniți-o din nou. Dacă eroarea nu se rezolvă astfel, contactați dealerul dumneavoastră sau Brother Customer Service. |

# Manipularea hârtiei

Mai întâi, asigurați-vă că folosiți hârtie care respectă specificațiile tehnice recomandate de Brother. (Consultați *Tipuri și formate de hârtie* la pagina 2.)

| Problemă                                                   | Recomandare                                                                                                    |
|------------------------------------------------------------|----------------------------------------------------------------------------------------------------|
| Aparatul nu se alimentează cu<br>hârtie.                   | Dacă sunt coli în tava pentru hârtie, asigurați-vă că sunt perfect întinse. Dacă<br>hârtia este ondulată, îndreptați-o înainte de a imprima. Uneori este indicat să<br>scoateți colile. Întoarceți teancul pe cealaltă parte şi reintroduceți-l în tava pentru<br>hârtie. Dacă hârtia se ondulează în continuare, înlocuiți-o.                           |
|                                                            | Reduceți cantitatea de coli din tavă şi încercați încă o dată.                                                                                                    |
|                                                            | Asigurați-vă că nu este selectat modul alimentare manuală în driverul de<br>imprimantă.                                                                                                    |
|                                                            | Curăţaţi rola pentru agăţat hârtie. Consultaţi Curăţarea rolei pentru agăţat hârtie<br>la pagina 139.                                                                                                    |
| Aparatul nu se alimentează cu<br>hârtie de la tava MF.     | Asigurați-vă că ați selectat MP tray (Tava MF) din Paper Source (Sursă Hărtie)<br>din driverul de imprimantă.                                                                                                    |
| Aparatul nu se alimentează cu<br>plicuri.                  | Aparatul se poate alimenta cu plicuri din tava multifuncțională. Trebuie să setați<br>aplicația să imprime pe plicuri având dimensiunea utilizată de dumneavoastră.<br>Aceasta se face, în general, din meniul de configurare a paginii sau de<br>configurare a documentului al programului folosit. (Consultați manualul de<br>utilizare a aplicației.) |
| S-a produs un blocaj de hârtie.                            | Scoateți hârtia blocată. (Consultați Blocaje de hârtie şi modul de scoatere a<br>hârtiei blocate la pagina 155.)                                                                                                    |
| Aparatul nu imprimă.                                       | Asigurați-vă că ați conectat cablul la aparat.                                                                                                    |
|                                                            | Asigurați-vă că aparatul este alimentat şi că nu se afişează mesaje de eroare pe<br>LCD.                                                                                                    |
|                                                            | Asigurați-vă că ați selectat driverul de imprimantă corect.                                                                                                    |
| Când imprimați pe hârtie<br>normală, hârtia se încrețeşte. | Modificați setarea driverului de imprimantă din Media Type (Suport Imprimare)<br>la o setare pentru hârtie subțire.                                                                                                    |
|                                                            | Deschideți capacul din spate şi verificați dacă nu există hârtie blocată în rolele cuptorului.                                                                                                    |
| Hârtia alunecă din partea de<br>sus a tăvii de ieşire.     | Ridicați clapeta suport.                                                                                                    |

# Blocaje de hârtie și modul de scoatere a hârtiei blocate

Dacă hârtia se blochează în interiorul aparatului, aparatul se va opri. Pe LCD se va afişa unul din mesajele următoare care vă indică poziția hârtiei blocate.

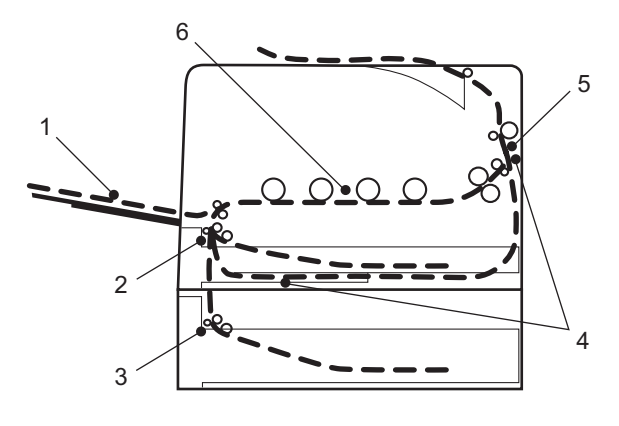

Blocaj Tavă MF(1)

Hârtia este blocată în tava MF. (Consultați pagina 156.)

Blocare Tava 1 (2)

Hârtie blocată în tava de hârtie standard (Tava 1). (Consultați pagina 156.)

Blocare Tava 2 (3)

Hârtie blocată în tava inferioară (tava 2). (Consultați pagina 156.)

Blocare Duplex (4)

Hârtie blocată sub tava standard de hârtie (tava 1) sau în cuptor. (Consultați pagina 159.)

Blocare Spate (5)

Hârtie blocată în zona de ieșire a hârtiei din aparat. (Consultați pagina 162.)

```
Blocaj interior (6)
```

Hârtie blocată în interiorul aparatului. (Consultați pagina 165.)

Dacă mesajul de eroare apare pe LCD după ce ați scos hârtia blocată, înseamnă că mai sunt coli blocate altundeva. Verificați aparatul minuțios.

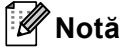

Scoateți întotdeauna toate colile din tava pentru hârtie și uniformizați teancul atunci când adăugați hârtie. Aceasta împiedică alimentarea aparatului cu mai multe coli în același timp și blocarea hârtiei.

### Blocaj în tava MF (blocaj de hârtie în tava MF)

### Blocaj Tavă MF

Dacă hârtia se blochează în interiorul tavei MF, parcurgeți pașii următori:

- Scoateți hârtia din tava MF.
- 2 Eliminați toate blocajele de hârtie din și din jurul tăvii MF.
- 3 Răsfoiți teancul de coli, apoi puneți-l înapoi în tava MF.

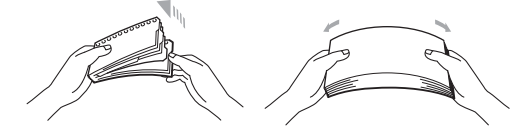

- 4 Atunci când încărcați hârtie în tava MF, asigurați-vă că aceasta se află sub ghidajele care indică înălțimea maximă admisă a teancului pe ambele laturi ale tăvii.
- 5 Apăsați pe **Go** pentru a relua imprimarea.

### Blocaj tava 1/blocaj tava 2 (Blocaj de hârtie în interiorul tăvii de hârtie)

### 🖉 Notă

Numele tăvilor de hârtie pe ecranul LCD sunt următoarele.

- Tava de hârtie standard: tava 1
- Tava inferioară opțională: tava 2

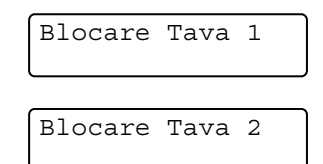

Dacă hârtia se blochează în interiorul tăvii de hârtie, parcurgeți pașii următori:

1 Scoateți complet tava de hârtie din aparat.

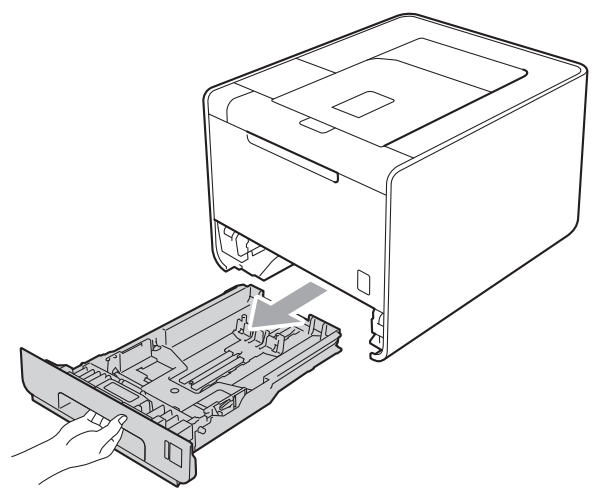

# **AVERTIZARE**

NU atingeți părțile hașurate prezentate în ilustrație. Aceste role se pot roti la viteză mare.

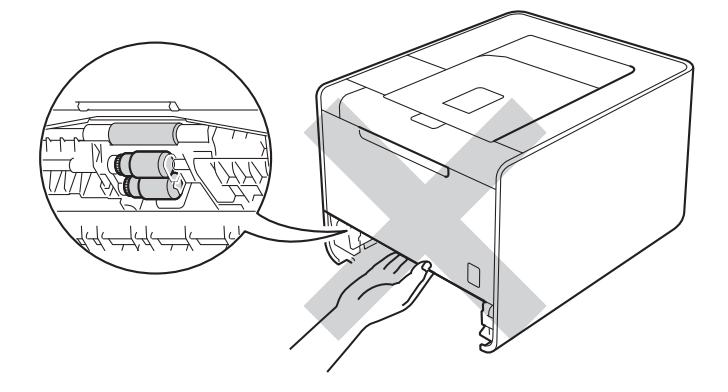

2 Folosiți ambele mâini pentru a scoate ușor hârtia blocată.

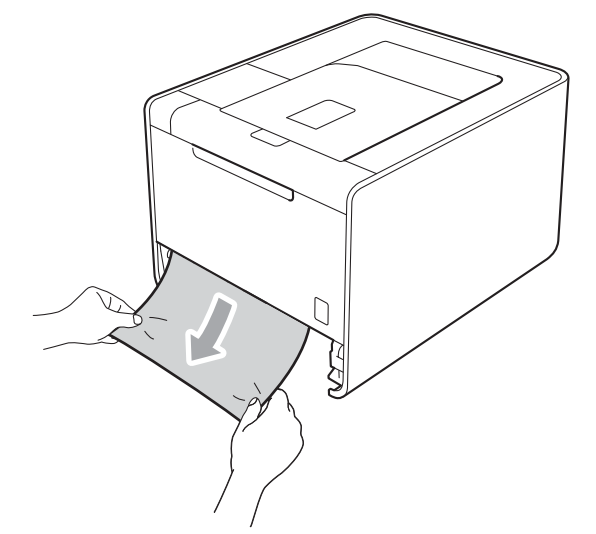

# 🕅 Notă

Tragerea hârtiei blocate în jos vă permite să scoateți hârtia mai uşor.

- 3 Asigurați-vă că teancul de hârtie nu depăşeşte semnul care indică nivelul maxim (▼ ▼ ). În timp ce apăsați maneta verde de deblocare a ghidajelor pentru hârtie, glisați ghidajele pentru hârtie astfel încât să corespundă cu formatul hârtiei. Asigurați-vă că ghidajele sunt bine fixate în locaşele lor.
- 4 Fixați bine tava de hârtie înapoi în aparat.

# Blocaj duplex (hârtie blocată sub tava standard de hârtie (tava 1) sau în cuptor)

Blocare Duplex

Dacă hârtia se blochează în interiorul tăvii duplex, parcurgeți pașii următori:

- 1 Lăsați aparatul pornit timp de 10 minute pentru a se răci.
- 2 Trageți tava de hârtie complet din aparat și verificați interiorul aparatului.

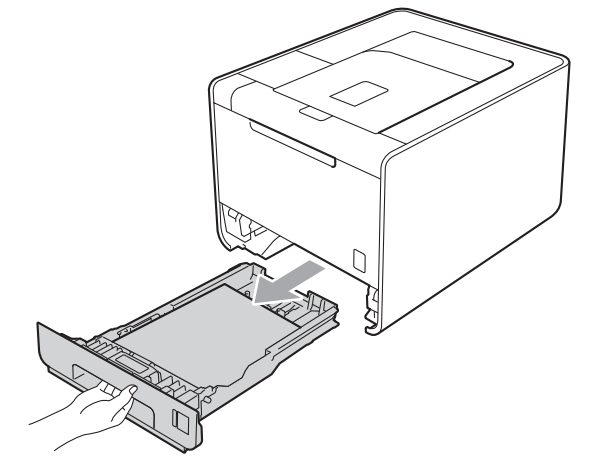

# **AVERTIZARE**

NU atingeți părțile hașurate prezentate în ilustrație. Aceste role se pot roti la viteză mare.

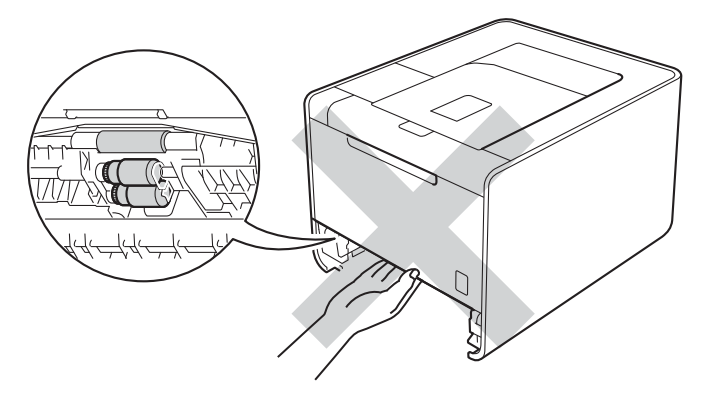

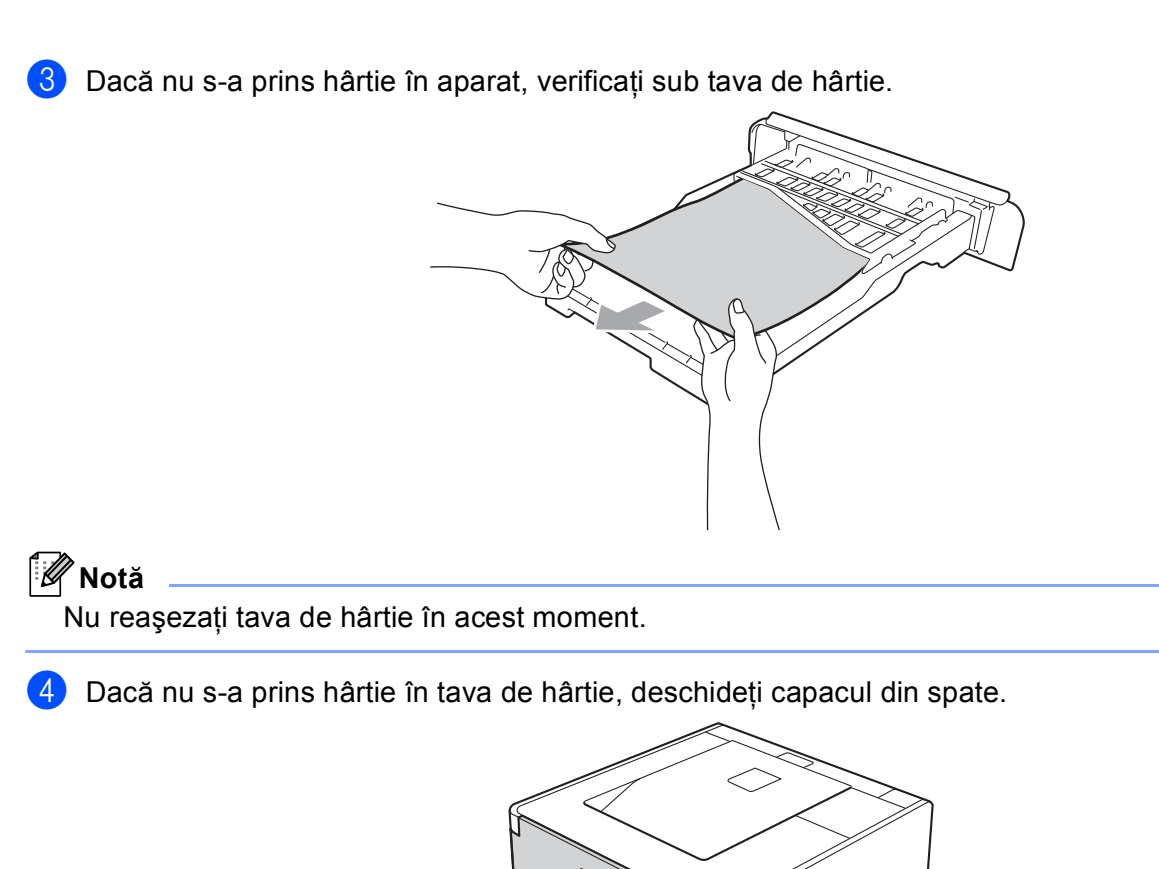

# ▲ ATENȚIE

# 

Imediat după ce ați folosit aparatul, anumite componente interne ale aparatului pot fi extrem de fierbinți. Așteptați ca aparatul să se răcească înainte de a atinge componentele interne ale acestuia.

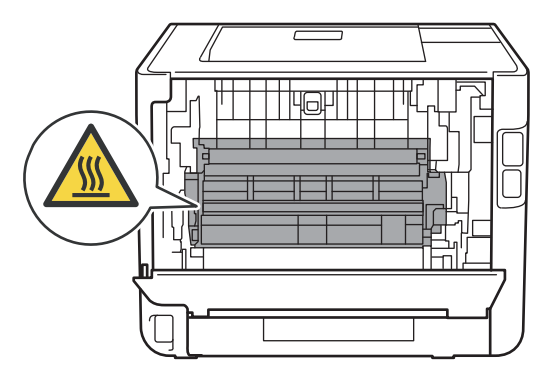

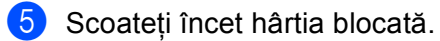

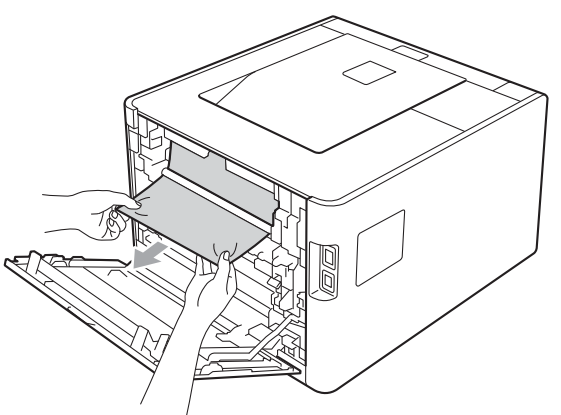

- 6 Închideți complet capacul din spate.
- Introduceți tava de hârtie înapoi în aparat.

6

# Blocaj spate (Blocaj de hârtie în spatele capacului din spate)

Blocare Spate

Dacă hârtia se blochează în spatele capacului din spate, parcurgeți pașii următori:

- 1 Lăsați aparatul pornit timp de 10 minute pentru a se răci.
- 2 Deschideți capacul din spate.

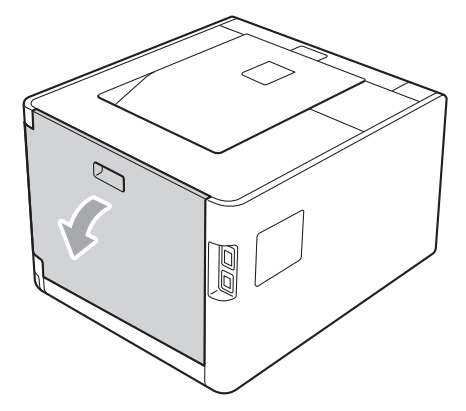

# ▲ ATENȚIE

Imediat după ce ați folosit aparatul, anumite componente interne ale aparatului pot fi extrem de fierbinți. Așteptați ca aparatul să se răcească înainte de a atinge componentele interne ale acestuia.

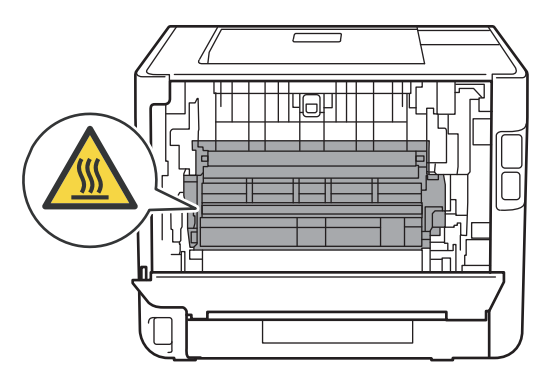

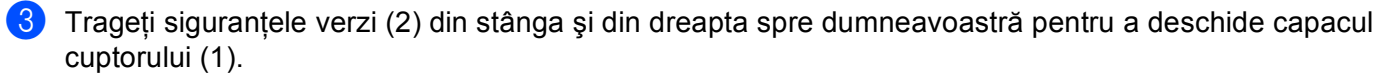

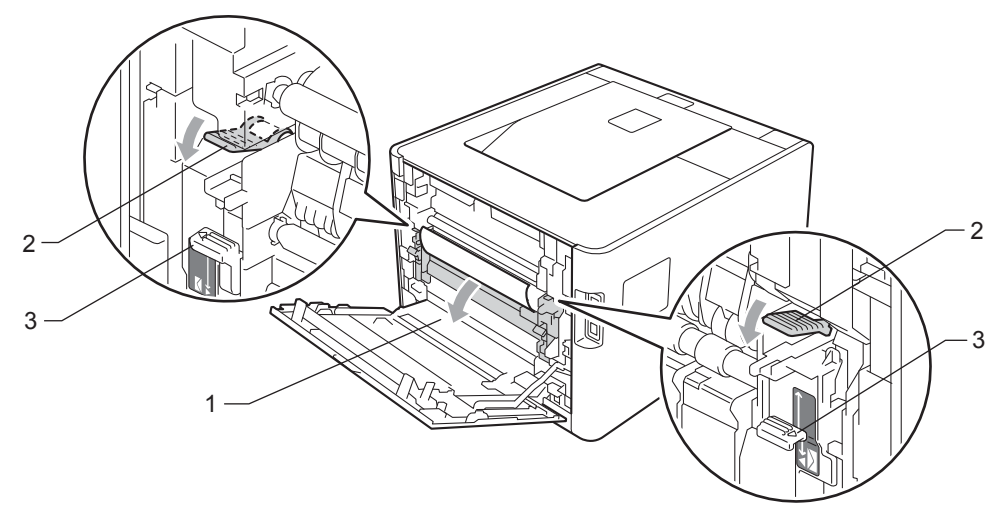

# 🖉 Notă

Dacă manetele pentru plicuri (3) din interiorul capacului din spate sunt trase în jos când imprimați plicul, ridicați-le în poziția inițială înainte de a trage siguranțele verzi (2) în jos.

4 Cu ambele mâini, trageți uşor hârtia blocată din cuptor.

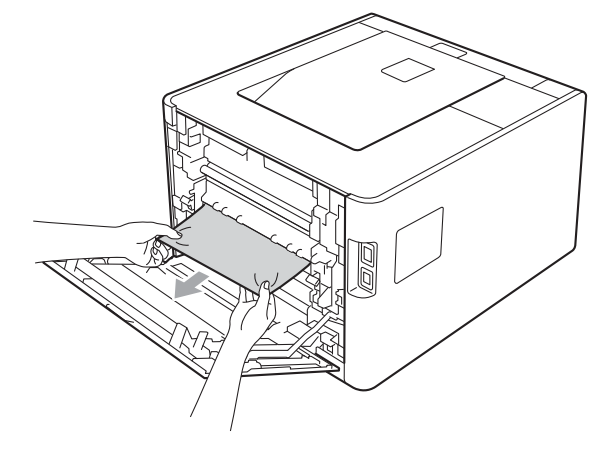

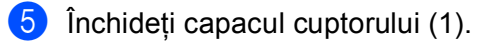

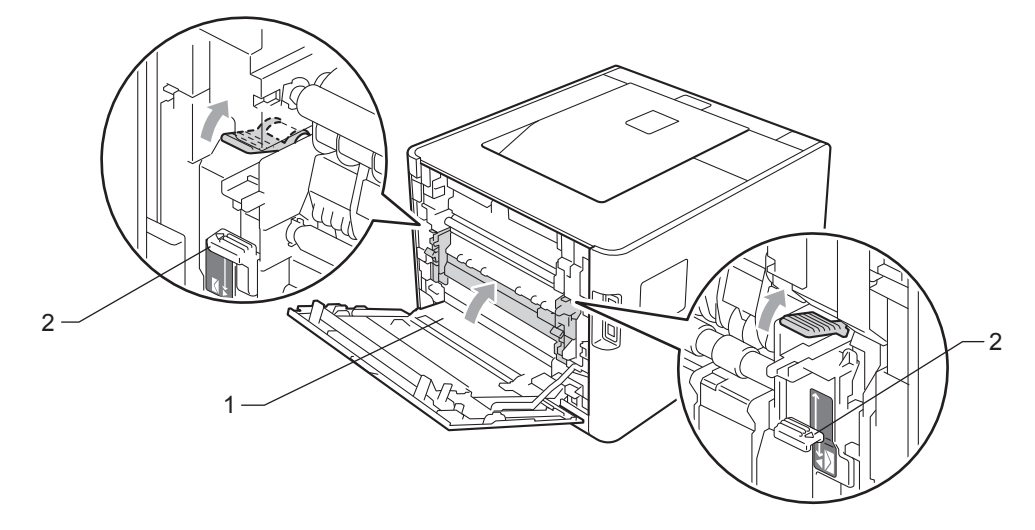

### 🖉 Notă

Dacă imprimați plicuri, trageți manetele pentru plicuri (2) în poziția pentru plicuri înainte de a închide capacul din spate.

6 Închideți complet capacul din spate.

## Blocaj în interior (blocaj de hârtie în interiorul aparatului)

Blocaj interior

Dacă hârtia se blochează în interiorul aparatului, parcurgeți pașii următori:

1 Închideți aparatul de la întrerupător și scoateți din priză cablul de alimentare cu c.a.

2 Apăsați butonul de eliberare a capacului frontal și apoi deschideți capacul frontal.

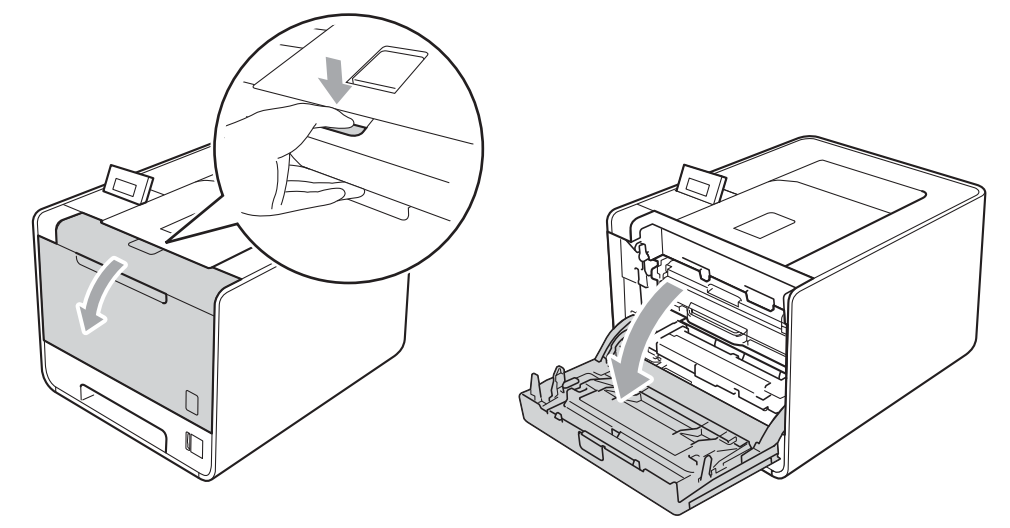

3 Țineți unitatea cilindru de mânerul verde. Trageți unitatea cilindru până când se oprește.

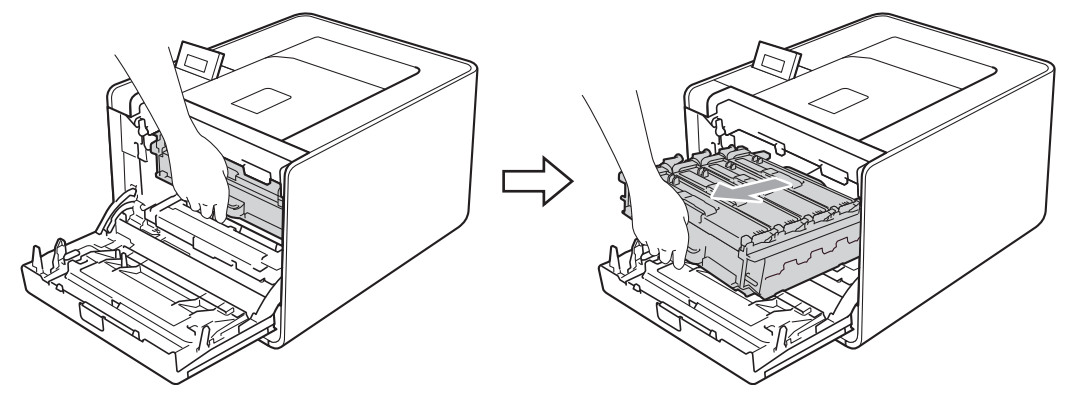

Rotiți maneta verde de blocare (1) din stânga aparatului în sens invers acelor de ceasornic, în poziția de deblocare. Țineți unitatea cilindru de mânerele verzi, ridicați partea frontală a unității cilindru şi scoatețio din aparat.

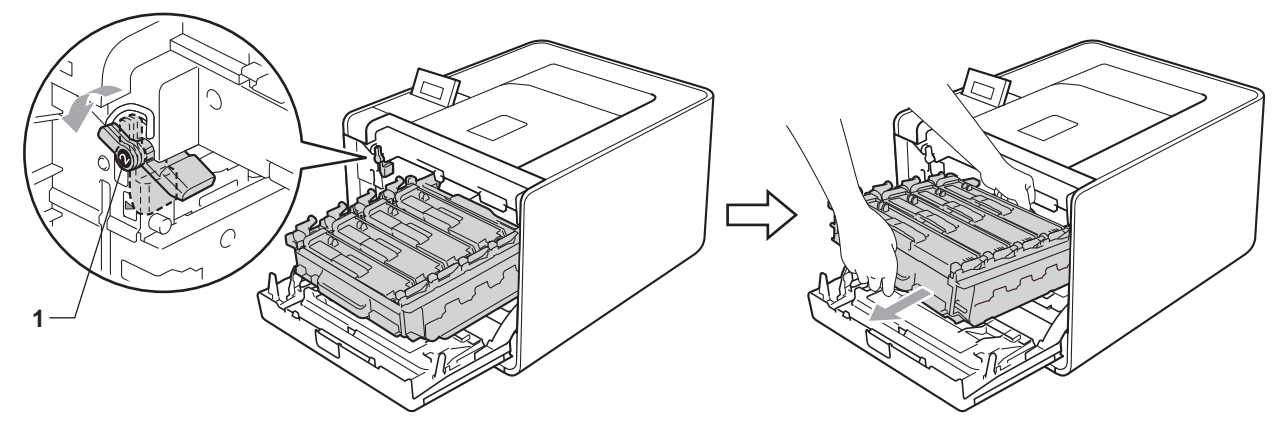

### **IMPORTANT**

 Ţineți unitatea cilindru de mânerele verzi în timpul transportării. NU țineți unitatea cilindru de părțile laterale.

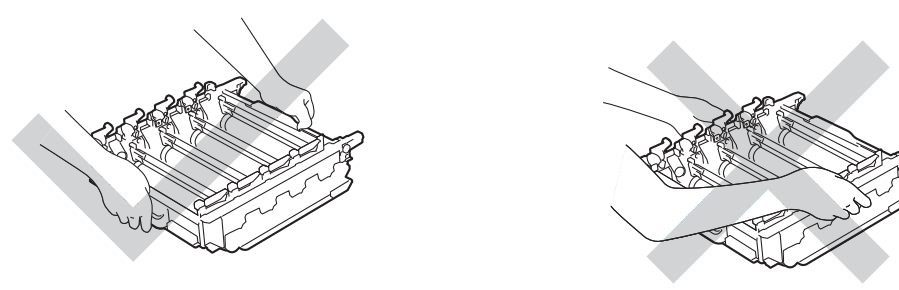

- Vă recomandăm să aşezați unitatea cilindru pe o suprafață curată şi plană, pe o coală de hârtie sau pe o lavetă de unică folosință, pentru a preveni vărsarea sau împrăştierea accidentală a tonerului.
- Pentru a preveni deteriorarea aparatului din cauza electricității statice, NU atingeți electrozii prezentați în ilustrație.

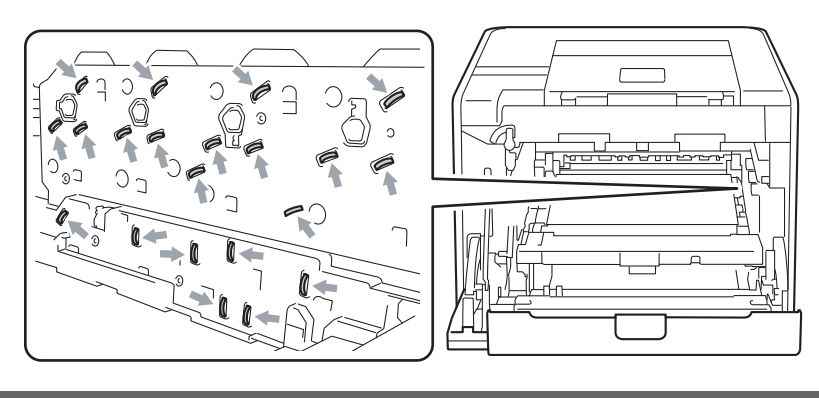

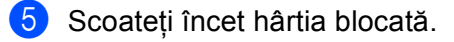

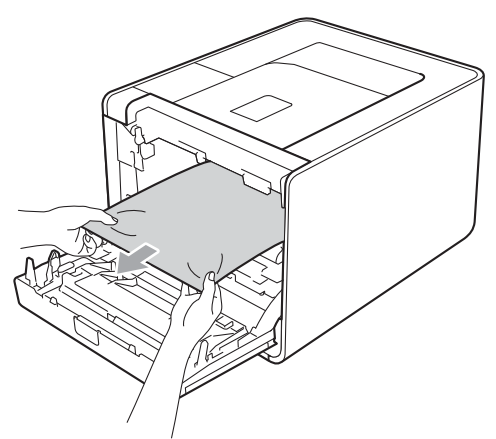

# **I** IMPORTANT

Pentru a evita problemele de calitate a imprimării, NU atingeți părțile hașurate prezentate în ilustrație.

6 Asigurați-vă că maneta verde de blocare (1) este în poziția de deblocare, după cum se arată în imagine.

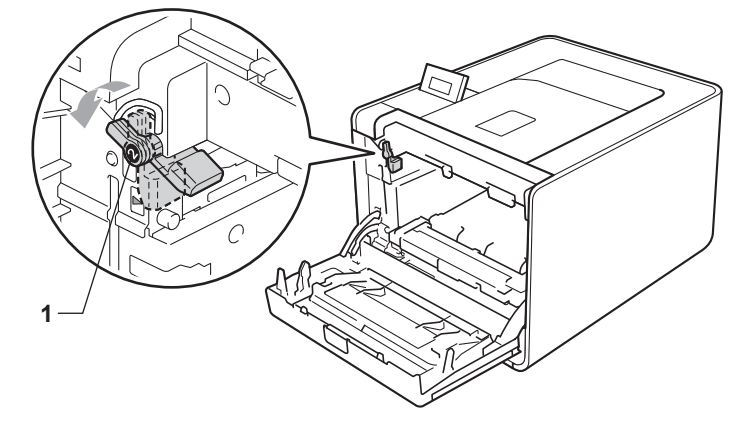

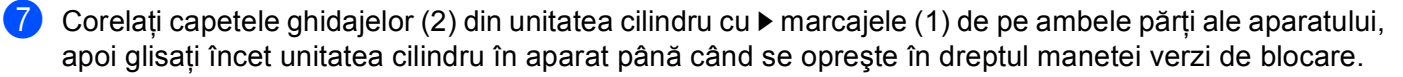

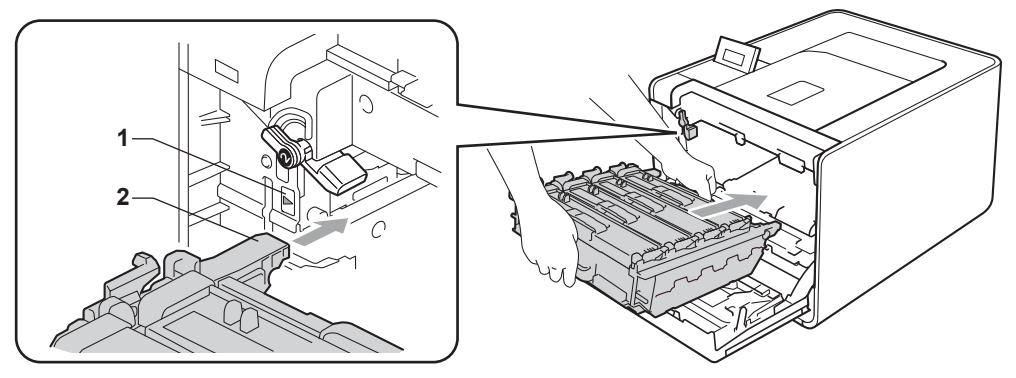

8 Rotiți maneta verde de blocare (1) în sensul acelor de ceasornic, în poziția de blocare.

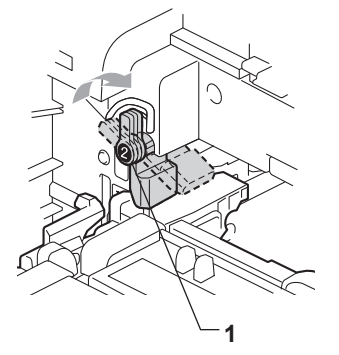

Împingeți unitatea cilindru până când se opreşte.

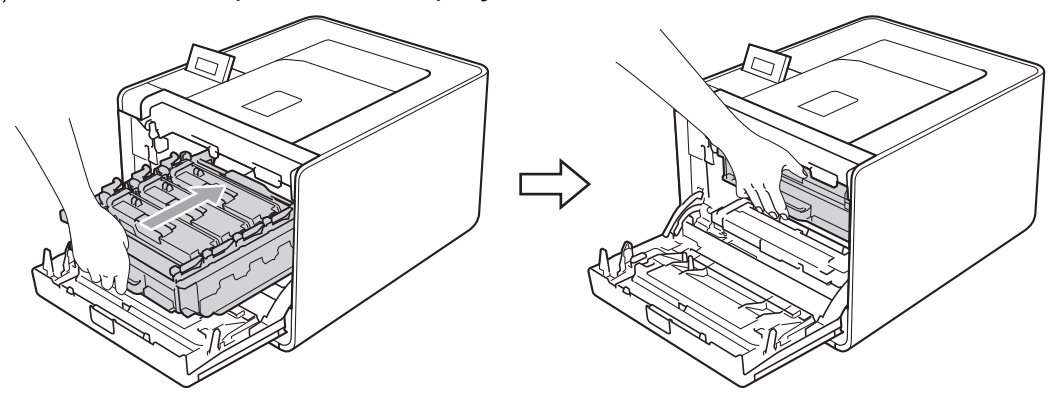

10 Închideți capacul din față al aparatului.

#### 🖉 Notă

Dacă opriți aparatul în timpul blocajului din interior, aparatul va imprima date incomplete de pe calculator. Înainte de a porni aparatul, ștergeți activitatea de gestionare a imprimării de pe calculator.

Reconectați aparatul și porniți-l de la întrerupător.

# Îmbunătățirea calității de imprimare

Dacă aveți o problemă cu calitatea imprimării, tipăriți mai întâi o pagină de probă (consultați *Info. aparat* la pagina 78). Dacă pagina de probă este imprimată corect, este posibil ca problema să nu fie cauzată de aparat. Verificați cablul de interfață sau încercați să imprimați de la alt calculator. Dacă hârtia imprimată are o problemă de calitate, consultați mai întâi paşii de mai jos. Apoi, dacă problema de calitate a imprimării persistă, consultați tabelul de mai jos și urmați recomandările.

### 🖉 Notă

Brother nu recomandă utilizarea altor cartuşe în afară de cartuşele originale Brother sau reumplerea cartuşelor utilizate cu toner obținut din alte surse.

Pentru a obține cea mai bună calitate la imprimare, vă sfătuim să utilizați hârtia recomandată. Verificați dacă hârtia utilizată respectă specificațiile noastre. (Consultați Hârtie sau alte suporturi de imprimare acceptate la pagina 2.)

Verificați dacă unitatea cilindriu și cartușele de toner sunt instalate corespunzător.

| Exemple de calitate redusă a imprimării                  | Recomandare                                                                                                    |
|----------------------------------------------------------|----------------------------------------------------------------------------------------------------|
| Linii sau benzi sau striații albe pe<br>coală            | Înlocuiți cilindrul. (Consultați Înlocuirea cilindrului la pagina 110.)                                                                                                   |
|                                                          |                                                                                                    |
| Culorile de pe întreaga pagină sunt deschise sau neclare | <ul> <li>Asigurați-vă că modul economisire toner este dezactivat din panoul de control<br/>sau din driverul imprimantei.</li> </ul>                                       |
|                                                          | Asigurați-vă că setarea tipului de suport de imprimare din driver corespunde<br>cu tipul de hârtie utilizat. (Consultați <i>Tipuri şi formate de hârtie</i> la pagina 2.) |
|                                                          | Agitați uşor toate cele patru cartuşe de toner.                                                                                                    |
| R                                                        | Ştergeți geamul scannerului cu o lavetă moale, care nu lasă scame.<br>(Consultați Curățarea aparatului la interior la pagina 125.)                                        |
|                                                          | Executarea calibrării. (Consultați Calibrarea culorilor la pagina 91.)                                                                                                    |

| Exemple de calitate redusă a<br>imprimării | Recomandare                                                                                                    |
|--------------------------------------------|----------------------------------------------------------------------------------------------------|
| Linii sau dungi albe pe coală              | <ul> <li>Ştergeţi geamul scannerului cu o lavetă moale, care nu lasă scame.<br/>(Consultaţi <i>Curăţarea aparatului la interior</i> la pagina 125.)</li> <li>Curăţaţi cilindrul. (Consultaţi <i>Curăţarea cilindrului</i> la pagina 133.)</li> <li>Identificaţi culoarea lipsă şi puneţi un cartuş de toner nou. (Consultaţi<br/><i>Înlocuirea unui cartuş de toner</i> la pagina 105.)<br/>Pentru a identifica culoarea cartuşului de toner, vizitaţi-ne la adresa<br/><u>http://solutions.brother.com/</u> pentru a consulta secţiunea cu întrebări<br/>frecvente şi sfaturi de depanare.</li> </ul>                                                                                                    |
| Linii sau dungi colorate pe coală          | <ul> <li>Curățați toate cele patru fire corotron (unul pentru fiecare culoare) din interiorul unității cilindru, glisând siguranța verde. (Consultați <i>Curățarea firelor corotron</i> la pagina 129.)</li> <li>Asigurați-vă că dispozitivele de curățare a firelor corotron sunt la locul lor (▲).</li> <li>Înlocuiți cartuşul de toner care se potriveşte cu culoarea petei sau a benzii. (Consultați <i>Înlocuirea unui cartuş de toner</i> la pagina 105.)<br/>Pentru a identifica culoarea cartuşului de toner, vizitați-ne la adresa <u>http://solutions.brother.com/</u> pentru a consulta secțiunea cu întrebări frecvente şi sfaturi de depanare.</li> <li>Înlocuiți cilindrul. (Consultați <i>Înlocuirea cilindrului</i> la pagina 110.)</li> </ul> |
| Linii colorate transversale                | <ul> <li>Dacă liniile colorate apar la intervale de 30 mm (1,2 inchi), înlocuiți cartuşul de toner corespunzător culorii liniei. (Consultați <i>Înlocuirea unui cartuş de toner</i> la pagina 105.)</li> <li>Pentru a identifica culoarea cartuşului de toner, vizitați-ne la adresa <u>http://solutions.brother.com/</u> pentru a consulta secțiunea cu întrebări frecvente şi sfaturi de depanare.</li> <li>Dacă liniile colorate apar la intervale de 94 mm (3,7 inchi), instalați o nouă unitate cilindru. (Consultați <i>Înlocuirea cilindrului</i> la pagina 110.)</li> </ul>                                                                                                    |

| Exemple de calitate redusă a<br>imprimării       | Recomandare                                                                                                    |
|--------------------------------------------------|----------------------------------------------------------------------------------------------------|
| Pete albe sau spații goale în<br>imprimare       | Asigurați-vă că setarea tipului de suport de imprimare din driver corespunde<br>cu tipul de hârtie utilizat. (Consultați <i>Tipuri şi formate de hârtie</i> la pagina 2.)                                                                                  |
|                                                  | Verificați mediul ambiant al aparatului. Condiții precum umiditatea ridicată pot<br>genera pete albe sau spații goale în imprimare.                                                                                                    |
| Pagină complet goală sau unele<br>culori lipsesc | <ul> <li>Înlocuiți cartuşul de toner. (Consultați Înlocuirea unui cartuş de toner<br/>la pagina 105.)</li> </ul>                                                                                                    |
|                                                  | <u>http://solutions.brother.com/</u> pentru a consulta secțiunea cu întrebări frecvente și sfaturi de depanare.                                                                                                    |
| <b>B</b> , <b>B</b>                              | Înlocuiți cilindrul. (Consultați Înlocuirea cilindrului la pagina 110.)                                                                                                    |
| Pete colorate la 94 mm                           | Dacă problema nu se rezolvă după imprimarea câtorva pagini, unitatea<br>cilindru poate conține materiale străine, de exemplu lipici de la o etichetă pe<br>suprafaţa cilindrului. Curăţaţi cilindrul. (Consultaţi Curăţarea cilindrului<br>la pagina 133.) |
| 94 mm<br>(3.7 in.)<br>94 mm<br>(3.7 in.)         | <ul> <li>Înlocuiți cilindrul. (Consultați Înlocuirea cilindrului la pagina 110.)</li> </ul>                                                                                                    |
| Pete colorate la 30 mm                           | <ul> <li>Identificați culoarea care provoacă problema şi puneți un cartuş de toner nou.<br/>(Consultați Înlocuirea unui cartuş de toner la pagina 105.)</li> </ul>                                                                                         |
| 30 mm (1.2 in.)<br>30 mm (1.2 in.)               | Pentru a identifica culoarea cartuşului de toner, vizitați-ne la adresa<br><u>http://solutions.brother.com/</u> pentru a consulta secțiunea cu întrebări<br>frecvente și sfaturi de depanare.                                                              |

| Exemple de calitate redusă a<br>imprimării               | Recomandare                                                                                                    |
|----------------------------------------------------------|----------------------------------------------------------------------------------------------------|
| Toner întins sau pată de toner                           | Verificați mediul ambiant al aparatului. Condiții precum umiditatea ridicată şi<br>temperatura ridicată pot genera această problemă a calității de imprimare.                                                                                                    |
|                                                          | <ul> <li>Identificați culoarea care provoacă problema şi puneți un cartuş de toner nou.<br/>(Consultați <i>Înlocuirea unui cartuş de toner</i> la pagina 105.)</li> <li>Pentru a identifica culoarea cartuşului de toner, vizitați-ne la adresa<br/><u>http://solutions.brother.com/</u> pentru a consulta secțiunea cu întrebări<br/>frecvente şi sfaturi de depanare.</li> </ul>                                                                                                    |
|                                                          | Dacă problema persistă, instalați o nouă unitate cilindru. (Consultați<br>Înlocuirea cilindrului la pagina 110.)                                                                                                    |
| Culoarea materialelor imprimate<br>nu este cea aşteptată | Asigurați-vă că modul economisire toner este dezactivat din panoul de control<br>sau din driverul imprimantei.                                                                                                    |
|                                                          | Executarea calibrării. (Consultați Calibrarea culorilor la pagina 91.)                                                                                                    |
|                                                          | Ajustați culoarea folosind setarea personalizată din driver şi folosind panoul<br>de control. Culorile pe care aparatul le poate imprima şi culorile pe care le<br>vedeți pe monitor sunt diferite. Este posibil ca aparatul să nu poată reproduce<br>culorile de pe monitor. (Consultați <i>Corecție culoare</i> la pagina 88.)                                                                                                    |
|                                                          | <ul> <li>Dacă culorile apar în zonele gri imprimate, asigurați-vă că ați bifat caseta de validare Improve Grey Colour (Îmbunătățeşte Nuanța de Gri) a driverului de imprimantă. Consultați</li> <li>Improve Grey Colour (Îmbunătățeşte Nuanța de Gri) din Settings Dialog (Dialogul Setări) la pagina 34 (pentru driverul de imprimantă pentru Windows<sup>®</sup>), Advanced options (Opțiuni avansate) la pagina 48 (pentru driverul de imprimantă pentru driverul de imprimantă pentru BR-Script) sau Print Settings (Setări de imprimare) la pagina 58 (pentru driverul de imprimantă pentru Macintosh).</li> </ul>                                                                                                    |
|                                                          | În cazul în care zonele umbrite apar întunecate, debifați caseta de validare<br>Improve Grey Colour (Îmbunătățeşte Nuanța de Gri) din driverul de<br>imprimantă.                                                                                                    |
|                                                          | <ul> <li>În cazul în care o imagine imprimată alb-negru este prea deschisă, alegeți modul Enhance Black Printing (Intensificare Imprimare pe Negru) din driverul de imprimantă. Consultați</li> <li>Enhance Black Printing (Intensificare Imprimare pe Negru) din Settings Dialog (Dialogul Setări) la pagina 34 (pentru driverul de imprimantă pentru Windows<sup>®</sup>), Advanced options (Opțiuni avansate) la pagina 48 (pentru driverul de imprimantă pentru Windows<sup>®</sup>), Advanced options (Opțiuni avansate) la pagina 48 (pentru driverul de imprimantă pentru Windows<sup>®</sup> BR-Script) sau Print Settings (Setări de imprimare) la pagina 58 (pentru driverul de imprimantă pentru Macintosh).</li> <li>Identificați culoarea care provoacă problema şi puneți un cartuş de toner nou. (Consultați Înlocuirea unui cartuş de toner la pagina 105.)</li> <li>Înlocuiți cilindrul. (Consultați Înlocuirea cilindrului la pagina 110.)</li> </ul> |

| Exemple de calitate redusă a<br>imprimării                                                                                                    | Recomandare                                                                                                    |  |
|----------------------------------------------------------------------------------------------------|----------------------------------------------------------------------------------------------------|--|
| Totul este o singură culoare                                                                                                    | Înlocuiți cilindrul. (Consultați Înlocuirea cilindrului la pagina 110.)                                                                                                    |  |
| Înregistrare greşită a culorii                                                                                                    | Asigurați-vă că aparatul se află pe o suprafață solidă, plată.                                                                                                    |  |
|                                                                                                    | <ul> <li>Efectuați înregistrarea automată a culorilor folosind panoul de control<br/>(consultați Auto înreg. la pagina 91) sau efectuați înregistrarea manuală a<br/>culorilor folosind panoul de control (consultați Înreg. manuală la pagina 92).</li> <li>Înlocuiți cilindrul. (Consultați Înlocuirea cilindrului la pagina 110.)</li> <li>Instalați o nouă curea. (Consultați Înlocuirea ansamblului curea<br/>la pagina 114.)</li> </ul>                          |  |
| Periodic apare o densitate                                                                                                    | Executarea calibrării. (Consultați Calibrarea culorilor la pagina 91.)                                                                                                    |  |
| neuniformă pe coală                                                                                                    | <ul> <li>Identificați culoarea neidentificată și instalați un cartuş de toner nou pentru culoarea respectivă. (Consultați Înlocuirea unui cartuş de toner la pagina 105.)</li> <li>Pentru a identifica culoarea cartuşului de toner, vizitați-ne la adresa <u>http://solutions.brother.com/</u> pentru a consulta secțiunea cu întrebări frecvente şi sfaturi de depanare.</li> <li>Înlocuiți cilindrul. (Consultați Înlocuirea cilindrului la pagina 110.)</li> </ul> |  |
| Imagine lipsă la linie subțire                                                                                                    | Asigurați-vă că modul economisire toner este dezactivat din panoul de control<br>sau din driverul imprimantei.                                                                                                    |  |
|                                                                                                    | Schimbați rezoluția de imprimare.                                                                                                    |  |
|                                                                                                    | Dacă utilizați un driver de imprimantă pentru Windows, selectați Îmbunătățire<br>imprimare tipar sau Îmbunătățire linie subțire în Setări imprimare din fila De<br>Bază. (Consultați Settings Dialog (Dialogul Setări) la pagina 34.)                                                                                                    |  |
| Încrețire                                                                                                    | Utilizați tipul de hârtie recomandat. (Consultați Hârtie şi suporturi de imprimare recomandate la pagina 2.)                                                                                                    |  |
| ALCOLOGICAL ADDIGON (1907) CONTROL ADDIGONOUSIA<br>ALCOLOGICAL ADDIGON (1907) CONTROL ADDIGONOUSIA<br>ALCOLOGICAL ADDIGONOUSI (1907) CONTROL ADDIGONOUSIA | Asigurați-vă că este închis capacul din spate.                                                                                                    |  |
| B                                                                                                    | <ul> <li>Asigurați-vă că cele două manete gri din interiorul capacului din spate se află<br/>în poziția în sus.</li> <li>Asigurați-vă că setarea tipului de suport de imprimare din driver corespunde<br/>cu tipul de bârtie utilizat. (Consultati <i>Tipuri și formate de bârtie</i> la pagina 2.)</li> </ul>                                                                                                    |  |
|                                                                                                    |                                                                                                    |  |

| Exemple de calitate redusă a<br>imprimării | Recomandare                                                                                                    |
|--------------------------------------------|----------------------------------------------------------------------------------------------------|
| Deplasare imagine                          | Asigurați-vă că setarea tipului de suport de imprimare din driver corespunde<br>cu tipul de hârtie utilizat. (Consultați <i>Tipuri şi formate de hârtie</i> la pagina 2.)                                                                                                    |
|                                            | Asigurați-vă că cele două manete gri din interiorul capacului din spate se află<br>în poziția în sus.                                                                                                    |
|                                            | Verificați mediul ambiant al aparatului. Condiții precum umiditatea scăzută şi<br>temperatura scăzută pot genera această problemă a calității de imprimare.                                                                                                    |
|                                            | Înlocuiți cilindrul. (Consultați Înlocuirea cilindrului la pagina 110.)                                                                                                    |
| Fixare necorespunzătoare                   | Asigurați-vă că setarea tipului de suport de imprimare din driver corespunde<br>cu tipul de hârtie utilizat. (Consultați <i>Tipuri şi formate de hârtie</i> la pagina 2.)                                                                                                    |
|                                            | Asigurați-vă că cele două manete gri din interiorul capacului din spate se află<br>în poziția în sus.                                                                                                    |
| B                                          | <ul> <li>Alegeți modul Improve Toner Fixing (Îmbunătățirea fixării tonerului) din<br/>driverul de imprimantă. Consultați</li> <li>Improve Print Output (Îmbunătățirea calității imprimării) din Improve<br/>Print Output (Îmbunătățire rezultat imprimare) la pagina 42 (pentru driverul de<br/>imprimantă pentru Windows<sup>®</sup>), Advanced options (Opțiuni avansate)<br/>la pagina 48 (pentru driverul de imprimantă pentru Windows<sup>®</sup> BR-Script) sau</li> </ul> |
|                                            | <i>Print Settings (Setări de imprimare)</i> la pagina 58 (pentru driverul de<br>imprimantă pentru Macintosh).<br>Dacă setarea selectată nu oferă rezultatele dorite, schimbați setarea<br>driverului de imprimantă din <b>Media Type (Suport Imprimare)</b> la o setare<br>pentru hârtie groasă.                                                                                                    |
| Ondulată sau vălurită                      | Selectați modul Reduce Paper Curl (Reducerea curbării hârtiei) din<br>driverul de imprimantă atunci când nu folosiți hârtia recomandată de noi.<br>Consultați Improve Print Output (Îmbunătățirea calității imprimării) din<br>Improve Print Output (Îmbunătățire rezultat imprimare) la pagina 42 (pentru<br>driverul de imprimantă pentru Windows <sup>®</sup> ). Advanced options (Optiuni                                                                                    |
| B                                          | <i>avansate)</i> la pagina 48 (pentru driverul de imprimantă pentru Windows <sup>®</sup><br>BR-Script) sau <i>Print Settings (Setări de imprimare)</i> la pagina 58 (pentru<br>driverul de imprimantă pentru Macintosh).                                                                                                    |
|                                            | Dacă nu utilizați des aparatul, este posibil ca hârtia să fi rămas prea mult timp<br>în tavă. Rotiți teancul de hârtie în tava de hârtie. De asemenea, aerisiți teancul<br>de hârtie şi rotiți colile la 180° în tava de hârtie.                                                                                                    |
|                                            | Stocați hârtia acolo unde nu va fi expusă la temperaturi ridicate sau umiditate ridicată.                                                                                                    |
|                                            | Deschideți capacul din spate (tava de ieşire din spate) pentru a lăsa hârtia<br>imprimată să iasă pe tava de ieşire din spate.                                                                                                    |

| Exemple de calitate redusă a<br>imprimării | Recomandare                                                                                                    |
|--------------------------------------------|----------------------------------------------------------------------------------------------------|
| Plicul prezintă Încrețituri                | Asigurați-vă că manetele pentru plicuri din interiorul capacului din spate sunt trase în jos în poziția pentru plicuri atunci când imprimați plicul.           |
|                                            | Dacă manetele pentru plicuri se îndoaie în poziția pentru plicuri, imprimați<br>lăsând capacul din spate deschis şi alimentați pe rând cu plicuri din tava MF. |
# Rezolvarea problemelor legate de imprimare

| Problemă                                                                                                    | Recomandare                                                                                                    |
|----------------------------------------------------------------------------------------------------|----------------------------------------------------------------------------------------------------|
| Aparatul nu porneşte.                                                                                                    | Este posibil ca nişte situații adverse la conectarea electrică (de exemplu fulgere<br>sau scurgeri de curent) să fi declanşat mecanismele de siguranță interne ale<br>aparatului. Opriți aparatul şi deconectați cablul de alimentare. Aşteptați zece<br>minute, apoi conectați cablul de alimentare şi porniți aparatul. |
|                                                                                                    | Dacă aparatul tot nu este alimentat, conectați-l la o altă priză de c.a.                                                                                                    |
| Aparatul imprimă pe<br>neașteptate sau imprimă date                                                                                       | Asigurați-vă că nu este prea lung cablul aparatului. Vă recomandăm să utilizați<br>un cablu USB nu mai lung de 2 metri (6,5 picioare).                                                                                                    |
| ilizibile.                                                                                                    | Asigurați-vă că firul aparatului nu este deteriorat sau rupt.                                                                                                    |
|                                                                                                    | Dacă utilizați un dispozitiv de comutare a interfeței, renunțați la el. Conectați calculatorul direct la aparat, apoi reîncercați.                                                                                                    |
|                                                                                                    | Asigurați-vă că ați selectat driverul de imprimantă corect cu "Setare ca imprimantă implicită".                                                                                                    |
|                                                                                                    | Asigurați-vă că aparatul nu este conectat la acelaşi port cu un dispozitiv de<br>stocare sau un scanner. Deconectați toate celelalte dispozitive şi folosiți portul<br>numai pentru aparat.                                                                                                    |
|                                                                                                    | Opriți Status Monitor.                                                                                                    |
| Aparatul nu poate imprima<br>pagini întregi dintr-un<br>document. Se afişează un                                                          | Apăsați pe Go pentru a imprima datele rămase în memoria aparatului. Anulați<br>acțiunea de imprimare dacă doriți să ştergeți datele rămase în memoria<br>aparatului. (Consultați Butoane la pagina 70.)                                                                                                    |
| <b>mesaj de eroare</b><br>Memorie Plina.                                                                                                  | Reduceți complexitatea documentului sau selectați o rezoluție de imprimare mai scăzută.                                                                                                    |
|                                                                                                    | <ul> <li>Adăugaţi memorie suplimentară. (Consultaţi Instalarea memoriei suplimentare<br/>la pagina 95.)</li> </ul>                                                                                                    |
| Antetele sau subsolurile apar<br>când documentul este afişat pe<br>ecran, dar nu sunt imprimate de<br>imprimantă.                         | Reglați marginile de sus și jos ale documentului.                                                                                                    |
| Aparatul nu trece în modul<br>Imprimare directă când se<br>conectează un suport de<br>stocare USB Flash la interfața<br>directă prin USB. | Când aparatul este în modul Deep Sleep, nu iese din așteptare la conectarea unui suport de stocare USB Flash la interfața directă prin USB. Apăsați pe <b>Go</b> pentru a scoate aparatul din așteptare pentru a afișa meniul Imprimare directă de pe ecranul LCD.                                                        |

# Probleme rețea sau Probleme ale rețelei

Pentru probleme despre utilizarea aparatului în rețea, consultați Ghidul utilizatorului de rețea.

Cel mai recent Ghidul utilizatorului de rețea în format PDF este disponibil prin accesarea Brother Solutions Center (<u>http://solutions.brother.com/</u>).

# Alte probleme

# Pentru Macintosh cu USB

| Problemă                                                                                                    | Recomandare                                                                                                    |
|----------------------------------------------------------------------------------------------------|----------------------------------------------------------------------------------------------------|
| Aparatul nu apare în <b>Printer</b><br><b>Setup Utility</b> (Utilitar de<br>configurare imprimantă) (Mac<br>OS X 10.4.11) sau în <b>Print &amp;</b><br><b>Fax</b> (Imprimare şi fax) din<br><b>System Preferences</b><br>(Preferințe sistem) (Mac OS X<br>10.5.x şi 10.6.x). | Asigurați-vă că aparatul este alimentat şi că nu se afişează mesaje de eroare pe<br>ecranul LCD.                                                                                                    |
|                                                                                                    | Asigurați-vă că ați conectat cablul interfeței directe prin USB la calculatorul<br>Macintosh şi că acesta este conectat la portul USB al aparatului.                                                                                                    |
|                                                                                                    | Asigurați-vă că driverul de imprimantă este instalat corect.                                                                                                    |
| Imposibil de imprimat din<br>aplicație.                                                                                                    | Asigurați-vă că driverul de imprimantă pentru Macintosh este instalat pe hard disk<br>şi că este selectat cu Printer Setup Utility (Utilitar de configurare imprimantă)<br>(Mac OS X 10.4.11) sau Print & Fax (Imprimare şi fax) din System Preferences<br>(Preferințe sistem) (Mac OS X 10.5.x şi 10.6.x). |

# **BR-Script 3**

| Problemă                                        | Recomandare                                                                                                    |
|-------------------------------------------------|----------------------------------------------------------------------------------------------------|
| Viteza de imprimare este din ce în ce mai mică. | Adăugați memorie suplimentară. (Consultați <i>Instalarea memoriei suplimentare</i> la pagina 95.)                                                                                                    |
| Aparatul nu poate imprima date                  | Aveți nevoie de următoarele setări pentru a imprima date EPS:                                                                                                    |
| EPS care includ coduri binare.                  | Pentru Windows <sup>®</sup> 7 şi Windows Server <sup>®</sup> 2008 R2: faceţi clic pe butonul<br>Start (start) şi pe Dispozitive şi imprimante.                                                                                                    |
|                                                 | Pentru Windows Vista <sup>®</sup> : faceți clic pe butonul <b>Pornire, Panou de control</b> ,<br><b>Hardware si sunete</b> , apoi pe <b>Printers (Imprimante)</b> .                                                                                                    |
|                                                 | Pentru Windows <sup>®</sup> XP și Windows Server <sup>®</sup> 2003/2008: faceți clic pe butonul<br><b>Start (start)</b> și selectați <b>Printers and Faxes (Imprimante și faxuri)</b> .<br>Pentru Windows <sup>®</sup> 2000: faceți clic pe butonul <b>Start (start)</b> și selectați<br><b>Settings (Setări)</b> , apoi <b>Printers (Imprimante)</b> .                                                                                                    |
|                                                 | Pentru Windows <sup>®</sup> 7 şi Windows Server <sup>®</sup> 2008 R2: faceți clic dreapta pe<br>pictograma Brother HL-4570CDW (HL-4150CDN/HL-4140CN) Series şi<br>selectați Brother HL-4570CDW (HL-4150CDN/HL-4140CN) BR-Script3.<br>Pentru Windows <sup>®</sup> 2000, Windows <sup>®</sup> XP, Windows Vista <sup>®</sup> şi<br>Windows Server <sup>®</sup> 2003/2008: faceți clic dreapta pe pictograma Brother<br>HL-4570CDW (HL-4150CDN/HL-4140CN) BR-Script3 şi selectați<br>Properties (Proprietăți). |
|                                                 | Oin fila Device Settings (Setări dispozitiv), alegeți TBCP (TBCP)<br>(Tagged binary communication protocol) din<br>Output Protocol (Protocol de ieşire).                                                                                                    |

# Specificații aparat

# 🖉 Notă

În acest capitol, veți găsi un rezumat al specificațiilor aparatului. Pentru specificații suplimentare, vizitați <u>http://www.brother.com/</u> pentru detalii.

## Motor

| Model                                                                 |                                           |                                                | HL-4140CN                                                                                               | HL-4150CDN                                                                                                    | HL-4570CDW                                             | HL-4570CDWT                                                |
|-----------------------------------------------------------------------|-------------------------------------------|------------------------------------------------|----------------------------------------------------------------------------------------------------|----------------------------------------------------------------------------------------------------|--------------------------------------------------------|------------------------------------------------------------|
| Tehnologie                                                            |                                           |                                                | Imprimantă lase                                                                                         | er electrografică (                                                                                           | o singură trecere                                      | 2)                                                         |
| Viteză<br>imprimare <sup>1 2</sup><br>(format<br>A4/format<br>Letter) | Imprimare pe<br>o singură<br>parte        | Monocrom                                       | Până la<br>22 ppm<br>(format A4) <sup>3</sup> ,<br>Până la<br>22 ppm<br>(format<br>Letter) <sup>3</sup> | Până la<br>24 ppm<br>(format A4) <sup>3</sup> ,<br>Până la<br>25 ppm<br>(format<br>Letter) <sup>3</sup>       | Până la 28 ppm<br>Până la 30 ppm                       | (format A4) <sup>3</sup> ,<br>(format Letter) <sup>3</sup> |
|                                                                       |                                           | Color integral                                 | Până la<br>22 ppm<br>(format A4) <sup>3</sup> ,<br>Până la<br>22 ppm<br>(format<br>Letter) <sup>3</sup> | Până la<br>24 ppm<br>(format A4) <sup>3</sup> ,<br>Până la<br>25 ppm<br>(format<br>Letter) <sup>3</sup>       | Până la 28 ppm (format A4<br>Până la 30 ppm (format Le | (format A4) <sup>3</sup> ,<br>(format Letter) <sup>3</sup> |
|                                                                       | Imprimare<br>duplex                       | Monocrom                                       | -                                                                                                    | Până la 14 laturi pe minut (format A4) <sup>3</sup> , Până<br>14 laturi pe minut (format Letter) <sup>3</sup> |                                                        | it A4) <sup>3</sup> , Până la<br><sup>3</sup>              |
|                                                                       |                                           | Color integral                                 | -                                                                                                    | Până la 14 latur<br>14 laturi pe min                                                                          | i pe minut (forma<br>ut (format Letter)                | it A4) <sup>3</sup> , Până la<br><sup>3</sup>              |
| Durata de impr<br>(din modul Read<br>standard)                        | <b>imare a primei</b><br>ly (Gata de oper | <b>pagini</b> <sup>4</sup><br>are) și din tava | Mai puțin de 16                                                                                         | secunde                                                                                                    |                                                        |                                                            |

| Model     |                                                   | HL-4140CN                  | HL-4150CDN      | HL-4570CDW | HL-4570CDWT |
|-----------|---------------------------------------------------|----------------------------|-----------------|------------|-------------|
| Rezoluție | Windows <sup>®</sup> 2000 Professional,           | Calitate 2400 d            | pi (600 × 2400) |            |             |
|           | Windows <sup>®</sup> XP Home Edition,             | 600	imes 600 dpi           |                 |            |             |
|           | Windows <sup>®</sup> XP Professional,             |                            |                 |            |             |
|           | Windows <sup>®</sup> XP Professional x64 Edition, |                            |                 |            |             |
|           | Windows Server <sup>®</sup> 2003,                 |                            |                 |            |             |
|           | Windows Server <sup>®</sup> 2003 x64<br>Edition,  |                            |                 |            |             |
|           | Windows Vista <sup>®</sup> ,                      |                            |                 |            |             |
|           | Windows Server <sup>®</sup> 2008,                 |                            |                 |            |             |
|           | Windows Server <sup>®</sup> 2008 R2,              |                            |                 |            |             |
|           | Windows <sup>®</sup> 7                            |                            |                 |            |             |
|           | DOS                                               | $600 	imes 600 	ext{ dpi}$ |                 |            |             |
|           | Mac OS X 10.4.11, 10.5.x,                         | Calitate 2400 d            | pi (600 × 2400) |            |             |
|           | 10.6.x                                            | $600	imes 600~{ m dpi}$    |                 |            |             |
|           | Linux                                             | $600 	imes 600 	ext{ dpi}$ |                 |            |             |

<sup>1</sup> Viteza de imprimare se poate modifica în funcție de documentul pe care îl imprimați.

<sup>2</sup> Viteza de imprimare poate fi mai redusă atunci când aparatul este conectat printr-o rețea locală fără fir.

<sup>3</sup> Din tava pentru hârtie standard.

<sup>4</sup> Prima imprimare se poate modifica dacă aparatul se calibrează sau se înregistrează.

# Controller

| Madal         |                               |                                                                                                    |                       |                               |  |  |  |
|---------------|-------------------------------|----------------------------------------------------------------------------------------------------|-----------------------|-------------------------------|--|--|--|
| wodei         |                               | HL-4140CN HL-4150CDN HL-4570CDW HL-4570CDW                                                                                      |                       |                               |  |  |  |
| Procesor      |                               | 400 MHz                                                                                                    |                       |                               |  |  |  |
| Memorie       | Standard                      | 128 MB                                                                                                    |                       |                               |  |  |  |
|               | Opțional                      | 1 slot: SO-DIMM DI                                                                                                    | OR2 (cu 144 pini) de  | până la 256 MB                |  |  |  |
| Interfață     |                               | Hi-speed USB 2.0, EthernetHi-speed USB 2.0, Ethernet10BASE-T/100BASE-TX10BASE-T/100BASE-TX, reţea lor<br>fără fir IEEE802.11b/g |                       |                               |  |  |  |
| Conectivitate | Protocoale                    | TCP/IP (Ethernet 10BASE-T/100BASE-TX standard) <sup>1</sup>                                                                     |                       |                               |  |  |  |
| la rețea      | Instrument de<br>administrare | BRAdmin Light <sup>2</sup>                                                                                                    |                       |                               |  |  |  |
|               |                               | BRAdmin Professional 3 <sup>3</sup><br>Web BRAdmin <sup>4</sup>                                                                 |                       |                               |  |  |  |
|               |                               |                                                                                                    |                       |                               |  |  |  |
|               |                               | Web Based Manage                                                                                                    | ement <sup>5</sup>    |                               |  |  |  |
| Emulație      |                               | PCL6, BR-Script 3 (PostScript <sup>®</sup> 3™) <sup>6</sup>                                                                     |                       |                               |  |  |  |
| Fonturi       | PCL                           | 66 fonturi scalabile,                                                                                                    | 12 fonturi bitmap, 13 | 3 coduri de bare <sup>7</sup> |  |  |  |
| rezidente     | PostScript <sup>®</sup> 3™    | 66 de fonturi scalabile                                                                                                    |                       |                               |  |  |  |

<sup>1</sup> Consultați Ghidul utilizatorului de rețea pentru detalii despre protocoalele de rețea acceptate.

<sup>2</sup> Utilitar original Brother pentru Windows<sup>®</sup> şi Macintosh pentru administrarea imprimantei şi a serverului de imprimantă. Instalați de pe CD-ROMul furnizat.

<sup>3</sup> Utilitar original Brother pentru Windows<sup>®</sup> pentru administrarea imprimantei și a serverului de imprimantă. Descărcați de la <u>http://solutions.brother.com/</u>.

<sup>4</sup> Utilitar de administrare pe suport server. Descărcați de la http://solutions.brother.com/.

<sup>5</sup> Administrarea imprimantei și a serverului de imprimare prin Web Based Management (Web browser).

<sup>6</sup> Emulare de limbaj PostScript<sup>®</sup> 3™.

<sup>7</sup> Code39, Interleaved 2 of 5, FIM (US-PostNet), Post Net (US-PostNet), EAN-8, EAN-13, UPC-A, UPC-E, Codabar, ISBN (EAN), ISBN (UPC-E), Code128 (set A, set B, set C), EAN-128 (set A, set B, set C)

# Software

| Model                   |                        | HL-4140CN                                                                                                    | HL-4150CDN                                                                                                    | HL-4570CDW                                                                                                    | HL-4570CDWT                                                    |  |  |  |
|-------------------------|------------------------|----------------------------------------------------------------------------------------------------|----------------------------------------------------------------------------------------------------|----------------------------------------------------------------------------------------------------|----------------------------------------------------------------|--|--|--|
| Driver de<br>imprimantă | Windows <sup>® 1</sup> | <sup>1</sup> Driver pe gazdă pentru Windows <sup>®</sup> 2000 Professional, Windows <sup>®</sup> XP Ho<br>Windows <sup>®</sup> XP Professional, Windows <sup>®</sup> XP Professional x64 Edition,<br>Windows Server <sup>®</sup> 2003 <sup>4</sup> , Windows Server <sup>®</sup> 2003 x64 Edition <sup>4</sup> , Window<br>Windows Server <sup>®</sup> 2008 <sup>4</sup> , Windows Server <sup>®</sup> 2008 R2 <sup>4</sup> , Windows <sup>®</sup> 7 |                                                                                                    |                                                                                                    |                                                                |  |  |  |
|                         |                        | BR-Script3 (fişier P<br>Windows <sup>®</sup> XP Hom<br>Windows <sup>®</sup> XP Profe<br>Windows Server <sup>®</sup> 2<br>Windows Server <sup>®</sup> 2                                                                                                    | PD) pentru Windows <sup>®</sup><br>Edition, Windows <sup>®</sup> ×<br>ssional x64 Edition, W<br>003 x64 Edition <sup>4</sup> , Win<br>008 R2 <sup>4</sup> , Windows <sup>®</sup> 7 | 2000 Professional,<br>(P Professional,<br>/indows Server <sup>®</sup> 2003<br>dows Vista <sup>®</sup> , Window | 3 <sup>4</sup> ,<br>vs Server <sup>®</sup> 2008 <sup>4</sup> , |  |  |  |
|                         | Macintosh              | Driver de imprimantă pentru Machintosh pentru Mac OS X 10.4.11, 10.5.x și 10.6.x                                                                                                    |                                                                                                    |                                                                                                    |                                                                |  |  |  |
|                         |                        | BR-Script3 (fişier PPD) pentru Mac OS X 10.4.11, 10.5.x şi 10.6.x                                                                                                    |                                                                                                    |                                                                                                    |                                                                |  |  |  |
|                         | Linux <sup>23</sup>    | Driver Linux pentru                                                                                                    | sistem de imprimare C                                                                                                    | CUPS (medii x86 şi x6                                                                                          | 64)                                                            |  |  |  |
|                         |                        | Driver Linux pentru s                                                                                                    | sistemul de imprimare                                                                                                    | LPD/LPRng (medii x                                                                                             | 86 şi x64)                                                     |  |  |  |
| Utilitare               |                        | Driver Deployment V                                                                                                    | Vizard <sup>5</sup>                                                                                                    |                                                                                                    |                                                                |  |  |  |

<sup>1</sup> Pentru cele mai recente actualizări de drivere, vizitați <u>http://solutions.brother.com/.</u>

<sup>2</sup> Descărcați driverul de imprimantă pentru Linux de la <u>http://solutions.brother.com/</u>.

<sup>3</sup> În funcție de distribuția Linux, este posibil ca driverul să nu fie disponibil.

<sup>4</sup> Numai pentru utilizare în rețea

<sup>5</sup> Driver Deployment Wizard instalează automat imprimantele într-un mediu de lucru peer-to-peer (numai pentru Windows<sup>®</sup>).

# Opțiune de imprimare directă

| Model        |                   | HL-4140CN                                                   | HL-4150CDN                                                                  | HL-4570CDW                                                                 | HL-4570CDWT                   |
|--------------|-------------------|-------------------------------------------------------------|-----------------------------------------------------------------------------|----------------------------------------------------------------------------|-------------------------------|
| Direct Print | Tipuri de fişiere | PDF versiunea 1.7<br>HL-4150CDN sau o<br>toate modelele Bro | <sup>1</sup> , JPEG, Exif+JPEG<br>driver de imprimantă<br>ther MFC sau DCP) | 6, PRN (creat de HL-<br>HL-4570CDW(T)) <sup>2</sup><br>, XPS versiunea 1.0 | -4140CN,<br>, TIFF (scanat de |

<sup>1</sup> Datele care conțin un fișier imagine JBIG2, un fișier imagine JPEG2000 sau un fișier de transparente nu sunt acceptate.

<sup>2</sup> Consultați Crearea unui fișier PRN sau PostScript<sup>®</sup> 3™ pentru imprimarea directă la pagina 24.

# Panoul de control

| Model | HL-4140CN                         | HL-4150CDN                   | HL-4570CDW                | HL-4570CDWT                |  |  |
|-------|-----------------------------------|------------------------------|---------------------------|----------------------------|--|--|
| LED   | 2 LED-uri: LED date şi LED eroare |                              |                           |                            |  |  |
| LCD   | 2 rânduri (16 cifre pe rând)      |                              |                           |                            |  |  |
| Buton | 7 butoane: Go, Cancel (A          | nulare), Secure Print (Impri | mare securizată), OK, Bac | k şi 2 butoane de derulare |  |  |

# Manipularea hârtiei

| Model                        |                                                       | HL-4140CN   | HL-4150CDN | HL-4570CDW | HL-4570CDWT |
|------------------------------|-------------------------------------------------------|-------------|------------|------------|-------------|
| Introducerea                 | Tava multifuncțională                                 | 50 de coli  |            |            |             |
| hârtiei <sup>1</sup>         | Tavă pentru hârtie<br>(Standard)                      | 250 de coli |            |            |             |
|                              | Unitatea tăvii inferioare<br>(Opțională) <sup>2</sup> | 500 de coli |            |            |             |
| leşirea hârtiei <sup>1</sup> | Cu fața în jos                                        | 150 de coli |            |            |             |
|                              | Cu fața în sus (capacul din spate, deschis)           | 1 coală     |            |            |             |
| Duplex                       | Duplex Manual                                         | Da          |            |            |             |
|                              | Duplex automat                                        | Nu          | Da         |            |             |

<sup>1</sup> Calculat la hârtie de 80 g/m<sup>2</sup>

<sup>2</sup> HL-4570CDWT beneficiază de tavă inferioară, ca standard.

# Specificații pentru suportul de imprimare

| Model                                        |                                             | HL-4140CN                                                                                                    | HL-4150CDN                                         | HL-4570CDW             | HL-4570CDWT         |  |  |  |
|----------------------------------------------|---------------------------------------------|----------------------------------------------------------------------------------------------------|----------------------------------------------------|------------------------|---------------------|--|--|--|
| Tipuri de<br>suporturi de<br>imprimare       | Tava<br>multifuncțională                    | Hârtie obișnuită, hârtie subțire, hârtie groasă, hârtie mai groasă, hârtie reciclată,<br>hârtie pentru corespondență, etichete, plicuri, plic subțire, plic gros, hârtie<br>lucioasă |                                                    |                        |                     |  |  |  |
|                                              | Tavă pentru hârtie<br>(Standard)            | Hârtie obişnuită, hâ                                                                                                    | Hârtie obişnuită, hârtie subțire, hârtie reciclată |                        |                     |  |  |  |
|                                              | Unitatea tăvii<br>inferioare<br>(Opțională) |                                                                                                    |                                                    |                        |                     |  |  |  |
|                                              | Imprimare duplex<br>automată <sup>2</sup>   | Hârtie obişnuită, hârtie subțire, hârtie reciclată, hârtie lucioasă                                                                                                    |                                                    |                        |                     |  |  |  |
| Greutatea<br>suporturilor<br>de<br>imprimare | Tava<br>multifuncțională                    | 60 - 163 g/m <sup>2</sup>                                                                                                    |                                                    |                        |                     |  |  |  |
|                                              | Tavă pentru hârtie<br>(Standard)            | 60 - 105 g/m <sup>2</sup>                                                                                                    |                                                    |                        |                     |  |  |  |
|                                              | Unitatea tăvii<br>inferioare<br>(Opțională) |                                                                                                    |                                                    |                        |                     |  |  |  |
|                                              | Imprimare duplex<br>automată <sup>2</sup>   |                                                                                                    |                                                    |                        |                     |  |  |  |
| Dimensiuni<br>ale                            | Tava<br>multifuncțională                    | Lățime: 69,8 - 216                                                                                                    | mm Lungime: 116 -                                  | 406,4 mm               |                     |  |  |  |
| suporturilor<br>de<br>imprimare              | Tavă pentru hârtie<br>(Standard)            | A4, Letter, Legal <sup>1</sup> ,<br>Folio                                                                                                    | B5 (ISO/JIS), Execu                                | itive, A5, A5 (Long E  | dge), A6, B6 (ISO), |  |  |  |
| imprimare                                    | Unitatea tăvii<br>inferioare<br>(Opțională) | A4, Letter, Legal <sup>1</sup> ,                                                                                                    | B5 (ISO/JIS), Exect                                | utive, A5, B6 (ISO), F | Folio               |  |  |  |
|                                              | Imprimare duplex<br>automată <sup>2</sup>   | A4                                                                                                    |                                                    |                        |                     |  |  |  |

<sup>1</sup> Hârtia în format Legal nu este disponibilă în anumite regiuni din afara SUA și Canadei.

<sup>2</sup> numai pentru HL-4150CDN/HL-4570CDW(T)

# Consumabile

| Model          |                                         |                               | HL-4140CN                                    | HL-4150CDN                                 | HL-4570CDW                      | HL-4570CDWT                     | Nume<br>model |  |
|----------------|-----------------------------------------|-------------------------------|----------------------------------------------|--------------------------------------------|---------------------------------|---------------------------------|---------------|--|
| Cartuş         | Standard                                | Negru                         | Aprox. 2.500 pa                              | agini A4/Letter <sup>1</sup>               |                                 |                                 | TN-320BK      |  |
| de toner       |                                         | Azuriu,<br>Magenta,<br>Galben | Aprox. 1.500 pa                              | vprox. 1.500 pagini A4/Letter <sup>1</sup> |                                 |                                 |               |  |
|                | Capacitate                              | Negru                         | Aprox. 4.000 pa                              | Aprox. 4.000 pagini A4/Letter <sup>1</sup> |                                 |                                 |               |  |
| mare           |                                         | Azuriu,<br>Magenta,<br>Galben | Aprox. 3.500 pagini A4/Letter <sup>1</sup>   |                                            |                                 | TN-325C,<br>TN-325M,<br>TN-325Y |               |  |
|                | Capacitate N<br>foarte A<br>mare N<br>G | Negru                         | - Aprox. 6.000 pagini A4/Letter <sup>1</sup> |                                            | agini A4/Letter <sup>1</sup>    | TN-328BK                        |               |  |
|                |                                         | Azuriu,<br>Magenta,<br>Galben | - Aprox. 6.000 pagini A4/Letter <sup>1</sup> |                                            | TN-328C,<br>TN-328M,<br>TN-328Y |                                 |               |  |
| Cilindru       |                                         |                               | Aprox. 25.000 pagini A4/Letter <sup>2</sup>  |                                            |                                 |                                 | DR-320CL      |  |
| Ansamblu Curea |                                         |                               | Aprox. 50.000 pagini A4/pagini Letter        |                                            |                                 |                                 | BU-300CL      |  |
| Cutie pent     | ru resturi de                           | toner                         | Aprox. 50.000 p                              | bagini A4/pagini                           | Letter                          |                                 | WT-300CL      |  |

<sup>1</sup> Randamentul aproximativ al cartuşului este declarat în conformitate cu ISO/IEC 19798.

<sup>2</sup> Durata de viață a cilindrului este aproximativă și poate varia în funcție de tipul de utilizare.

# Dimensiuni / Greutăți

| Model                  | HL-4140CN                                        | HL-4150CDN | HL-4570CDW                                             | HL-4570CDWT                  |
|------------------------|--------------------------------------------------|------------|--------------------------------------------------------|------------------------------|
| Dimensiuni (L × I × Î) | 410 × 486 × 313 mm<br>(16,1 × 19,1 × 12,3 inchi) |            | 410 × 495 ×<br>446 mm<br>(16,1 × 19,5 ×<br>17,6 inchi) |                              |
| Greutate               | Aprox. 21,0 kg (46,                              | 3 lb)      |                                                        | Aprox. 27,0 kg<br>(26,99 kg) |

## Altele

| Model                           |                                                              |                              | HL-4140CN                     | HL-4150CDN                     | HL-4570CDW                     | HL-4570CDWT                    |
|---------------------------------|--------------------------------------------------------------|------------------------------|-------------------------------|--------------------------------|--------------------------------|--------------------------------|
| Sursa de                        | alimentar                                                    | 9                            | 220 - 240 V c.a., 50/60Hz     |                                |                                |                                |
| Consum                          | de                                                           | Imprimare                    | Aprox. 560 W la 25 °C (77 °F) |                                |                                |                                |
| energie <sup>1</sup><br>(mediu) | rgie 1Ready (GataAprox. 65 W la 25 °C (77 °F)diu)de operare) |                              | C (77 °F)                     |                                |                                |                                |
|                                 |                                                              | Sleep<br>(WLAN:<br>activată) | nu e disponibil               |                                | Aprox. 8 W                     |                                |
|                                 |                                                              | Deep Sleep                   | Aprox. 0,9 W                  |                                |                                |                                |
| Nivelul                         | Presiune                                                     | Imprimare                    | LPAm = 57 dB (A)              |                                |                                |                                |
| de<br>zgomot                    | sonoră                                                       | Ready (Gata de operare)      | LPAm = 33 dB (A)              |                                |                                |                                |
|                                 | Putere                                                       | Imprimare                    | Lwad = 6,71 B (A)             | Lwad = 6,71 B (A) <sup>3</sup> | Lwad = 6,63 B (A) <sup>3</sup> | Lwad = 6,77 B (A) $^{3}$       |
|                                 | fonică                                                       | (Monocrom)                   |                               |                                |                                |                                |
|                                 |                                                              | Imprimare                    | Lwad = 6,69 B (A)             | LWAd = 6,69 B (A) <sup>3</sup> | Lwad = 6,64 B (A) <sup>3</sup> | Lwad = 6,77 B (A) <sup>3</sup> |
|                                 |                                                              | (Color)                      |                               |                                |                                |                                |
|                                 |                                                              | Ready (Gata<br>de operare)   | Lwad = 4,07 B (A)             |                                | Lwad = 4,01 B (A)              | Lwad = 4,09 B (A)              |
| Ecologie                        | Economie<br>electrică                                        | e de energie                 | Disponibilă                   |                                |                                |                                |
|                                 | Economis                                                     | ire Toner <sup>2</sup>       | 2 Disponibilă                 |                                |                                |                                |

<sup>1</sup> Conexiuni USB la PC

<sup>2</sup> Nu recomandăm modul Toner Save (Economisire toner) pentru imprimarea fotografiilor sau a imaginilor în nuanțe de gri.

<sup>3</sup> Echipamentul de birou cu LwAd>6,30 B (A) nu este adecvat pentru a fi utilizat în încăperi unde predomină activitatea intelectuală. Un astfel de echipament trebuie aşezat în camere separate din cauza emisiilor sonore.

# Cerințe privind calculatorul

| Componente<br>Versiunea Si | ele hardware şi<br>stemului de Operare              | Viteza minimă a<br>procesorului                                                                                                    | Memorie<br>RAM<br>minimă               | Memorie<br>RAM<br>recomandată          | Spațiu<br>pe hard-<br>disc<br>pentru<br>instalare | Interfața<br>suportată<br>de<br>calculator <sup>2</sup> |
|----------------------------|-----------------------------------------------------|----------------------------------------------------------------------------------------------------|----------------------------------------|----------------------------------------|---------------------------------------------------|---------------------------------------------------------|
| Sistem de<br>operare       | Windows <sup>®</sup> 2000<br>Professional           | Intel <sup>®</sup> Pentium <sup>®</sup> II sau<br>echivalent                                                                                                  | 64 MB                                  | 256 MB                                 | 50 MB                                             | USB,<br>10/100                                          |
| Windows <sup>® 1</sup>     | Windows <sup>®</sup> XP Home<br>Edition             |                                                                                                    | 128 MB                                 |                                        |                                                   | Base-TX<br>(Ethernet),<br>Wireless                      |
|                            | Windows <sup>®</sup> XP<br>Professional             |                                                                                                    |                                        |                                        |                                                   | 802.11b/g                                               |
|                            | Windows <sup>®</sup> XP<br>Professional x64 Edition | Procesor acceptat pe 64 de<br>biți (Intel <sup>®</sup> 64 sau AMD64)                                                                                          | 256 MB                                 | 512 MB                                 |                                                   |                                                         |
|                            | Windows Vista <sup>®</sup>                          | Microprocesor acceptat<br>Intel <sup>®</sup> Pentium <sup>®</sup> 4 sau<br>echivalent<br>Procesor acceptat pe 64 de<br>biți (Intel <sup>®</sup> 64 sau AMD64) | 512 MB                                 | 1 GB                                   |                                                   |                                                         |
|                            | Windows <sup>®</sup> 7                              | Microprocesor acceptat<br>Intel <sup>®</sup> Pentium <sup>®</sup> 4 sau<br>echivalent<br>Procesor acceptat pe 64 de<br>biți (Intel <sup>®</sup> 64 sau AMD64) | 1 GB<br>(32 biți)<br>2 GB<br>(64 biți) | 1 GB<br>(32 biţi)<br>2 GB<br>(64 biţi) |                                                   |                                                         |
|                            | Windows Server <sup>®</sup> 2003                    | Intel <sup>®</sup> Pentium <sup>®</sup> III sau<br>echivalent                                                                                                 | 256 MB                                 | 512 MB                                 |                                                   |                                                         |
|                            | Windows Server <sup>®</sup> 2003<br>x64 Edition     | Procesor acceptat pe 64 de<br>biți (Intel <sup>®</sup> 64 sau AMD64)                                                                                          |                                        |                                        |                                                   |                                                         |
|                            | Windows Server <sup>®</sup> 2008                    | Microprocesor acceptat<br>Intel <sup>®</sup> Pentium <sup>®</sup> 4 sau<br>echivalent<br>Procesor acceptat pe 64 de<br>biți (Intel <sup>®</sup> 64 sau AMD64) | 512 MB                                 | 2 GB                                   |                                                   |                                                         |
|                            | Windows Server <sup>®</sup> 2008<br>R2              | Procesor acceptat pe 64 de<br>biți (Intel <sup>®</sup> 64 sau AMD64)                                                                                          |                                        |                                        |                                                   |                                                         |
| Sistem de<br>operare       | OS X 10.4.11 și 10.5.x                              | Procesor PowerPC G4/G5<br>Intel <sup>®</sup> Core™                                                                                                    | 512 MB                                 | 1 GB                                   | 80 MB                                             |                                                         |
| Macintosh                  | OS X 10.6.x                                         | Procesor Intel <sup>®</sup> Core™                                                                                                    | 1 GB                                   | 2 GB                                   |                                                   |                                                         |

<sup>1</sup> Microsoft<sup>®</sup> Internet Explorer<sup>®</sup> 6.0 sau o versiune ulterioară.

<sup>2</sup> Porturile USB fabricate de terți producători nu sunt compatibile.

Pentru cele mai recente actualizări de drivere, vizitați http://solutions.brother.com/.

Α

# Informații importante privind alegerea hârtiei

Această secțiune vă oferă informații care să vă ajute în alegerea hârtiei pentru acest aparat.

# 🖉 Notă

Dacă utilizați hârtie care nu este recomandată, hârtia se poate bloca sau se poate produce o alimentare incorectă.

#### Înainte de a cumpăra o cantitate mare de hârtie

Asigurați-vă că hârtia este indicată pentru aparat.

#### Hârtie pentru copierea pe hârtie obişnuită

Hârtia se clasifică, în funcție de destinație, în hârtie pentru imprimare și hârtie pentru copiere. Destinația hârtiei este de obicei menționată pe ambalajul acesteia. Verificați ambalajul pentru a vedea dacă este adecvată pentru imprimantele laser. Utilizați hârtie adecvată pentru imprimantele laser.

#### Greutatea de bază

Greutatea de bază a hârtiei diferă, în general, de la țară la țară. Vă recomandăm să utilizați hârtie care cântărește 75 - 90 g/m<sup>2</sup> (20 - 24 lb), deși acest aparat poate lucra și cu hârtie mai groasă sau mai subțire.

| Unitate de măsură | Europa  | SUA     |
|-------------------|---------|---------|
| g/m <sup>2</sup>  | 80 - 90 | 75 - 90 |
| livre             |         | 20 - 24 |

#### Fibră lungă și fibră scurtă

Fibra de celuloză a hârtiei este aliniată în timpul fabricării hârtiei. Hârtia poate fi clasificată în două categorii, cu fibră lungă și cu fibră scurtă.

Fibrele hârtiei cu fibră lungă sunt în aceeași direcție ca latura lungă a hârtiei. Fibrele hârtiei cu fibră scurte sunt perpendiculare pe latura lungă a hârtiei. Deși majoritatea hârtiei simple de copiere este cu fibra lungă, există și hârtie cu fibră scurtă. Vă recomandăm să utilizați hârtie cu fibră lungă pentru acest aparat. Hârtia cu fibra scurtă este prea moale pentru sistemul de transport de hârtie al aparatului.

#### Hârtie acidă și neutră

Hârtia se poate împărți în hârtie acidă și hârtie neutră.

Deși la început metodele moderne de fabricare a hârtiei foloseau hârtie acidă, hârtia neutră câștigă tot mai mult teren față de hârtia acidă, datorită aspectelor legate de protecția mediului.

Totuși, în hârtia reciclată se regăsesc multe forme de hârtie acidă. Vă recomandăm să utilizați hârtie neutră pentru acest aparat.

Pentru a deosebi hârtia acidă de cea neutră puteți folosi un stilou de verificare a hârtiei acide.

#### Suprafața de imprimare

Caracteristicile prezentate de fața și verso-ul unei coli de hârtie pot fi ușor diferite.

De obicei, latura de deschidere a topului de hârtie este latura de imprimare. Urmați instrucțiunile de pe ambalajul hârtiei. În general, partea de imprimare este indicată de o săgeată.

#### Conținutul de umezeală

Conținutul de umezeală reprezintă cantitatea de apă rămasă în hârtie după fabricare. Este una din caracteristicile importante ale hârtiei. Pot apărea variații mari în funcție de mediul de stocare, deși în mod normal hârtia conține circa 5% apă în masa totală. Deoarece hârtia absoarbe adesea apa, cantitatea de apă poate ajunge la circa 10% într-un mediu cu umiditate mare. Când cantitatea de apă crește, caracteristicile hârtiei se modifică în mare măsură. Fixarea tonerului se poate înrăutăți. Pentru stocarea hârtiei și în timpul utilizării, vă recomandăm ca umiditatea mediului ambiant să fie între 50% și 60%.

#### Estimare aproximativă a greutății de bază

| g/m <sup>2</sup> | livre       |       |
|------------------|-------------|-------|
|                  | Autoadezivă | Index |
| 60               | 16          |       |
| 64               | 17          |       |
| 75               | 20          |       |
| 90               | 24          |       |
| 105              | 28          |       |
| 120              | 32          |       |
| 135              | 36          |       |
| 163              | 43          | 90    |
| 200              | 53          | 110   |

#### Dimensiune hârtie

| Dimensiune hârtie            | mm                          | inci             |
|------------------------------|-----------------------------|------------------|
| Letter                       |                             | 8,5 × 11 inci    |
| Legal                        |                             | 8,5 × 14 inci    |
| Executive                    |                             | 7,25 × 10,5 inci |
| A4                           | $210 \times 297 \text{ mm}$ |                  |
| A5                           | 148 × 210 mm                |                  |
| A5 Long Edge (A5 pe lungime) | $210 \times 148 \text{ mm}$ |                  |
| A6                           | 105 × 148 mm                |                  |
| Plic Monarch                 |                             | 3,875 × 7,5 inci |
| Plic Com-10                  |                             | 4,12 × 9,5 inci  |
| Plic DL                      | $110 \times 220 \text{ mm}$ |                  |
| Plic C5                      | 162 × 229 mm                |                  |
| B5 (JIS)                     | $182 \times 257 \text{ mm}$ |                  |
| B5 (ISO)                     | 176 × 250 mm                |                  |
| B6 (JIS)                     | 128 × 182 mm                |                  |
| B6 (ISO)                     | 125 × 176 mm                |                  |
| Folio                        |                             | 8,5 × 13 inchi   |
| Plic DL-L                    | 220 × 110 mm                |                  |
| 3×5                          |                             | 3 × 5 inchi      |
| Hagaki <sup>1</sup>          | 100 × 148 mm                |                  |

<sup>1</sup> Carte poștală cu dimensiunea specificată de Japan Post Service Co., LTD

# Seturi de caractere şi simboluri

Pentru modurile de emulație HP LaserJet, puteți alege seturile de caractere și simboluri utilizând o Adiministrare bazată pe Web (browser Web) sau butoanele panoului de control.

# Cum se utilizează Web Based Management (tehnologie de management de sisteme) (browser web)

Pentru a utiliza Web Based Management (Web browser), urmați pașii de mai jos.

utiliza un browser web, va trebui să stiti adresa IP a serverului de imprimantă.

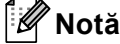

Vă recomandăm Internet Explorer<sup>®</sup> 6.0 (sau o versiune ulterioară) sau Firefox 3.0 (sau o versiune ulterioară) pentru Windows<sup>®</sup> și Safari 3.0 (sau o versiune ulterioară) pentru Macintosh. Vă rugăm să vă asigurati că JavaScript și cookie-urile sunt întotdeauna activate indiferent de browserul utilizat. Pentru a

Porniți browserul web.

2 Tastați "http://machine's IP address/" în browser. (Unde "machine's IP address" este adresa IP a aparatului)

De exemplu:

http://192.168.1.2/

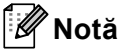

- Dacă ați editat fișierul gazdă pe calculatorul dumneavoastră sau folosiți un DNS (Sistem de nume de domeniu), puteți, de asemenea, introduce numele DNS al serverului de imprimantă.
- Pentru utilizatorii Windows<sup>®</sup>, deoarece serverul de imprimantă acceptă TCP/IP şi NetBIOS, puteți de asemenea introduce numele NetBIOS al serverului de imprimantă. Numele NetBIOS poate fi găsit în lista cu configurații de rețea. Numele NetBIOS atribuit îl reprezintă primele 15 caractere ale numelui nodului şi, în mod implicit, va apărea sub forma "BRNxxxxxxxxx" pentru o rețea cu fir sau "BRWxxxxxxxxx" pentru o rețea fără fir.
- Utilizatorii Macintosh pot avea de asemenea acces uşor la utilitarul Web Based Management (tehnologie de management de sisteme) făcând clic pe pictograma aparatului din ecranul Status Monitor.

#### 3 Faceți clic pe Printer Settings.

Introduceți un utilizator şi o parolă.

#### 🖉 Notă

Numele de login pentru administrator este "admin" (sistemul sesizează diferența dintre majuscule și literele mici) și parola implicită este "access".

5 Faceți clic pe **OK**.

Alegeți fila HP LaserJet şi faceți clic pe Font Setup. Selectați un set de simboluri pe care doriți să-l utilizați din caseta listă Symbol Set.

### Lista de seturi de simboluri și caractere

#### Seturi de simboluri OCR

Atunci când selectați un font din setul OCR-A sau OCR-B, se utilizează întotdeauna setul de simboluri corespunzător.

## OCR A (00) OCR B (10) Modul HP LaserJet ABICOMP B/P (13P) DESKTOP (7J) HP GERMANÅ (0G) ISO LATINA1 (0N) ISO LATINĂ5 (5N) ISO2 IRV (2U) ISO6 ASCII (0U) ISO11 SUEDEZĂ (0S) ISO15 ITALIANĂ (0I) ISO17 SPANIOLĂ (2S) ISO25 FRANCEZĂ (0F) ISO60 NORVEGIANĂ1 (0D) ISO69 FRANCEZĂ (1F) ISO85 SPANIOLÅ (6S) MATH-8 (8M) MS PUBLISHING (6J) PC-8 BULGARÅ (13R) PC-8 Greacă alternativă (437G) (14G) PC-8 PC NOVA (27Q) PC-775 (26U) PC-851 Grecia (10G) PC-853 Latin3 (Turcă) (18U) PC-857 Latin5 (Turcă) (16U) PC-860 Portugalia (20U) PC-863 Franceză canadiană (23U) PC-866 Chirilică (3R) PC-1004 (9J) PS MATH (5M) ROMAN8 (8U) ROMAN EXT. (0E) SYMBOL (19M)

ABICOMP INTL (14P) GREEK8 (8G) HP SPANIOLĂ (1S) ISO LATINĂ2 (2N) ISO LATINÃ6 (6N) ISO4 UK (1E) ISO10 SWE/FIN (3S) ISO14 JISASCII (0K) ISO16 PORTUGHEZĂ (4S) ISO21 GERMANA (1G) ISO57 CHINEZĂ (2K) ISO61 NORVEGIANĂ2 (1D) ISO84 PORTUGHEZĂ (5S) LEGAL (1U) MC TEXT (12J) PC-8 (10U) PC-8 D/N (11U) PC-8 L/G (12G) PC-8 TURCÅ (9T) PC-850 Multilingv (12U) PC-852 Europa de Est (17U) PC-855 Chirilică (10R) PC-858 Multilingual Euro (13U) PC-861 Islanda (21U) PC-865 Nordic (25U) PC-869 Grecia (11G) PI FONT (15U) PS TEXT (10J) ROMAN9 (4U) RUSA-GOST (12R)

# Instrucțiuni de bază privind comenzile pentru coduri de bară

Aparatul poate imprima coduri de bare în modurile de emulație HP LaserJet.

#### Imprimarea codurilor de bare sau a caracterelor extinse

| Cod | ESC i  |
|-----|--------|
| Dec | 27 105 |
| Hex | 1B 69  |

#### Format: ESC i n ... n \

Creează coduri de bare sau caractere extinse conform segmentului de parametri "n ... n". Pentru mai multe informații despre parametri, consultați următoarea definiție a parametrilor. Această comandă trebuie să se termine cu codul "\" (5CH).

#### Definiția parametrilor

Această comandă de cod de bare poate avea următorii parametri în segmentul de parametri (n ... n). Întrucât parametrii sunt aplicabili într-o sintaxă cu o singură comandă ESC i n .. n \, ei nu se aplică la comenzile de coduri de bare. Dacă anumiți parametri nu sunt specificați, sunt preluate setările prestabilite. Ultimul parametru trebuie să fie începutul datelor reprezentând codul de bare ("b" sau "B") sau începutul datelor reprezentând codul de bare ("b" sau "B") sau începutul datelor reprezentând caractere extinse ( "l" sau "L"). Alți parametri pot fi specificați în orice succesiune. Fiecare parametru poate începe cu minusculă sau majusculă, de exemplu, "t0" sau "T0", "s3" sau "S3" etc.

#### Mod cod de bare

| n = "t0" sau "T0"     | COD 39 (implicit)       |
|-----------------------|-------------------------|
| n = "t1" sau "T1"     | Interleaved 2 of 5      |
| n = "t3" sau "T3"     | FIM (US-Post Net)       |
| n = "t4" sau "T4"     | Post Net (US-Post Net)  |
| n = "t5" sau "T5"     | EAN 8, EAN 13 sau UPC A |
| n = "t6" sau "T6"     | UPC E                   |
| n = "t9" sau "T9"     | Codabar                 |
| n = "t12" sau "T12"   | Cod 128 set A           |
| n = "t13" sau "T13"   | Cod 128 set B           |
| n = "t14" sau "T14"   | Cod 128 set C           |
| n = "t130" sau "T130" | ISBN (EAN)              |
| n = "t131" sau "T131" | ISBN (UPC-E)            |
| n = "t132" sau "T132" | EAN 128 set A           |
| n = "t133" sau "T133" | EAN 128 set B           |
| n = "t134" sau "T134" | EAN 128 set C           |

Acest parametru selecteaza modul cod de bare după cum este indicat mai sus. Când n este "t5" sau "T5", modul cod de bare variază (EAN 8, EAN 13, sau UPC A) în funcție de numărul de caractere al datelor.

#### Cod de bare, caracter extins, desenare bloc de linii şi caractere grafice

| n = "s0" sau "S0" | 3: 1 (implicit) |
|-------------------|-----------------|
| n = "s1" sau "S1" | 2: 1            |
| n = "s3" sau "S3" | 2.5: 1          |

Acest parametru selectează stilul codului de bare după cum este indicat mai sus. Când se selectează modul de cod de bare EAN 8, EAN 13, UPC-A, Code 128 sau EAN 128, acest parametru de stil al codului de bare este ignorat.

Caracter extins

"S"

```
0 = Alb
```

```
1 = Negru
```

- 2 = Benzi verticale
- 3 = Benzi orizontale
- 4 = Haşurare transversală

De exemplu "S" n1 n2

n1 = Model de umplere a fundalului

n2 = Model de umplere primplan

Dacă "S" este urmat de un singur parametru, atunci parametrul este un model de umplere a primplanului. Desenare de bloc de linii & caractere grafice

"S"

- 1 = Negru
- 2 = Benzi verticale
- 3 = Benzi orizontale
- 4 = Haşurare transversală

#### Cod de bare

n = "mnnn" sau "Mnnn" (nnn = 0 ~ 32767)

Acest parametru indică lățimea codului de bare. Unitatea de măsură pentru "nnn" reprezintă un procent.

#### ACTIVAREA sau DEZACTIVAREA şirului de caractere lizibil corespunzător codului de bare

| n = "r0" sau "R0 | Şir de caractere lizibil corespunzător codului de bare DEZACTIVAT |
|------------------|-------------------------------------------------------------------|
| n = "r1" sau "R1 | Şir de caractere lizibil corespunzător codului de bare ACTIVAT    |

| Setare prealabilă: | Şir de caractere lizibil corespunzător codului de bare ACTIVAT    |
|--------------------|-------------------------------------------------------------------|
|                    | (1) "T5" sau "t5"                                                 |
|                    | (2) "T6" sau "t6"                                                 |
|                    | (3) "T130" sau "t130"                                             |
|                    | (4) "T131" sau "t131"                                             |
| Setare prealabilă: | Şir de caractere lizibil corespunzător codului de bare DEZACTIVAT |
|                    | Toate celelalte                                                   |

Acest parametru indică dacă aparatul imprimă șirul de caractere lizibil corespunzător codului de bare sub codul de bare. Caracterele lizibile corespunzătoare codului de bare sunt imprimate întotdeauna cu font OCR-B cu pasul egal cu 10 și toate modificările de stil curente ale caracterului sunt mascate. Setarea implicită este determinată de modul de cod de bare selectat de "t" sau "T".

#### Zonă liberă

n = "onnn" sau "Onnn" (nnn = 0 ~ 32767)

Zona liberă este spațiul liber din ambele părți ale codurilor de bare. Lățimea ei poate fi afişată cu ajutorul unităților configurate cu ajutorul parametrului "u" sau "U". (Pentru descrierea parametrului "u" sau "U", consultați secțiunea următoare.) Setarea implicită pentru lățimea zonei libere este 1 inch.

#### Cod de bare, caracter extins, desenare de bloc de linii şi caractere grafice

| n = "u0" sau "U0" | mm (presetat) |
|-------------------|---------------|
| n = "u1" sau "U1" | 1/10          |
| n = "u2" sau "U2" | 1/100         |
| n = "u3" sau "U3" | 1/12          |
| n = "u4" sau "U4" | 1/120         |
| n = "u5" sau "U5" | 1/10 mm       |
| n = "u6" sau "U6" | 1/300         |
| n = "u7" sau "U7" | 1/720         |

Acest parametru indică unitățile de măsură pentru distanța pe axa X, distanța pe axa Y și înălțimea codului de bare.

# Distanța pe axa X pentru cod de bare, caracter extins, desenare bloc de linii și caractere grafice

n = "xnnn" sau "Xnnn"

Acest parametru indică distanța față de marginea din stânga măsurată în "u" sau "U".

#### Distanța față de axa Y pentru cod de bare & caractere extinse

n = "ynnn" sau "xnnn"

Acest parametru indică distanța pe verticală față de poziția actuală de imprimare măsurată în "u" sau "U".

#### Înălțimea pentru cod de bare, caracter extins, desenare bloc de linii și caractere grafice

- n = "hnnn", "Hnnn", "dnnn" sau "Dnnn"
- 1 EAN13, EAN8, UPC-A, ISBN (EAN13, EAN8, UPC-A), ISBN (UPC-E): 22 mm
- 2 UPC-E: 18 mm
- 3 Others: 12 mm

Caractere extinse → 2,2 mm (presetat)

Bloc de linii și caractere grafice → 1 punct

Acest parametru indică înălțimea codului de bare sau a caracterelor extinse, după cum este prezentat mai jos. Poate începe cu "h", "H", "d" sau "D". Înălțimea codurilor de bare este măsurată în "u" sau "U". Setarea implicită pentru înălțimea codului de bare (12 mm, 18 mm sau 22 mm) este determinată de modul de cod de bare selectat prin "t" sau "T".

#### Lățimea caracterului extins, desenare bloc de linii și caractere grafice

n = "wnnn" sau "Wnnn" Caracter extins → 1,2 mm

Bloc de linii şi caractere grafice → 1 punct

Acest parametru indică lățimea caracterului extins, după cum se arată mai jos.

#### Rotirea caracterului extins

| n = "a0" sau "A0" | "Poziție verticală dreaptă (presetat)       |
|-------------------|---------------------------------------------|
| n = "a1" sau "A1" | "Rotire la 90 de grade                      |
| n = "a2" sau "A2" | "Poziție răsturnată, rotire la 180 de grade |
| n = "a3" sau "A3" | "Rotire la 270 de grade                     |

#### Începutul şirului de date tip cod de bare

n = "b" sau "B"

Datele care urmează după "b" sau "B" sunt citite ca date tip cod de bare. Sfârșitul șirului de date tip cod de bare este indicat prin codul "\" (5CH), care de asemenea termină această comandă. Datele acceptate ca și cod de bare sunt determinate de modul de cod de bare selectat de "t" sau "T".

Dacă CODE 39 este selectat cu parametrul "t0" sau "T0"

43 de caractere de la "0" la "9", de la "A" la "Z", "-", ". ", "(blanc)", "\$", "/", "+" şi "%" pot fi acceptate ca date tip cod de bare. Folosirea altor caractere va determina o eroare de date. Numărul de caractere pentru codurile de bare nu este limitat. Datele tip cod de bare încep şi se termină automat cu un asterisc "\*" (caracter de început şi caracter de sfârşit). Dacă datele recepționate au un asterisc "\*" la început sau la sfârşit, asteriscul este interpretat ca şi caracter de început sau caracter de sfârşit.

Dacă este selectat Interleaved 2 of 5 cu parametrul "t" sau "T":

Zece caractere numerice de la "0" la "9" pot fi acceptate ca date tip cod de bare. Folosirea altor caractere va determina o eroare de date. Numărul de caractere pentru codurile de bare nu este limitat. Acest mod de cod de bare necesită un număr de caractere par. Dacă numărul de caractere este impar, "0" este adăugat automat la sfârșitul datelor tip cod de bare.

Dacă este selectat FIM (US-Post Net) cu parametrul "t3" sau "T3"

Caracterele de la "A" la "D" sunt valabile și poate fi imprimată o cifră reprezentând date. Pot fi acceptate caractere alfabetice majuscule și minuscule.

Dacă este selectat Post Net (US-Post Net) cu parametrul "t4" sau "T4"

Numerele de la "0" la "9" pot reprezenta date și trebuie să se termine cu o cifră de verificare. "?" poate fi folosit în locul cifrei de verificare.

Dacă sunt selectate EAN 8, EAN 13 sau UPC A cu parametrul "t5" sau "T5"

Zece caractere numerice de la "0" la "9" pot fi acceptate ca date tip cod de bare. Numărul de caractere pentru codurile de bare este limitat după cum urmează:

EAN 8: Un total 8 cifre (7 cifre + 1 cifră de verificare)

EAN 13: Un total 13 cifre (12 cifre + 1 cifră de verificare)

UPC A: Un total 12 cifre (11 cifre + 1 cifră de verificare)

Un număr de caractere altul decât cele enunțate mai sus va cauza o eroare de date care are ca efect tipărirea datelor tip cod de bare ca date normale de imprimare. Dacă cifra de verificare nu este corectă, aparatul decide automat numărul de verificare corect astfel încât vor fi imprimate date tip cod de bare corecte. Dacă este selectat EAN13, adăugarea caracterului "+" și a unui număr din 2 sau 5 cifre după primele date poate crea un cod suplimentar.

Dacă este selectat UPC-E cu parametrul "t6" sau "T6":

Numerele de la "0" la "9" pot fi acceptate ca date tip cod de bare.

Opt cifre <sup>12</sup> (format standard) Primul caracter trebuie să fie "0" și șirul de date trebuie să se termine cu o cifră de verificare.

Total 8 cifre = "0" plus 6 cifre plus 1 cifră de verificare.

Sase cifre<sup>2</sup> Primul caracter și ultima cifră de verificare sunt eliminate din șirul de date de 8 cifre.

- <sup>1</sup> "?" poate fi folosit în locul cifrei de verificare.
- <sup>2</sup> Prin adăugarea caracterului "+" și a unui număr din 2 sau 5 cifre după primele date se poate crea un cod suplimentar.

Dacă este selectat Codebar cu parametrul "t9" sau "T9"

Caracterele de la "0" la "9", "-", ". ", "\$", "/", "+", ":" pot fi imprimate. Caracterele de la "A" la "D" pot fi imprimate ca și cod început-sfârșit, scris cu majuscule sau minuscule. Dacă nu există un cod început-sfârșit, apar erori. Nu poate fi adăugată o cifră de verificare și dacă folosiți "?" apar erori.

Dacă sunt selectate Code 128 Set A, Set B, sau Set C cu parametrul "t12" sau "T12", "t13" sau "T13" sau "t14" sau "T14"

Seturile A, B şi C ale Codului 128 pot fi selectate individual. Setul A afişează caracterele Hex 00 până la 5F. Setul B include caracterele Hex 20 până la 7F. Setul C include perechile 00 până la 99. Comutarea este permisă între seturile de coduri prin trimiterea %A, %B sau %C. FNC 1, 2, 3 şi 4 sunt produse cu %1, %2, %3 şi %4. Codul SHIFT, %S, permite comutarea temporară (numai pentru un caracter) între setul A şi setul B şi viceversa. Caracterul "%" poate fi codat prin trimiterea lui de două ori.

Dacă este selectat ISBN (EAN) cu parametrul "t130" sau "T130"

Se aplică aceleași reguli ca și pentru "t5" sau "T5".

■ Dacă este selectat ISBN (UPC-E) cu parametrul "t131" sau "T131":

Se aplică aceleași reguli ca și pentru "t6" sau "T6".

Dacă este selectat EAN 128 setul A, B sau C cu parametrul "t132" sau "T132", "t133" sau "T133" sau "t134" sau "T134"

Se aplică aceleași reguli ca și pentru "t12" sau "T12", "t13" sau "T13" sau "t14" sau "T14".

#### Caractere grafice

ESC i ... E (sau e)

"E" sau "e" este un caracter de sfârșit.

#### Desenare bloc de linii

ESC i ... V (sau v) "V" sau "v" este un caracter de sfârsit.

#### Începutul şirului de date reprezentând caractere extinse

n = "I" sau "L"

Datele care urmează după "l" sau "L" sunt citite ca date reprezentând caractere extinse (sau date pentru etichete). Sfârșitul șirului de date tip caractere extinse este indicat prin codul "\" (5CH), care de asemenea termină această comandă.

#### Tabelul de coduri (EAN) 128, set C

Codul (EAN) 128, setul C descrie o comandă originală. Tabelul de corespondență se găsește mai jos.

| No. | Code 128 Set C | Input command | Hex  | ] | No. | Code 128 Set C | Input command | Hex    |
|-----|----------------|---------------|------|---|-----|----------------|---------------|--------|
| 0   | 00             | NUL           | 0x00 | 1 | 52  | 52             | 4             | 0x34   |
| 1   | 01             | SOH           | 0x01 | 1 | 53  | 53             | 5             | 0x35   |
| 2   | 02             | STX           | 0x02 | 1 | 54  | 54             | 6             | 0x36   |
| 3   | 03             | ETX           | 0x03 | 1 | 55  | 55             | 7             | 0x37   |
| 4   | 04             | EOT           | 0x04 | 1 | 56  | 56             | 8             | 0x38   |
| 5   | 05             | ENQ           | 0x05 | 1 | 57  | 57             | 9             | 0x39   |
| 6   | 06             | ACK           | 0x06 | 1 | 58  | 58             | :             | 0x3a   |
| 7   | 07             | BEL           | 0x07 | 1 | 59  | 59             | :             | 0x3b   |
| 8   | 08             | BS            | 0x08 | 1 | 60  | 60             | <             | 0x3c   |
| 9   | 09             | HT            | 0x09 | 1 | 61  | 61             | =             | 0x3d   |
| 10  | 10             | LF            | 0x0a | 1 | 62  | 62             | >             | 0x3e   |
| 11  | 11             | VT            | 0x0b | 1 | 63  | 63             | ?             | 0x3f   |
| 12  | 12             | NP            | 0x0c | 1 | 64  | 64             | @             | 0x40   |
| 13  | 13             | CR            | 0x0d | 1 | 65  | 65             | Ā             | 0x41   |
| 14  | 14             | SO            | 0x0e | 1 | 66  | 66             | В             | 0x42   |
| 15  | 15             | SI            | 0x0f | 1 | 67  | 67             | С             | 0x43   |
| 16  | 16             | DLE           | 0x10 | 1 | 68  | 68             | D             | 0x44   |
| 17  | 17             | DC1           | 0x11 | 1 | 69  | 69             | E             | 0x45   |
| 18  | 18             | DC2           | 0x12 | 1 | 70  | 70             | F             | 0x46   |
| 19  | 19             | DC3           | 0x13 | 1 | 71  | 71             | G             | 0x47   |
| 20  | 20             | DC4           | 0x14 | 1 | 72  | 72             | H             | 0x48   |
| 21  | 21             | NAK           | 0x15 | 1 | 73  | 73             |               | 0x49   |
| 22  | 22             | SYN           | 0x16 | 1 | 74  | 74             | J             | 0x4a   |
| 23  | 23             | ETB           | 0x17 | 1 | 75  | 75             | K             | 0x4b   |
| 24  | 24             | CAN           | 0x18 | 1 | 76  | 76             | L             | 0x4c   |
| 25  | 25             | EM            | 0x19 | 1 | 77  | 77             | М             | 0x4d   |
| 26  | 26             | SUB           | 0x1a | 1 | 78  | 78             | N             | 0x4e   |
| 27  | 27             | ESC           | 0x1b | 1 | 79  | 79             | 0             | 0x4f   |
| 28  | 28             | FS            | 0x1c | 1 | 80  | 80             | Р             | 0x50   |
| 29  | 29             | GS            | 0x1d | 1 | 81  | 81             | Q             | 0x51   |
| 30  | 30             | RS            | 0x1e | 1 | 82  | 82             | R             | 0x52   |
| 31  | 31             | US            | 0x1f | 1 | 83  | 83             | S             | 0x53   |
| 32  | 32             | SP            | 0x20 | 1 | 84  | 84             | Т             | 0x54   |
| 33  | 33             | !             | 0x21 | 1 | 85  | 85             | U             | 0x55   |
| 34  | 34             | "             | 0x22 | 1 | 86  | 86             | V             | 0x56   |
| 35  | 35             | #             | 0x23 | 1 | 87  | 87             | W             | 0x57   |
| 36  | 36             | \$            | 0x24 | 1 | 88  | 88             | Х             | 0x58   |
| 37  | 37             | %             | 0x25 | 1 | 89  | 89             | Y             | 0x59   |
| 38  | 38             | &             | 0x26 | 1 | 90  | 90             | Z             | 0x5a   |
| 39  | 39             | '             | 0x27 | 1 | 91  | 91             | [             | 0x5b   |
| 40  | 40             | (             | 0x28 | 1 | 92  | 92             | Ň             | 0x5c5c |
| 41  | 41             | )             | 0x29 | 1 | 93  | 93             | 1             | 0x5d   |
| 42  | 42             | *             | 0x2a | 1 | 94  | 94             | <u>۸</u>      | 0x5e   |
| 43  | 43             | +             | 0x2b | 1 | 95  | 95             |               | 0x5f   |
| 44  | 44             |               | 0x2c | 1 | 96  | 96             | <u>`</u>      | 0x60   |
| 45  | 45             | -             | 0x2d | 1 | 97  | 97             | а             | 0x61   |
| 46  | 46             |               | 0x2e | 1 | 98  | 98             | b             | 0x62   |
| 47  | 47             | /             | 0x2f | 1 | 99  | 99             | c             | 0x63   |
| 48  | 48             | 0             | 0x30 | 1 | 100 | Set B          | d             | 0x64   |
| 49  | 49             | 1             | 0x31 | 1 | 101 | Set A          | e             | 0x65   |
| 50  | 50             | 2             | 0x32 | 1 | 102 | FNC 1          | f             | 0x66   |
| 51  | 51             | 3             | 0x33 | 1 |     |                |               |        |
|     |                |               |      |   |     | 1              |               |        |

#### Exemple de listinguri de program

```
WIDTH "LPT1:",255
'CODE 39
LPRINT CHR$(27);"itOr1s000x00y00bCODE39?\";
'Interleaved 2 of 5
LPRINT CHR$(27);"it1r1s0o0x00y20b123456?\";
'FIM
LPRINT CHR$(27); "it3r1o0x00y40bA\";
'Post Net
LPRINT CHR$(27);"it4r1o0x00y60b1234567890?\";
'EAN-8
LPRINT CHR$(27); "it5r1o0x00y70b1234567?\";
'UPC-A
LPRINT CHR$(27);"it5r1o0x50y70b12345678901?\";
'EAN-13
LPRINT CHR$(27);"it5r1o0x100y70b123456789012?\";
'UPC-E
LPRINT CHR$(27);"it6r1o0x150y70b0123456?\";
'Codabar
LPRINT CHR$(27); "it9r1s000x00y100bA123456A\";
'Code 128 set A
LPRINT CHR$(27); "it12r1o0x00y120bCODE128A12345?\";
'Code 128 set B
LPRINT CHR$(27); "it13r1o0x00y140bCODE128B12345?\";
'Code 128 set C
LPRINT CHR$(27); "it14r1o0x00y160b"; CHR$(1); CHR$(2); "?\";
'ISBN(EAN)
LPRINTCHR$(27);"it130r1o0x00y180b123456789012?+12345\";
'EAN 128 set A
LPRINT CHR$(27); "it132r1o0x00y210b1234567890?\";
LPRINT CHR$(12)
END
```

A

# Anexă (pentru Europa și alte țări)

# **Numere Brother**

# **I** IMPORTANT

Pentru asistență tehnică și de utilizare, sunați la numărul din țara în care ați cumpărat aparatul. Apelurile trebuie făcute *din țara* respectivă.

#### Înregistrarea produsului dumneavoastră

Completați Buletinul de înscriere și garanție Brother sau, modul cel mai simplu și eficient de a înscrie noul produs, efectuați această operațiune online la adresa

http://www.brother.com/registration/

#### Întrebări frecvente (FAQ)

Brother Solutions Center rezolvă toate problemele legate de aparatul dumneavoastră. Puteți să descărcați cele mai recente drivere, programe și utilitare, să citiți răspunsuri la întrebări frecvente și ponturi de depanare pentru a afla cum să beneficiați de tot ceea ce vă poate oferi produsul Brother.

#### http://solutions.brother.com/

Puteți afla aici despre actualizările driverelor Brother.

#### Serviciu clienți

Vizitați http://www.brother.com/ pentru informații de contact privind reprezentanța locală Brother.

#### Adresele centrelor de service

Pentru a afla care sunt centrele de service din Europa, contactați reprezentanța locală Brother. Informațiile de contact legate de adresă și numărul de telefon pentru reprezentanțele europene pot fi găsite la <u>http://www.brother.com/</u>, selectând țara dumneavoastră.

#### Adrese de internet

Site-ul web general Brother: http://www.brother.com/

Pentru a obține răspunsuri la întrebări frecvente (FAQ), asistență pentru produs și chestiuni tehnice, precum și actualizări ale driverelor și utilitarelor, accesați: <u>http://solutions.brother.com/</u>

С

# Anexă (pentru SUA și Canada)

# **Numere Brother**

# IMPORTANT

Pentru asistență tehnică și de utilizare, sunați la numărul din țara în care ați cumpărat aparatul. Apelurile trebuie făcute *din țara* respectivă.

#### Înregistrarea produsului dumneavoastră

Înregistrând produsul dvs. la Brother International Corporation, veți fi înregistrat ca prim proprietar al produsului.

Înscrierea la Brother

- poate reprezenta o confirmare a datei de cumpărare a produsului în cazul în care pierdeți chitanța,
- poate susține o cerere de despăgubire în cazul în care pierdeți produsului ,dacă acesta este asigurat, și
- ne va ajuta să vă înştiințăm în legătură cu îmbunătățirile aduse produsului şi ofertele speciale.

Completați Buletinul de înscriere și garanție Brother sau, modul cel mai simplu și eficient de a înscrie noul produs, efectuați această operațiune online la adresa

#### http://www.brother.com/registration/

#### Întrebări frecvente (FAQ)

Brother Solutions Center rezolvă toate problemele legate de aparatul dumneavoastră. Puteți să descărcați ultimele softuri și utilitare, să citiți răspunsuri la întrebările frecvente și ponturi de depanare pentru a ști cum să beneficiați de tot ce vă oferă produsul Brother.

#### http://solutions.brother.com/

Puteți afla aici despre actualizările driverelor Brother.

Anexă (pentru SUA și Canada)

#### Customer Service

**În SUA:** 1-877-BROTHER (1-877-276-8437)

**În Canada:** 1-877-BROTHER

Dacă aveți comentarii sau sugestii, vă rugăm să ne scrieți la:

- **În SUA:** Printer Customer Support Brother International Corporation 7905 North Brother Boulevard Bartlett, TN 38133
- În Canada: Brother International Corporation (Canada), Ltd.
   Marketing Dept.
   1, rue Hotel de Ville Dollard-des-Ormeaux, PQ, Canada H9B 3H6

#### Locator centru de servicii (numai pentru SUA)

Pentru a afla amplasarea unui centru de service Brother autorizat, sunați la 1-877-BROTHER (1-877-276-8437)

sau vizitați-ne online la adresa http://www.brother-usa.com/service/.

#### Amplasarea centrelor de service (numai pentru Canada)

Pentru a afla amplasarea unui centru de service Brother autorizat, sunați la 1-877-BROTHER

#### Adrese de Internet

Site-ul web general Brother: http://www.brother.com/

Pentru a obține răspunsuri la întrebări frecvente (FAQ), asistență pentru produs și chestiuni tehnice, precum și actualizări ale driverelor și utilitarelor, accesați: <u>http://solutions.brother.com/</u>

Pentru accesorii și consumabile Brother:

#### În SUA: <u>http://www.brothermall.com/</u>

În Canada: http://www.brother.ca/

#### Comandarea consumabilelor

Pentru rezultate de cea mai bună calitate, folosiți numai consumabile originale Brother, disponibile la majoritatea comercianților cu amănuntul de produse Brother. În cazul în care nu găsiți consumabilele de care aveți nevoie, dar dețineți un card de credit Visa, MasterCard, Discover sau American Express, puteți comanda consumabilele direct de la Brother. (Ne puteți vizita online pentru oferta completă de accesorii și consumabile Brother, disponibile pentru a fi achiziționate.)

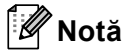

În Canada, se acceptă numai carduri Visa şi MasterCard.

| În SUA: | 1-877-552–MALL (1-877-552-6255) |
|---------|---------------------------------|
|         | 1-800-947-1445 (fax)            |
|         | http://www.brothermall.com/     |

În Canada: 1-877-BROTHER http://www.brother.ca/

| Descriere                             | Piesă                                                         |  |  |
|---------------------------------------|---------------------------------------------------------------|--|--|
| Cartuş de toner <negru></negru>       | TN-310BK (standard, aprox. 2.500 pagini) <sup>12</sup>        |  |  |
|                                       | TN-315BK (capacitate mare, aprox. 6.000 pagini) <sup>12</sup> |  |  |
| Cartuş de toner <albastru></albastru> | TN-310C (standard, aprox. 1.500 pagini) <sup>12</sup>         |  |  |
|                                       | TN-315C (capacitate mare, aprox. 3.500 pagini) <sup>1 2</sup> |  |  |
| Cartuş de toner <purpuriu></purpuriu> | TN-310M (standard, aprox. 1.500 pagini) <sup>12</sup>         |  |  |
|                                       | TN-315M (capacitate mare, aprox. 3.500 pagini) <sup>12</sup>  |  |  |
| Cartuş de toner <galben></galben>     | TN-310Y (standard, aprox. 1.500 pagini) <sup>12</sup>         |  |  |
|                                       | TN-315Y (capacitate mare, aprox. 3.500 pagini) <sup>12</sup>  |  |  |
| Cilindru                              | DR-310CL (aprox. 25.000 pagini) <sup>134</sup>                |  |  |
| Cutie pentru resturi de toner         | WT-300CL (aprox. 50.000 pagini) <sup>1</sup>                  |  |  |
| Ansamblu Curea                        | BU-300CL (aprox. 50.000 pagini) <sup>1</sup>                  |  |  |

<sup>1</sup> Pagini cu o singură față în format A4 sau Letter.

<sup>2</sup> Randamentul aproximativ al cartuşului este declarat în conformitate cu ISO/IEC 19798.

<sup>3</sup> 1 o pagină pe sarcină.

<sup>4</sup> Durata de viață a cilindrului este aproximativă și poate varia în funcție de tipul de utilizare.

# D Index

## Α

| Ansamblu curea       |        |
|----------------------|--------|
| Articol consumabil   | 98, 99 |
| Articole consumabile |        |
| Auto înreg.          | 91     |

## В

| Blocaj duplex            | 159 |
|--------------------------|-----|
| Blocaj în interior       |     |
| Blocaj în tava MF        | 156 |
| Blocaj spate             | 162 |
| Blocaj tava 1            | 156 |
| Blocaje de hârtie        | 155 |
| BR-Script3               |     |
| BR-Script3               |     |
| Butoane                  | 70  |
| Butonul + sau            | 71  |
| Butonul Back (Înapoi)    | 71  |
| Butonul Cancel (Anulare) | 71  |
| Butonul Go               | 70  |

# С

| Calibrare                               | 41, 91 |
|-----------------------------------------|--------|
| Calitate Imprimare                      | 33     |
| Calitatea imprimării                    | 49, 59 |
| Caretuş cu toner                        | 104    |
| Cartuş de toner                         | 105    |
| Centre de service (Europa și alte țări) |        |
| Centre de service (SUA/Canada)          |        |
| Cerințe calculator                      |        |
| Conectivitate la rețea                  | 180    |
| Configurare generală                    | 81     |
| Consumabile                             |        |
| Consumabile (SUA/Canada)                |        |
| Controlul codurilor de bare             | 192    |
| Corecția culorilor                      | 88     |
| Curățare                                | 123    |
| Cutia pentru reziduurile de toner       | 118    |

## D

| Deep Sleep                  |                 |
|-----------------------------|-----------------|
| Depanare                    |                 |
| Dimensiuni                  |                 |
| Direct Print                |                 |
| Domeniu                     | 190             |
| Driver de imprimantă        | 30, 46, 54, 181 |
| Driver de imprimantă PCL    |                 |
| Driver de imprimantă pentru |                 |
| Driverul de imprimantă      | 67              |

## Е

| Emulație |    | 80 |
|----------|----|----|
| Etichete | 7, | 12 |

# F \_\_\_\_\_

| .43  |
|------|
| . 39 |
| 129  |
| 106  |
| 180  |
|      |
| 2    |
|      |

# G

| Geamul scannerului | . 125 |
|--------------------|-------|
| Greutate           | . 185 |

## Н

| 2, 187 |
|--------|
| 2, 4   |
|        |
| 2, 9   |
|        |

## 

| Imprimare directă          | 23, 182 |
|----------------------------|---------|
| Imprimare duplex manuală   |         |
| Imprimarea duplex          | 19      |
| Imprimarea duplex manuală  | 22, 62  |
| Informații despre aparat   | 78      |
| Interfață                  | 180     |
| Interfață directă prin USB | 23      |

#### Index

# Î

| Înreg. manuală                         |          |
|----------------------------------------|----------|
| Înregistrarea produsului dumneavoastră | 200, 201 |
| Întrebări frecvente (FAQ)              |          |

### L

| LCD (ecran cu cristale lichide) | 69, 74 |
|---------------------------------|--------|
| LED (diode luminescente)        | 73     |
| LED de Date                     | 73     |
| LED de eroare                   | 73     |
| Linux <sup>®</sup>              |        |
| Lumina de fundal                | 74     |

### Μ

| Macintosh                         |                  |
|-----------------------------------|------------------|
| Manipularea hartiei               |                  |
| Memorie                           |                  |
| Meniul LCD al panoului de control |                  |
| Meniul Network (Rețea)            |                  |
| Meniul Print (Imprimare)          |                  |
| Meniul Reset (Resetare)           |                  |
| Mesaje de eroare                  |                  |
| Mesaje de întreținere             |                  |
| Mesaje privind întreținerea       |                  |
| Mesaje Sunați centrul de service  | 153              |
| Modul Sleep                       | 42, 75, 176, 185 |

# Ν

| Numere Brother ( | Europa şi alte | țări) | 200      |
|------------------|----------------|-------|----------|
| Numere Brother ( | (SUA/Canada)   |       | 202, 203 |

## Ρ

| Panoul de control | 69, 182 |
|-------------------|---------|
| Plicuri           | 6, 15   |
| Procesor          | 180     |
| Protejare date    | 77      |

## R

Reimprimare .....41, 76

# S

| Secure Function Lock 2.0                  | 25, 40 |
|-------------------------------------------|--------|
| Secure Print (Imprimare Securizată)       |        |
| Setări implicite                          |        |
| Setări meniu                              | 78     |
| Seturi de caractere                       |        |
| Simbol                                    |        |
| SO-DIMM                                   |        |
| Software pentru retele                    |        |
| Specificatii                              |        |
| Specificatii pentru suportul de imprimare | 183    |
| Status Monitor (Monitor de stare)         |        |
| Suport de stocare USB Flash               |        |
| Suprafată neimprimabilă                   |        |
| - F - F - F - F - F - F - F - F - F - F   |        |

### Т

| Tava inferioară    |     |     | .93 |
|--------------------|-----|-----|-----|
| Tava pentru hârtie |     |     | .80 |
| TCP/IP             | 84, | 85, | 86  |
| Tipul              |     |     |     |
| hârtiei            |     |     | 2   |

# U

| Unitate cilindru | <br>     |      | 109 |
|------------------|----------|------|-----|
| Utilitare        | <br>1, 2 | 200, | 201 |

## W

| Watermark (Filigran)           |  |
|--------------------------------|--|
| Watermark (Utilizare filigran) |  |
| Windows <sup>®</sup>           |  |
| WLAN                           |  |